# For maintenance staff

# **TAKE-OUT ROBOT** MAINTENANCE MANUAL

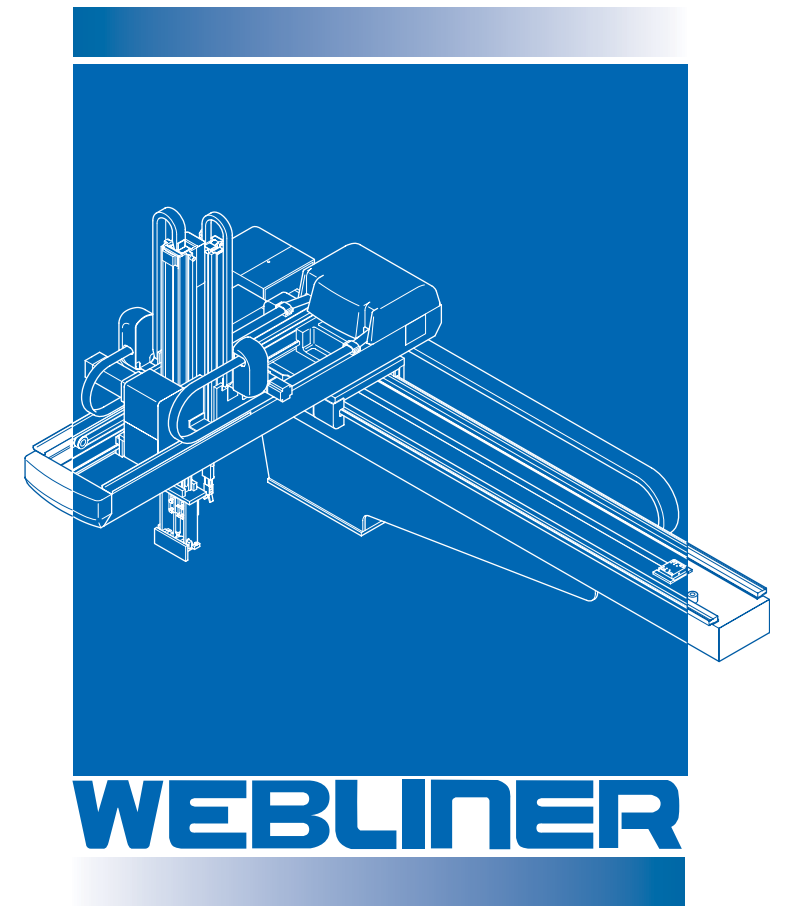

This manual provides information on the following models.

- RA II -α-1300S
- RA II -α-1300D

## CAUTION

Deliver this manual for the related department. Read this manual before operation.

Version 1.0

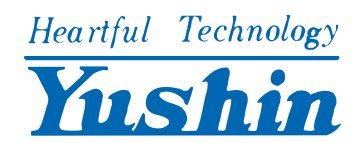

#### Greetings

Thank you for purchasing a Yushin take-out robot. We strive every day to develop and manufacture take-out robots that are one step ahead of competition and we are confident that you will be satisfied with your new take-out robot. In order to use your new take-out robot to its fullest potential, please read this manual carefully and use the take-out robot correctly.

We will continue our efforts to improve our technology and services so that we can provide you with even better products in the future. We look forward to your ongoing patronage.

Yushin Precision Equipment Co., Ltd.

#### Taking the Robot abroad

• When the entire take-out robot or any part thereof is to be taken abroad after delivery to the original purchaser, the purchaser must obtain legal permission to export the robot according to the laws in both the exporting country and the importing country. Yushin Precision Equipment Co., Ltd. will assume no responsibility whatsoever if the purchaser exports the robot without following the required procedures.

#### Disclaimers

- The content of this manual is subject to change without notice.
- While every effort has been made to ensure the accuracy of the information in this manual, we invite you to inform us if any errors or questionable content is discovered.
- The various data included in this manual is intended to serve as reference data concerning the take-out robot. Yushin Precision Equipment Co., Ltd., is not regally bound in any way whatsoever by these data.
- Yushin Precision Equipment Co., Ltd., assumes no responsibility whatsoever for damage or lost profits resulting from modifications, disassembly, misuse, inadequate installation environment, or any other situation beyond our control.
- Yushin Precision Equipment Co., Ltd., assumes no responsibility whatsoever for damage or lost profits resulting from the use of this equipment.

#### Trademarks

- The company names and product names mentioned in this manual are trademarks or registered trademarks of the respective companies.
- The copyrights associated with the freeware "UNLHA32.DLL" are held by the author thereof, namely Micco.

#### © 2004 Yushin Precision Equipment Co., Ltd. All rights reserved.

All copyrights associated with this manual belong to Yushin Precision Equipment Co., Ltd. No parts of this document may be duplicated, reproduced or transmitted in any form or by any means, electronic or mechanical, for any purpose, without the express written permission of Yushin Precision Equipment Co., Ltd.

# INTRODUCTION

Thank you for purchasing a Yushin take-out robot. This take-out robot is designed to be part of a fully automated manufacturing system for plastic parts. When used in conjunction with an injection molding machine, this take-out robot can be used as a single automatic means to handle such processes as taking the molded products out of the injection mold-ing machine and casing the products.

In order to use the take-out robot efficiently and to its full potential, read this manual before using the take-out robot. After reading the manual, keep it in a convenient location for easy reference.

#### **Take-out robot manuals**

The following manuals are provided.

#### • Operation manual

This manual, provided for an operation staff, explains how to operate the take-out robot.

#### • Data maintenance manual

This manual is intended for mold data management personnel and a robot installation/ maintenance staff. It explains how to teach the take-out robot and how to manage the mold data.

#### • Parts catalog

This catalog, provided for a maintenance staff, contains information regarding replacement parts for the take-out robot. It includes a list of parts numbers.

# Safety symbols

This manual employs the following safety symbols for the safety of operation. Pay special attention to the messages with these symbols when reading this manual.

#### Each safety symbol has the following meaning.

| DANGER                                       | A danger notice with situation which, if no                  | n this symbol ir<br>ot avoided, will | ndicates an im<br>result in deatl | minently han or serious       | azardous<br>injury.   |
|----------------------------------------------|--------------------------------------------------------------|--------------------------------------|-----------------------------------|-------------------------------|-----------------------|
| WARNING                                      | A warning notice wi<br>situation which, if no                | th this symbol i<br>ot avoided, cou  | ndicates a po<br>ld result in de  | tentially haz<br>ath or serio | zardous<br>us injury. |
|                                              | A caution notice wit situation which, if no property damage. | h this symbol in<br>ot avoided, ma   | ndicates a pot<br>y result in min | entially haz<br>or/moderate   | ardous<br>e injury or |
| This symbol indicates careful in handling wo | s that you should be<br>orkpieces.                           | Inflammables                         | High<br>temperature               | Electric<br>shock             | Biting of fingers     |
| This symbol indicates is prohibited.         | that a certain action                                        | Don't do this                        | Don't<br>disssemble               | Don't cause                   | Don't touch           |
| This symbol indicates should be done.        | that a certain action                                        | Do this                              | Disconnect<br>plug                | Ground<br>terminal            |                       |

In addition to the above symbols and messages, the following symbol is used to give supplemental information or advice.

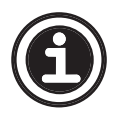

• This symbol is used to give supplemental information or advice.

# Safety notices related to take-out robot operation

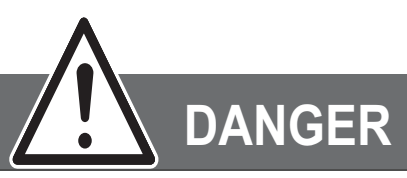

• Do not enter the robot motion area when the take-out robot is in operation.

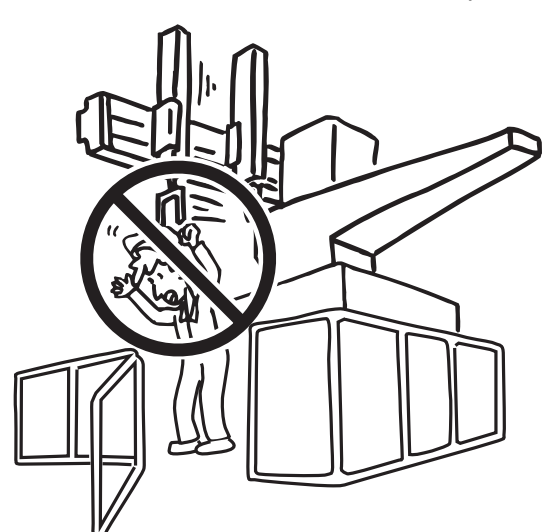

• The robot motion area is indicated by the shaded portion in the figure below. Install a safety fence so that personnel will not enter this area. A serious accident could result if someone enters the robot motion area during Auto operation.

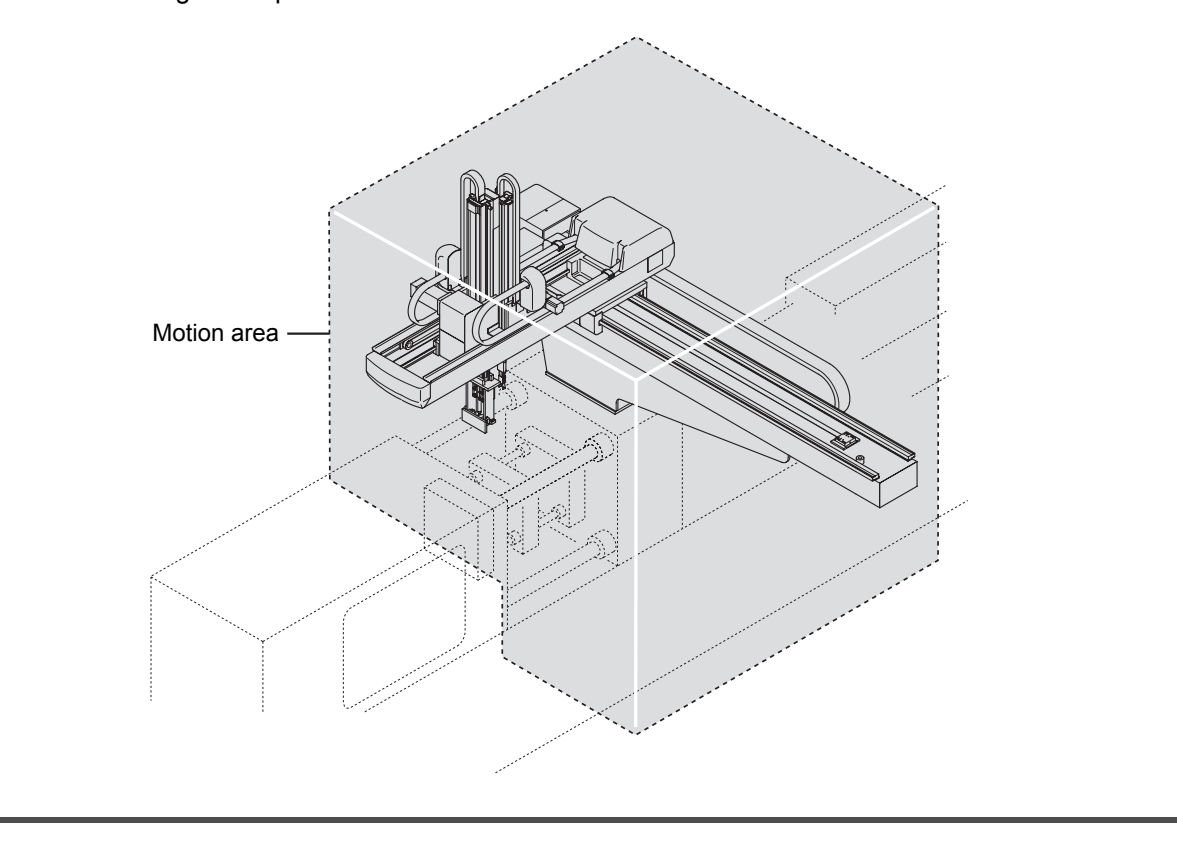

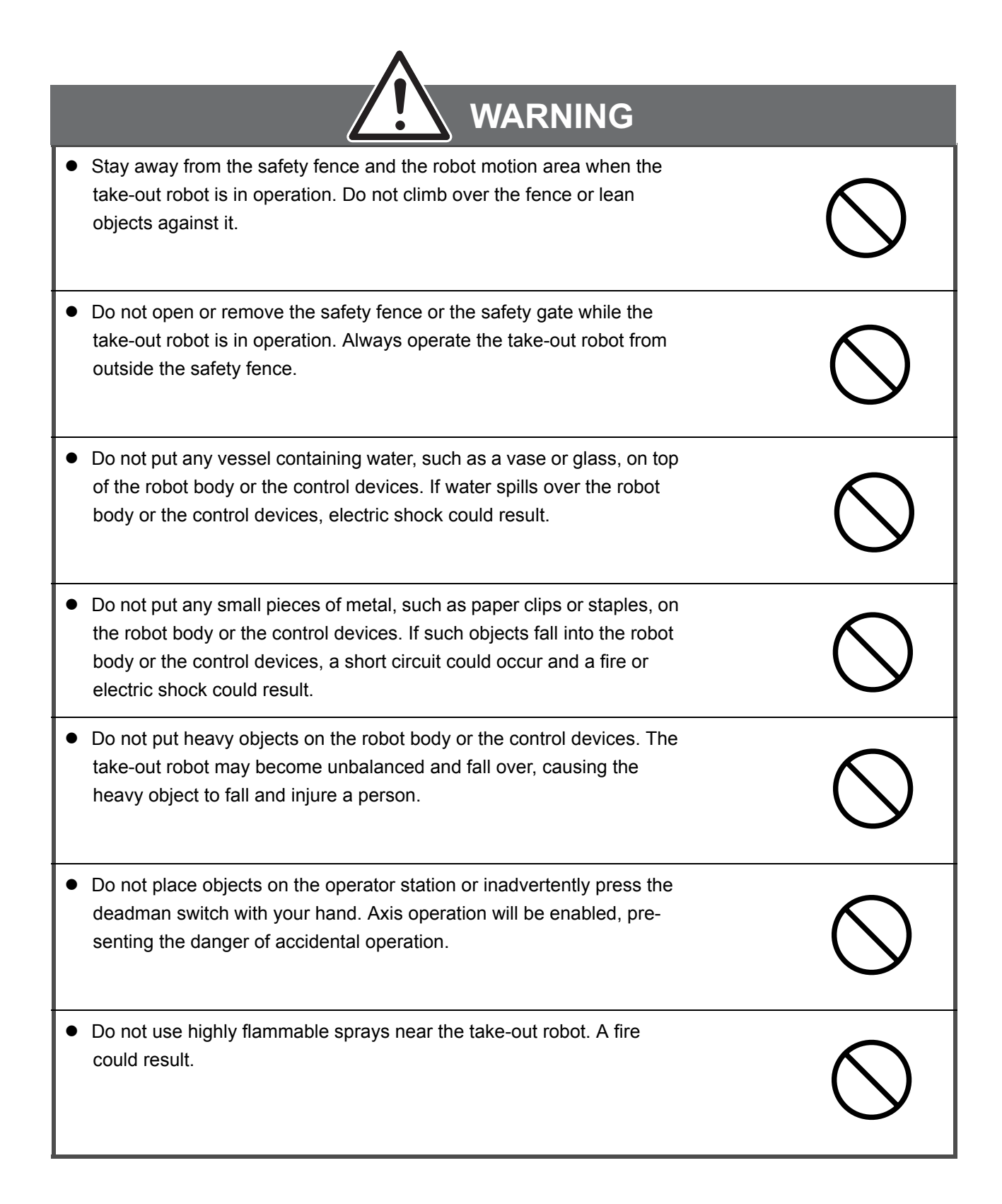

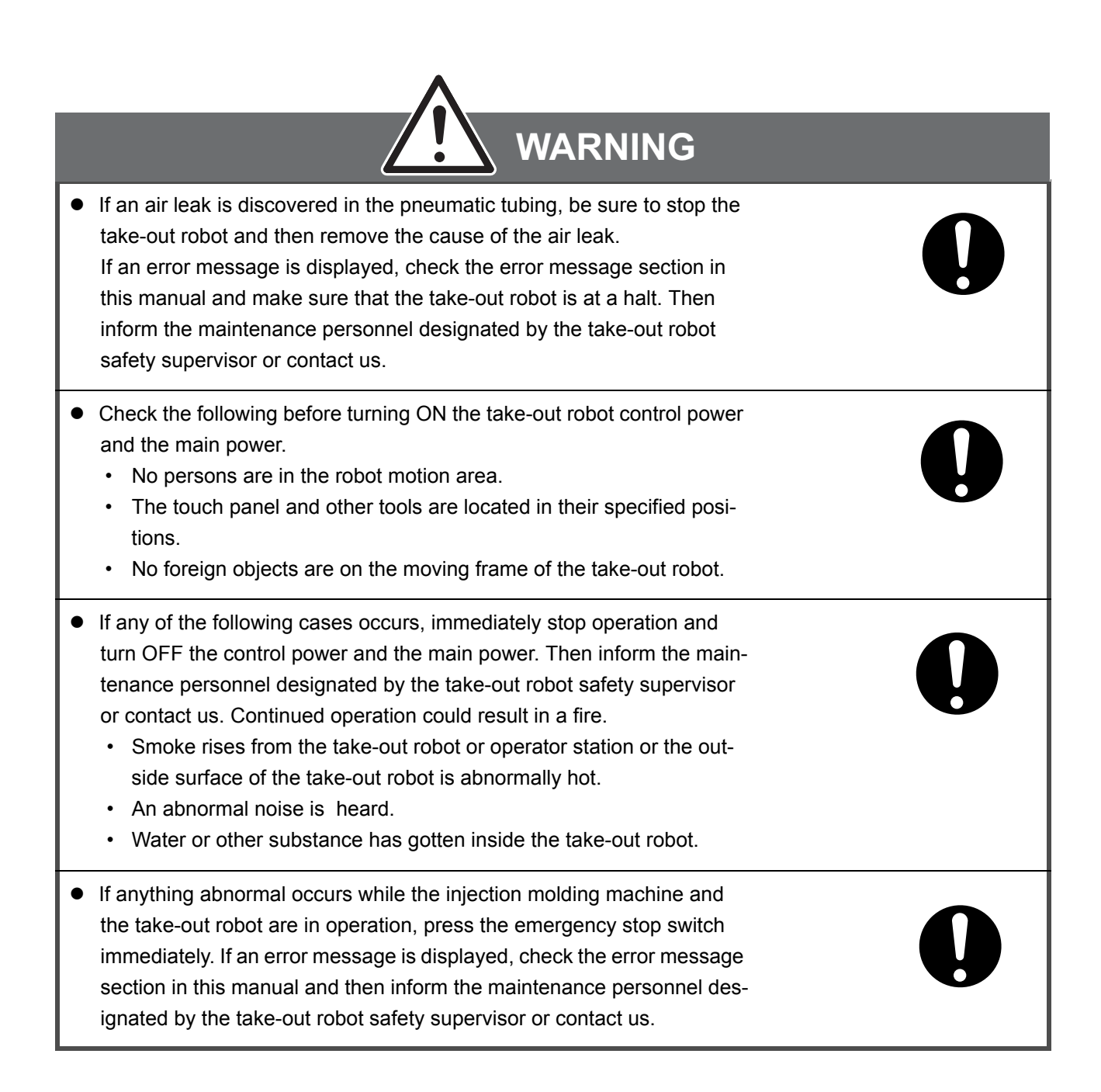

| CAUTION                                                                                                    | _          |
|----------------------------------------------------------------------------------------------------|------------|
| <ul> <li>Do not attempt to modify the robot body or the control device. Contact<br/>us if modification is required.</li> </ul>                                                                                                    |            |
| <ul> <li>Do not use air that contains any of the substances indicated below.<br/>Also, make sure these substances are not contained in the surrounding<br/>air. Use only clean air.</li> <li>Organic solvents</li> <li>Phosphate-base hydraulic oil</li> <li>Sulfur dioxide gas</li> <li>Chroline gas</li> <li>Deteriorated compressor oil</li> <li>Acids</li> </ul> | $\bigcirc$ |
| <ul> <li>Do not move or remove the attention plates or labels.</li> </ul>                                                                                                    | $\bigcirc$ |
| <ul> <li>Do not overturn the operator station, drop the touch panel controller or<br/>CF card, or otherwise subject these items to severe physical shock.</li> </ul>                                                                                                    | $\bigcirc$ |
| <ul> <li>Do not use any operating fluid other than compressed air.</li> </ul>                                                                                                    | 0          |
| <ul> <li>Do not cut or otherwise damage the pneumatic tubing.</li> <li>Damaged tubing could result in air leakage</li> </ul>                                                                                                    |            |
| <ul> <li>When lowering the take-out arm in manual mode, make sure the take-<br/>out arm does not contact the mold.</li> <li>Be sure to operate the take-out arm from outside the safety fence.</li> </ul>                                                                                                    | 0          |

| CAUTION                                                                                                    |   |
|----------------------------------------------------------------------------------------------------|---|
| <ul> <li>Use the correct pneumatic pressure.</li> <li>Pneumatic pressure: 3.9 to 4.9 ×10<sup>5</sup> Pa (Gauge).</li> </ul>                                                                                                    | 0 |
| <ul> <li>Provide a handbook consisting of guidelines regarding the following items and make sure that every operator observes them.</li> <li>Signs used when a group of persons works together</li> <li>Signs used between take-out robot operators and operators of linked equipment.</li> </ul> | 0 |
| <ul> <li>When the take-out robot is not going to be used for several days or<br/>longer, turn OFF the control power and the main power and pull out the<br/>plug to ensure safety.</li> <li>Otherwise, insulation deterioration may cause electric shock or current<br/>leakage.</li> </ul>       | 0 |
| <ul> <li>Wear appropriate clothing when operating the take-out robot. Remove<br/>neckties and other ornamental items or secure them so that they do not<br/>hang outside of your clothing.</li> </ul>                                                                                             |   |
| <ul> <li>Do not operate the take-out robot when not feeling well.</li> </ul>                                                                                                    | 0 |

# Safety notices related to installation

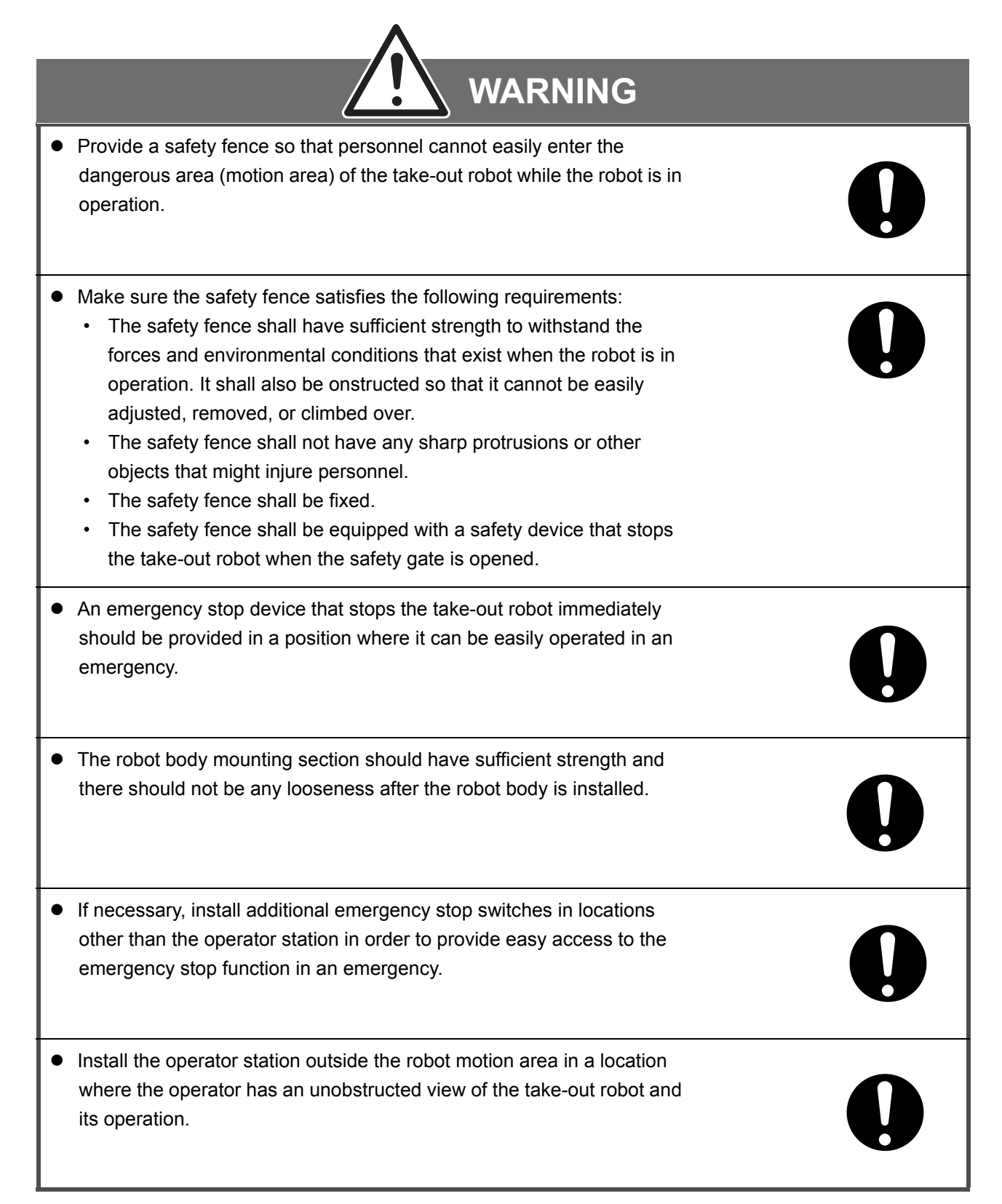

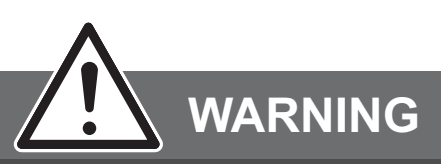

 Install the take-out robot so that there is sufficient workspace for such activities as teaching and maintenance checks.

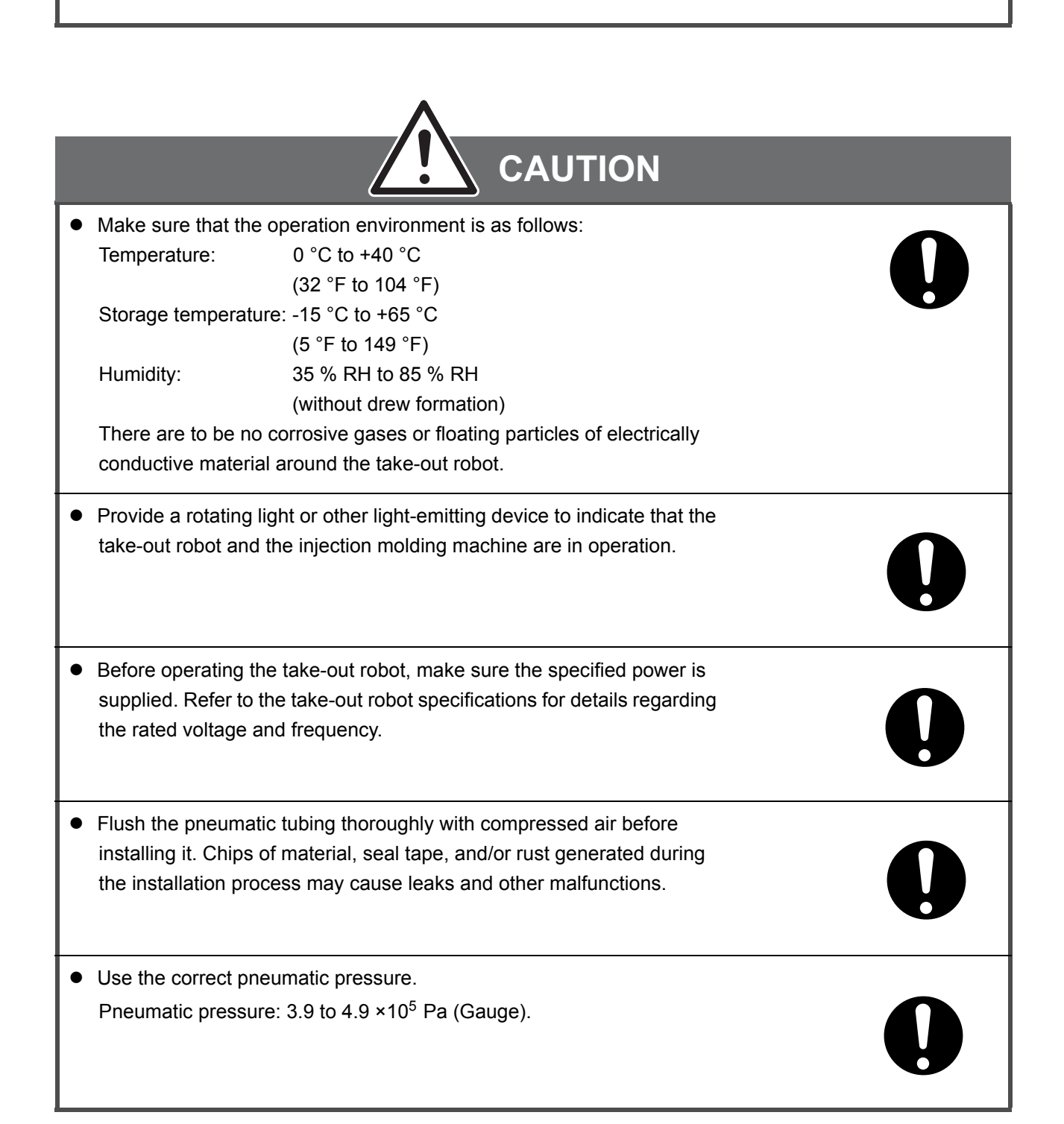

# Safety notices related to connecting the power supply and grounding

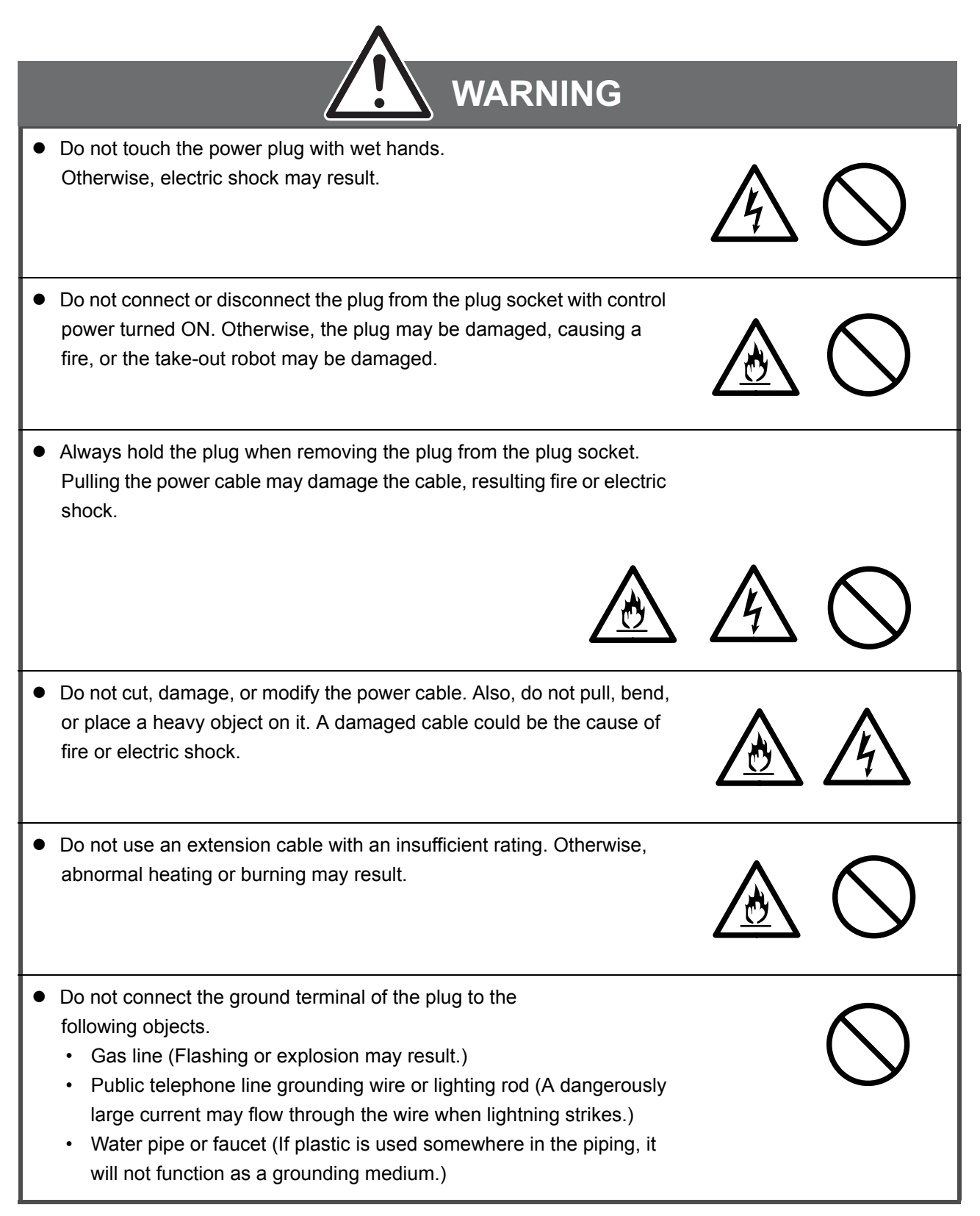

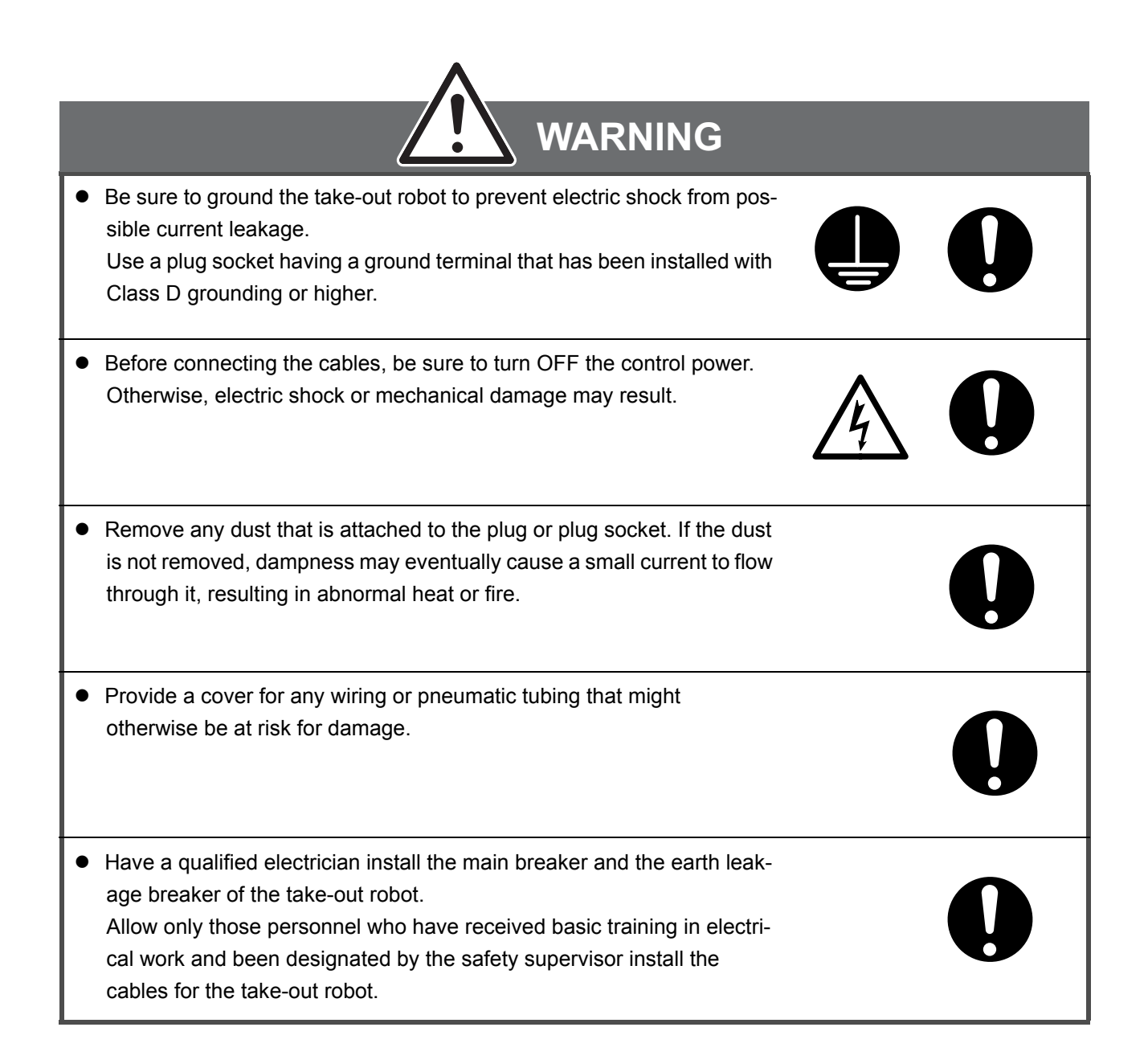

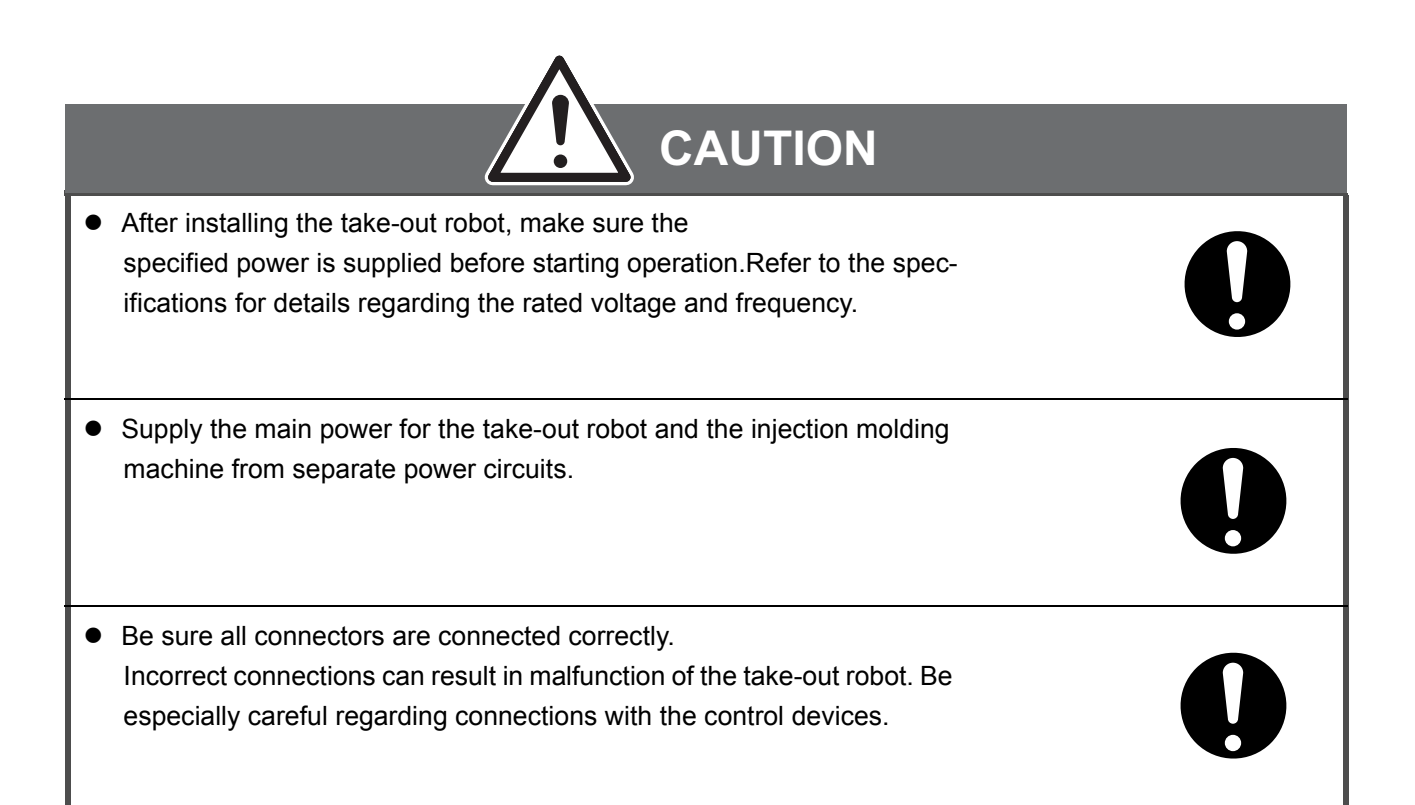

# Safety notices related to maintenance

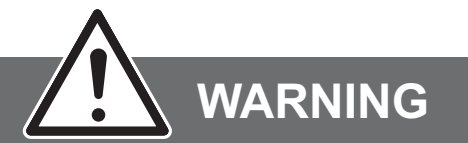

| • Before cleaning, maintenance, inspection, repair, or adjustment of the take-out robot, be sure to turn OFF the control power and the main power and pull out the power plug. Attempting to perform any of these actions without turning OFF the control power or the main power may result in electric shock or an accident.                                                                                         |   |
|----------------------------------------------------------------------------------------------------|---|
| <ul> <li>Before performing maintenance operations in the robot motion area,<br/>turn OFF the control power and the main power and release the pneu-<br/>matic pressure. Then put up a notice in the vicinity of the injection<br/>molding machine operation panel and the take-out robot operator<br/>station warning not to turn ON the control power because of mainte-<br/>nance operations in progress.</li> </ul> | 0 |
| <ul> <li>Do not work alone when performing maintenance operations in the<br/>robot motion area. Always post an authorized supervisor who is skilled<br/>at operating the take-out robot in a position wher he or she can quickly<br/>press the emergency stop switch.</li> </ul>                                                                                                    | 0 |
| <ul> <li>When performing maintenance in the robot motion area, do not allow<br/>any personnel other than those conducting the maintenance to enter<br/>the robot motion area.</li> </ul>                                                                                                    | 0 |
| <ul> <li>Before adjusting mechanical parts, stop operating the take-out robot<br/>and turn OFF the control power and the main power. Do not make<br/>adjustments while the take-out robot is in operation.</li> </ul>                                                                                                    | 0 |
| <ul> <li>Before adjusting the timing belts, be sure to turn OFF the control power<br/>and the main power.</li> </ul>                                                                                                    | 0 |

| CAUTION                                                                                                    |   |
|----------------------------------------------------------------------------------------------------|---|
| <ul> <li>Be sure to release the pneumatic pressure before replacing the filter<br/>bowl.</li> </ul>                                                                                                    | 0 |
| <ul> <li>Provide a maintenance platform when setting, adjusting, or inspecting<br/>the take-out robot at a height or two meters or higher from the floor.</li> </ul>                                                                                                    | 0 |
| <ul> <li>The maintenance platform should have a level surface, sufficient area<br/>to work, and handrails or a fence. Do not make adjustments to the take-<br/>out robot while it is in operation.</li> </ul>                                                                                       | 0 |
| <ul> <li>Allow maintenance operations to be performed only by those who have<br/>knowledge concerning mechanical and electrical maintenance proce-<br/>dures, have been trained in the operation of the take-out robot, and<br/>have been granted permission from the safety supervisor.</li> </ul> | 0 |
| <ul> <li>Be sure to used the parts specified for replacement.</li> </ul>                                                                                                    | 0 |

## **DANGER, WARNING, and CAUTION labels**

The take-out robot is provided with DANGER, WARNING, and CAUTION labels as shown in the figure below. Be sure to observe the information on these labels when operating, inspecting, or performing maintenance on the take-out robot. Do not deface these labels. If any of these labels peels off or becomes dirty or torn, replace it.

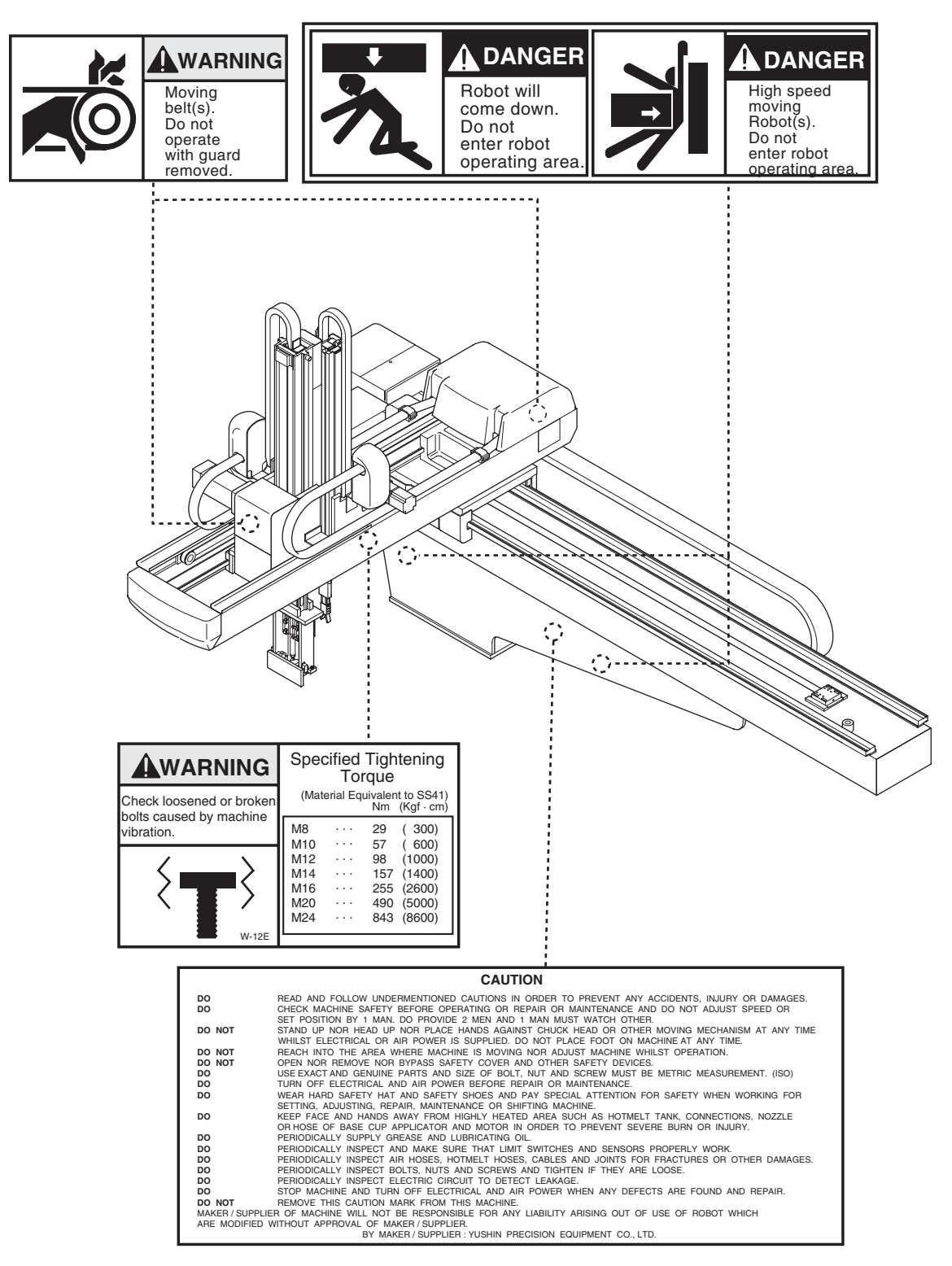

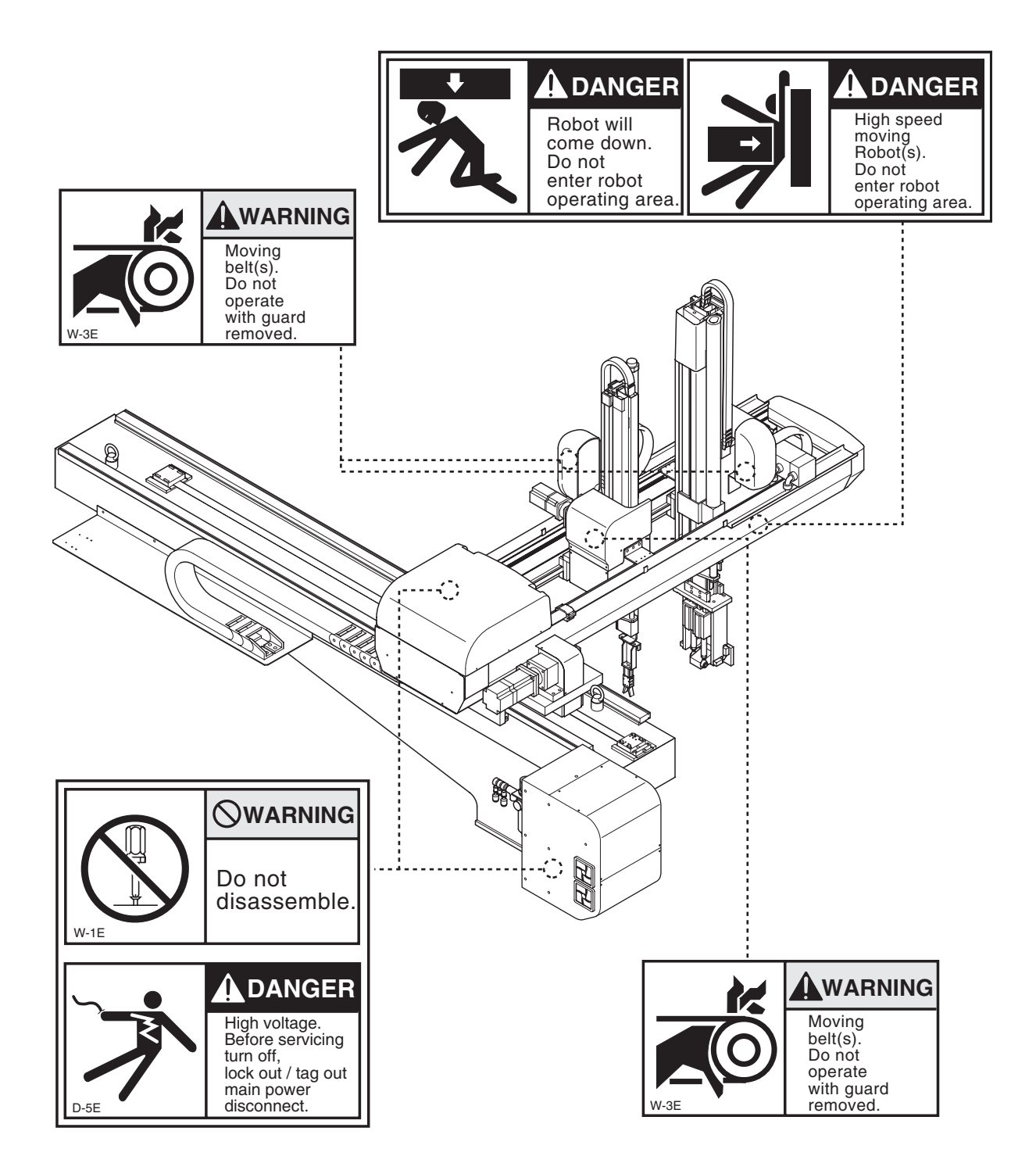

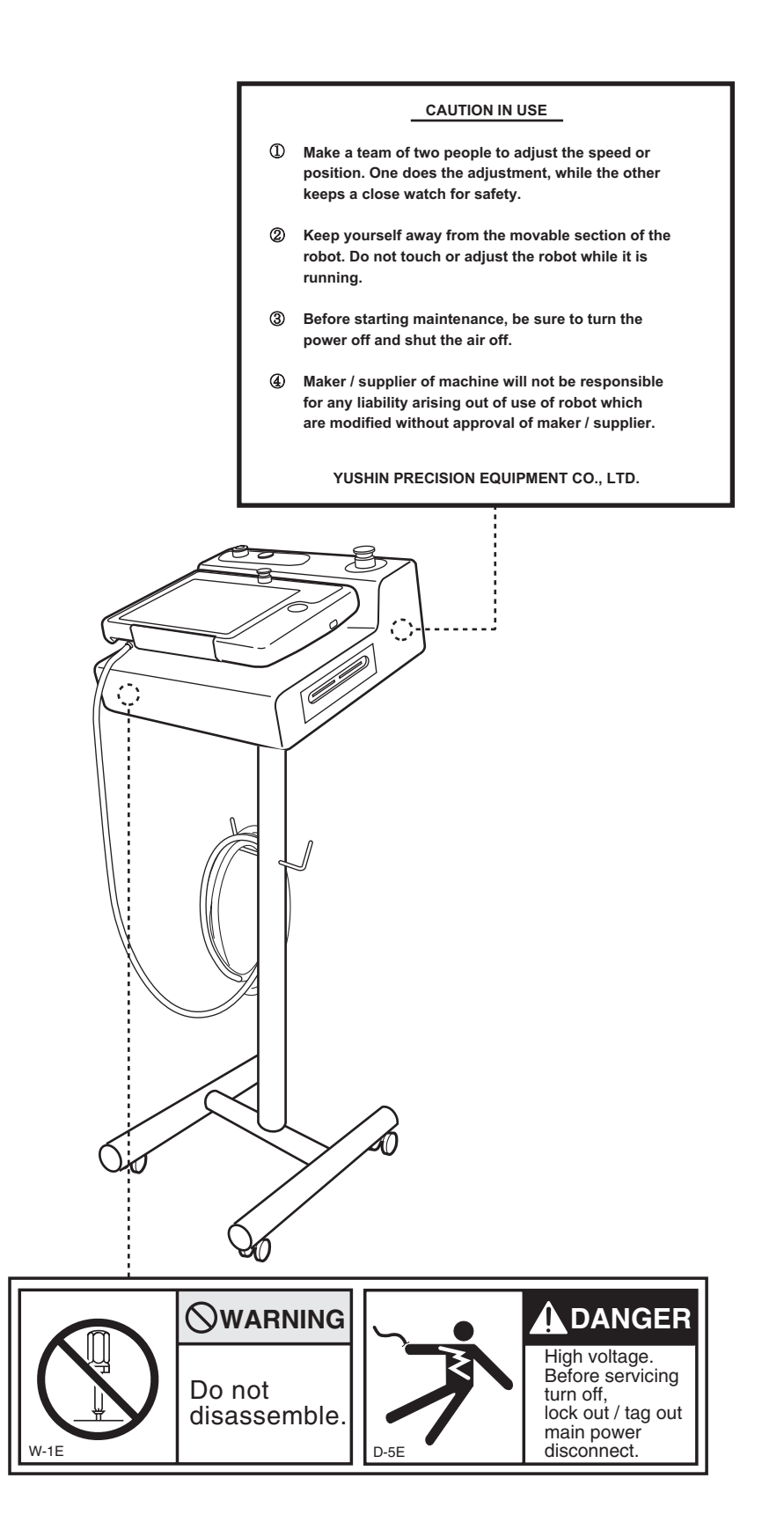

# CONTENTS

## **1 GENERAL DESCRIPTION**

| 1.1 Installation procedure                    |  |
|-----------------------------------------------|--|
| 1.2 Component configurations                  |  |
| 1.2.1 Configuration                           |  |
| 1.2.2 Robot body and control box              |  |
| 1.2.3 Operator station                        |  |
| 1.2.4 Interface connector and dummy connector |  |
| 1.2.5 Touch panel controller                  |  |
| 1.2.6 CF cards                                |  |
|                                               |  |

### **2 INSTALLATION**

| 2.1 Robot body installation               | 38 |
|-------------------------------------------|----|
| 2.2 Control box shipping hardware removal | 41 |
| 2.3 Interface connector installation      | 42 |
| 2.4 Electrical interface                  | 42 |
| 2.5 Pneumatic hook-up                     | 44 |
| 2.6 Safety fence installation             | 45 |

## **3 OPERATION CHECK**

| 3.1 Control power ON                | 47 |
|-------------------------------------|----|
| 3.2 Manual operation                | 48 |
| 3.3 Motion prohibition area setting | 49 |
| 3.4 Date and time setting           | 49 |
| 3.5 Control power OFF               | 50 |
| 3.6 Interlock check                 | 51 |
| 3.6.1 Signals                       | 51 |
| 3.6.2 Interface signal check        | 53 |
| 3.7 Emergency stop                  | 61 |

## **4 POST INSTALLATION ADJUSTMENT**

| 4.1 Visual inspection               | 63 |
|-------------------------------------|----|
| 4.2 Pneumatic unit                  | 64 |
| 4.2.1 Pneumatic pressure adjustment | 64 |
| 4.2.2 Solenoid valve check          | 65 |
| 4.2.3 Pressure sensor adjustment    | 67 |
|                                     |    |

| 4.3 Mechanical adjustments                    | 70 |
|-----------------------------------------------|----|
| 4.3.1 Runner chuck position adjustment        | 70 |
| 4.3.2 Runner chuck sensor position adjustment | 72 |
| 4.3.3 Flip unit angle adjustment              | 74 |
| 4.3.4 Flip/flip return speed adjustment       | 75 |

## **5 REGULAR MAINTENANCE**

| 5.1 Maintenance check list                                           | 78  |
|----------------------------------------------------------------------|-----|
| 5.2 Mechanical section                                               | 82  |
| 5.2.1 Traverse unit                                                  | 82  |
| 5.2.2 Traverse axis timing belt tension adjustment                   | 84  |
| 5.2.3 Traverse axis lubrication                                      | 86  |
| 5.2.4 Kick unit                                                      | 88  |
| 5.2.5 Kick axis timing belt tension adjustment                       | 89  |
| 5.2.6 Kick axis lubrication                                          | 91  |
| 5.2.7 Flip unit                                                      | 92  |
| 5.2.8 Arm unit                                                       | 92  |
| 5.2.9 Descent axis timing belt tension adjustment                    | 94  |
| 5.2.10 Sub arm Descent axis lubrication                              | 97  |
| 5.2.11 Main arm Descent axis lubrication                             | 100 |
| 5.3 Pneumatic system                                                 | 101 |
| 5.3.1 Pneumatic filter                                               | 101 |
| 5.3.2 Vacuum generator check and vacuum generator filter replacement | 103 |
| 5.3.3 Balance cylinder pneumatic pressure adjustment                 | 106 |
| 5.4 Electrical section                                               | 107 |
| 5.4.1 Control box                                                    | 107 |
| 5.4.2 Operator station                                               | 108 |
| 5.4.3 Sensors and wiring                                             | 110 |

## **6 OVERHAUL**

| 6.1 I raverse unit                                                                  | 112                      |
|-------------------------------------------------------------------------------------|--------------------------|
| 6.1.1 Traverse unit timing belt replacement                                         | 112                      |
| 6.1.2 Traverse axis home position adjustment                                        | 115                      |
| 6.1.3 Traverse axis servo motor replacement                                         | 118                      |
|                                                                                     |                          |
| 6.2 Kick unit                                                                       | 122                      |
| 6.2 Kick unit                                                                       | <b>122</b><br>122        |
| 6.2.1 Kick axis timing belt replacement<br>6.2.2 Kick axis home position adjustment | <b>122</b><br>122<br>126 |

| 6.3 Arm unit                                | . 133 |
|---------------------------------------------|-------|
| 6.3.1 Descent axis timing belt replacement  | . 133 |
| 6.3.2 Descent axis home position adjustment | . 137 |
| 6.3.3 Descent axis servo motor replacement  | . 140 |
| 6.4 Home position setting                   | . 144 |

## **7 TROUBLESHOOTING**

| 7.1 Error messages                                                    | 149 |
|-----------------------------------------------------------------------|-----|
| 7.1.1 Command errors                                                  | 150 |
| 7.1.2 Application errors                                              | 152 |
| 7.1.3 Servo errors                                                    | 157 |
| 7.2 Troubleshooting flowcharts                                        | 167 |
| 7.2.1 Control power fails to turn ON                                  | 167 |
| 7.2.2 Servo power fails to turn ON                                    | 168 |
| 7.2.3 The solenoid valve fails to turn ON                             | 169 |
| 7.2.4 Position displacement                                           | 170 |
| 7.2.5 PLC communication error                                         | 171 |
| 7.2.6 Servomotor power failure                                        | 173 |
| 7.2.7 Motor out of control                                            | 173 |
| 7.2.8 Improper stopping during Auto operation                         | 174 |
| 7.2.9 Cannot perform home return                                      | 174 |
| 7.2.10 Cannot execute Auto start                                      | 175 |
| 7.2.11 Unstable and abnormal motion                                   | 175 |
| 7.2.12 Trouble occurs when installed on old injection molding machine | 176 |
| 7.2.13 Factory earth leakage breaker turns OFF                        | 176 |
| 7.2.14 Emits abnormal noise but error does not occur                  | 177 |
| 7.2.15 Emergency stop error                                           | 177 |
| 7.3 Absolute encoder battery replacement                              | 178 |
| 7.4 Using the digital operator                                        | 181 |

## APPENDIX

| A.1 Specifications                        | 182 |
|-------------------------------------------|-----|
| A.2 External dimensions                   | 183 |
| A.3 Motion area                           |     |
| A.4 Control box layout drawings           | 185 |
| A.5 Circuit drawings                      | 187 |
| A.5.1 Pneumatic circuit                   | 187 |
| A.5.2 Injection molding machine interface | 188 |
| A.6 Maintenance parts list                | 189 |
| A.7 Tightening torque                     | 190 |

| A.8 Digital operator parameter setting values | 191 |  |
|-----------------------------------------------|-----|--|
| A.9 Error descriptions for digital operator   | 194 |  |
| A.10 Timing belt tension measurement          | 198 |  |
| A.10.1 Traverse axis and kick axis            | 198 |  |
| A.10.2 Kick axis                              | 199 |  |
| A.10.3 Descent axis                           | 200 |  |
| A.11 Timing belt tension adjustment standards |     |  |
| A.12 Mechanical lock installation/removal     | 202 |  |
| A.12.1 MA, MB, MKA and MSA series             | 202 |  |
| A.12.2 MN series                              | 204 |  |

# **1 GENERAL DESCRIPTION**

## **1.1 Installation procedure**

The general flow from installation to operation of the take-out robot for production is shown below. Refer to the **Operation Manual** and **Data Maintenance Manual** if necessary.

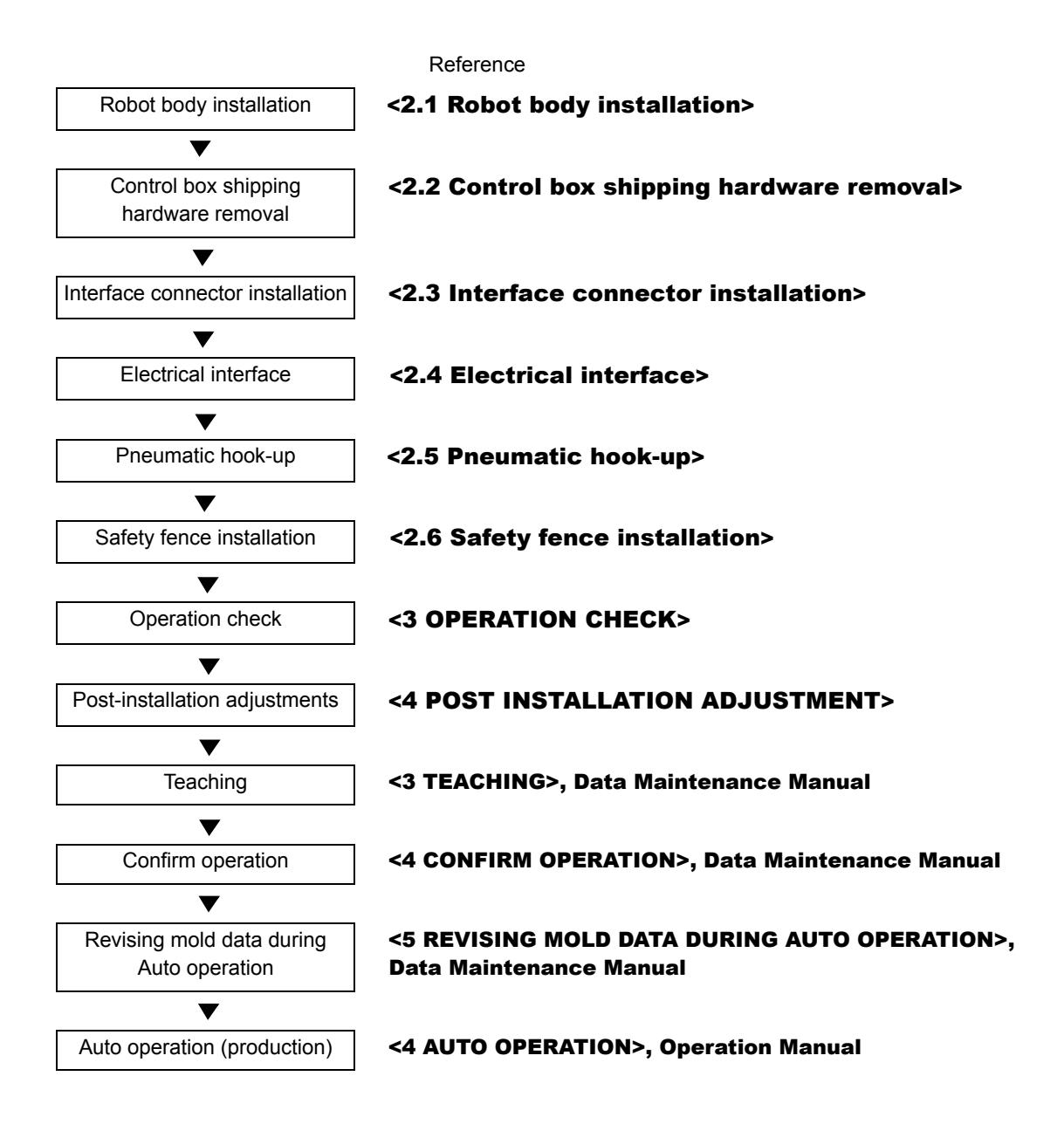

# **1.2 Component configurations**

### **1.2.1 Configuration**

This take-out robot consists of the following.

• Interface connector and dummy connnector

- Robot body
- Control box

- Operator station
- Touch panel controller

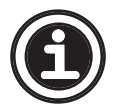

 In this manual, the above mentioned components are referred to collectively as the takeout robot.

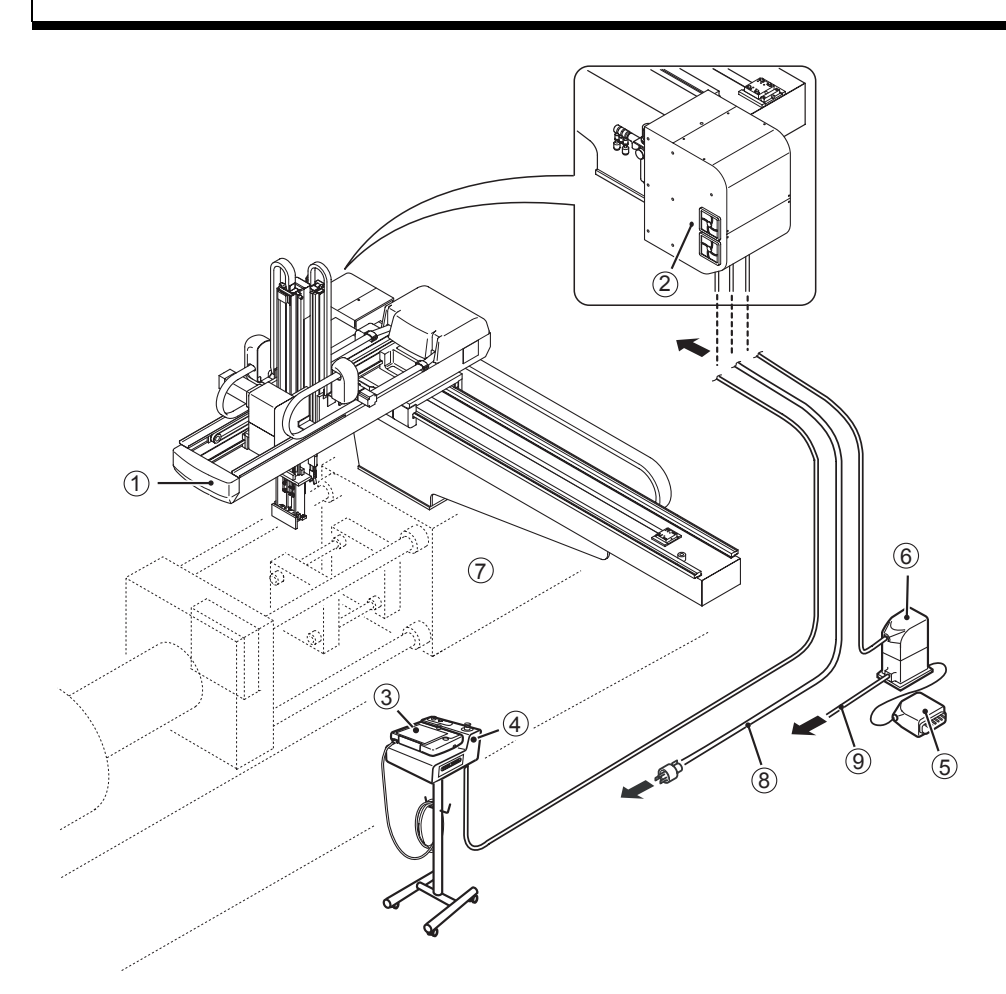

| No. | Name                   | No. | Name                                       |
|-----|------------------------|-----|--------------------------------------------|
| 1   | Robot body             | 6   | Interface connector                        |
| 2   | Control box            | 7   | Injection molding machine                  |
| 3   | Touch panel controller | 8   | Power cable                                |
| 4   | Operator station       | 9   | Injection molding machine ineterface cable |
| 5   | Dummy connector        |     |                                            |

# **1.2.2 Robot body and control box**

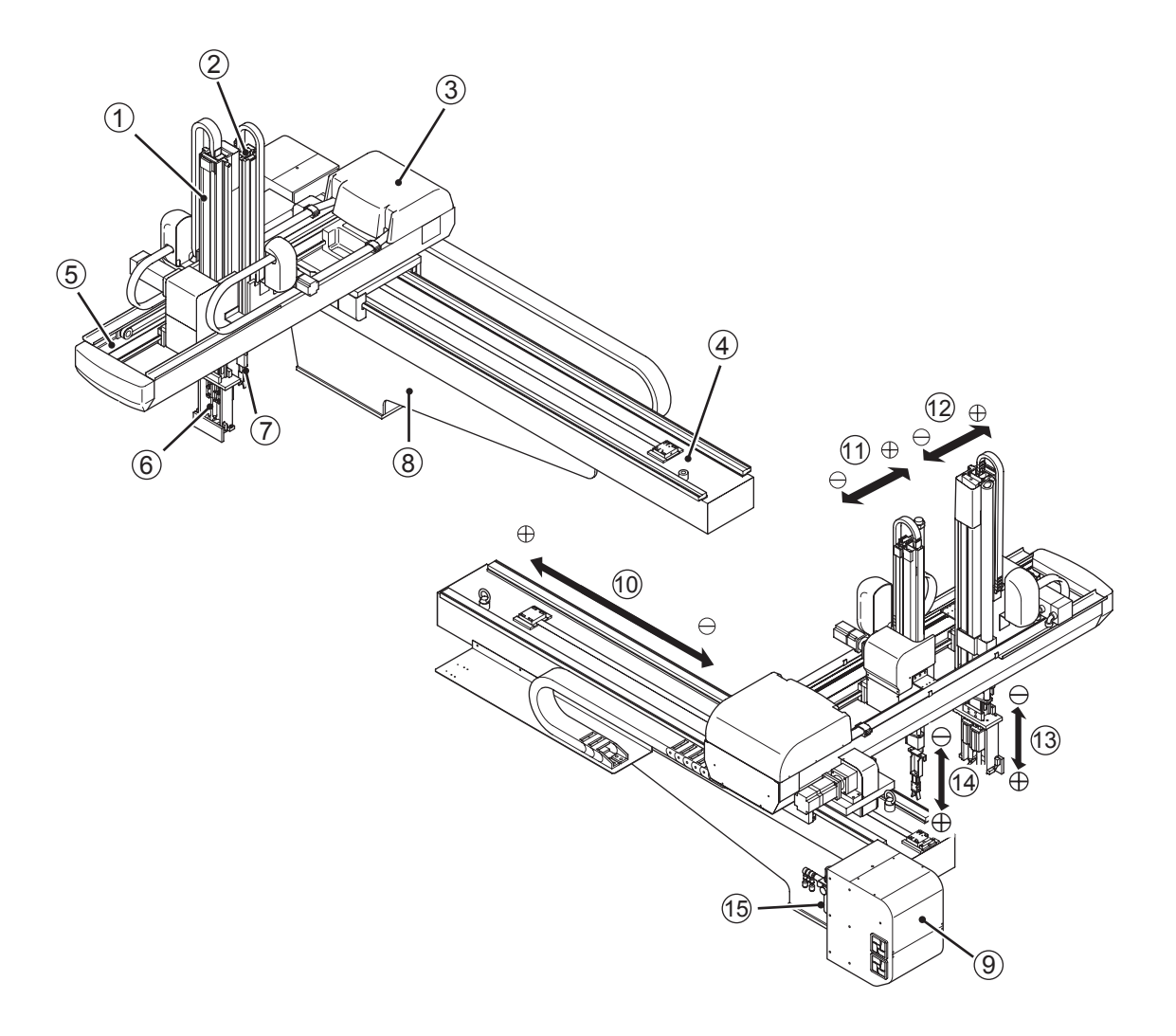

| No. | Item               | Description                                         |
|-----|--------------------|-----------------------------------------------------|
| 1   | Main arm unit      | Raises and lowers the end-of-arm tool.              |
| 2   | Sub arm unit       | Raises and lowers the runner chuck.                 |
| 3   | Junction box       | Houses the solenoid valves and the I/O.             |
| 4   | Traverse frame     | Guide frame for movement in the traverse direction. |
| 5   | Kick frame         | Guide frame for movement in the kick direction.     |
| 6   | Flip cylinder      | Flips the end-of-arm tool 90 degrees.               |
| 7   | Runner chuck       | Grips the runner.                                   |
| 8   | Spacer             |                                                     |
| 9   | Control box        | Houses the servo controller.                        |
| 10  | Traverse axis      |                                                     |
| 11  | Sub arm kick axis  |                                                     |
| 12  | Main arm kick axis |                                                     |

| No. | Item                      | Description |
|-----|---------------------------|-------------|
| 13  | Main arm descent axis     |             |
| 14  | Sub arm descent axis      |             |
| 15  | Filter and regulator unit |             |

### **1.2.3 Operator station**

#### • Precautions regarding the operator station

The operator station houses the control circuit unit and other precision parts. If the control circuit unit is damaged, the touch panel controller and the control box will not work and, consequently, the take-out robot cannot be controlled. Be sure to observe the following precautions.

- Place the operator station in a stable, level place which is free of vibration.
- Do not turn the operator station over, slam objects into it, or in any other way apply physical shock to it. Otherwise the control circuit unit may be damaged.
- Do not move the operator station while its power is ON. Otherwise the CF card may be crushed, resulting in loss of stored programs and data.

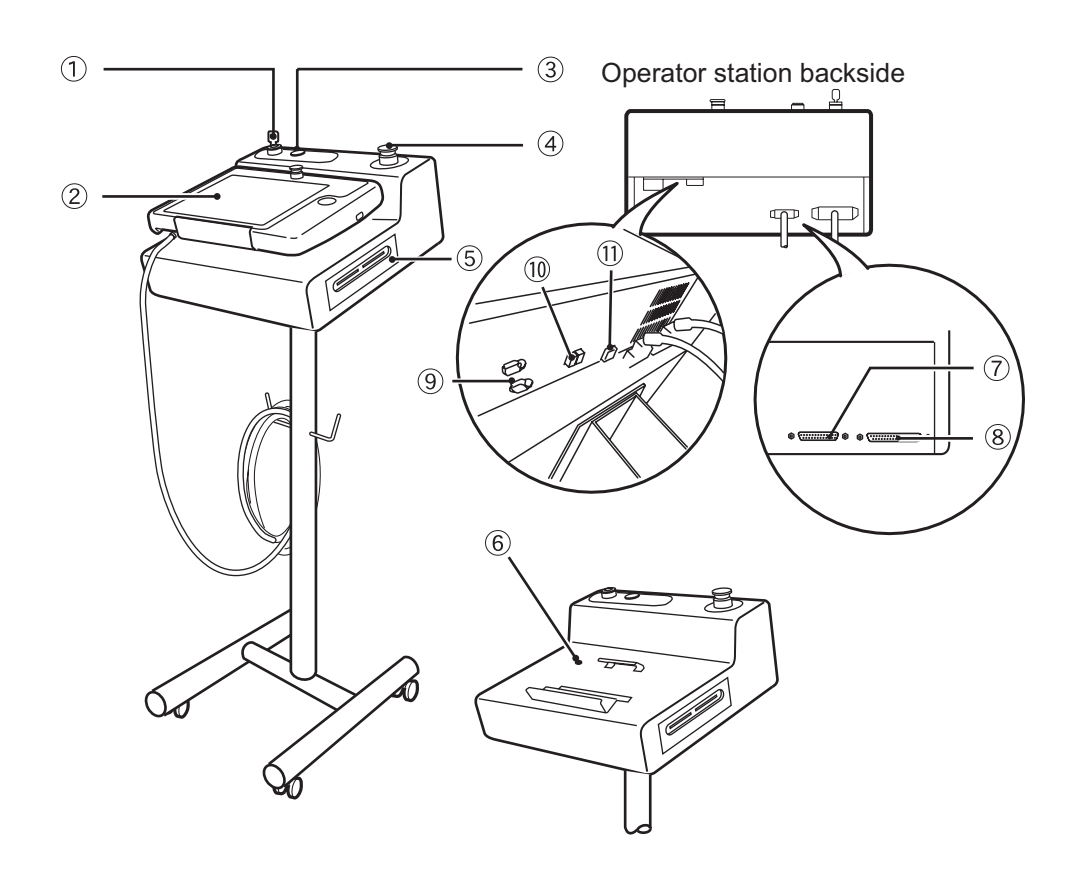

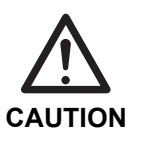

| No. | Item                                | Description                                                                                                    |
|-----|-------------------------------------|----------------------------------------------------------------------------------------------------|
| 1   | Control power switch                | Use to turn ON and OFF the control power.                                                                                                    |
| 2   | Touch panel controller              | Touch buttons and icons on the touch panel screen with fingers or the touch pen.                                                                                         |
| 3   | Control power lamp                  | This lamp lights when the control power is ON.                                                                                                    |
| 4   | Emergency stop switch               | Press this switch to stop the take-out robot in an emergency.                                                                                                    |
| 5   | PC card slot                        | Insert a CF card equipped with the adapter. Insert the CF card into the left slot.                                                                                       |
| 6   | Operator station deadman<br>switch  | When the touch panel controller is dismounted from the operator station, this switch is released to render the take-out robot axes inoperative for preventing accidents. |
| 7   | Touch panel controller<br>connector | This connector connects the touch panel controller and the operator sta-<br>tion.                                                                                        |
| 8   | Robot connector                     | This connector connects the take-out robot and the operator station.                                                                                                    |
| 9   | COM port                            |                                                                                                    |
| 10  | USB port                            | Connects an USB camera and the operator station.                                                                                                    |
| 11  | LAN port                            | Connects a take-out robot to the network using LAN cable.                                                                                                    |

# **1.2.4** Interface connector and dummy connector

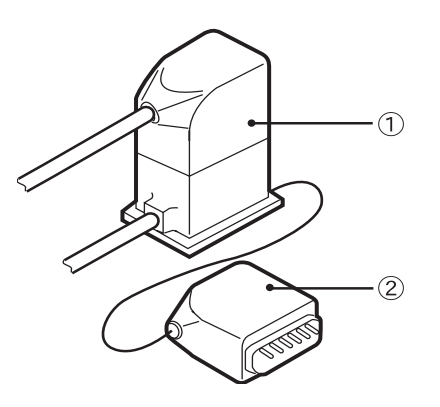

| No. | Item                | Description                                                                                                    |
|-----|---------------------|----------------------------------------------------------------------------------------------------|
| 1   | Interface connector | The interface connector serves as an interface between the take-out robot and the injection molding machine.                       |
| 2   | Dummy connector     | The injection molding machine can be used independently by inserting the dummy connector in place of the take-out robot connector. |

### **1.2.5 Touch panel controller**

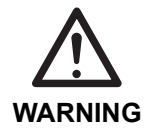

• When the touch panel controller is placed on the operator station, the deadman switch on the operator station is pressed so that take-out robot operations are enabled. Do not carelessly touch the touch panel. Otherwise the robot body will move.

#### • Precautions regarding touch panel controller

The touch panel controller holds precision parts including the liquid crystal display. The liquid crystal display is made of glass. Be sure to observe the following precautions.

- Do not drop or apply physical shock to the touch panel controller.
- When holding the touch panel controller, be sure to pass your hands through the hand strap.

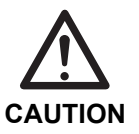

- When not holding the touch panel controller, be sure to place it on the operator station properly, as shown in the figure in section **<1.2.3 Operator station>**.
- Do not place objects on the touch panel controller or press it with excessive force. Otherwise, the glass of the liquid crystal display may break.
- Do not press the touch panel surface with sharp objects. Otherwise, the surface may be scratched or the touch panel controller may be damaged.
- Do not pull on the cable connecting the touch panel controller to the operator station. Otherwise, the cable may break or the connector may be damaged.

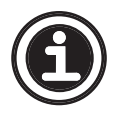

• While the backlight is OFF, it does not turn ON even if you touch the screen. Press the backlight switch to turn ON the backlight.

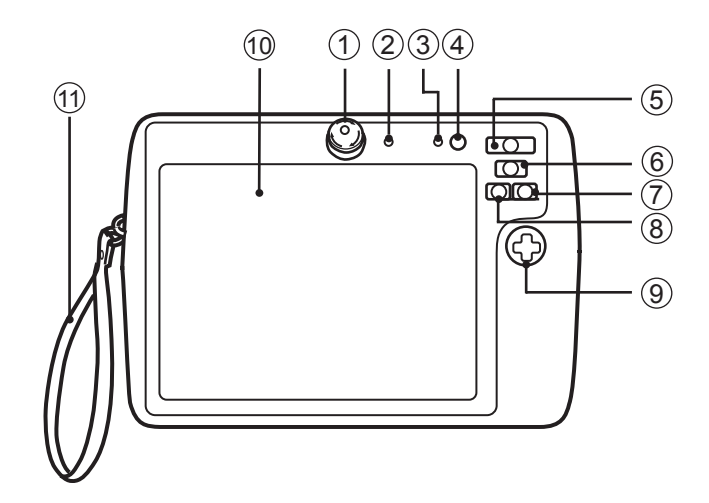

| No. | Item                          | Description                                                                                                    |
|-----|-------------------------------|----------------------------------------------------------------------------------------------------|
| 1   | Emergency stop switch         | Press this switch to stop the take-out robot in an emergency while using the touch panel controller.                                                                                             |
| 2   | Power lamp                    | This lamp lights when the control power is ON.                                                                                                    |
| 3   | Backlight lamp                | This lamp lights when the backlight of the touch panel is OFF.                                                                                                    |
| 4   | Backlight switch              | Use this switch to turn ON and OFF the backlight of the touch panel.<br>Screen operation is disabled when the backlight is OFF. Turn OFF the<br>backlight when cleaning the touch panel surface. |
| 5   | Stop button                   | Press this button to stop Auto operation.                                                                                                    |
| 6   | Start/Pause button            | Press this button to start/pause Auto operation.                                                                                                    |
| 7   | Step forward button           | Press this button to move the robot one step forward while in Auto oper-<br>ation, Auto one-cycle operation or confirm operation.                                                                |
| 8   | Step backward button          | Use this button to move the robot one step backward while in Auto one-<br>cycle operation or confirm operation.                                                                                  |
| 9   | Manual operation button       | Use this button to move axes in manual operation. Use the enter button at the center to change axes.                                                                                             |
| 10  | Touch panel                   | This section displays buttons, icons and operation guides. Touch the                                                                                                    |
|     | (LCD: Liquid crystal display) | displayed buttons and icons with a finger or a touch pen.                                                                                                    |
| 11  | Hand strap                    | Use this hand strap when using the touch panel controller off the operator station.                                                                                                    |

#### How to hold the touch panel controller

# 1

### Pass your arm through the hand strap to hold the touch panel controller.

To hold the controller with the opposite hand from the drawing, attach the hand strap on the opposite side.

#### Deadman switches

They are attached inside the protection guard in order to prevent misoperation.

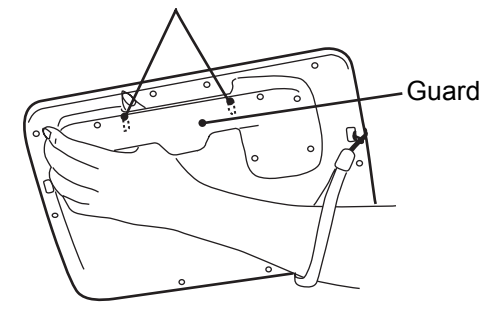

#### 2 Tou Ke

## Touch the screen softly.

Keep pressing the deadman switch when moving axes in manual operation.

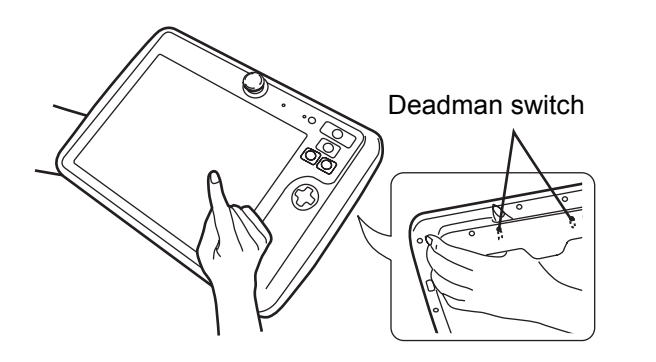

- Operation other than manual axis operation is allowed without the deadman switches being pressed.
- When a deadman switch is pressed slightly, the touch panel controller goes operative (ON), allowing you to move axes. It goes OFF while the deadman switch is not pressed or is pressed further into. At that time, you cannot move axes.

#### How to use the touch pen

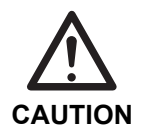

1

Do not touch the touch panel surface with sharp objects such as ball point pens or mechanical pencils. Be sure to use the attached touch pen when touching the touch panel surface with other than fingers.

Pull out the touch pen from the touch panel controller.

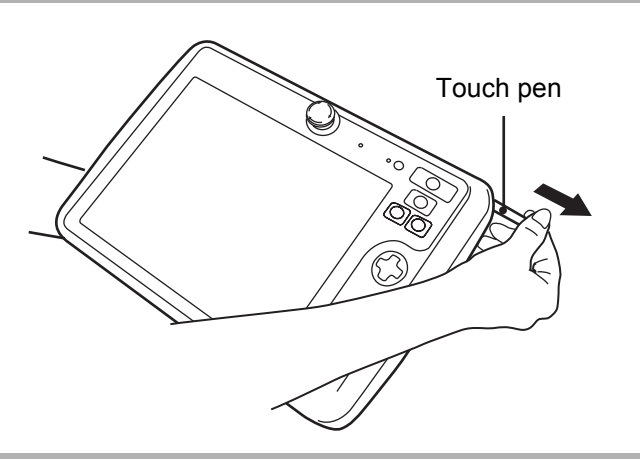

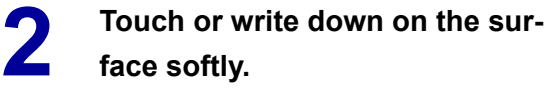

Keep pressing the deadman switch when moving axes in manual operation.

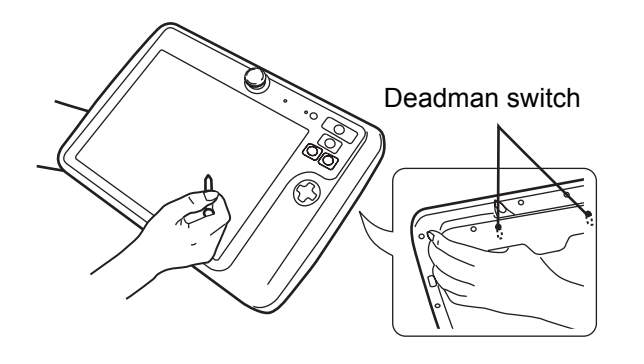

### 1.2.6 CF cards

CF cards are used for storing and copying the mold data.

#### • Precautions regarding CF cards

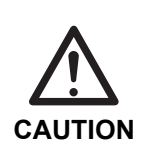

- Observe the following precautions to avoid erasing important data:
- Do not drop, bend, or apply strong physical shock to CF cards. Otherwise the card may be damaged.
  - Avoid using or storing CF cards in places exposed to high or low temperatures or direct sunlight.

#### **CF** card insertion

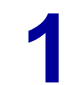

Insert a CF card into the adapter.

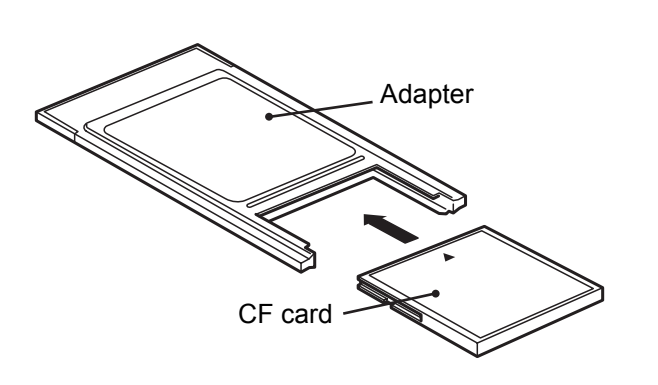

Insert the adapter into the leftslot of the operator station with the arrow side turned upward.

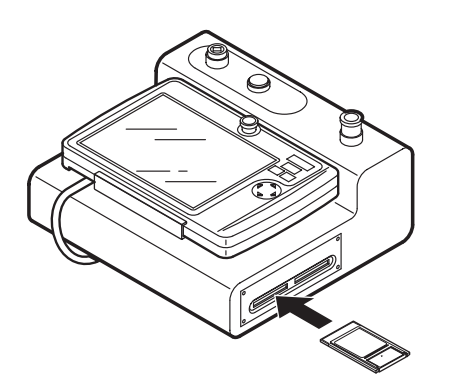

- Normally, a dummy card is inserted into the slot. When using a CF card, remove the dummy card from the slot.
- Insert a CF card with the adapter into the left slot. The right slot is reserved for networking option.
- Be sure to insert a dummy card when you do not use a CF card.
#### CF card removal

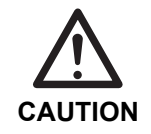

1

• Never push the eject button while the CF card is being accessed. The CF card may be damaged and the data stored on the CF card may be lost.

After making sure that the controller is not accessing the CF card (for writing or loading data), push the eject button to remove the CF card.

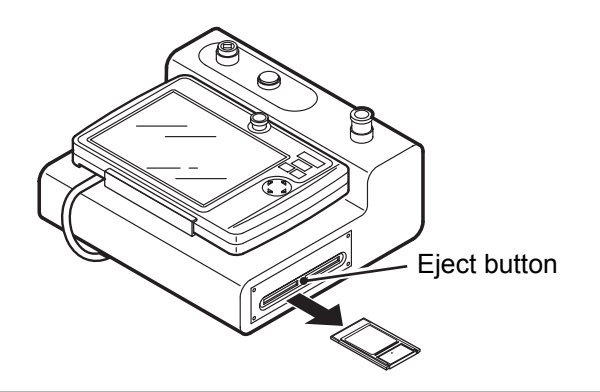

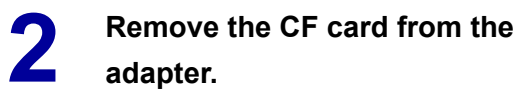

Adapter CF card

# **2INSTALLATION**

# 2.1 Robot body installation

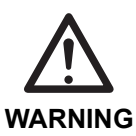

Make sure the injection molding machine power is turned OFF before beginning the installation work.

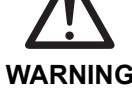

- Place a placard on the injection molding machine operation panel indicating that work is in progress and the power should not be turned ON.
- Some injection molding machines already have the take-out robot mounting holes drilled. Contact the injection molding machine manufacturer or us regarding the details of mounting holes.
- In the case of a guenched stationary platen, the holes should be made using a carbidetipped drill. Tapping should be performed carefully using roughing, intermediate, and finishing taps.

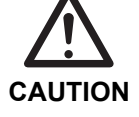

- Make sure there are no castings or protrusions on the stationary platen at the locations where holes are to be tapped.
- Whether it is necessary to mount a spacer or not should be determined with the size of the product and the height of the factory ceiling in mind.
- Unless otherwise specified, apply a locking agent before installing the bolts.
- Be sure to use a torque wrench to tighten each bolt. (See **<A.7 Tightening torque>**).

If there are no holes in the injection molding machine, make tapped holes in the stationary platen of the injection molding machine according to the figure below.

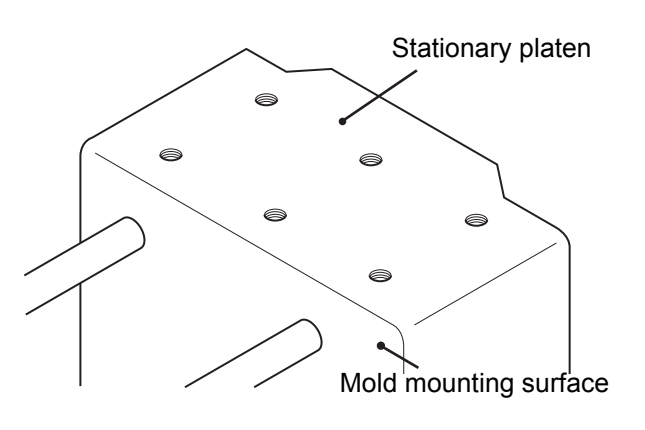

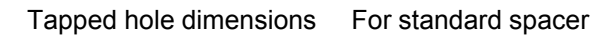

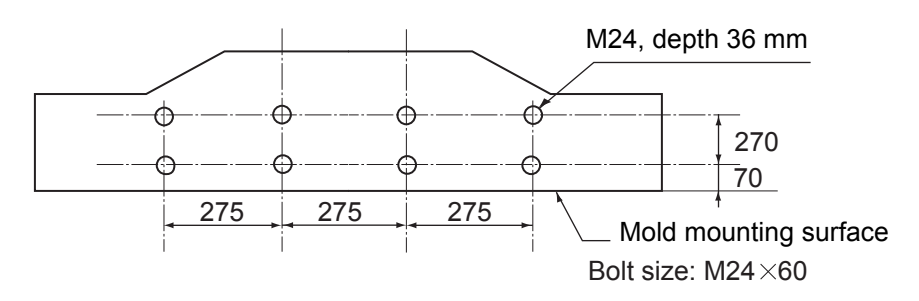

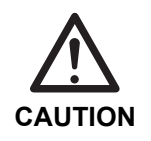

• Mount the spacer so that it does not extend beyond the mold mounting surface.

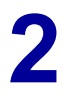

Attach the spacer to the injection molding machine

#### stationary platen.

- Install the mounting bolts into the tapped holes, each with a washer and a spring washer.
- If the spacer is not required, proceed to **Step 4**.

Tighten each bolt to the specified torque using a toque wrench.

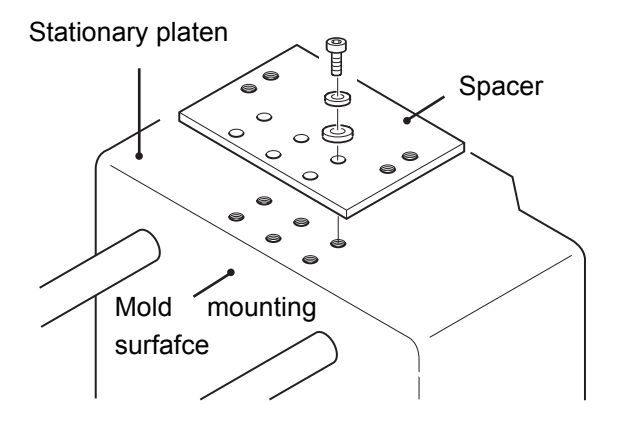

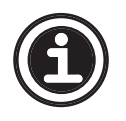

• Make mounting holes in the spacer to match the existing holes in the stationary platen.

#### Mount the mounting base to the injection molding machine stationary platen.

• Install the mounting bolts into the tapped holes, each with a washer and a spring washer.

Tighten each bolt to the specified torque using a torque wrench.

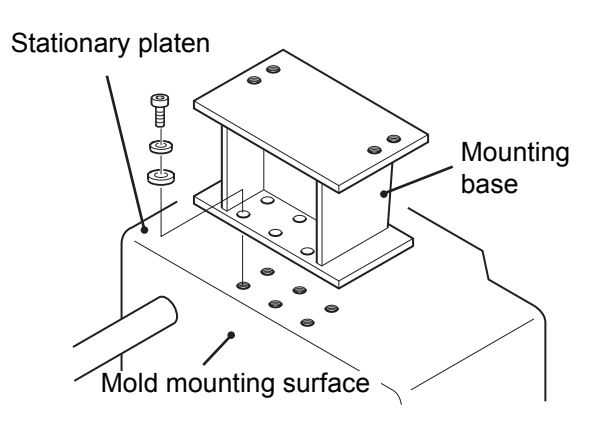

 Be sure to use a crane capable of bearing the weight of the robot body when slinging the robot body.

**Z!** DANGER

- Be sure to use the sling points when slinging the robot body. Before slinging the robot body, make sure each of the sling point fittings is secure.
- Take care that no personnel enter the area under the robot body when it is slung.

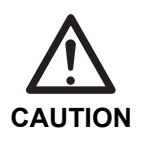

6

8

 Remove wiring, piping, parts, or other obstructions from the installation site before installing the robot body.

Use a rope or the like to secure the traverse unit so that it does not move.

Suspend the robot body as shown in the figure.

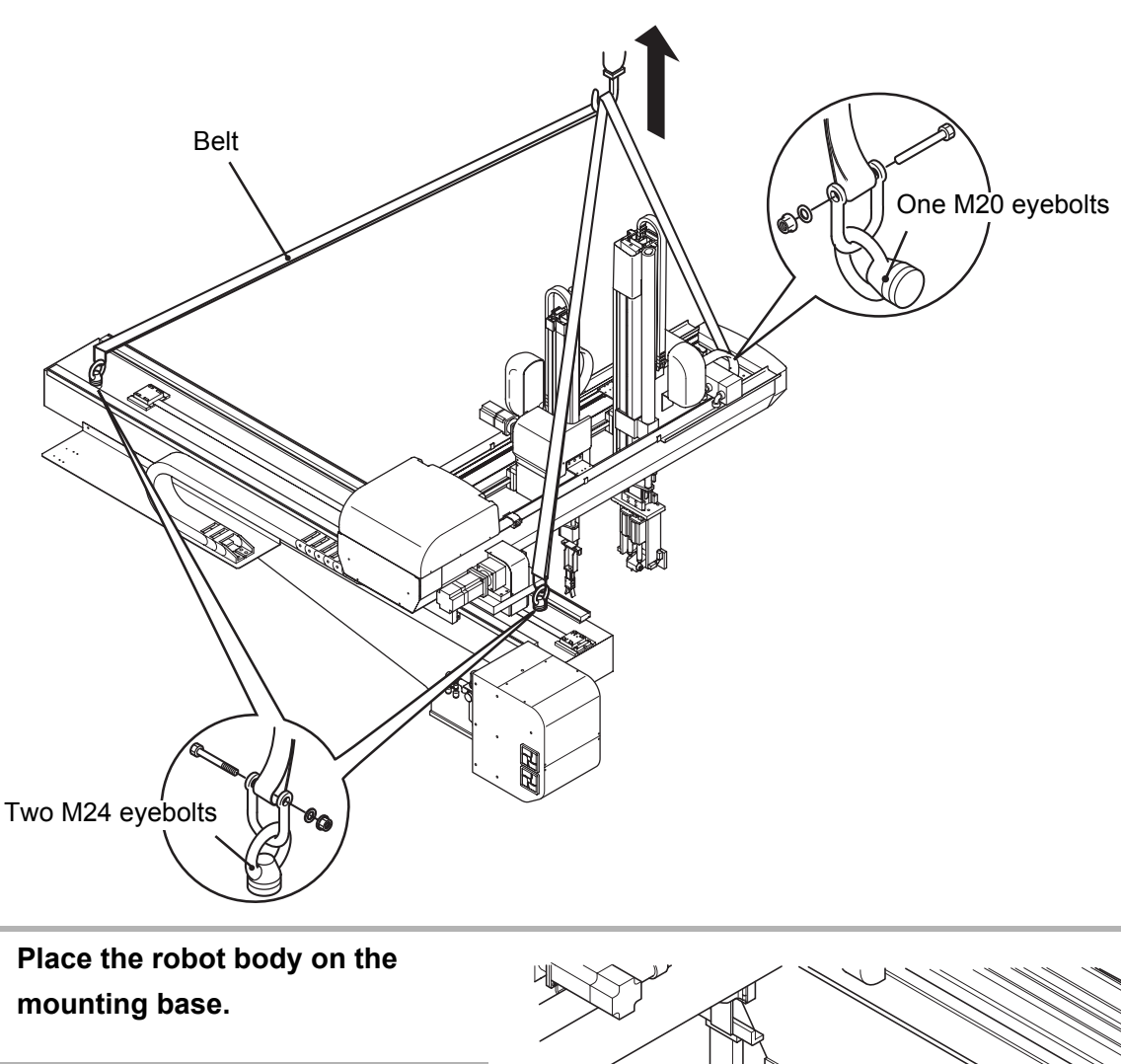

Insert each bolt (M24), along with a washer and a spring washer, into the tapped holes (or nuts).

Tighten each bolt to 843 N⋅m using a torque wrench.

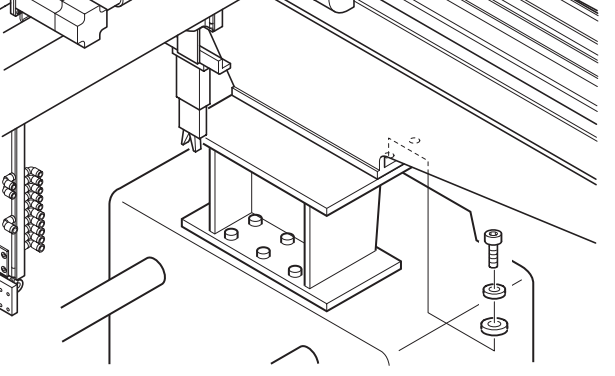

### **2.2 Control box shipping hardware removal**

• Remove control box shipping hardware (three shipping brackets) immediately after installing the control box. The removed shipping hardware is reusable and should be returned to Yushin.

Remove the control box rear cover 1 and the control box rear cover 2.

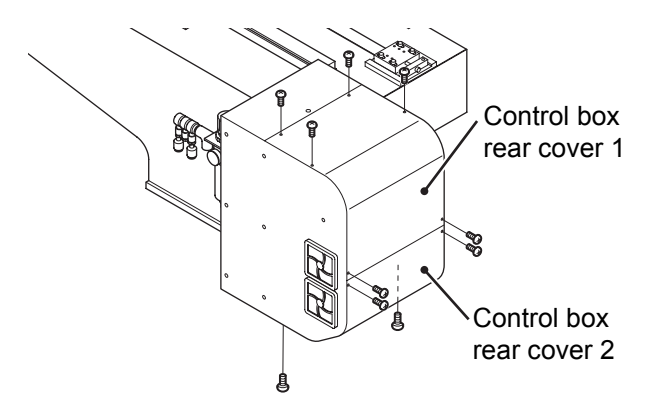

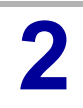

Remove the upper shipping bracket.

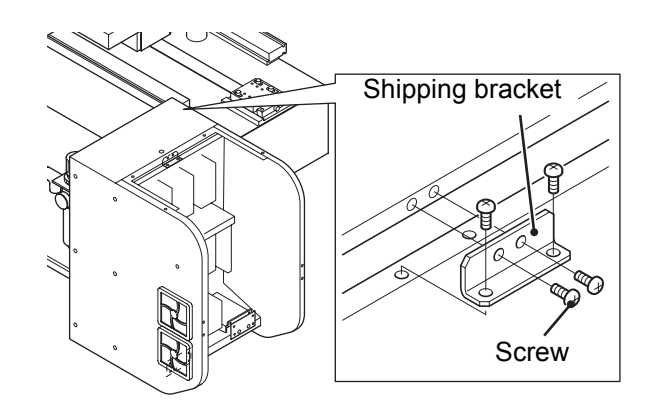

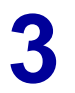

Remove the lower shipping brackets.

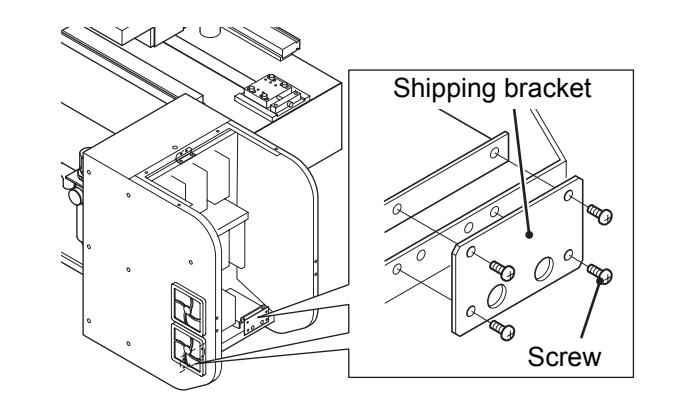

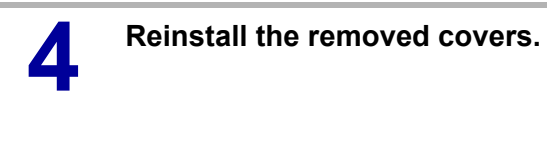

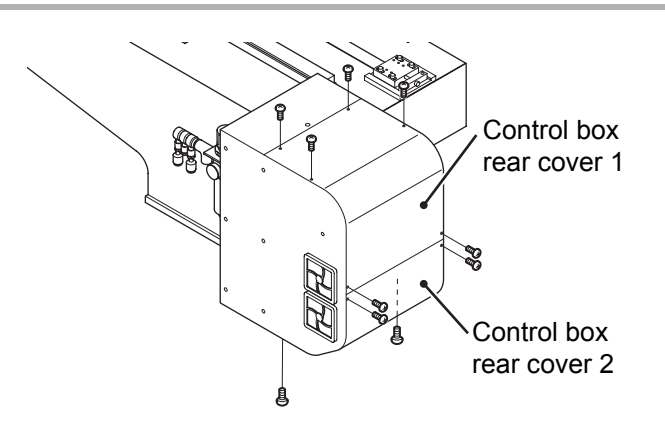

# **2.3 Interface connector installation**

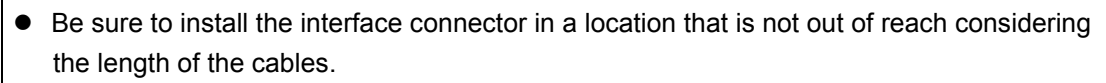

• Before making the mounting holes, be sure the holes will not cause a problem.

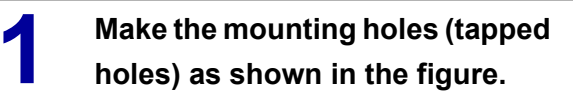

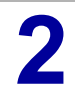

CAUTION

Install the interface connector with four M4 bolts.

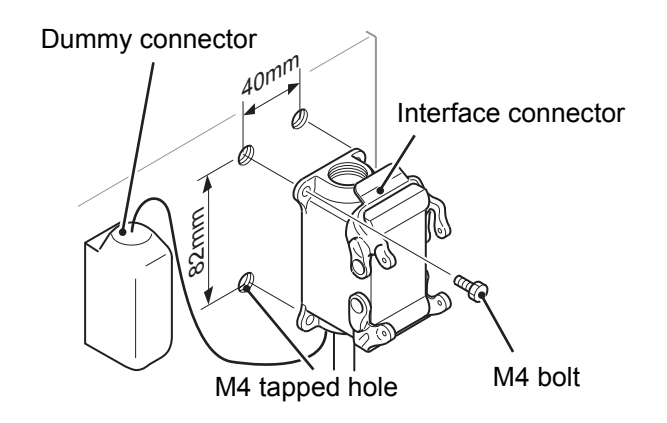

# **2.4 Electrical interface**

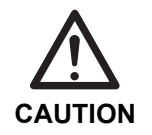

 Make sure the power supply to which the take-out robot will be connected is three-phase and rated for 20 A or higher.

- Have a qualified electrician install the main power breaker and leakage breaker of the take-out robot.
- To prevent electrical accidents, allow only those technicians who have received basic electrical training and been approved by the take-out robot safety supervisor to conduct this work.

Connect each cable as shown in the figure below.

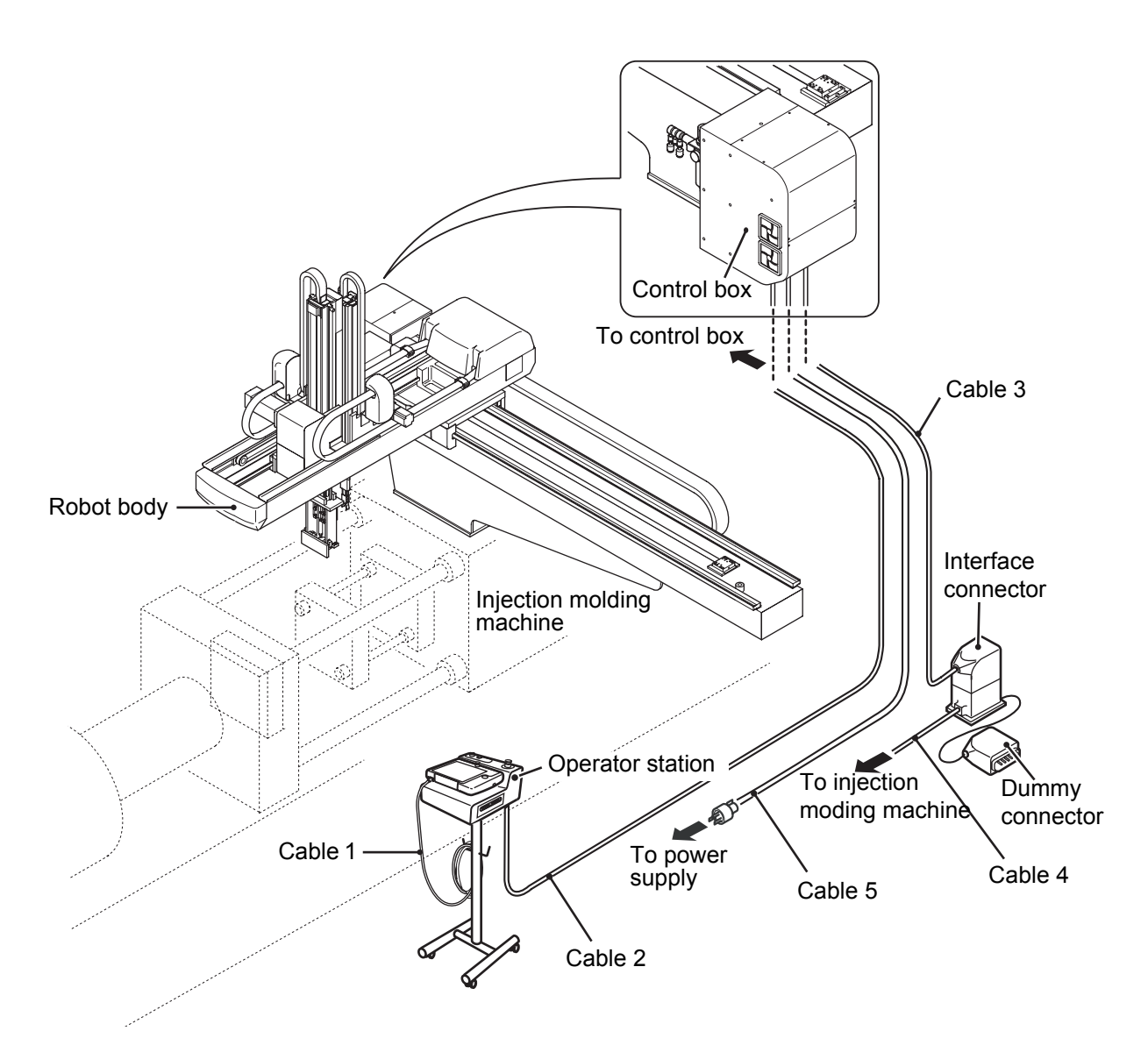

| Cable   | Length (m) |                     | Connection                  |
|---------|------------|---------------------|-----------------------------|
| Cable 1 | 5          | Operator station    | - Touch panel controller    |
| Cable 2 | 8          | Operator station    | - Control box               |
| Cable 3 | 8          | Control box         | - Interface connector       |
| Cable 4 | 6          | Interface connector | - Injection molding machine |
| Cable 5 | 8          | Control box         | - Power outlet socket       |

# 2.5 Pneumatic hook-up

• An air supply hose with an excessively small diameter may cause a pressure drop. Therefore, use a hose with sufficiently large diameter.

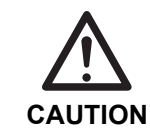

• Before hooking up the air supply hose, flush it out thoroughly with compressed air. Intrusion of chips, seal tape, or rust generated during the piping operation may cause malfunctions, such as air leakage.

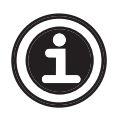

See <1.2.2 Robot body and control box> for an illustration of the position where the filter and regulator unit is mounted.

Connect one end of the air supply hose to the plant air.

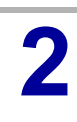

Connect the other end of the hose to the coupler on the pneumatic filter of the take-out robot.

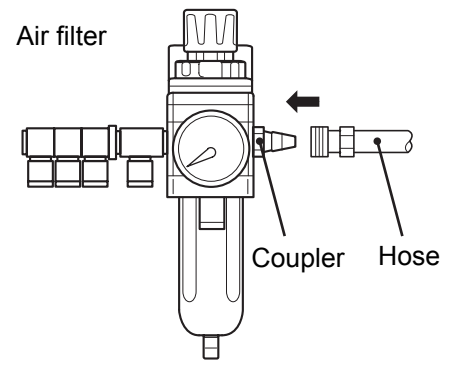

**3** Supply the plant air. Use the adjusting knob to adjust the pneumatic pressure to 3.9×10<sup>5</sup> to 4.9×10<sup>5</sup> Pa (gauge).

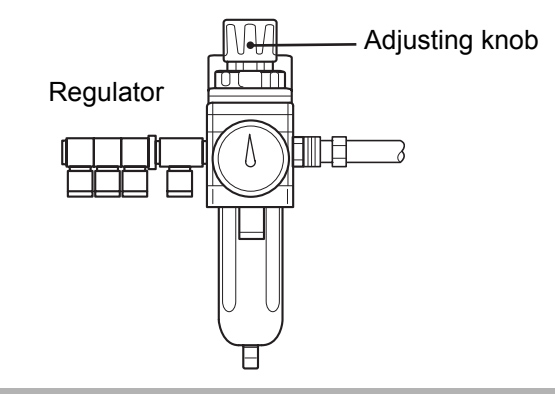

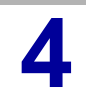

Make sure there is no air leakage in the pneumatic system.

## 2.6 Safety fence installation

After the take-out robot and other accessory equipment have been installed, install the safety fence to prevent people from entering the robot motion area (dangerous area) when the take-out robot is in operation.

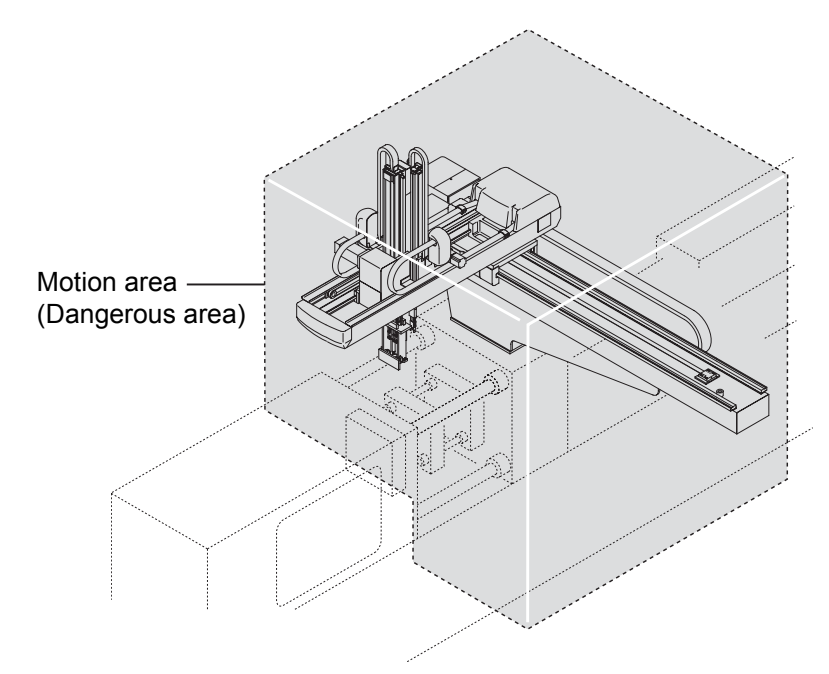

The above figure illustrates the robot motion area (dangerous area). Install the safety fence while taking this and other dangerous area into consideration.

Install the safety circuit, which detects the open/close status of the safety fence gate.

Connect the safety circuit to the emergency stop circuits of the take-out robot and other equipment so that the take-out robot and other equipment undergo an emergency stop immediately when the safety gate is opened during their operation.

4

After installing the safety fence, check the safety fence according to the following items.

- Make sure that the safety fence is sufficiently solid that it will not fall down when someone leans against it.
- Make sure that the safety fence is constructed so as not to permit someone to easily modify, remove, or climb over it.
- Make sure that the safety fence does not hinder the operation of the take-out robot and other equipment.
- Make sure that all operations of the take-out robot and other equipment can be executed from outside the safety fence.
- Make sure that the safety fence has no sharp protrusions that could cause personal injury.
- Make sure that opening the safety gate during operation of the take-out robot and other equipment activates their emergency stop circuits, thus immediately stopping them.

# **3 OPERATION CHECK**

After installing the take-out robot, perform the following operation checks.

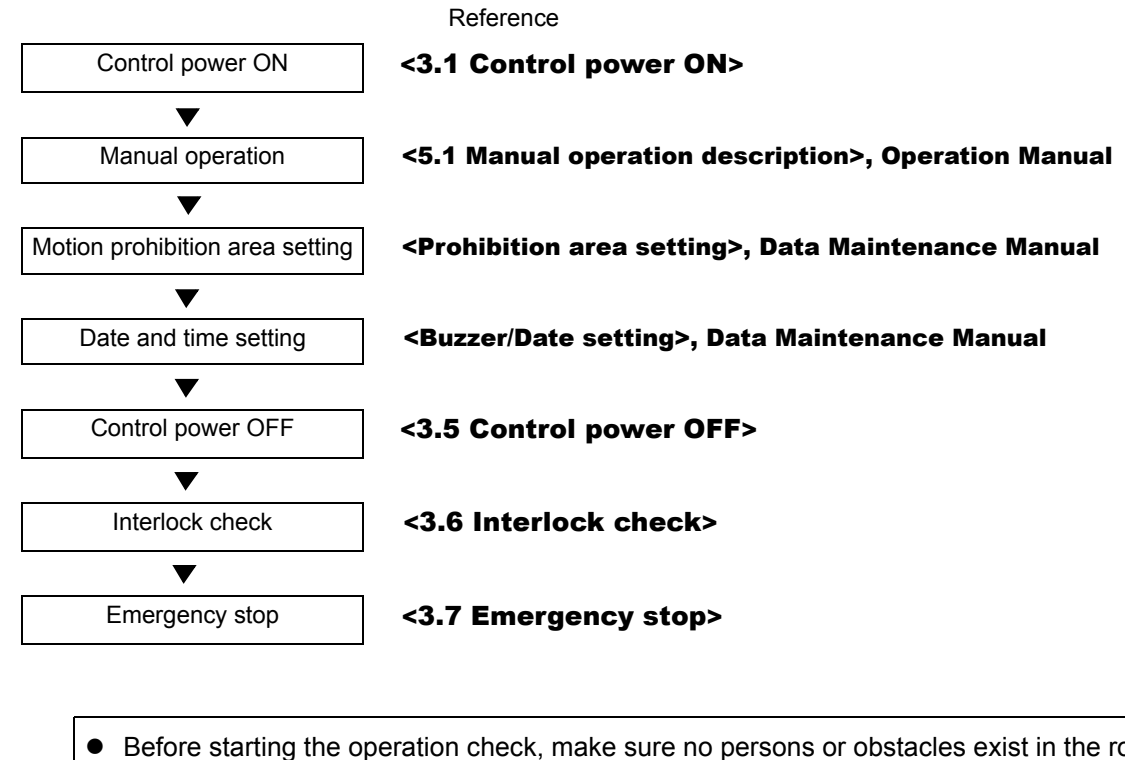

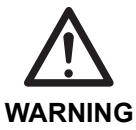

- Before starting the operation check, make sure no persons or obstacles exist in the robot motion area.
- To prevent electrical accidents, allow only those technicians who received basic electrical training and been approved by the take-out robot safety supervisor to conduct this work.

# 3.1 Control power ON

breaker inside the control box.

Turn ON the main power to the take-out robot.
 Remove the cover shown in the figure and turn ON the circuit

After turning ON the breaker, install the cover.

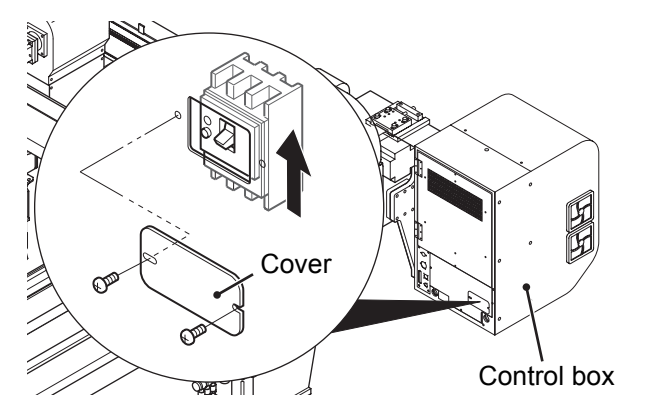

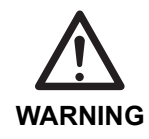

• Before turning ON the control power, make sure no persons or obstacles exist in the robot motion area.

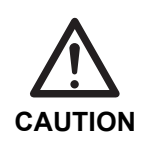

 Do not turn the control power ON and OFF in rapid succession. When the control power must be turned ON and OFF repeatedly, wait at least 60 seconds before turning it ON again after turning it OFF.

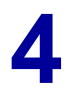

#### Turn the control power clock-

#### wise.

Make sure the control power indicator lamp lights.

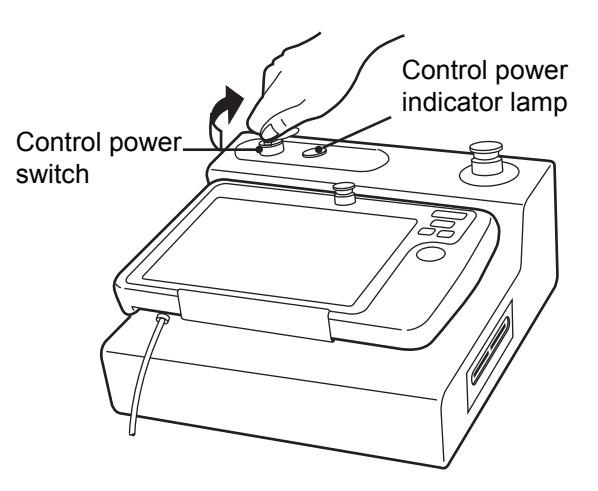

After a few moments, the operation screen appears on the touch panel controller display.

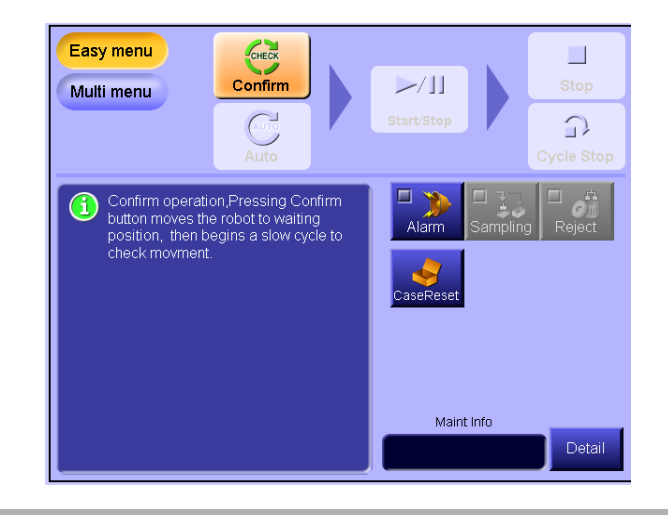

#### 3.2 **Manual operation**

Check the robot motions in manual mode.

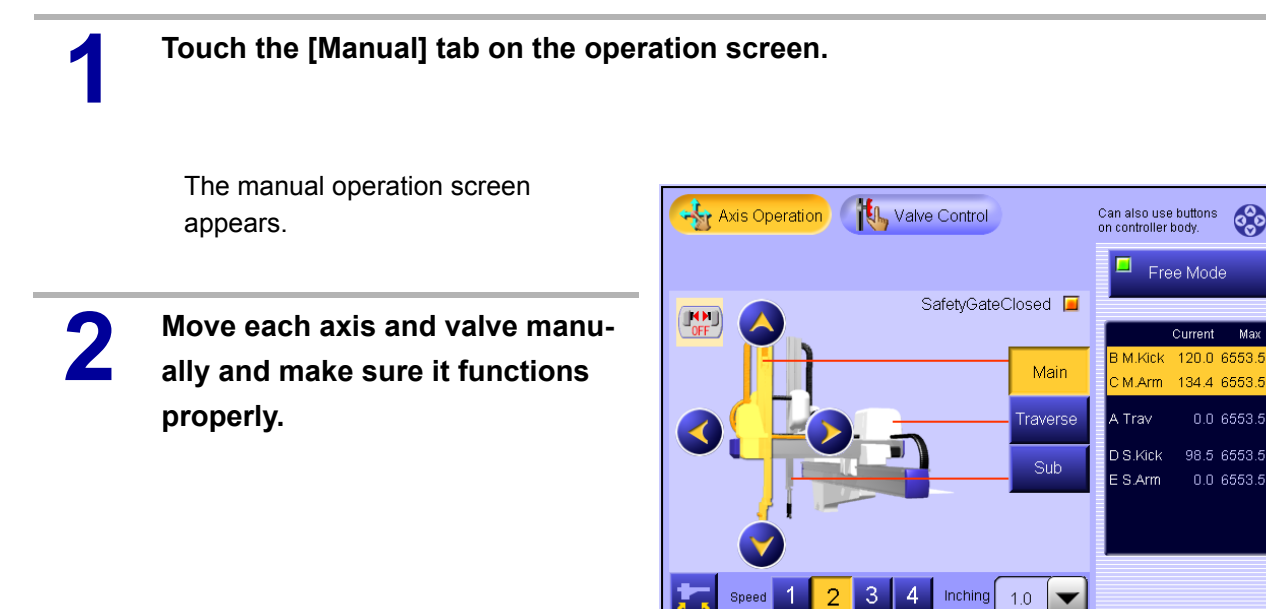

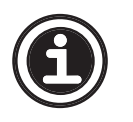

See <5.1 Manual operation desription> in the Operation Manual regarding how to perform manual operation.

### 3.3 Motion prohibition area setting

The motion prohibition area is set at the factory before shipping and normally there is no need to change the motion prohibition area settings.

Change the settings only when it is necessary to change the motion prohibition area in view of the installation conditions of the take-out robot.

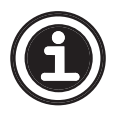

See **<Motion prohibition area setting>** in the **Data Maintenance Manual** regarding how to set the motion prohibition area.

### **3.4 Date and time setting**

Set the date and time of the clock inside the control box.

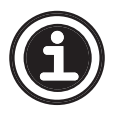

See <Buzzer/Date setting> in the Data Maintenance Manual regarding how to set the date and time.

# 3.5 Control power OFF

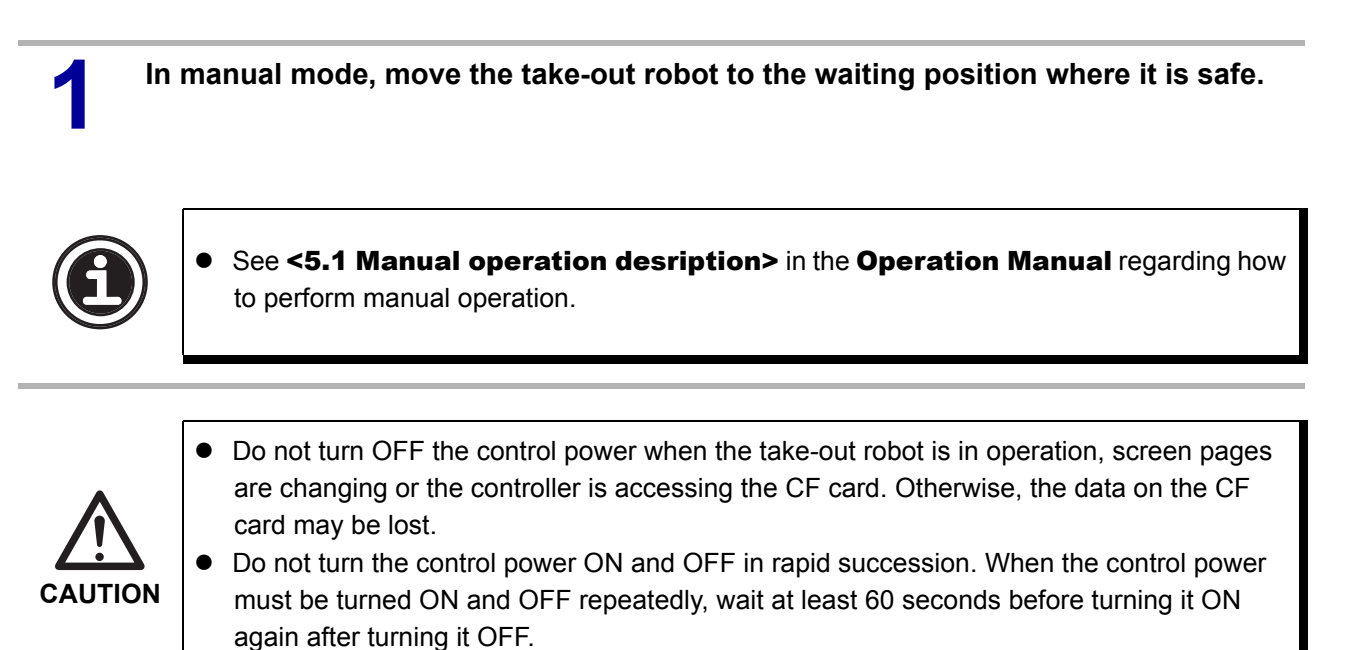

```
2
```

# Turn the control power counter-

clockwise.

Make sure the control power lamp goes out and the display on the touch panel disappears, indicating that the control power is OFF.

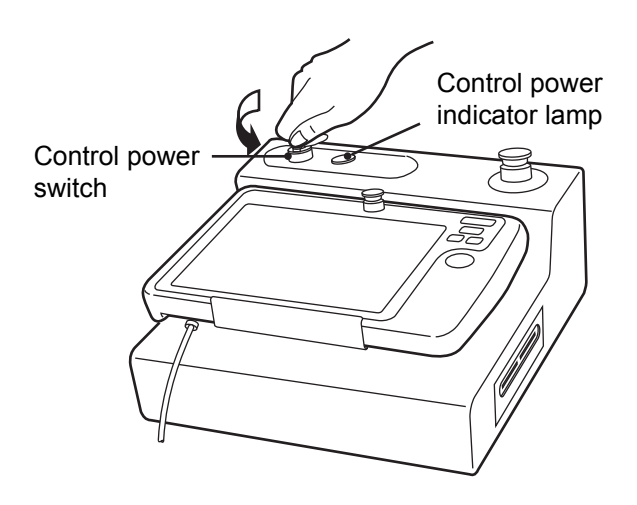

### 3.6 Interlock check

Interlock signals are used to make sure the injection molding machine and the take-out robot interact properly.

#### 3.6.1 Signals

The table below describes the input/output signals used for communication between the take-out robot and the injection molding machine.

| Signal name                            | Description                                                                                                    |
|----------------------------------------|----------------------------------------------------------------------------------------------------|
| Mold open limit                        | This signal is ON when the injection molding machine has fully opened the mold. When this signal is ON, the take-out arm can enter the mold area.                                                                                                    |
| Safety gate closed                     | This signal is ON when the injection molding machine safety gate is closed.<br>During Auto operation, the take-out robot motion will not start unless this<br>signal is ON.                                                                                                    |
| Injection<br>(For Japan standard only) | This signal turns ON when the injection molding machine injects. This signal is<br>used as one of the conditions for starting the take-out motion. The take-out<br>robot senses that this signal has been turned ON and stores the fact in its<br>memory. If the safety gate is opened or the injection molding machine is<br>stopped during full-auto operation, this memory is cleared. The take-out<br>motion will not start unless the memory of the injection signal turning ON<br>exists. This use of the injection signal assures that, during Auto operation, the<br>take-out motion starts only when injection molding has been performed. |
| Injection molding machine<br>full-auto | This signal turns ON when the injection molding machine starts full-auto operation. During Auto operation, the take-out motion will not start unless this signal is ON.                                                                                                    |
| Reject                                 | This signal turns ON when the injection molding machine produces defective product during full-auto operation. When this signal turns ON, the take-out robot performs the flip motion at the reject discharge position and releases the product.                                                                                                    |

#### Input signals from the injection molding machine

#### Input signals from external equipments (conveyor, stocker)

| Signal name   | Description                                                                                             |
|---------------|----------------------------------------------------------------------------------------------------|
| Descent order | During Auto operation, the take-out arm can descend on the product release side when this signal is ON. |

### Output signals to the injection molding machine

| Signal name                                       | Description                                                                                                    |
|---------------------------------------------------|----------------------------------------------------------------------------------------------------|
| Mold close interlock                              | This is an authorization signal for the mold close motion. When this signal is ON, the injection molding machine can perform the mold close motion.                                                                                                    |
| Mold close interlock 2<br>(For USA standard only) | This is an authorization signal for the mold close motion. When this signal is ON, the injection molding machine can perform the mold close motion.                                                                                                    |
| Mold open interlock                               | This is an authorization signal for the mold open motion. When this signal is ON, the injection molding machine can perform the mold open motion.                                                                                                    |
| Ejector order                                     | This is an authorization signal for the ejector forward motion.                                                                                                    |
| Cycle start<br>(For Japan standard only)          | During Auto operation, this signal indicates to the injection molding machine<br>that the take-out motion has been completed. When this signal turns ON, the<br>injection molding machine closes the mold and the next cycle begins.<br>When a take-out failure occurs, this signal does not turn ON and the injection<br>molding machine does not close the mold. |

#### **Output signals to external equipments (conveyor, stocker)**

| Signal name                                   | Description                                                                                                    |
|-----------------------------------------------|----------------------------------------------------------------------------------------------------|
| Conveyor interlock<br>(For USA standard only) | This is the interlock signal sent to a conveyor. The conveyor operation is<br>enabled when this signal turns ON and disabled when the signal turns OFF.<br>During manual mode, the conveyor interlock signal turns OFF while the robot<br>is in the release side with the main arm ascent limit sensor turned OFF, and<br>the signal turns ON in other conditions. In Auto mode (confirm operation, one<br>cycle operation, Auto operation), this signal turns OFF when the take-out<br>robot starts to descend to the product release position remains OFF until the<br>robot arrives at the ascent limit, and turns ON in other conditions. |
| External signal                               | During Auto operation, this signal turns ON after the product release motion.                                                                                                    |
| Casing Complete Signal 1                      | This signal turns ON after one case (or pallet or other container) has been filled with products.                                                                                                    |
| Casing Complete Signal 2                      | This signal turns ON after one case (or pallet or other container) has been filled with products.                                                                                                    |

### Hold flags

| Signal name    | Description                                                                                                    |
|----------------|----------------------------------------------------------------------------------------------------|
| Injection flag | During Auto operation, this flag turns ON when the injection signal is received<br>from the injection molding machine and remains ON as long as the safety<br>gate closed signal is ON. The take-out motion will not start unless this signal is<br>ON. If the safety gate opens even for a moment after this flag turns ON, this<br>flag turns OFF and the take-out motion will not start. |
| Reject flag    | During Auto operation, this flag turns ON when the reject signal is received<br>form the injection molding machine and remains ON until the take-out motion<br>is complete. If this flag is ON when the take-out motion starts, the take-out<br>robot releases the product at the reject discharge position.                                                                                |

#### **3.6.2 Interface signal check**

Follow the procedures described in this section to make sure the interface signal function properly. After the injection molding machine and the take-out robot have been started up, the status of the signals can be checked using the signal monitor screen on the handheld controller.

Perform the signal checks listed below. Details are described on the following pages.

- (1) Interface signal check performed at start-up (1 of 2)
- (2) Interface signal check performed at start-up (2 of 2)
- (3) Interface signal check performed operating the injection molding machine
- (4) Interface signal check performed using the monitor screens
- (5) Interface signal check performed operating the injection molding machine
- (6) Interface signal check performed while the take-out robot is in Auto operation

#### (1) Interface signal check performed at start-up (1 of 2)

Disconnect the injection molding machine interface connector and connect the dummy connector.

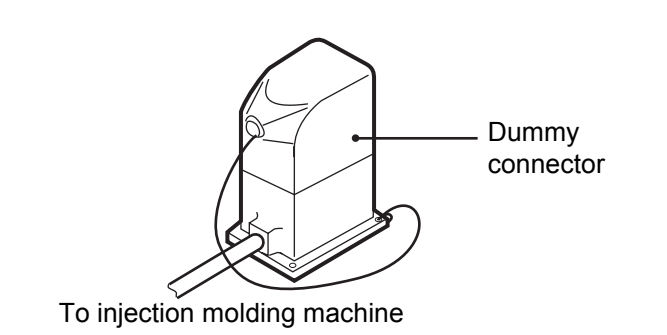

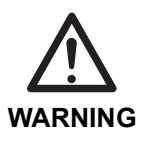

Before turning ON the control power, make sure no persons or obstacles exist in the motion area of the injection molding machine and the take-out robot.

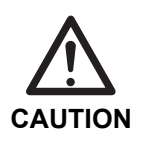

 Do not turn the control power ON and OFF in rapid succession. When the control power must be turned ON and OFF repeatedly, wait at least 60 seconds before turning it ON again after turning it OFF.

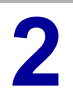

Turn ON the control power.

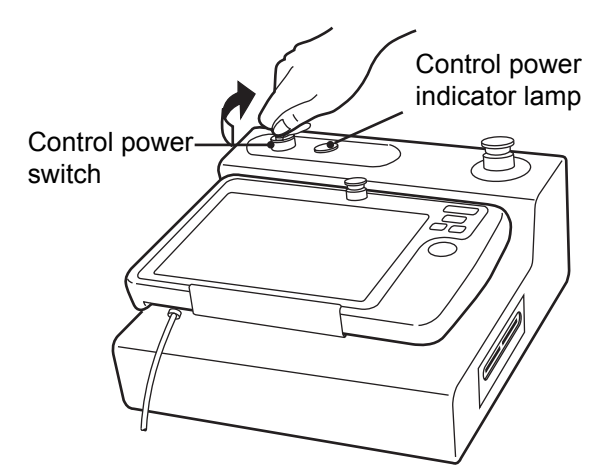

After a few moments, the operation screen appears.

When the dummy connector is connected, the take-out robot is in the emergency stop condition. Although the operation screen is displayed as usual when the control power is turned ON, if you attempt to operate the take-out robot by selecting the [Manual] tab, the emergency stop error message window appears and the take-out robot does not operate.

# **3** Make sure the emergency stop error message window appears.

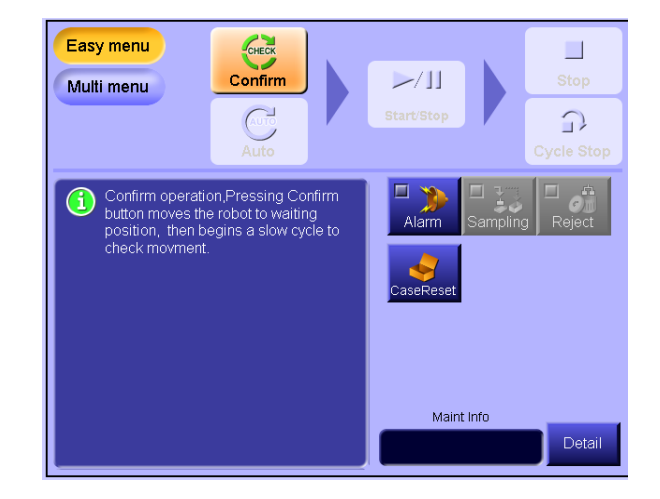

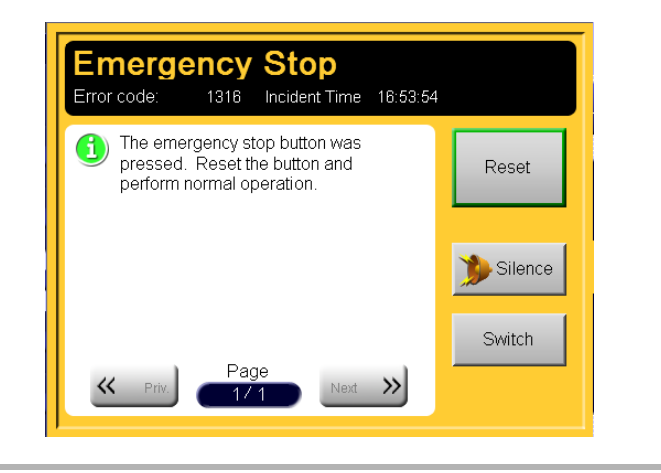

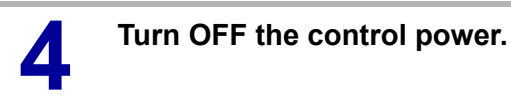

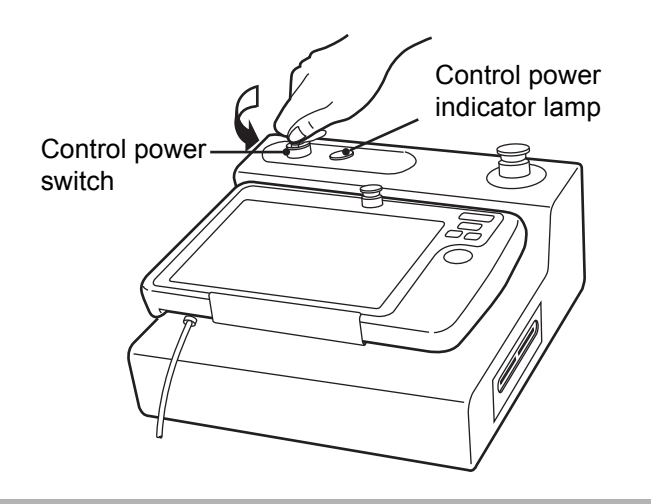

# (2) Interface signal check performed at start-up (2 of 2)

5

Connect the injection molding machine and the take-out robot with the interface connector.

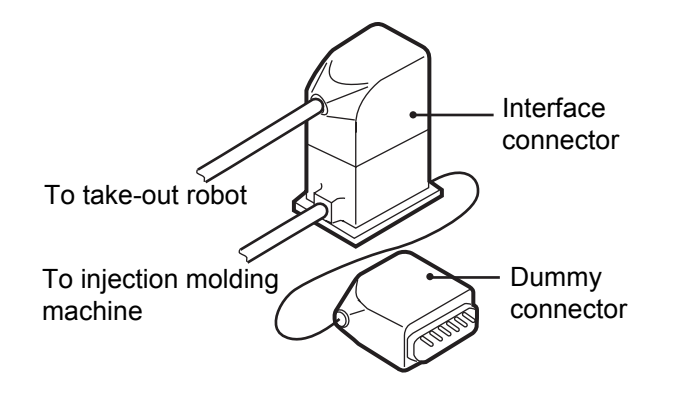

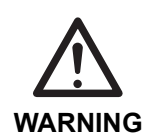

• Before turning ON the control power, make sure no persons or obstacles exist in the motion area of the injection molding machine and the take-out robot.

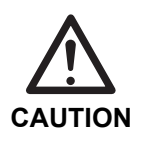

 Do not turn the control power ON and OFF in rapid succession. When the control power must be turned ON and OFF repeatedly, wait at least 60 seconds before turning it ON again after turning it OFF.

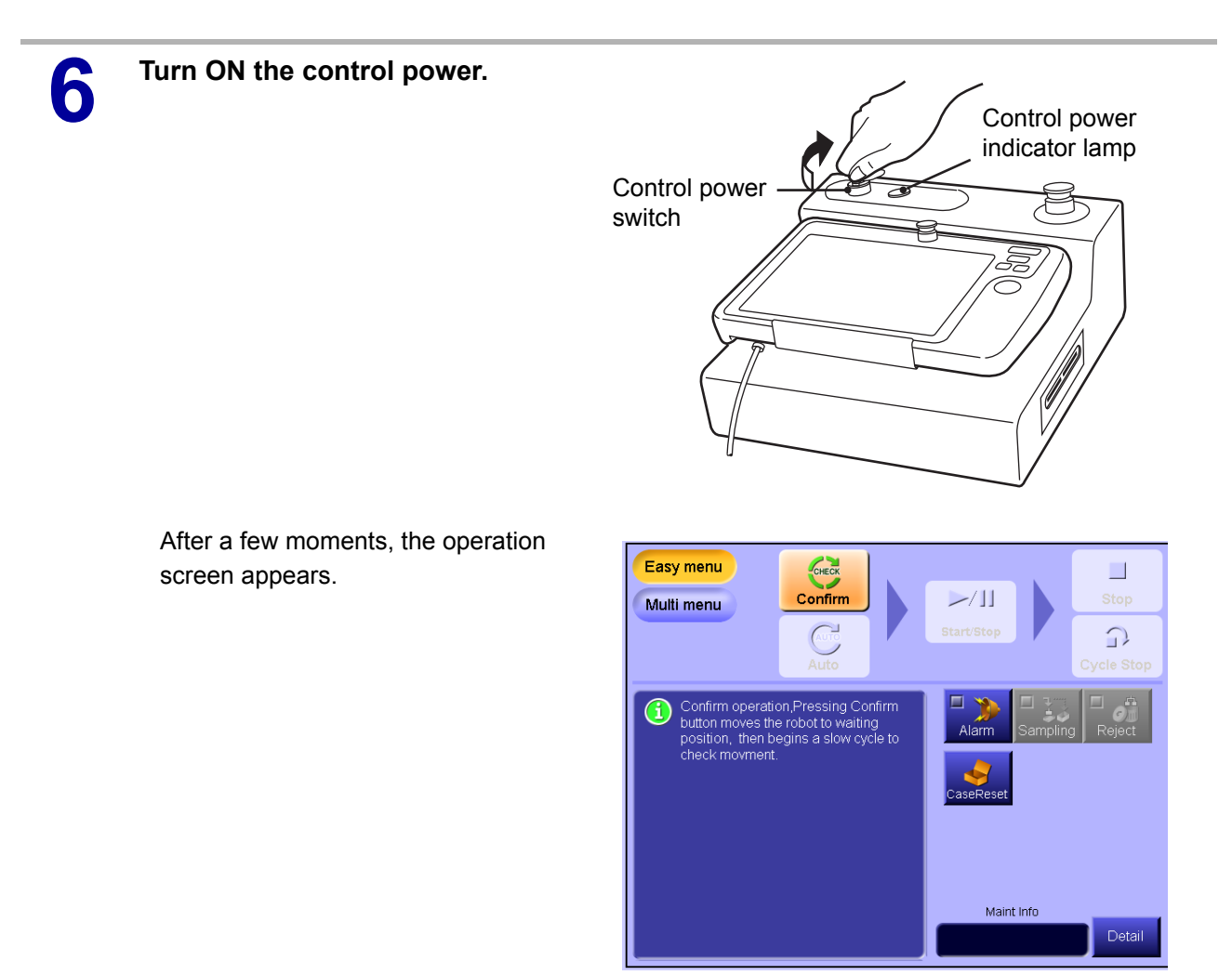

| (3) | Interface | check | performed | operating | the | injection | molding |
|-----|-----------|-------|-----------|-----------|-----|-----------|---------|
|     | machine   |       |           |           |     |           |         |

| Signal name             | Description                                                                                                    |
|-------------------------|----------------------------------------------------------------------------------------------------|
| Mold closed interlock   | <ul> <li>Make sure that the mold close operation of the injection molding<br/>machine is disabled when the mold close interlock signal is OFF.</li> </ul>                                                                                                    |
| Mold closed interlock 2 | <ul> <li>Make sure that the mold close operation of the injection molding<br/>machine is disabled when the mold close interlock signal is OFF.</li> </ul>                                                                                                    |
| Mold open interlock     | <ul> <li>Make sure that the mold open operation of the injection molding<br/>machine is disabled when the mold open interlock signal is OFF.</li> </ul>                                                                                                    |
| Ejector order           | <ul> <li>Make sure that the eject operation of the injection molding<br/>machine is disabled when the ejector order signal is OFF.</li> <li>For injection molding machines that allow the ejector to operate regard-<br/>less of the status of the ejector order signal when in manual mode, per-<br/>form this check with the injection molding machine in full-auto mode.</li> </ul> |

# 7

Access the input signal monitor screen.

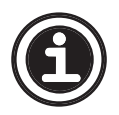

See the Data Maintenance Manual regarding how to access the input signal monitor screen.

The input signal monitor screen appears.

| ۲ | X100 | Servo Power ON   | ۲ | X208 | Flip Limit       |
|---|------|------------------|---|------|------------------|
| ۲ | X102 | Dead Man SW1     | 0 | X209 | Flip Return Lim  |
| 0 | X103 | Dead Man SW2     | 0 | X20D | M Arm Kick Home  |
| ۲ | X110 | Mld Open Limit   | 0 | X20F | Traverse Home Po |
| 0 | X111 | SafetyGateClosed | 0 | X211 | Sprue Detec.     |
| ۲ | X112 | Injection Signal | ۲ |      |                  |
| 0 | X113 | IMM Full Auto    | ۲ |      |                  |
| ۲ | X116 | Bad Part Signal  | ۲ |      |                  |
| ۲ | X11C | Descent Order    | ۲ |      |                  |
| ۲ | X200 | Vac.Suc.Detec.1  | ۲ |      |                  |
| ۲ | X202 | Product Detec.1  | ۲ |      |                  |
| ۲ | X204 | M Arm Ascent Lim | ۲ |      |                  |
| 0 | X205 | S Arm Ascent Lim | ۲ |      |                  |
| 0 | X207 | MSftSen          | ۲ |      |                  |
|   |      |                  |   |      |                  |
|   |      |                  |   |      |                  |
|   |      |                  |   |      |                  |

#### (4) Interface signal check performed using the monitor screens

| Signal name                            | Description                                                                                                    |  |  |  |
|----------------------------------------|----------------------------------------------------------------------------------------------------|--|--|--|
| Mold open limit                        | <ul><li>Make sure this signal turns ON when the mold fully opens.</li><li>Make sure this signal turns OFF when the mold is closed.</li></ul>                                                                                 |  |  |  |
| Safety gate                            | <ul> <li>Make sure this signal turns ON when the safety gate of the injection molding machine is closed.</li> <li>Make sure this signal turns OFF when the safety gate of the injection molding machine is open.</li> </ul>  |  |  |  |
| Injection<br>(For Japan standard only) | <ul> <li>Make sure this signal turns OFF when the injection molding machine is not performing any operations.</li> <li>Make sure this signal turns ON when the injection operation is performed.</li> </ul>                  |  |  |  |
| Injection molding machine<br>full-auto | <ul> <li>Make sure this signal turns OFF when the injection molding machine is in manual mode or semi-auto mode.</li> <li>Make sure this signal turns ON when the injection molding machine is in full-auto mode.</li> </ul> |  |  |  |
| Reject                                 | <ul> <li>Make sure this signal is normally OFF after the mold opens during non-defective molding cycles.</li> <li>Make sure this signal turns ON after the mold opens when a defective product is molded.</li> </ul>         |  |  |  |

| Signal name   | Description                                                                                                    |
|---------------|----------------------------------------------------------------------------------------------------|
| Descent order | <ul> <li>Make sure this signal turns ON when external equipment is ready to receive a product.</li> <li>Make sure this signal turns OFF when external equipment is not ready to receive a product.</li> </ul> |

# (5) Interface signal check performed while the injection molding machine is in operation

| Signal name          | Description                                                                                                    |
|----------------------|----------------------------------------------------------------------------------------------------|
| Mold close interlock | <ul> <li>Make sure that the mold close operation of the injection molding<br/>machine is enabled when the mold close interlock signal is ON.</li> </ul>                                                                                                    |
| Mold open interlock  | <ul> <li>Make sure that the mold open operation of the injection molding<br/>machine is enabled when the mold open interlock signal is ON.</li> </ul>                                                                                                    |
| Ejector order        | <ul> <li>Make sure that the ejector of the injection molding machine is enabled when the ejector order is ON.</li> <li>For injection molding machines that allow the ejector to operate regardless of the status of the ejector order signal when in manual mode, perform this check with the injection molding machine in Auto mode.</li> </ul> |

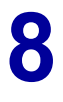

#### Access the operation screen.

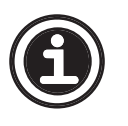

• See the **Data Maintenance Manual** regarding how to display the operation screen.

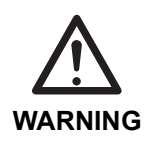

• Before starting Auto operation, make sure no persons or obstacles exist in the robot motion area.

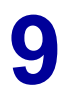

Start Auto operation.

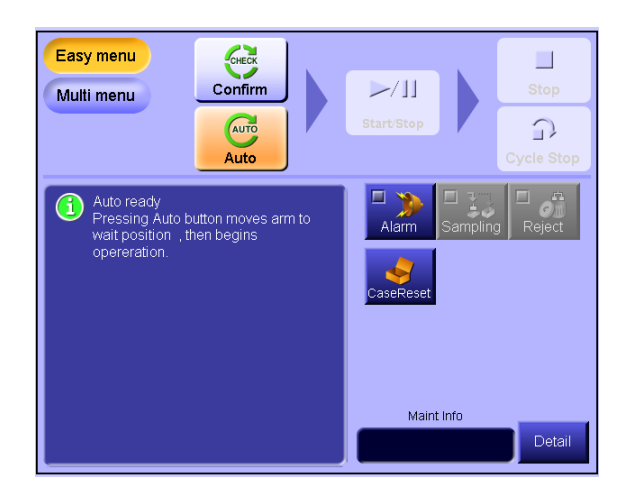

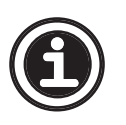

See <4.1 Easy operation> or <4.2 Multi-function operation> in the Operation Manual regarding how to perform Auto operation.

# (6) Interface signal check performed while the take-out robot is in Auto operation

| Signal name                                   | Description                                                                                                    |
|-----------------------------------------------|----------------------------------------------------------------------------------------------------|
| Conveyor interlock<br>(For USA standard only) | <ul> <li>Make sure that this signal turns OFF when the take-out robot is at the release side with the main arm ascent limit sensor tuned OFF in manual mode.</li> <li>Make sure that this signal turns OFF when the take-out robot starts to descend to the product release position until the robot arrives at the ascent limit, and that the signal turns ON under other conditions.</li> </ul> |
| Mold close interlock 1, 2                     | <ul> <li>Mold close interlock 1 and Mold close interlock 2 signals are used<br/>to operate the injection molding machine serially. Make sure that<br/>the injection molding machine performs serial operation while the<br/>robot is in Auto operation and that the injection molding machine<br/>does not perform serial operation when the take-out failure occurs</li> </ul>                   |
| Casing complete signal 1, 2                   | When the casing complete signal is connected, make sure the external equipment operation is interlocked with the take-out robot operation during Auto operation. For example, assuming the external equipment is a conveyor, make sure the conveyor performs the pitch motion when the take-out robot arm unit has fully ascended after filling a case or pallet with product.                    |

| Signal name                              |   | Description                                                                                                    |
|------------------------------------------|---|----------------------------------------------------------------------------------------------------|
| Cycle start<br>(For Japan standard only) | • | The cycle start is used to continuously operate the injection mold-<br>ing machine. Make sure that, during Auto operation of the take-out<br>robot, the injection molding machine is allowed to operate continu-<br>ouly so long as the take-out motion is successfully completed.<br>Then make sure that the injection molding machine is not allowed<br>to operate continuouly when a take-out failure occurs. |
| Ejector order                            | • | Make sure that when the ejector interlock is set to Interlock from<br>the mode selection screen, the ejector ejects when the take-out<br>robot chuck is at the kick limit.<br>Make sure that when the ejector interlock is set to No from the<br>mode selection screen, the ejector operation is timed according to<br>the injection molding machine.                                                            |
| External emergency stop                  | • | Make sure the injection molding machine also stops when the<br>emergency stop switch on the take-out robot is pressed.<br>Make sure the take-out robot also stops when the emergency stop<br>switch on the injection molding machine is pressed.                                                                                                    |

10 Touch the [Stop] button on the Auto operation screen to stop Auto operation.

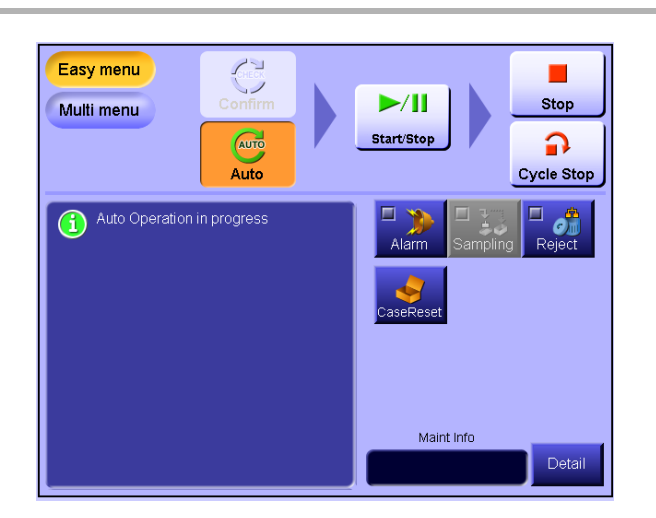

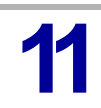

Turn OFF the control power.

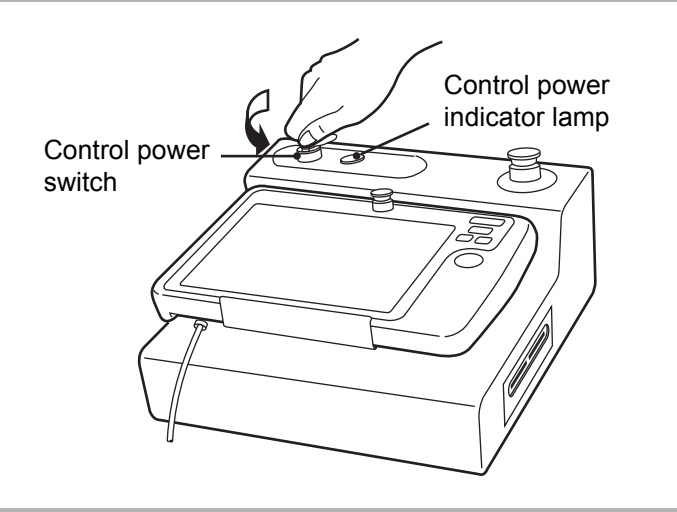

# 3.7 Emergency stop

Make sure the emergency stop switch operates properly.

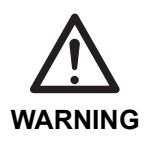

Before turning ON the control power, make sure no persons or obstacles exist in the robot motion area.

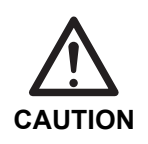

 Do not turn the control power ON and OFF in rapid succession. When the control power must be turned ON and OFF repeatedly, wait at least 60 seconds before turning it ON again after turning it OFF.

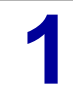

Turn ON the control power.

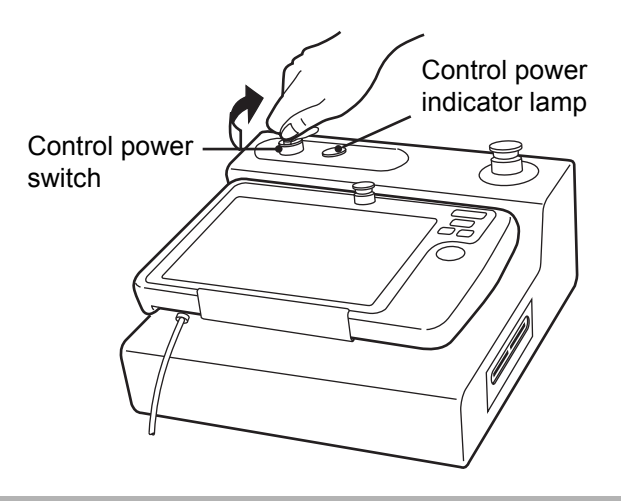

2 After pressing the emergency stop switch, touch the [Manual] tab.

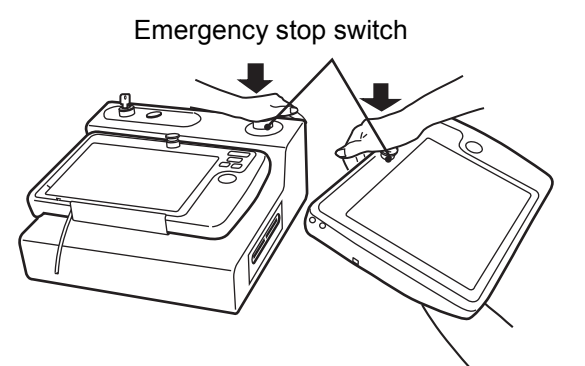

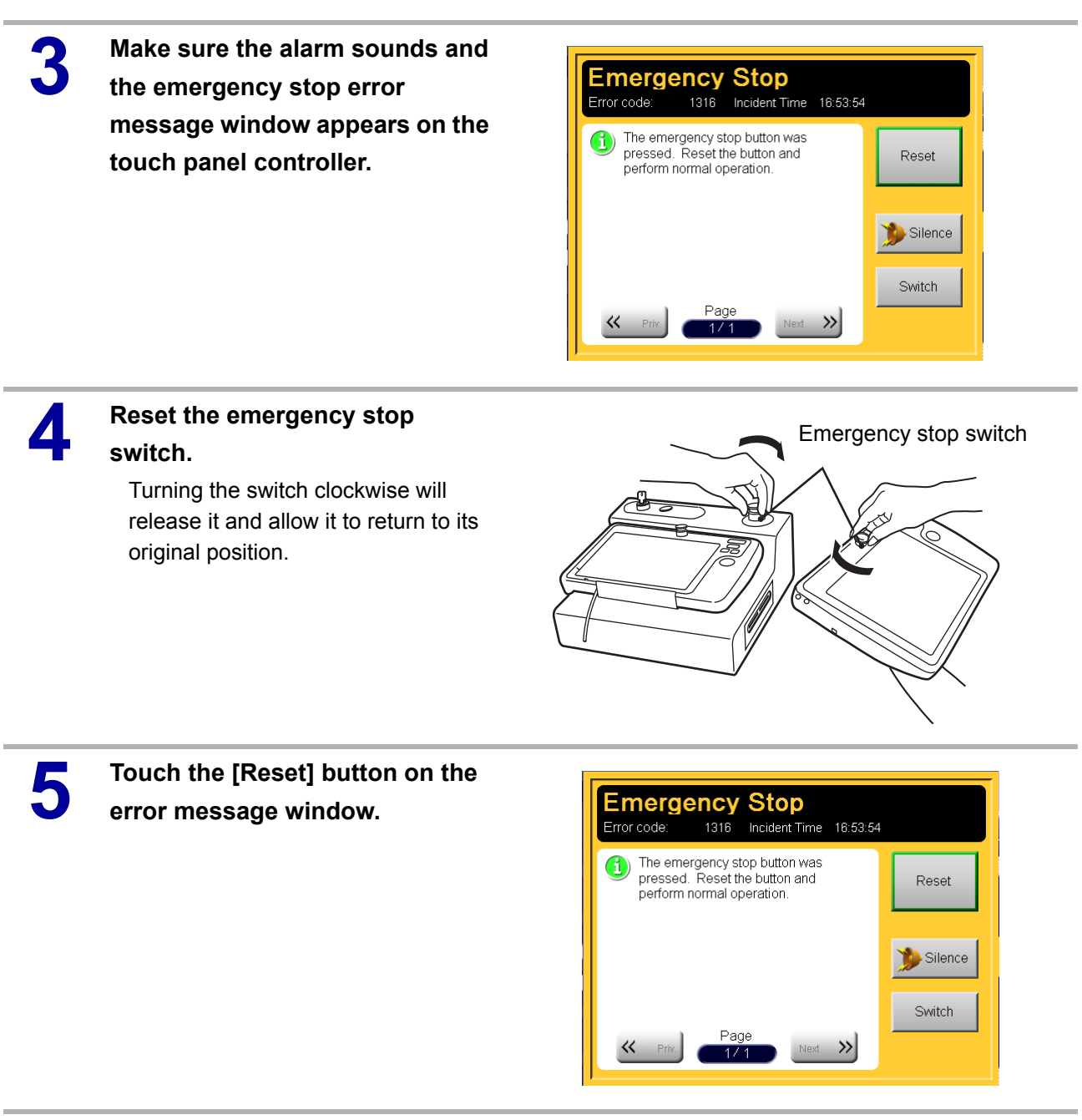

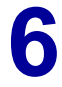

Turn OFF the control power.

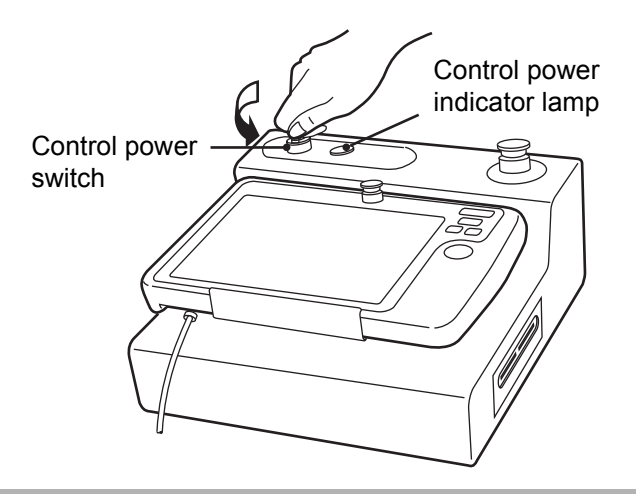

# **4 POST INSTALLATION ADJUSTMENT**

Perform the following adjustments after checking the robot motion.

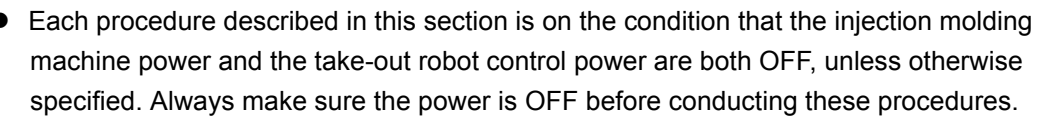

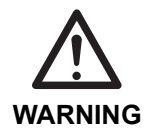

- Place placards on the injection molding machine operation panel and the operator station of the take-out robot indicating that work is in progress and the power should not be turned ON.
- When it is necessary to turn the take-out robot control power ON during these procedures, be sure to have at least two persons conduct the work and one person ready to press the emergency stop switch at any time.

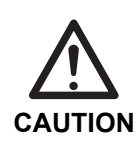

- Never apply an anaerobic locking agent to plastic cover mounting bolts. Gases evolved when such a locking agent is cured may deteriorate plastic, resulting in looseness of the mounting bolts.
- It is recommended to use the following locking agent for plastic cover mounting bolts. ThreeBond 1401

# **4.1 Visual inspection**

Visually inspect the entire take-out robot, making sure there are no scratches or other damage.

# 4.2 Pneumatic unit

### 4.2.1 Pneumatic pressure adjustment

1 Make sure the injection molding machine power and the take-out robot control power are both OFF.

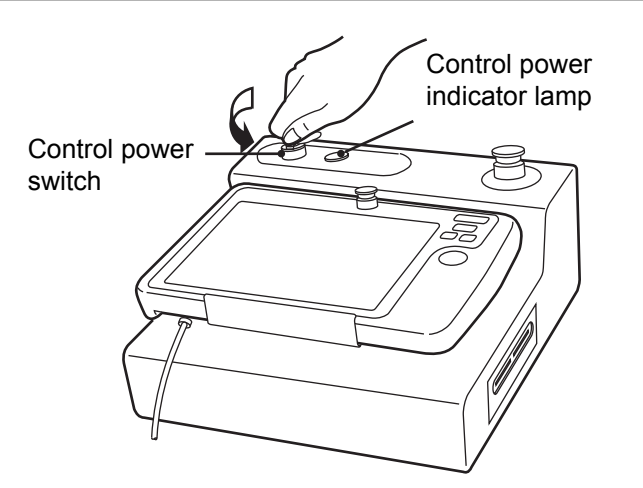

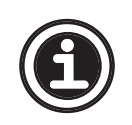

• See <1.2.2 Robot body and control box> for an illustration of the position where the filter and regulator unit is mounted.

2 Connect the plant air to the takeout robot. Pull down the adjusting knob as shown in the figure and adjust the pressure to  $3.9 \times 10^5$  to  $4.9 \times 10^5$  Pa (gauge).

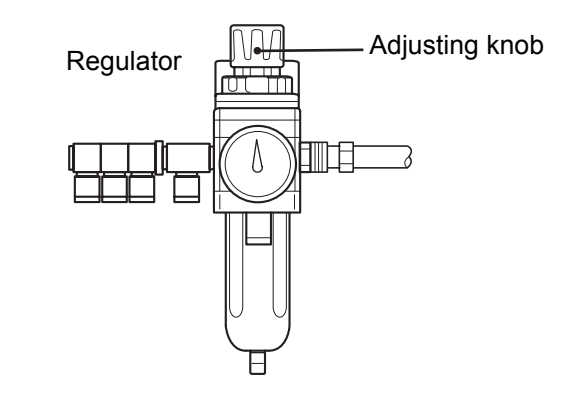

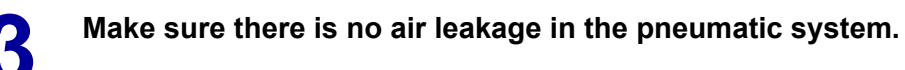

#### 4.2.2 Solenoid valve check

1 Make sure the injection molding machine power and the take-out robot control power are both OFF.

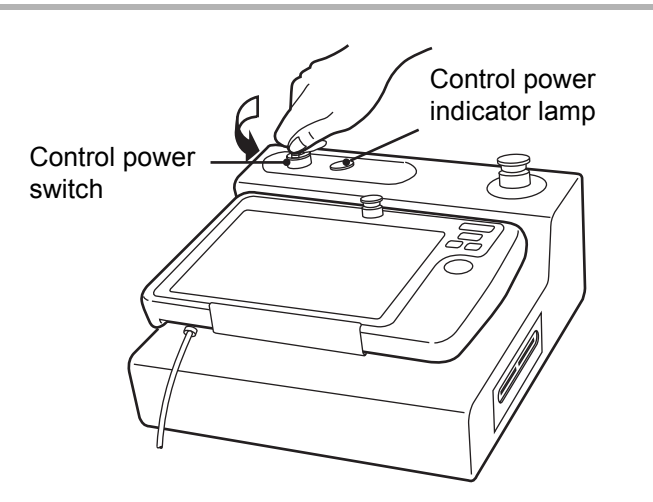

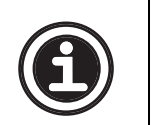

See <1.2.2 Robot body and control box> for an illustration of the position where the filter and regulator unit is mounted.

Make sure the appropriate pneumatic pressure (3.9×10<sup>5</sup> to 4.9×10<sup>5</sup> Pa (gauge)) is being supplied.

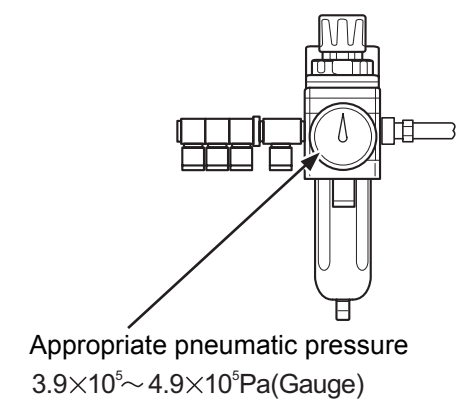

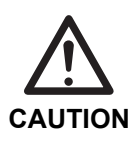

• Before operating the solenoid valves, make sure no persons or obstacles exist in the robot motion area.

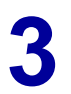

Δ

Remove the junction box cover.

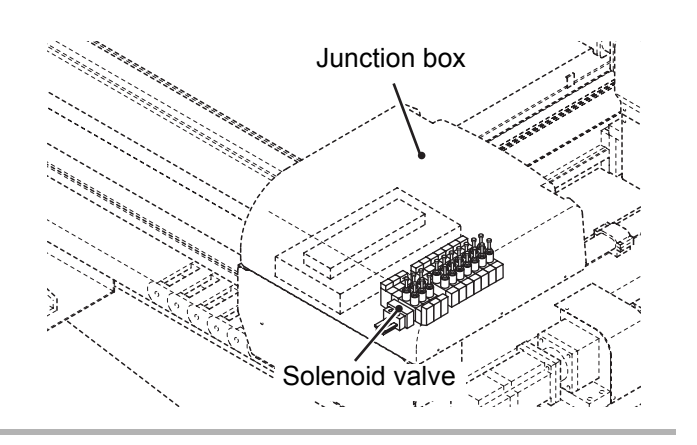

Press the manual button of each solenoid valve in the junction box, making sure the corresponding chuck or cylinder operates properly.

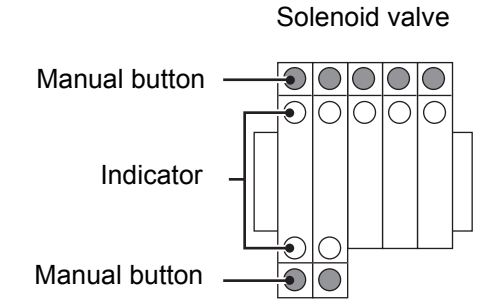

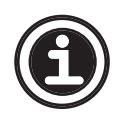

• The number of solenoid valves differs depending on the options included with the take-out robot.

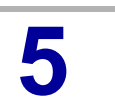

Install the removed cover.

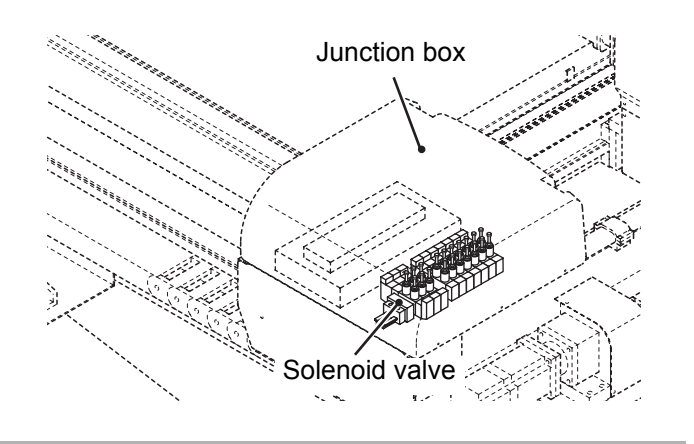

### 4.2.3 Pressure sensor adjustment

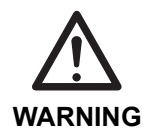

 Before turning ON the take-out robot control power, make sure no persons or obstacles exist in the robot motion area.

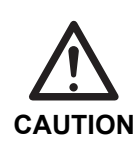

Do not turn the control power ON and OFF in rapid succession. When the control power must be turned ON and OFF repeatedly, wait at least 60 seconds before turning it ON again after turning it OFF.

Make sure the injection molding machine power is OFF. Then turn ON the take-out robot control power.

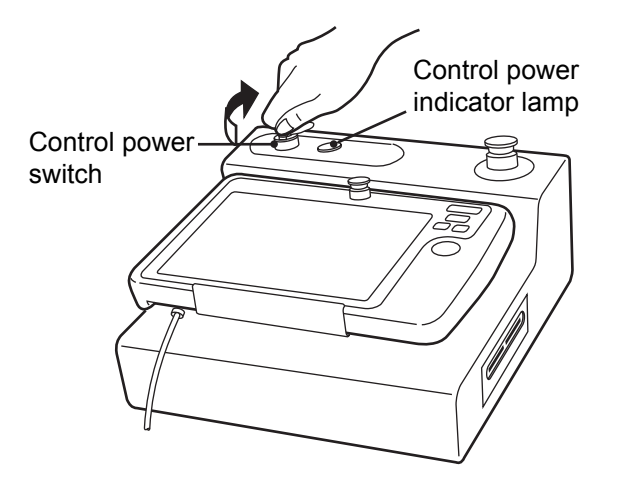

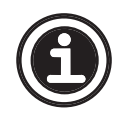

• See <1.2.2 Robot body and control box> for an illustration of the position where the filter and regulator unit is mounted.

Make sure the appropriate pneumatic pressure (3.9×10<sup>5</sup> to 4.9×10<sup>5</sup> Pa (gauge)) is being supplied.

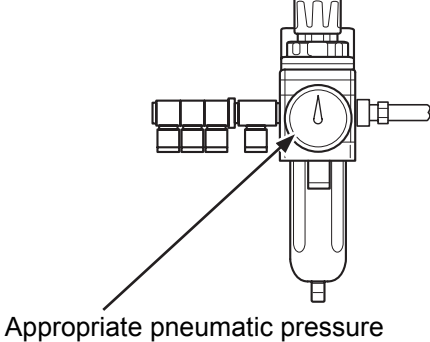

3.9×10⁵~4.9×10⁵Pa(Gauge)

- The pressure sensor can be set from -1 to -101 kPa (gauge).
- The pressure sensor senses a negative pressure in the vacuum suction unit to detect that the suction pad has sucked a product. When the vacuum pressure is larger than the setting value (for example, between -73 and -101 kPa(gauge) for a setting value of -73 kPa (gauge)), the product vacuum suction complete signal is transmitted to the control box.

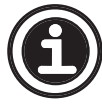

• The take-out failure occurs even though the product has been sucked properly.

• Adjust the pressure sensor setting value when either of the following occurs:

- The take-out failure does not occur even though the product has not been sucked properly.
- See <1.2.2 Robot body and control box> for an illustration of the position where the pressure sensor is mounted.
- The value indicated for "H-1" and "h-1" are standard values. Change the value as necessary depending on the shape of the end-of-arm tool and the shape of the product.

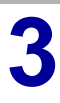

Check the pressure sensor.

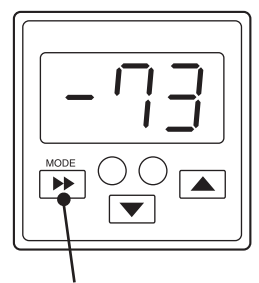

Mode switch

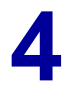

Press the **>>** key. "-1" appears.

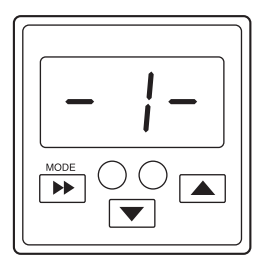

After three seconds, "H-1" and the setting value appear alternately.

Use the <u>►</u> keys to set the sensor to -73 kPa (gauge) (standard value).

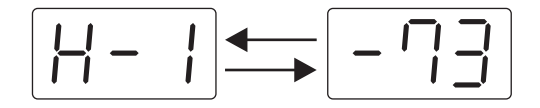

# $\begin{array}{c} 6 \\ \text{ Fress the } \blacktriangleright \text{ key once.} \\ \text{``h-1" and the setting value} \end{array}$

"h-1" and the setting value appear alternately.

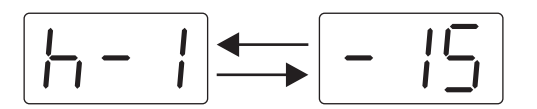

Use the ▲ ▼ keys to set the sensor to -15 kPa (gauge) (stand-ard value).

8

#### Press the **>>** key once. "End" appears, indicating the setting

adjustment is complete.

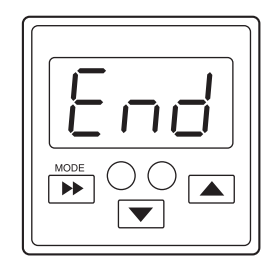

After a few moments, the display returns to the current value.

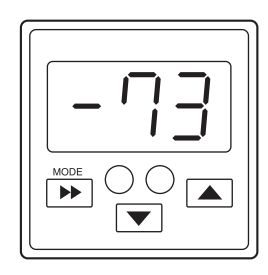

Normally 0.0 is displayed when the vacuum suction is not ON. If a different value is displayed, zero the display by pressing and holding the 
 key for at least five seconds.
 This display will change to 0.0.

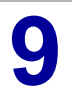

After adjustment, turn OFF the control power.

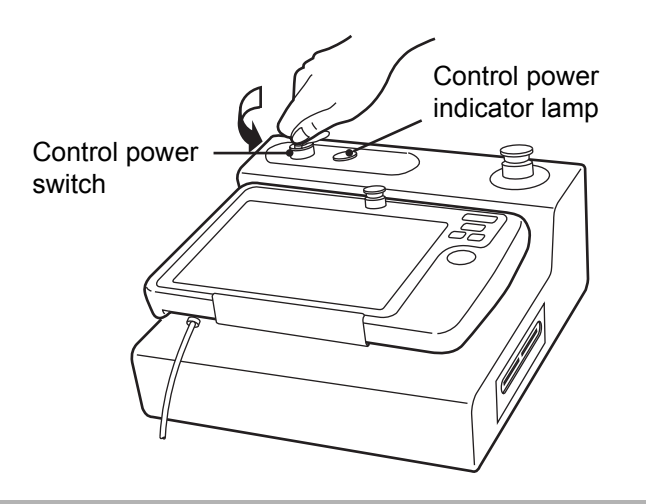

# 4.3 Mechanical adjustments

# 4.3.1 Runner chuck position adjustment

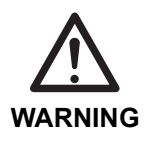

• Before turning ON the take-out robot control power, make sure no persons or obstacles exist in the robot motion area.

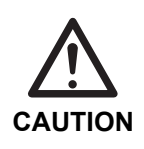

 Do not turn the control power ON and OFF in rapid succession. When the control power must be turned ON and OFF repeatedly, wait at least 60 seconds before turning it ON again after turning it OFF.

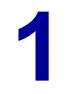

Turn ON the take-out robot control power.

| Control power<br>indicator lamp |
|---------------------------------|
| Control power                   |
| switch                          |
|                                 |

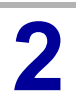

In manual mode, move the runner chuck to the runner take-out position.

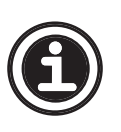

See **<5.1 Manual operation description>** in the **Operation Manual** regarding how to operate the take-out robot in manual mode.

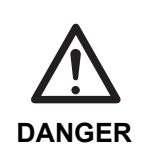

The following step requires the operator to enter the motion are of the injection molding machine and the take-out robot. Be sure to check that the injection molding machine power is OFF before entering the motion area.

Be sure to have at least two persons conduct the work and one person ready to press the emergency stop switch at any time.

3

Loosen the two adjusting bolts securing the runner chuck and align the position of the chuck with the sprue.

4 When the correct position is attained, tighten the adjusting bolts.

5 After adjustment, turn OFF the control power.

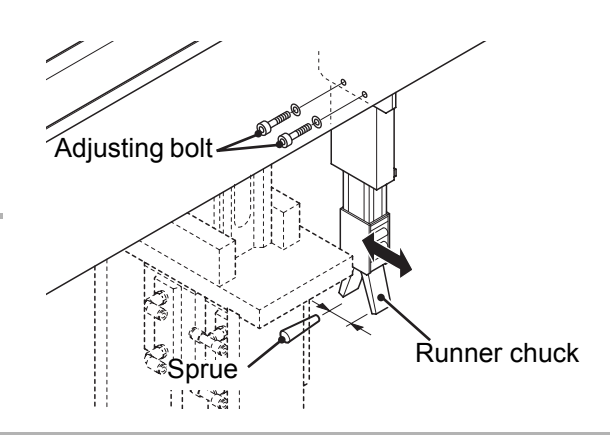

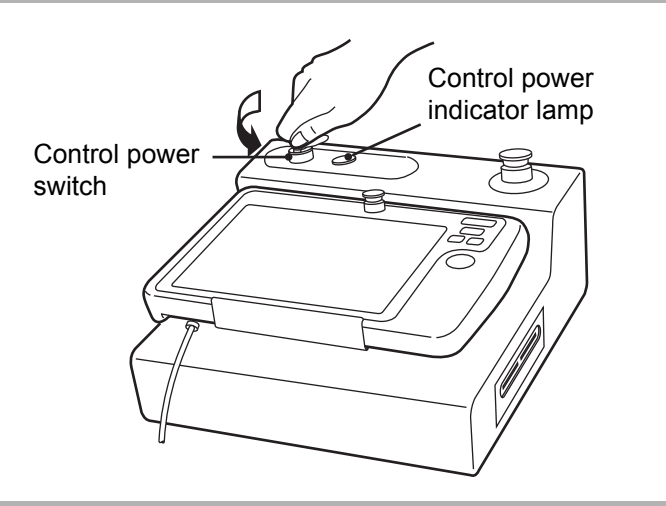

### 4.3.2 Runner chuck sensor position adjustment

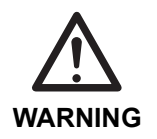

 Before turning ON the take-out robot control power, make sure no persons or obstacles exist in the robot motion area.

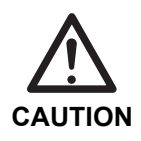

 Do not turn the control power ON and OFF in rapid succession. When the control power must be turned ON and OFF repeatedly, wait at least 60 seconds before turning it ON again after turning it OFF.

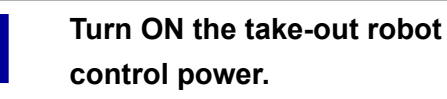

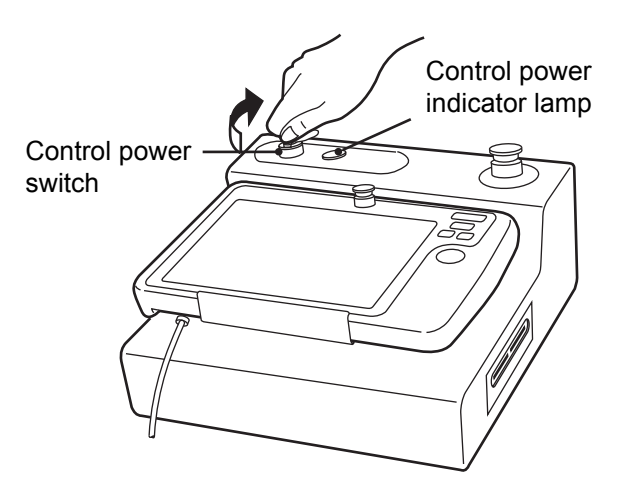

In manual mode, move the runner chuck to the end-of-arm tool change position.

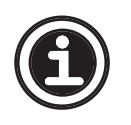

• See <5.1 Manual operation> in the Operation Manual regarding how to operate the take-out robot in manual mode.

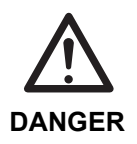

 The following step requires the operator to enter the motion are of the take-out robot. Be sure to have at least two persons conduct the work and one person ready to press the emergency stop switch at any time.

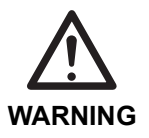

• Be careful not to get your fingers pinched in the runner chuck.
#### In manual valve operation, hold a plate with the runner chuck as shown in the figure.

- Adjust the sensor so that the sensor is OFF when a 1.2-millimeter plate is held and ON when a 2.5millimeter plate is held.
- Also make sure the sensor is OFF when the runner chuck is open.
- When the sensor is ON, the lamp on the tip of the sensor lights.

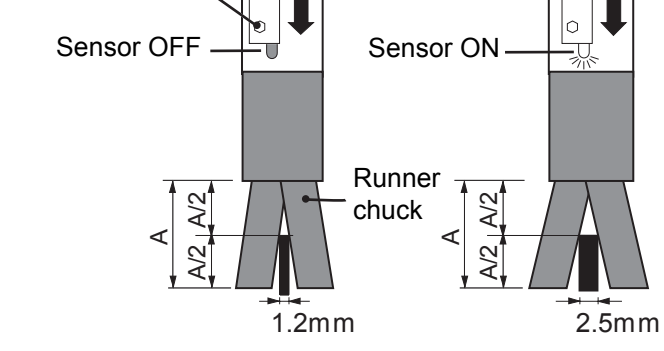

Set screw

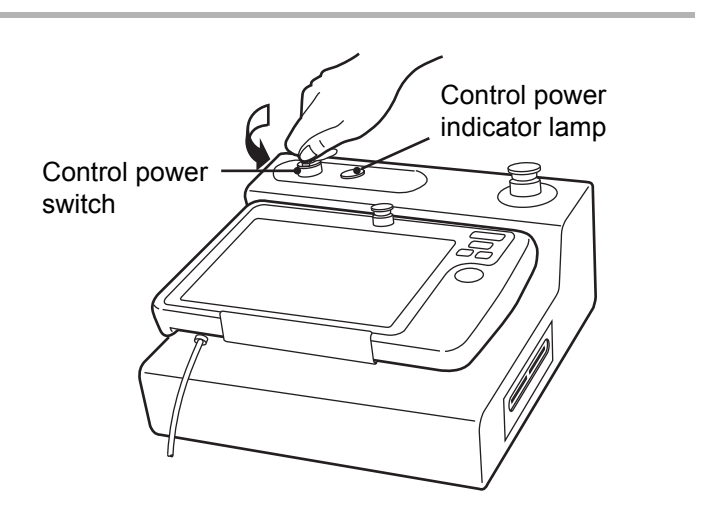

4

After adjustment, turn OFF the control power.

#### 4.3.3 Flip unit angle adjustment

1 Make sure the injection molding machine power and the take-out robot control power are both OFF.

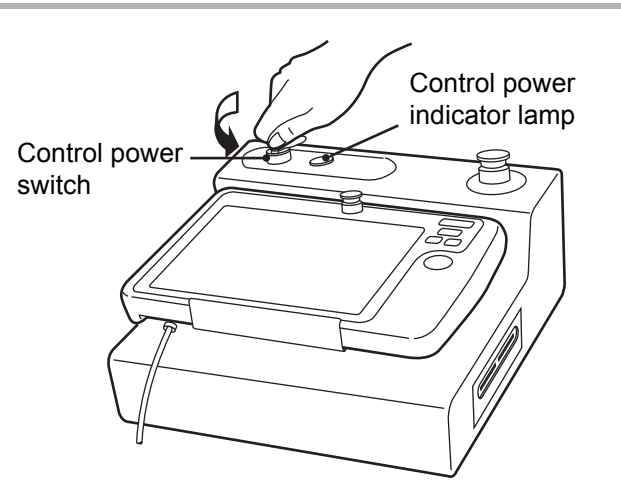

2 Loosen M10 nut and set screw to adjust the flip unit to vertical, then retighten M10 nut and set screw.

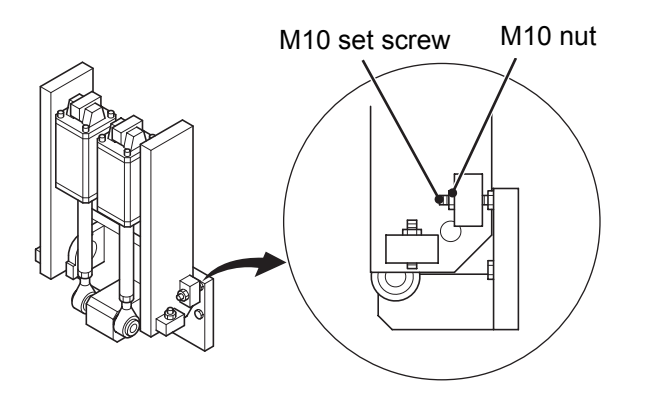

3 Loosen M10 nut and set screw to adjust the flip unit to horizontal, then retighten M10 nut and set screw.

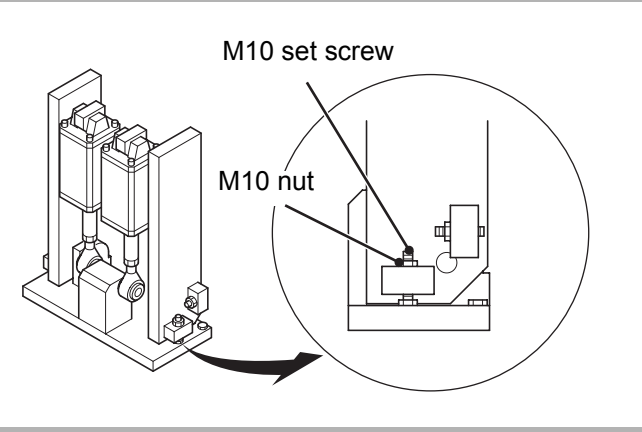

#### 4.3.4 Flip/flip return speed adjustment

Make sure the injection molding machine power and the take-out robot control power are both OFF.

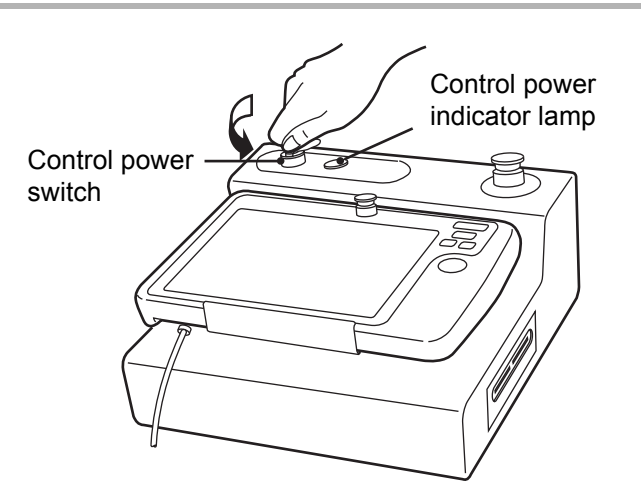

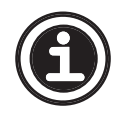

2

• See <1.2.2 Robot body and control box> for an illustration of the position where the filter and regulator unit is mounted.

Make sure the appropriate pneumatic pressure (3.9×10<sup>5</sup> to 4.9×10<sup>5</sup> Pa (gauge)) is being supplied.

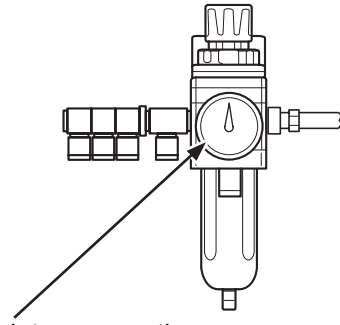

Appropriate pneumatic pressure  $3.9 \times 10^5 \sim 4.9 \times 10^5 Pa(Gauge)$ 

3

## Adjust the speed using the speed controller shown in the figure.

Turn the speed controller counterclockwise to increase the speed or clockwise to decrease the speed.

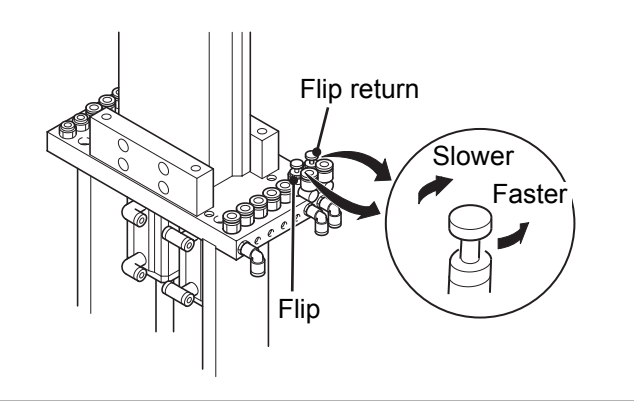

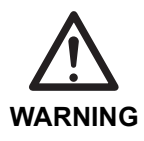

 Before turning ON the take-out robot control power, make sure no persons or obstacles exist in the robot motion area.

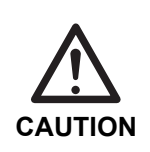

 Do not turn the control power ON and OFF in rapid succession. When the control power must be turned ON and OFF repeatedly, wait at least 60 seconds before turning it ON again after turning it OFF.

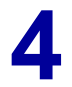

Make sure the injection molding machine power is OFF. Then turn the take-out robot control power ON.

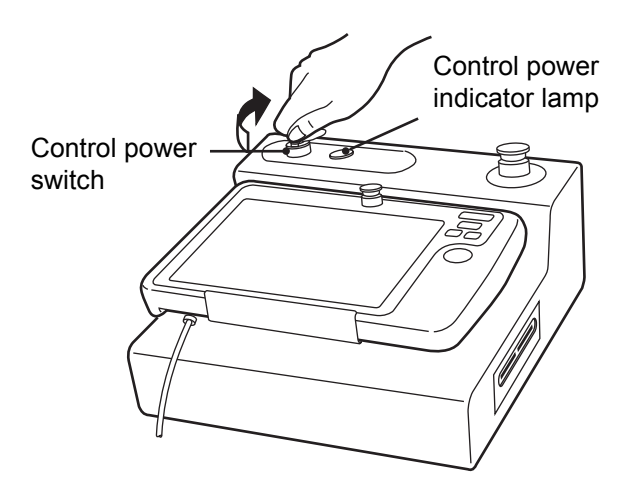

Operate the take-out robot and make sure the speed is appropriate.

Repeat Step 3 as required until the appropriate speed is attained.

5

After adjustment, turn OFF the control power.

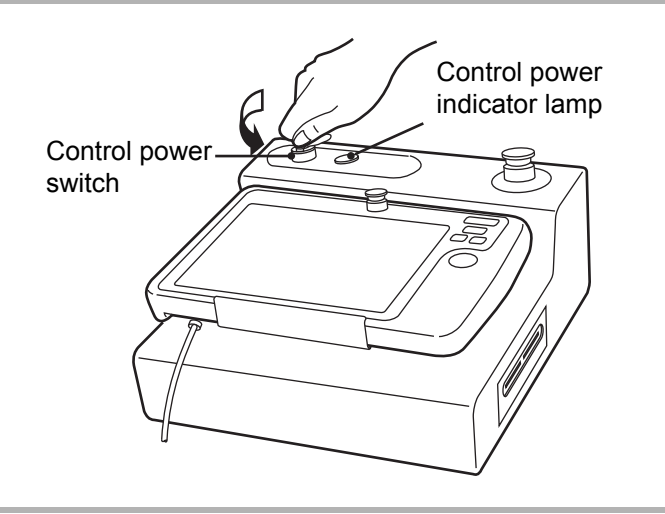

## **5 REGULAR MAINTENANCE**

 Each procedure described in this section is on the condition that the injection molding machine power and the take-out robot control power are both OFF, unless otherwise specified. Always make sure the power is OFF before conducting these procedures.

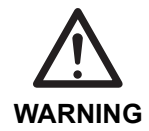

- Place placards on the injection molding machine operation panel and the operator station of the take-out robot indicating that work is in progress and the power should not be turned ON.
- When it is necessary to turn the take-out robot control power ON during these procedures, be sure to have at least two persons conduct the work and one person ready to press the emergency stop switch at any time.

#### **Parts replacement**

- Unless otherwise specified, apply locking agent before fitting the bolts.
- Be sure to use the specified parts. (See <A.6 Maintenance parts list>.)

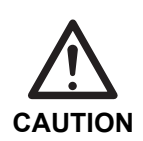

- Never apply an anaerobic locking agent to plastic cover mounting bolts. Gases evolved when such a locking agent is cured may deteriorate plastic, resulting in looseness of the mounting bolts.
- It is recommended to use the following locking agent for plastic cover mounting bolts. ThreeBond 1401

#### 5.1 Maintenance check list

The take-out robot has the following regular maintenance items.

#### • Start-up

Perform this maintenance item every day before operating the take-out robot.

#### • Initial one month

Perform this maintenance item one month after installing the take-out robot.

#### • Initial three months

Perform this maintenance item three months after installing the take-out robot.

#### • One month

Perform this maintenance item monthly. However, at one month after installing the take-out robot, perform the initial one month maintenance item instead.

#### • Three months

Perform this maintenance item every three months. However, at three month after installing the take-out robot, perform the initial three month maintenance item instead.

#### • Six months

Perform this maintenance item every six months.

#### • Twelve months

Perform this maintenance item every twelve months.

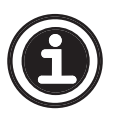

Use the maintenance list to make a Maintenance Check List for each take-out robot.
Make efficient use of the maintenance list to maintain the take-out robot.

|      |     |                                                  |          | Frequency         |                      |         |          |          |           |              |  |                      |       |
|------|-----|--------------------------------------------------|----------|-------------------|----------------------|---------|----------|----------|-----------|--------------|--|----------------------|-------|
|      |     | Maintenance item                                 | Start-up | Initial one month | Initial three months | 1 month | 3 months | 6 months | 12 months | Date checked |  | Reference<br>section |       |
|      | Ρι  | illeys, timing belt                              |          |                   |                      |         |          |          |           |              |  |                      |       |
|      | 1   | Check each pulley mounting for looseness.        |          |                   | •                    |         |          |          | •         |              |  |                      | 5.2.1 |
|      | 2   | Check the timing belt for looseness and damage.  |          | •                 | •                    | •       | •        | •        | •         |              |  |                      |       |
| unit | Me  | otor                                             |          |                   |                      |         |          |          |           |              |  |                      |       |
| erse | 1   | Check the motor mounting for looseness.          |          |                   | •                    | •       | •        | •        | •         |              |  |                      | 5.2.1 |
| rave | 2   | Check that the pulley mounting is tight.         |          |                   | ٠                    |         |          |          | •         |              |  |                      |       |
| F    | 3   | Check the home position.                         |          |                   |                      |         |          |          | •         |              |  |                      | 6.1.2 |
|      | Gı  | ide rails, track roller bearing                  |          |                   |                      |         |          |          |           |              |  |                      |       |
|      | 1   | Lubrication.                                     |          |                   | •                    |         | •        | •        | •         |              |  |                      | 5.2.3 |
|      | Me  | otor, pulleys, timing belt                       |          |                   |                      |         |          |          |           |              |  |                      |       |
|      | 1   | Check the motor mounting for looseness.          |          |                   | •                    |         |          |          | •         |              |  |                      | 5.2.4 |
|      | 2   | Check the drive pulley mounting for looseness.   |          |                   | •                    |         |          |          | •         |              |  |                      |       |
| unit | 3   | Check the idle pulley mounting for looseness.    |          |                   | •                    |         |          |          | •         |              |  |                      |       |
| Śick | 4   | Check the timing belt for looseness and damage.  |          | •                 | •                    | •       | •        | •        | •         |              |  |                      |       |
| -    | 5   | Check the home position.                         |          |                   |                      |         |          |          | •         |              |  |                      | 6.2.2 |
|      | Gı  | iide rails                                       |          |                   |                      |         |          |          |           |              |  |                      |       |
|      | 1   | Lubrication.                                     |          |                   | •                    |         | •        | •        | •         |              |  |                      | 5.2.6 |
|      | Fli | p bracket                                        |          |                   |                      |         |          |          |           |              |  |                      |       |
|      | 1   | Check the flip bracket for damage.               |          |                   | •                    |         |          |          | •         |              |  |                      | 5.2.7 |
|      | 2   | Check the flip bracket mounting for damage.      |          | •                 | •                    | •       | •        | •        | •         |              |  |                      |       |
|      | Fli | p cylinder                                       |          |                   |                      |         |          |          |           |              |  |                      |       |
| uni  | 1   | Check for air leaks.                             |          | •                 | •                    | •       | •        | •        | •         |              |  |                      | 5.2.7 |
| Flip | 2   | Check the cylinder rod for damage and looseness. |          |                   | •                    |         |          |          | •         |              |  |                      |       |
|      | 3   | Check the rod end bearing for looseness.         |          | •                 |                      |         |          |          | •         |              |  |                      |       |
|      | Fli | p housing                                        |          |                   |                      |         |          |          |           |              |  |                      |       |
|      | 1   | Check the flip housing for damage.               |          |                   | •                    |         |          |          | •         |              |  |                      | 5.2.7 |
|      | 2   | Check the flip housing bearing for damage.       |          | •                 |                      |         |          |          | •         |              |  |                      |       |

|                  |     |                                                            | Frequency |                   |                      |         |          |          |           |              |  |    |                      |        |
|------------------|-----|------------------------------------------------------------|-----------|-------------------|----------------------|---------|----------|----------|-----------|--------------|--|----|----------------------|--------|
| Maintenance item |     |                                                            | Start-up  | Initial one month | Initial three months | 1 month | 3 months | 6 months | 12 months | Date checked |  | ed | Reference<br>section |        |
|                  | Fr  | ame                                                        |           |                   |                      |         |          |          |           |              |  |    |                      |        |
|                  | 1   | Check each frame mounting for looseness.                   |           | •                 |                      |         |          |          | •         |              |  |    |                      | 5.2.8  |
|                  | 2   | Check each frame and the arm for damage and deformation.   |           | •                 | •                    | •       | •        | •        | •         |              |  |    |                      |        |
| unit             | 3   | Check unit cover for damage and looseness in its mounting. |           | •                 |                      |         |          |          | •         |              |  |    |                      |        |
| Arm              | Ρι  | illeys, timing belt                                        |           |                   |                      |         |          |          |           |              |  |    |                      |        |
|                  | 1   | Check each pulley mounting for looseness.                  |           | •                 | •                    | •       | •        | •        | •         |              |  |    |                      | 5.2.8  |
|                  | 2   | Check the timing belt for damage and looseness.            |           | •                 | •                    | •       | •        | •        | •         |              |  |    |                      |        |
|                  | Gι  | iide rail                                                  |           |                   |                      |         |          |          |           |              |  |    |                      |        |
|                  | 1   | Lubrication.                                               |           |                   | •                    |         | •        | •        | •         |              |  |    |                      | 5.2.10 |
|                  | Fil | ter and regulator unit                                     |           |                   |                      |         |          |          |           |              |  |    |                      |        |
|                  | 1   | Check the function of the regulator unit.                  |           |                   |                      |         |          |          |           |              |  |    |                      |        |
|                  | 2   | Adjust the pneumatic pressure.                             | •         | •                 | •                    | •       | •        | •        | •         |              |  |    |                      | 4.2.1  |
|                  | 3   | Check the condition of the pneumatic filter.               | •         | •                 | •                    | •       | •        | •        | •         |              |  |    |                      | 5.3.1  |
|                  | Pr  | eumatic tubing                                             |           |                   |                      |         |          |          |           |              |  |    |                      |        |
|                  | 1   | Check the connections for air leakage.                     | •         | •                 | •                    | •       | •        | •        | •         |              |  |    |                      |        |
| em               | 2   | Check the condition of the pneumatic tube bindings.        | •         | •                 | •                    | •       | •        | •        | •         |              |  |    |                      |        |
| syste            | Va  | cuum generator                                             |           |                   |                      |         |          |          |           |              |  |    |                      |        |
| atic s           | 1   | Check the mounting for looseness and damage.               |           | •                 |                      |         |          |          | •         |              |  |    |                      | 5.3.2  |
| amu              | 2   | Check the function of the vacuum generator.                |           | •                 | •                    | •       | •        | •        | •         |              |  |    |                      |        |
| Pne              | 3   | Check the condition of the filter.                         | •         | •                 | •                    | •       | •        | •        | •         |              |  |    |                      |        |
|                  | Ex  | haust unit                                                 |           |                   |                      |         |          |          |           |              |  |    |                      |        |
|                  | 1   | Check the mounting for looseness and damage.               |           | •                 |                      |         |          |          | •         |              |  |    |                      |        |
|                  | Sc  | lenoid valve                                               |           |                   |                      |         |          |          |           |              |  |    |                      |        |
|                  | 1   | Check for air leakage.                                     | •         | •                 | •                    | •       | •        | •        | •         |              |  |    |                      | 4.2.2  |
|                  | 2   | Check the mountings for looseness.                         |           | •                 |                      |         |          |          | •         |              |  |    |                      |        |
|                  | 3   | Check the function of each solenoid valve.                 |           |                   |                      |         |          |          | •         |              |  |    |                      |        |
|                  | Ro  | bot body                                                   |           |                   |                      |         |          |          |           |              |  |    |                      |        |
| body             | 1   | Check the spacer and the mounting base for loose-<br>ness. |           | •                 | •                    | •       | •        | •        | •         |              |  |    |                      |        |
| bot              | 2   | Check the leg mountings for looseness.                     |           | •                 | •                    | •       | •        | •        | •         |              |  |    |                      |        |
| Ro               | 3   | Check the robot body and covers for looseness and damage.  |           | •                 | •                    | •       | •        | •        | •         |              |  |    |                      |        |

|                  |          |                                                                           | Frequency |                   |                      |         |          |          |           |              |  |  |     |                      |
|------------------|----------|---------------------------------------------------------------------------|-----------|-------------------|----------------------|---------|----------|----------|-----------|--------------|--|--|-----|----------------------|
| Maintenance item |          |                                                                           |           | Initial one month | Initial three months | 1 month | 3 months | 6 months | 12 months | Date checked |  |  | ĸed | Reference<br>section |
| body             | Pa<br>wo | rts that showed abnormalities on the previous ork day                     |           |                   |                      |         |          |          |           |              |  |  |     |                      |
| obot             | 1        | Check for normal operation.                                               | •         |                   |                      |         |          |          |           |              |  |  |     |                      |
| œ                | Co       | ontrol box                                                                |           |                   |                      |         |          |          |           |              |  |  |     |                      |
|                  | 1        | Check the operation and cable connections of the power supply unit.       |           | •                 |                      |         |          | •        | •         |              |  |  |     | 5.4.3                |
|                  | 2        | Check the operation and cable connections of the servo amp unit.          |           | •                 |                      |         |          | •        | •         |              |  |  |     |                      |
|                  | 3        | Check the operation of the servo control unit.                            |           | •                 |                      |         |          | •        | •         |              |  |  |     |                      |
|                  | 4        | Check the operation and optical connector of the CPU.                     |           | •                 |                      |         |          | •        | •         |              |  |  |     |                      |
|                  | 5        | Check the condition of the relay contacts on the interface board.         |           | •                 | •                    | •       | •        | •        | •         |              |  |  |     |                      |
|                  | 6        | Check the condition of the interlocks with the injection molding machine. | •         | •                 | •                    | •       | •        | •        | •         |              |  |  |     |                      |
|                  | 7        | Check the function of the cooling fan.                                    |           | •                 |                      |         |          | •        | •         |              |  |  |     | 5.4.1                |
|                  | 8        | Check the encoder cable and other connectors for looseness.               |           | •                 |                      |         |          | •        | •         |              |  |  |     |                      |
| nit              | O        | perator station                                                           |           |                   |                      |         |          |          |           |              |  |  |     |                      |
| al u             | 1        | Check the emergency stop function.                                        | •         | •                 | •                    | •       | •        | •        | •         |              |  |  |     | 3.7                  |
| ctric            | 2        | Check the operation of each switch and lamp.                              |           |                   |                      |         |          |          | •         |              |  |  |     |                      |
| Ele              | То       | uch panel controller                                                      |           |                   |                      |         |          |          |           |              |  |  |     |                      |
|                  | 1        | Check the CF card operation.                                              |           |                   |                      |         |          |          | •         |              |  |  |     | 1.2.6                |
|                  | 2        | Check the eject button operation.                                         |           |                   |                      |         |          |          | •         |              |  |  |     | 1.2.6                |
|                  | 3        | Check the emergency stop function.                                        | •         | •                 | •                    | •       | •        | •        | •         |              |  |  |     |                      |
|                  | 4        | Check the function of each screen.                                        |           |                   |                      |         |          |          | •         |              |  |  |     | 5.4.2                |
|                  | 5        | Check the monitor for dirt and damage.                                    |           |                   |                      |         |          |          | •         |              |  |  |     |                      |
|                  | Se       | nsors, switches                                                           |           |                   |                      |         |          |          |           |              |  |  |     |                      |
|                  | 1        | Check the operation and mounting condition of each sensor and switch.     | •         | •                 |                      |         |          | •        | •         |              |  |  |     | 5.4.3                |
|                  | 2        | Check the condition of wiring and bindings.                               |           | •                 | •                    | •       | •        | •        | •         |              |  |  |     |                      |
|                  | W        | ring                                                                      |           |                   |                      |         |          |          |           |              |  |  |     |                      |
|                  | 1        | Check each connector and terminal connection for looseness.               |           | •                 |                      |         |          |          | •         |              |  |  |     | 5.4.3                |
|                  | 2        | Check the cables and wiring for damage.                                   |           | •                 | •                    | •       | •        | •        | •         |              |  |  |     |                      |

#### **5.2 Mechanical section**

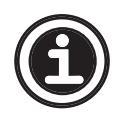

 Procedures described in this section are based on a maintenance frequency of twelve months. Some steps may not be necessary depending on when the maintenance work is conducted. Perform only necessary steps.

#### 5.2.1 Traverse unit

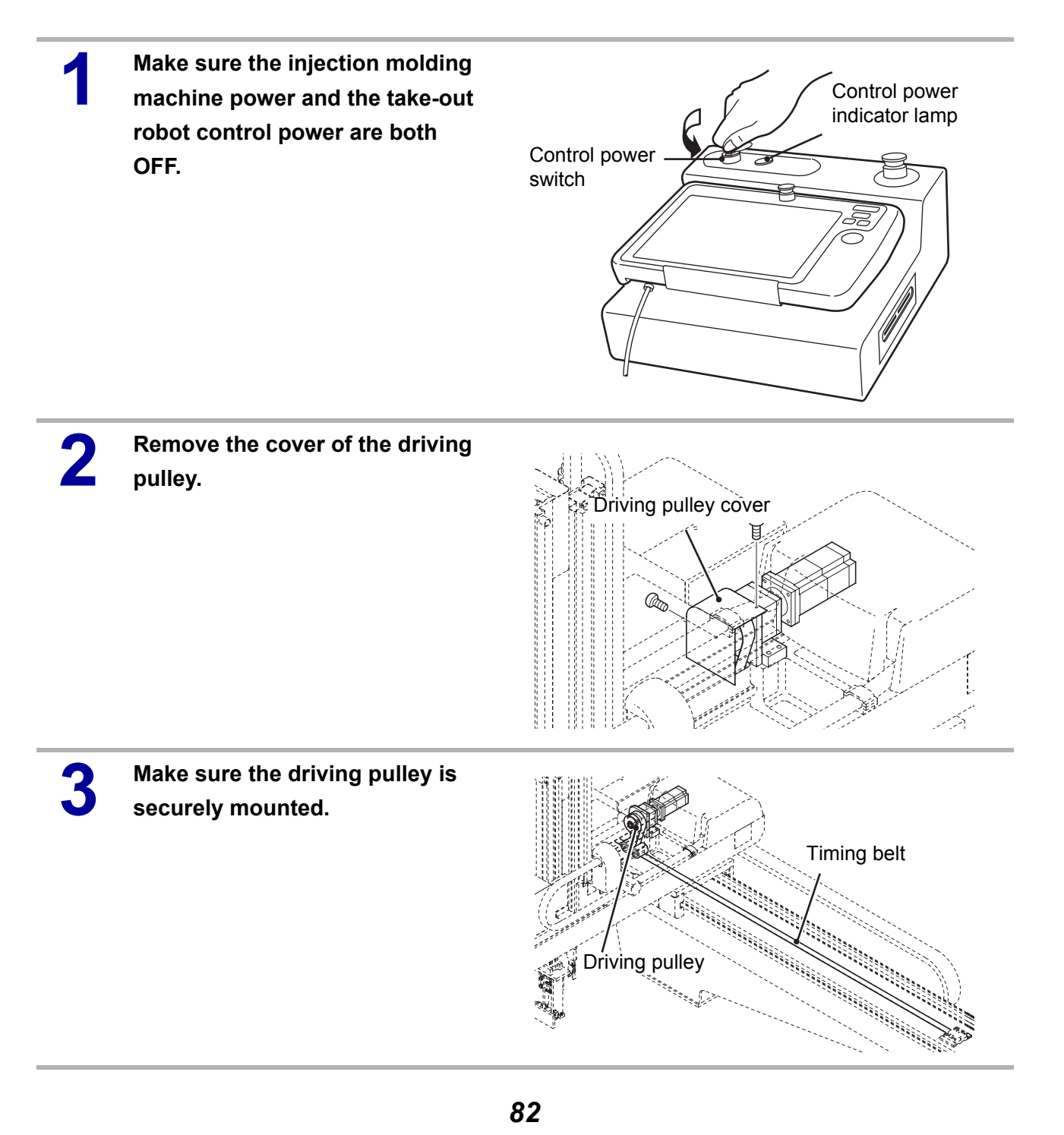

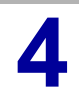

Make sure the motor is securely mounted.

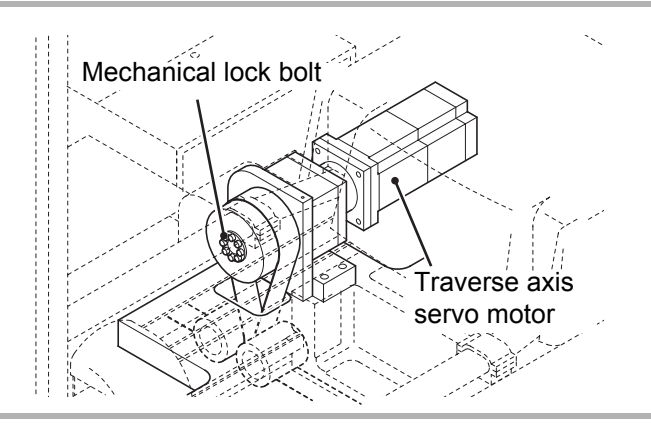

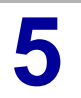

Make sure the timing belt has the specified tension and is not damaged.

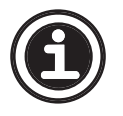

See <5.2.2 Traverse axis timing belt tension adjustment> regarding how to adjust the timing belt tension.

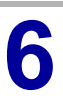

Install the removed cover.

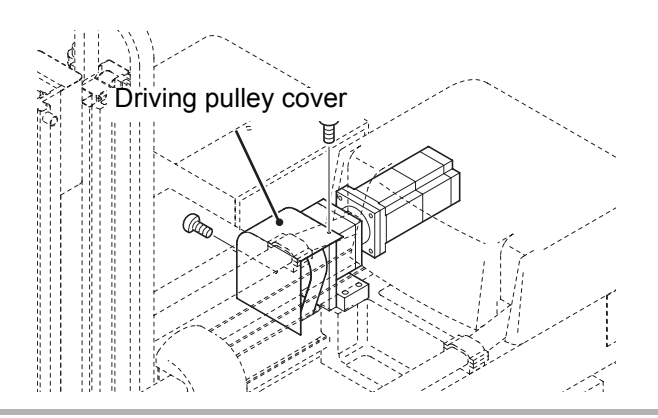

#### 5.2.2 Traverse axis timing belt tension adjustment

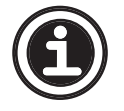

See <A.10 Timing belt tension measurement> regarding how to measure the tension of the timing belt.

Make sure the injection molding Control power machine power and the take-out indicator lamp robot control power are both Control power OFF. switch Loosen the four M8 bolts Lock bolt securing the clamp. Loosen the Four M8 bolts lock nut. Adjust the tension of the timing belt using the M8 adjusting bolt. M8 adjusting bolt Move the traverse axis by hand to the position shown in the Tension meter figure. Enter the measurement 5 conditions into the tension meter. 500mm Measurement conditions  $: 0.60 \text{ g/cm}^2$ • Specific weight • Width : 50 mm

• Span : 500 mm

#### Pluck the timing belt with your finger and measure the tension.

#### The tension should be $70 \pm 3 \text{ kgf}$ (686 $\pm 30 \text{ N}$ ).

If necessary, return to Step 3 and adjust the tension to the appropriate value.

Reassemble in the opposite order of disassembly.

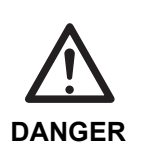

6

• Before beginning break-in operation, make sure no persons or obstacles exist in the robot motion area. Break-in operation is performed with the take-out robot operating in Auto mode and the injection molding machine OFF.

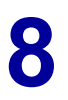

Perform break-in operation for five to ten minutes.

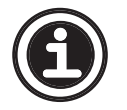

• After installing a new timing belt, perform break-in operation for ten hours or more.

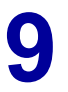

After the timing belt has stretched, repeat the tension measurement and adjustment.

#### 5.2.3 Traverse axis lubrication

• Use gleitmo 585M (FUCHS LUBRITECH GMBM) we recommend for lubrication. The product is factory greased with this lubricant.

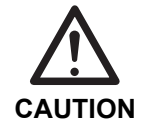

Never use a fluorine-based grease. It may chemically react, causing damage to the product.

Make sure the injection molding machine power and the take-out robot control power are both OFF.

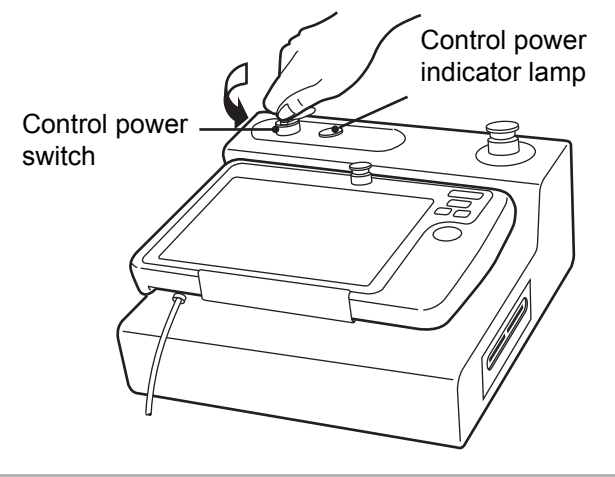

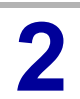

Remove the cover of the traverse base.

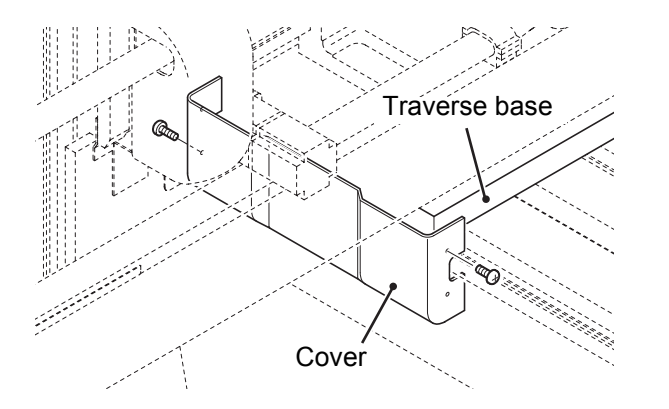

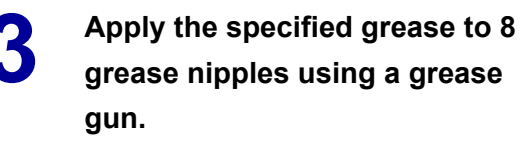

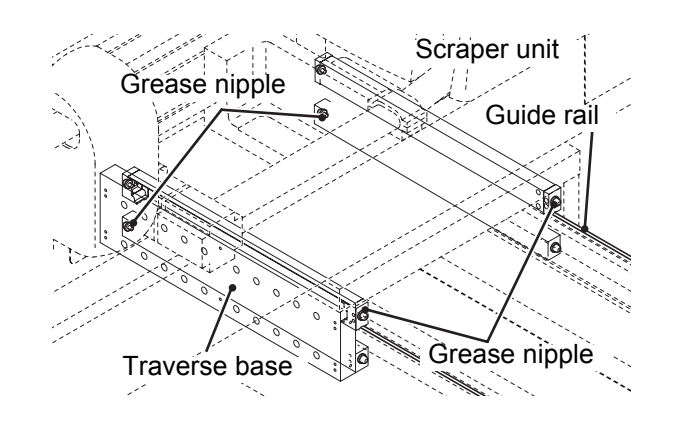

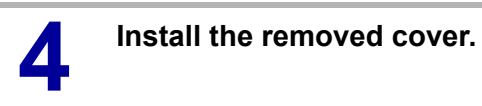

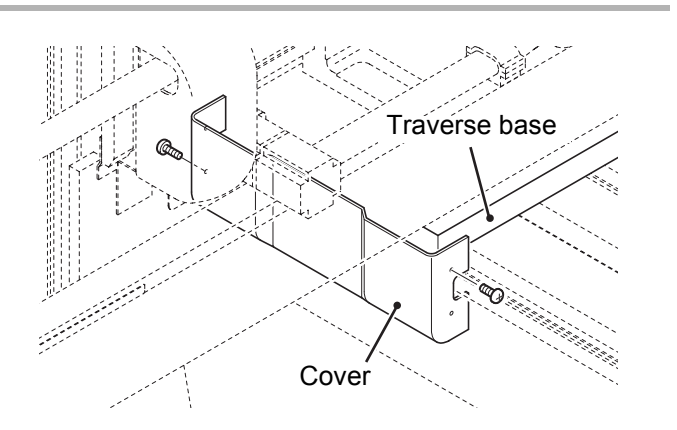

#### 5.2.4 Kick unit

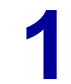

Remove the kick axis cover and the kick axis pulley covers.

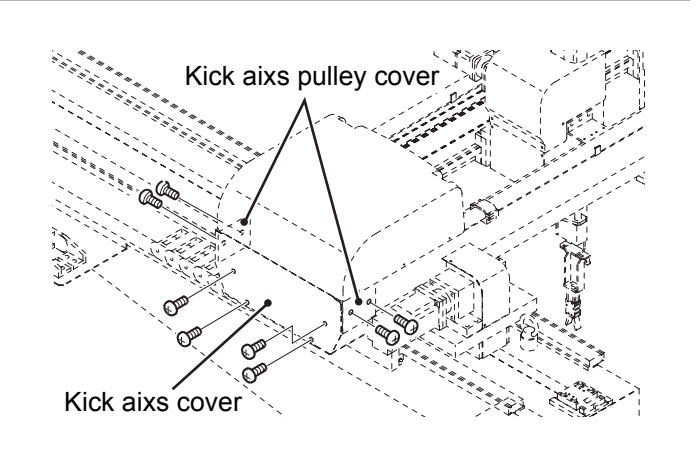

- Make sure the motors are securely mounted.
  - Make sure the driving pulleys are securely mounted.
  - Make sure the driven pulleys are securely mounted.
  - Make sure the timing belts have the specified tension and are not damaged.

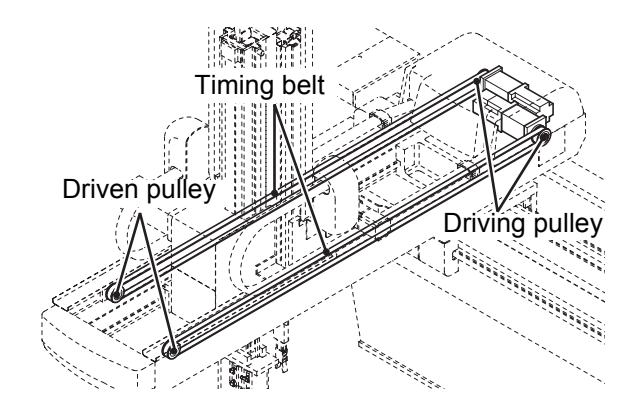

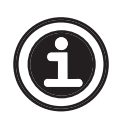

See <5.2.5 Kick axis timing belt tension adjustment> regarding how to adjust the timing belt tension.

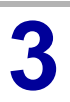

Install the removed covers.

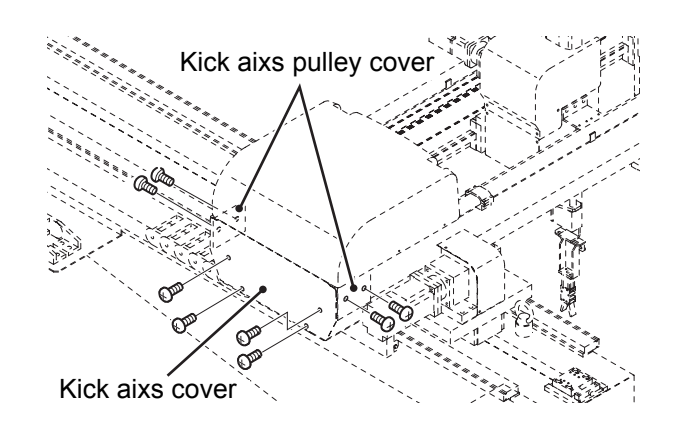

#### 5.2.5 Kick axis timing belt tension adjustment

• This subsection describes how to adjust the tension of the main arm kick axis timing belt, but the procedure for the sub arm kick axis is basically the same. Follow the steps described below when adjusting the timing belt of the sub arm kick axis as well.

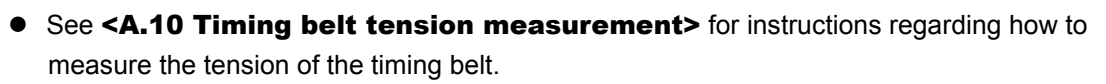

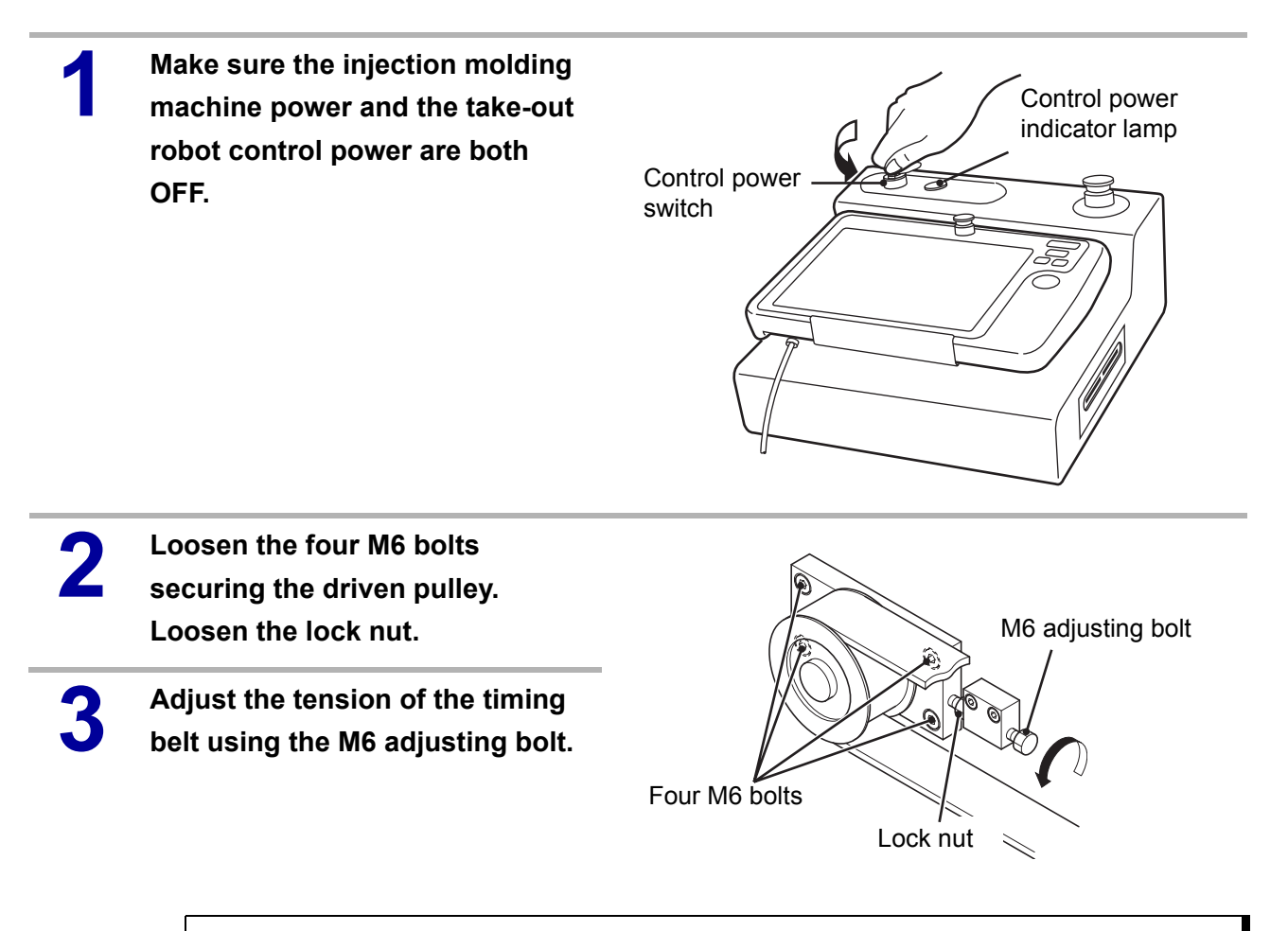

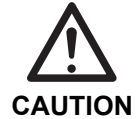

• The M6 adjusting bolt and block can be used for both main and sub arms. To adjust the sub arm, use the main arm block after removing it from the main arm.

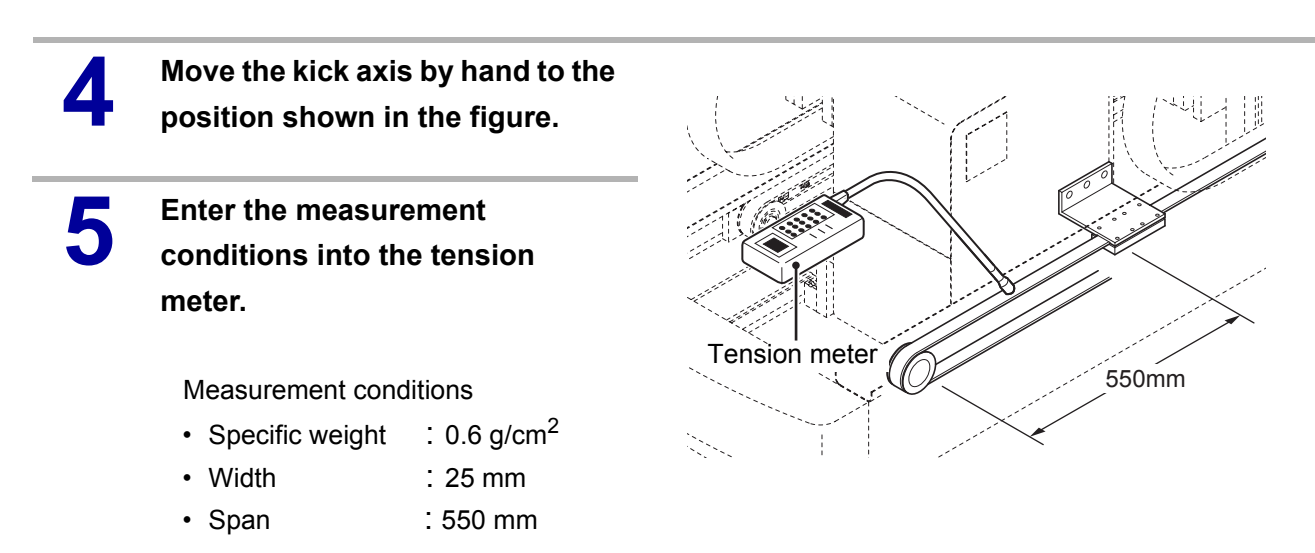

Pluck the timing belt with your finger and measure the tension. The tension should be 40 ± 3 kgf (392 ± 30 N).

If necessary, return to **Step 3** and adjust the tension to the appropriate value.

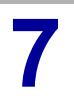

6

Reassemble in the opposite order of disassembly.

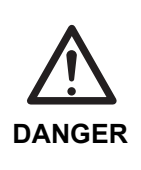

 Before beginning break-in operation, make sure no persons or obstacles exist in the robot motion area. Break-in operation is performed with the take-out robot operating in Auto mode and the injection molding machine OFF.

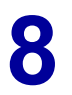

Perform break-in operation for five to ten minutes.

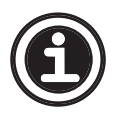

After installing a new timing belt, perform break-in operation for ten hours or more.

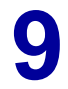

After the timing belt has stretched, repeat the tension measurement and adjustment.

#### 5.2.6 Kick axis lubrication

• Use gleitmo 585M (FUCHS LUBRITECH GMBM) we recommend for lubrication. The product is factory greased with this lubricant.

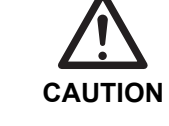

2

• Never use a fluorine-based grease. It may chemically react, causing damage to the product.

Make sure the injection molding machine power and the take-out robot control power are both OFF.

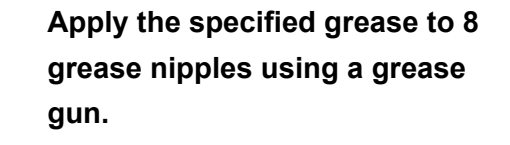

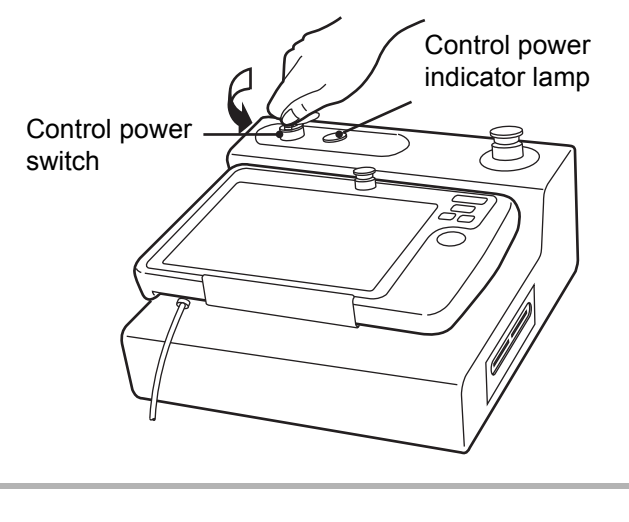

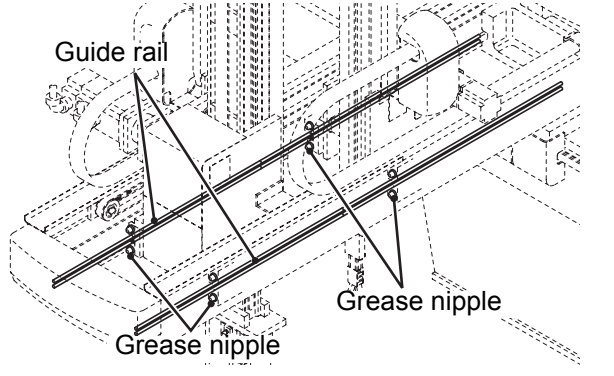

#### 5.2.7 Flip unit

 Check the flip bracket for damage. · Check the flip bracket mount-Flip cylinder ing for looseness. Rod end bearing Cylinder rod Check the flip cylinder and pneumatic tubing for air leak-Flip housing age. Check the cylinder for damage and looseness. Flip bracket Check the rod end bearing for looseness. Check the flip housing for damage. Check the flip housing bearing for looseness.

#### 5.2.8 Arm unit

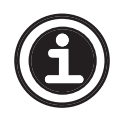

- This subsection describes how to check and adjust the main arm unit, but the procedure for the sub arm unit is basically the same. Follow the steps described below when checking and adjusting the sub arm unit as well.
- Check each frame mounting for looseness.
- Check each frame and arm unit for damage and deformation.
- Check each cover for damage and make sure each cover is mounted securely.

Remove the cover required for the check.

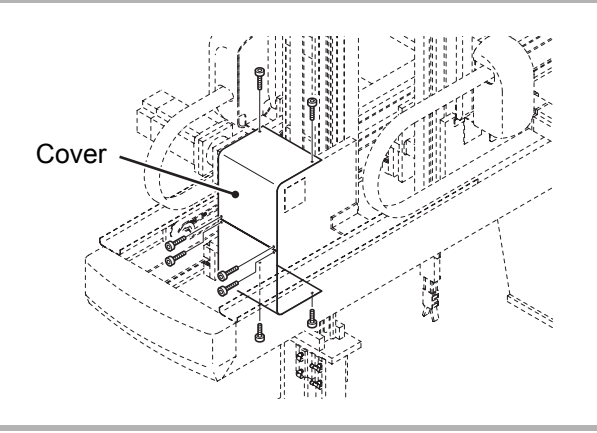

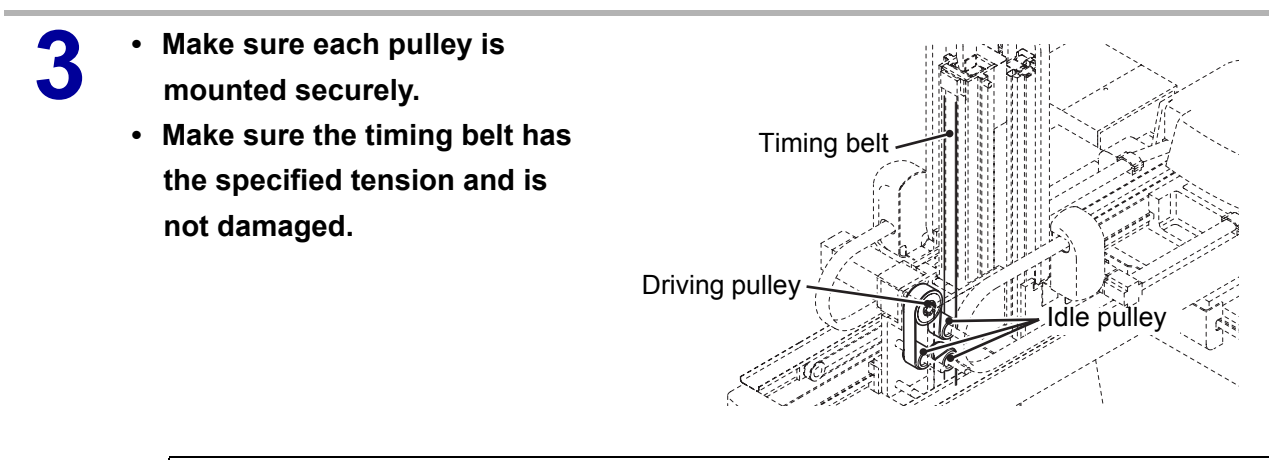

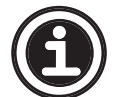

• See **<5.2.9 Descent axis timing belt tension adjustment>** regarding how to adjust tension of the timing belt.

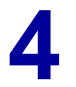

Install the removed cover.

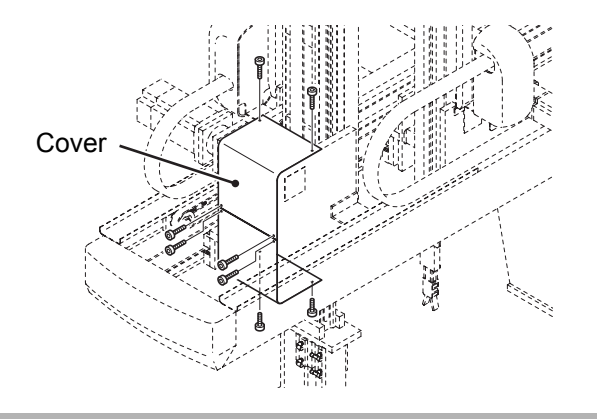

#### 5.2.9 Descent axis timing belt tension adjustment

• This subsection describes how to adjust the tension of the main arm descent axis timing belt, but the procedure for the sub arm descent axis is basically the same. Follow the steps described below when adjusting the timing belt of the sub arm descent axis as well.

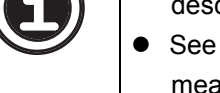

See **<A.10 Timing belt tension measurement>** for instructions regarding how to measure the tension of the timing belt.

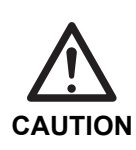

- Perform the following procedure with the end-of-arm tool removed. The take-our arm drops down due to its own weight when the mechanical lock of the driving pulley is loosened.
- Place a support under the arm unit frame. Otherwise the arm unit frame may drop down.

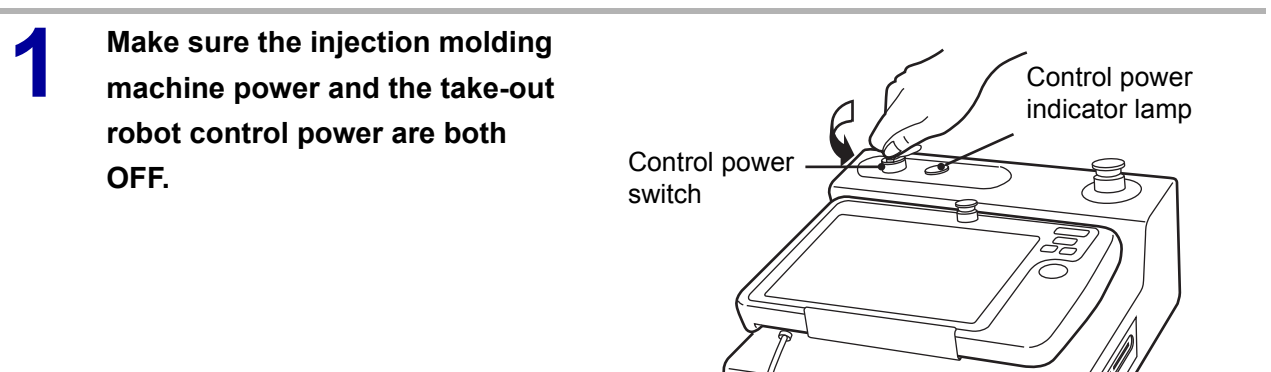

2 Place a support under the arm unit frame and release the pneumatic pressure of the main arm.

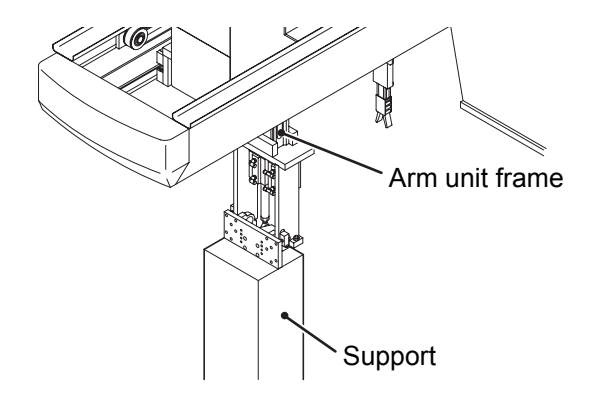

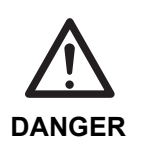

Be sure to release the pneumatic pressure of the main arm. If you loosen the mechanical lock without releasing the pneumatic pressure, the arm unit

frame may ascend due to the function of the balance cylinder.

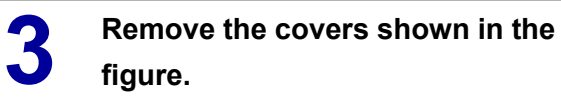

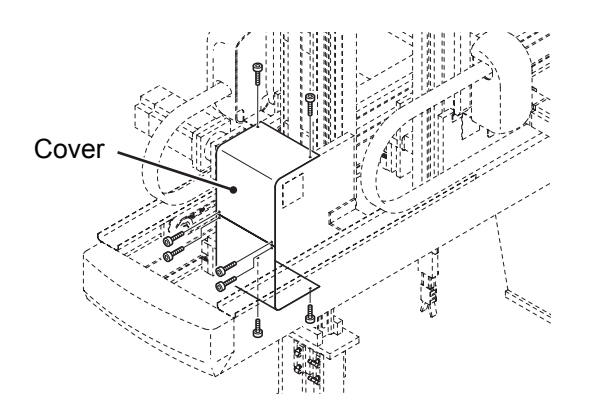

Loosen the mechanical lock securing the driving pulley and place the arm unit frame on the support.

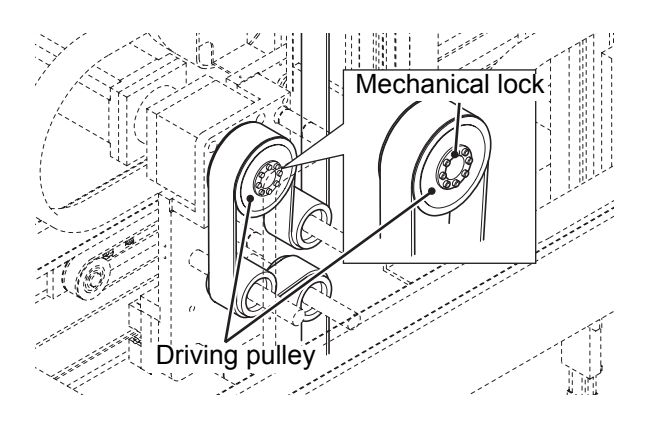

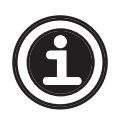

See <A.12 Mechanical lock installation/removal> regarding how to loosen the mechanical lock.

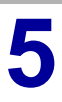

4

Loosen the four M6 bolts and adjust the tension of the timing belt using the M6 adjusting bolts.

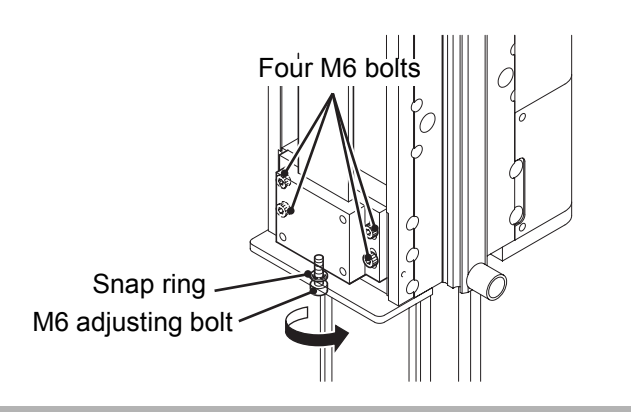

6

#### Enter the measurement conditions into the tension meter.

| Measurement condition | Main arm                 | Sub arm                  |
|-----------------------|--------------------------|--------------------------|
| Specific weight       | 0.60 g/cm <sup>2</sup>   | 0.60 g/cm <sup>2</sup>   |
| Width                 | 50 mm                    | 25 mm                    |
| Span                  | 550 mm                   | 450 mm                   |
| Tension               | 85 ± 3 kgf<br>833 ± 30 N | 35 ± 3 kgf<br>343 ± 30 N |

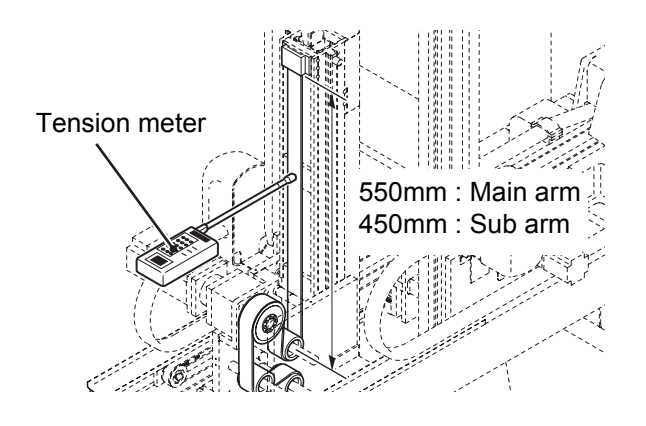

Pluck the timing belt with your finger and measure the tension. The table of **Step 6** shows the proper tension for each robot model. If necessary, return to **Step 5** and adjust the tension to the appropriate value.

Reassemble in the opposite order of disassembly.

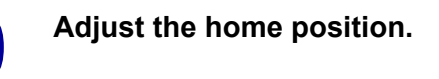

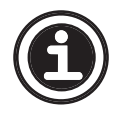

8

O

• See **<6.4 Home position setting>** regarding how to adjust the home position.

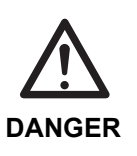

 Before beginning break-in operation, make sure no persons or obstacles exist in the robot motion area. Break-in operation is performed with the take-out robot operating in Auto mode and the injection molding machine OFF.

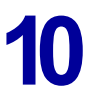

Perform break-in operation for five to ten minutes.

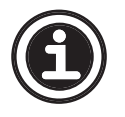

• After installing a new timing belt, perform break-in operation for ten hours or more.

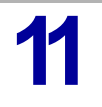

After the timing belt has stretched, repeat the tension measurement and adjustment.

#### 5.2.10 Sub arm Descent axis lubrication

- Use gleitmo 585M (FUCHS LUBRITECH GMBM) we recommend for lubrication. The product is factory greased with this lubricant.
- Never use a fluorine-based grease. It may chemically react, causing damage to the product.

Make sure the injection molding machine power and the take-out robot control power are both OFF.

CAUTION

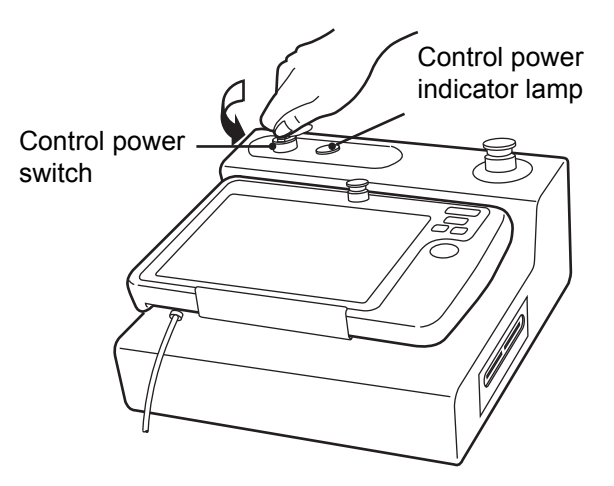

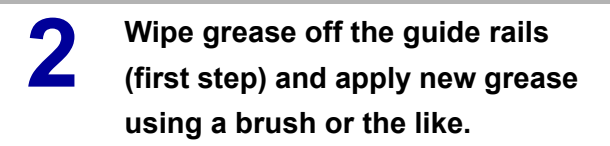

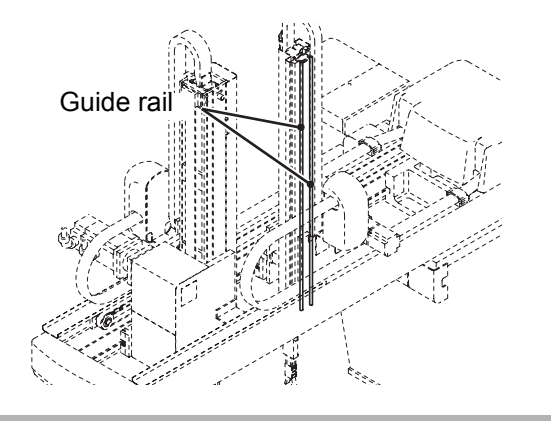

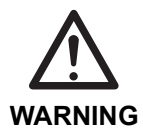

 Before turning ON the take-out robot control power, make sure no persons or obstacles exist in the robot motion area.

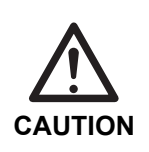

 Do not turn the control power ON and OFF in rapid succession. When the control power must be turned ON and OFF repeatedly, wait at least 60 seconds before turning it ON again after turning it OFF.

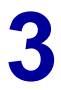

## Turn ON the take-out robot control power.

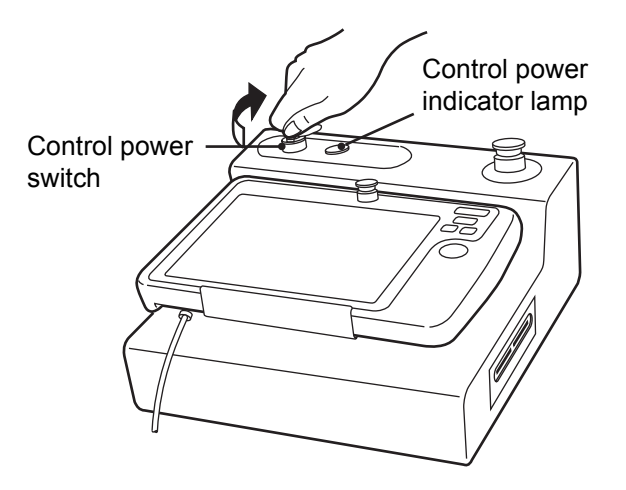

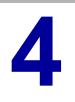

Move the arm unit to the maximum stroke in manual mode.

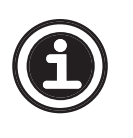

See <5.1 Manual operation description> in the Operation Manual regarding how to operate the take-out robot in manual mode.

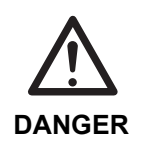

• The following step requires the operator to enter the motion area of the take-out robot. Be sure to have at least two persons conduct the work and one person ready to press the emergency stop switch at any time.

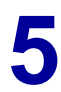

Wipe the grease off the guide rails (second step) and apply new grease using a brush or the like.

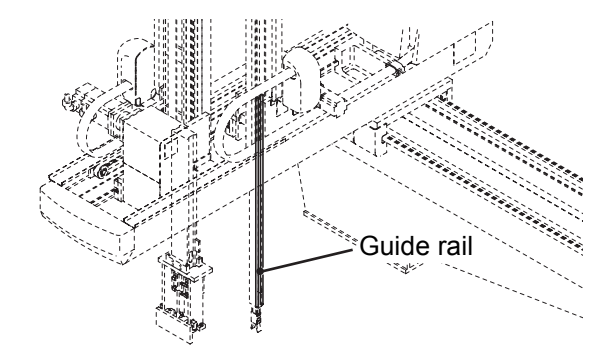

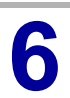

Move the arm unit to the ascent limit in manual mode.

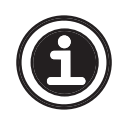

See <5.1 Manual operation description> in the Operation Manual regarding how to operate the take-out robot in manual mode.

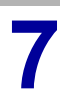

Turn OFF the take-out robot control power.

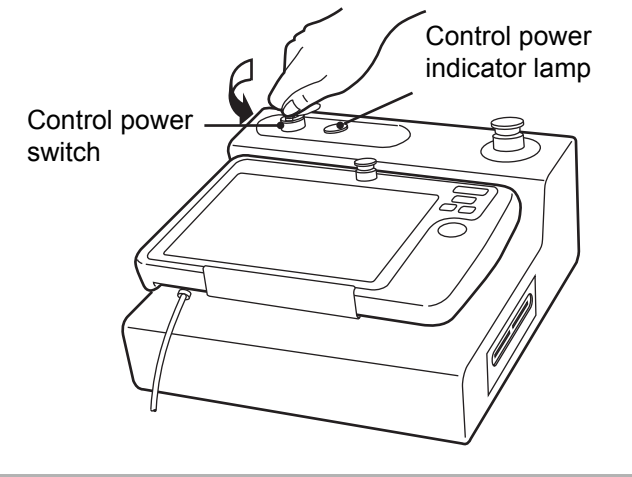

CAUTION

#### 5.2.11 Main arm Descent axis lubrication

• Use gleitmo 585M (FUCHS LUBRITECH GMBM) we recommend for lubrication. The product is factory greased with this lubricant.

### • Never use a fluorine-based grease. It may chemically react, causing damage to the product.

Make sure the injection molding machine power and the take-out robot control power are both OFF.

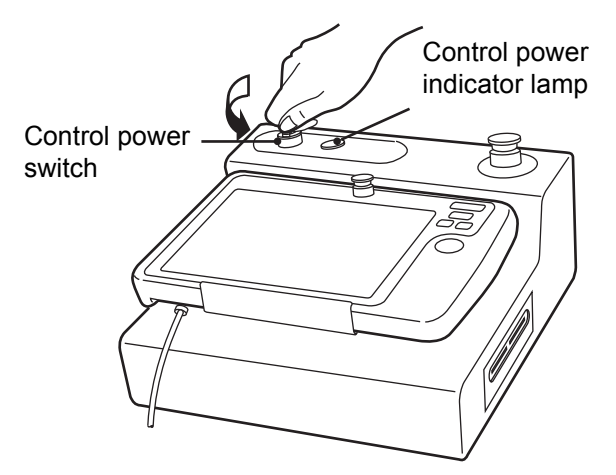

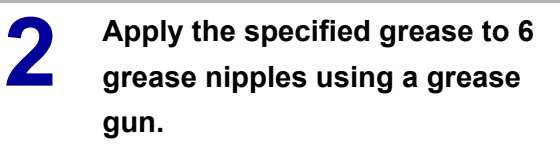

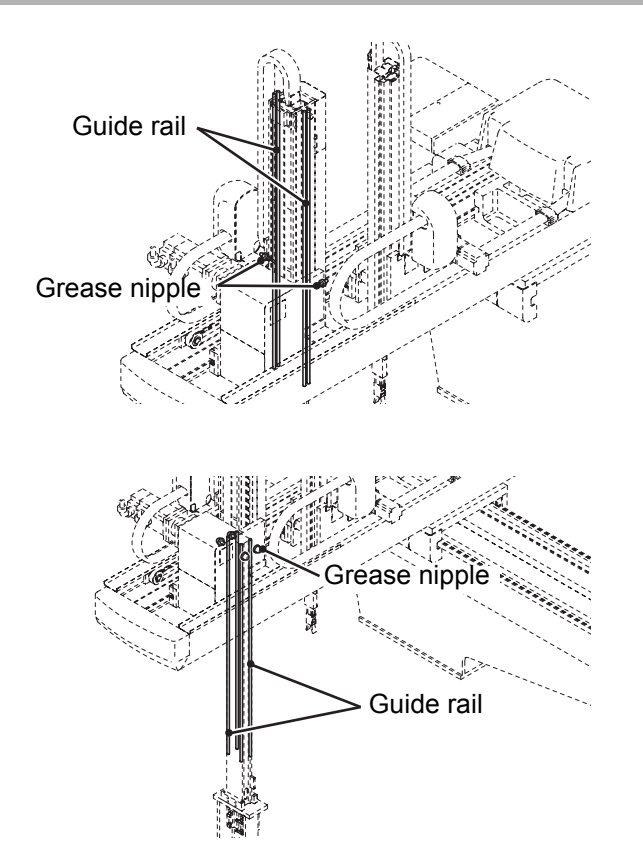

#### 5.3 Pneumatic system

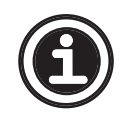

Procedures described in this section are based on a maintenance frequency of twelve months. Some steps may not be necessary depending on when the maintenance work is conducted. Perform only necessary steps.

#### 5.3.1 Pneumatic filter

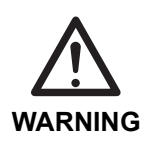

• Be sure to release the pneumatic pressure before performing the following procedure.

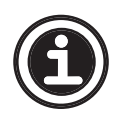

• See <1.2.2 Robot body and control box> for an illustration of the position where the filter and regulator unit is mounted.

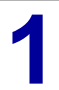

Remove the hose from the pneumatic filter coupler.

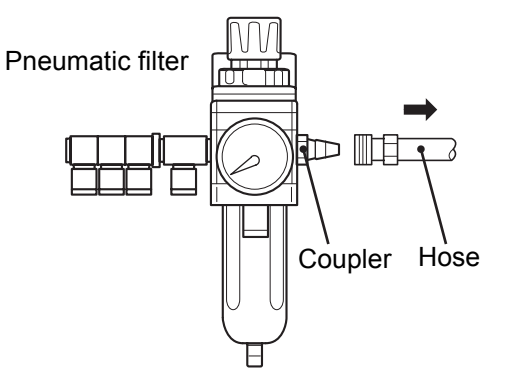

2

While pressing the red lock button, turn the bowl guard clockwise (in the opposite direction of the arrow) and align the lock button with IN.

Remove the bowl and bow guard.

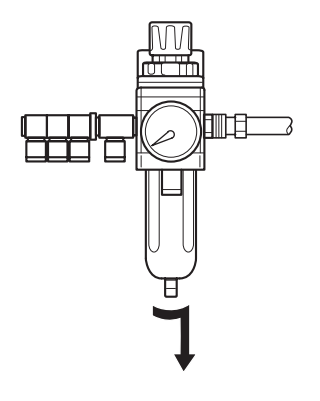

4

Check that the filter element is clean and undamaged. If the filter element is dirty, blow it clean with compressed air. If the filter element is badly damaged, replace it. (See **<A.6 Maintenance parts list>**.) Make sure the filter element is clean.

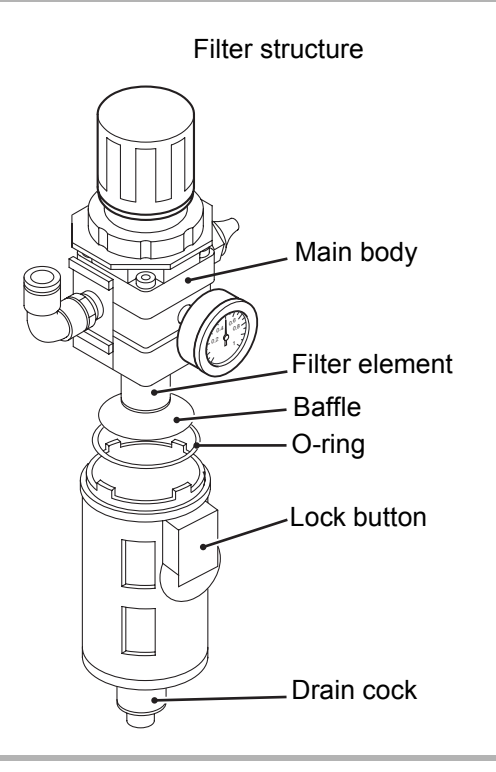

Reassemble in the opposite order of disassembly.

## 5.3.2 Vacuum generator check and vacuum generator filter replacement

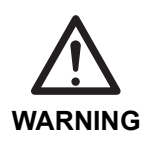

Be sure to release the pneumatic pressure before performing the following procedure.

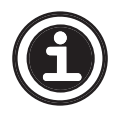

See **<1.2.2 Robot body and control box>** for an illustration of the position where the filter and regulator unit is mounted.

Turn the regulator adjusting knob so that the pneumatic pressure is 0 Pa (gauge)

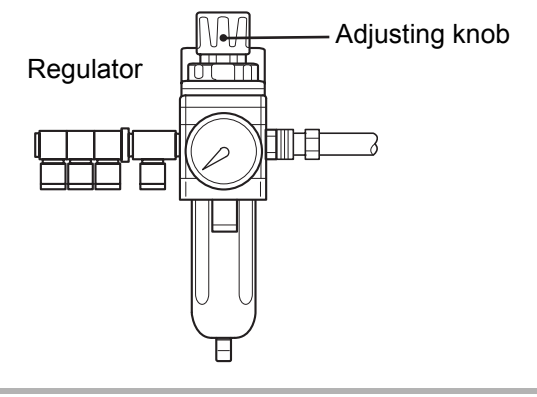

Make sure the vacuum generator in the junction box is mounted securely.

Make sure the vacuum generator filter is clean and undamaged.

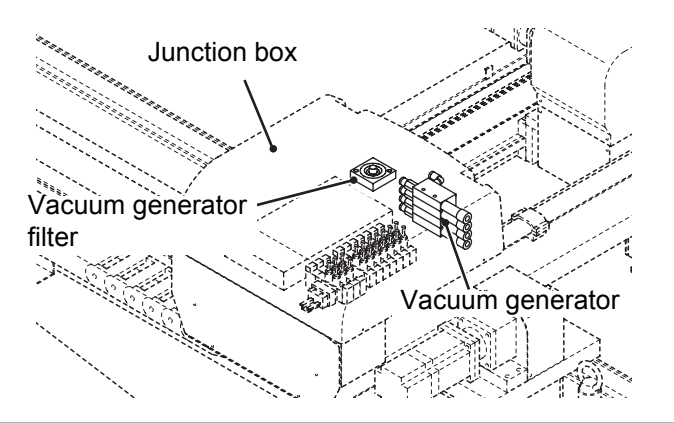

If the filter is dirty, clogged, or damaged, change the filter element. (See <A.6 Maintenance parts list>.) To remove the filter element, unscrew and remove the cover.

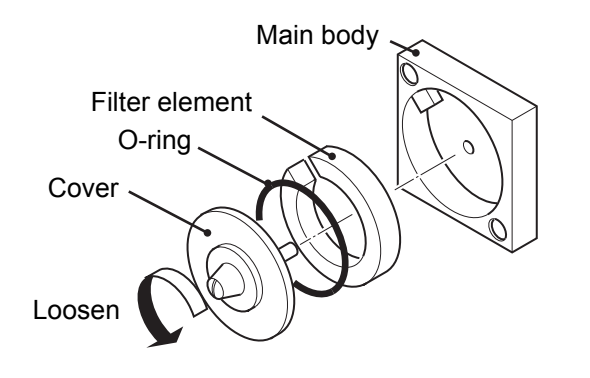

#### Reassemble in the opposite order of disassembly.

5

Δ

Pull up the adjusting knob as shown in the figure and adjust the pneumatic pressure to  $3.9 \times 10^5$  to  $4.9 \times 10^5$  Pa (gauge).

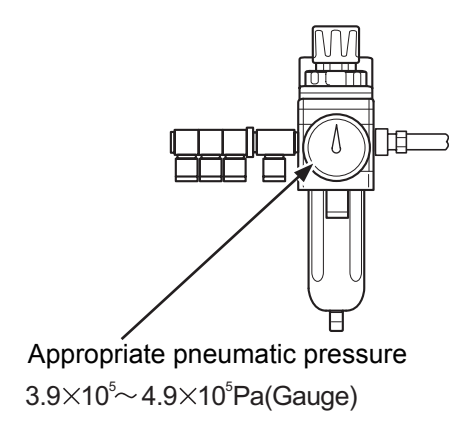

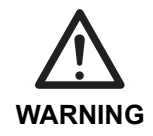

• Before turning ON the take-out robot control power, make sure no persons or obstacles exist in the robot motion area.

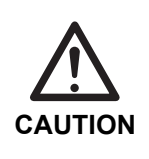

 Do not turn the control power ON and OFF in rapid succession. When the control power must be turned ON and OFF repeatedly, wait at least 60 seconds before turning it ON again after turning it OFF.

6 Turn ON the take-out robot control power. Do not turn ON the injection molding machine power at this time.

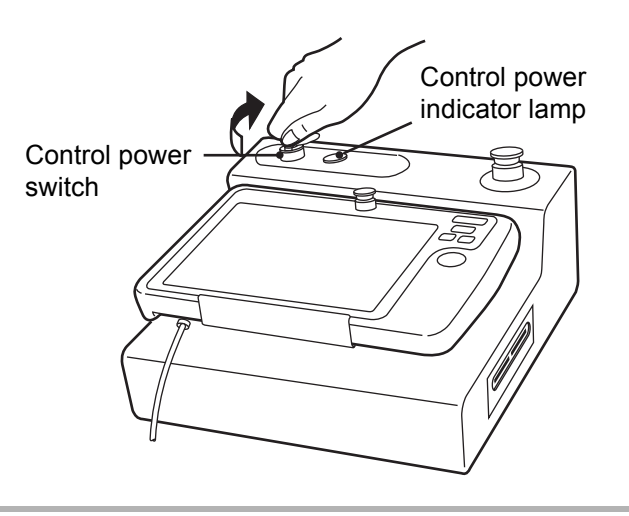

# Check the function of the vacuum generator using the pressure sensor.

The pressure should be -73 kPa (gauge).

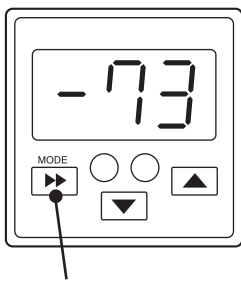

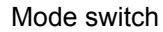

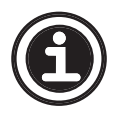

• See <1.2.2 Robot body and control box> for an illustration of the position where the pressure sensor is mounted.

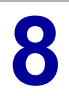

Turn OFF the take-out robot control power.

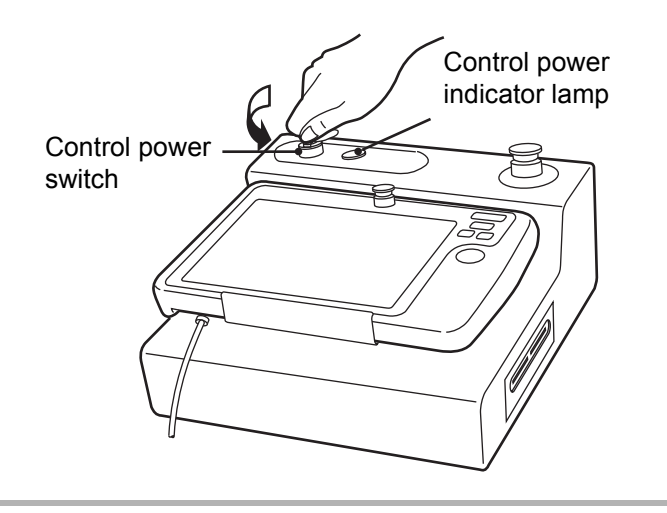

#### 5.3.3 Balance cylinder pneumatic pressure adjustment

1

Attach the desired end-of-arm tool.

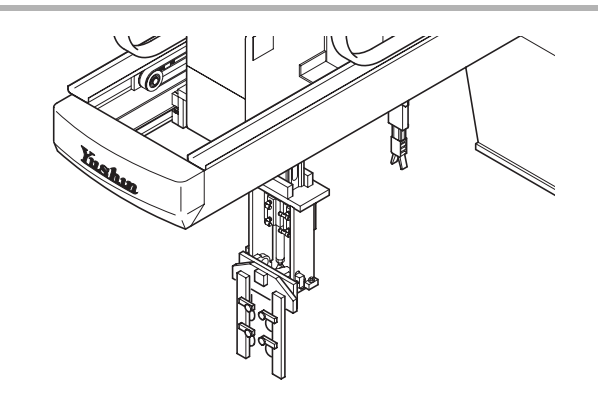

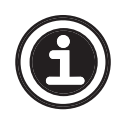

See **<1.2.2 Robot body and control box>** for an illustration of the position where the filter and regulator unit is mounted.

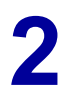

Make sure the appropriate pneumatic pressure  $(3.9 \times 10^5 \text{ to} 4.9 \times 10^5 \text{ Pa} \text{ (gauge)})$  is being supplied.

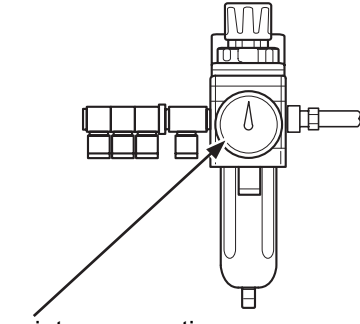

Appropriate pneumatic pressure  $3.9 \times 10^{5} \sim 4.9 \times 10^{5}$ Pa(Gauge)

3 Adjust the balance cylinder regulator to 0.4 MPa (factory setting value).

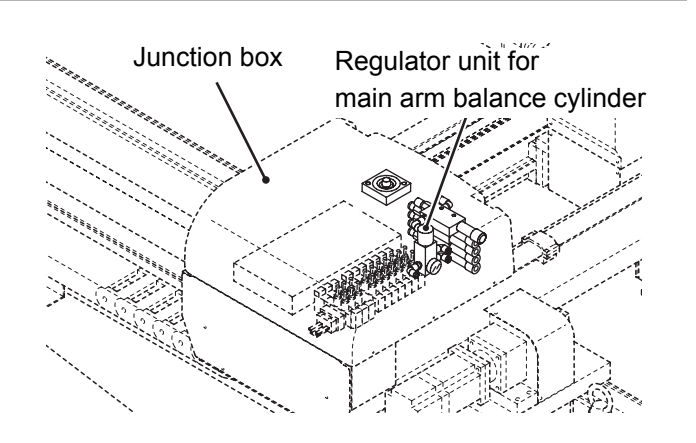

#### **5.4 Electrical section**

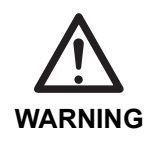

 To prevent electrical accidents, allow only those technicians who have received basic electrical training and been approved by the take-out robot safety supervisor to conduct this work.

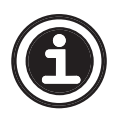

 Procedures described in this section are based on a maintenance frequency of twelve months. Some steps may not be necessary depending on when the maintenance work is conducted. Perform only necessary steps.

#### 5.4.1 Control box

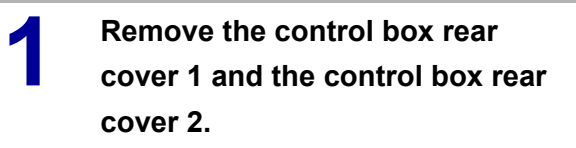

2

Check each mounting and terminal for looseness.

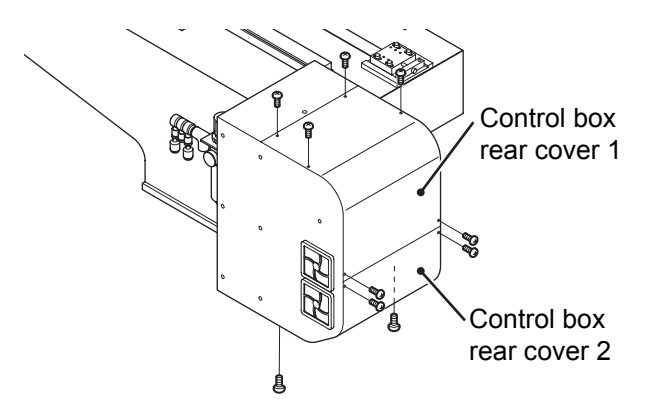

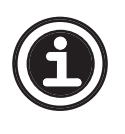

• See **<A.4 Control box layout drawings>** regarding the control box layout.

If a relay is damaged or its contacts are bad, replace it. (See <A.6 Maintenance parts list>.)

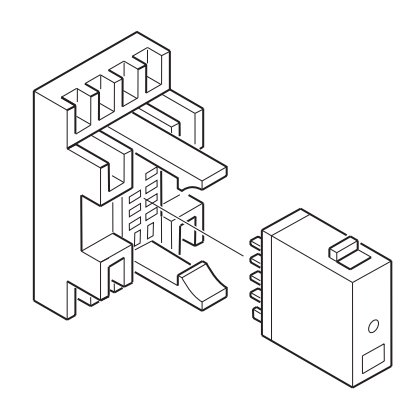

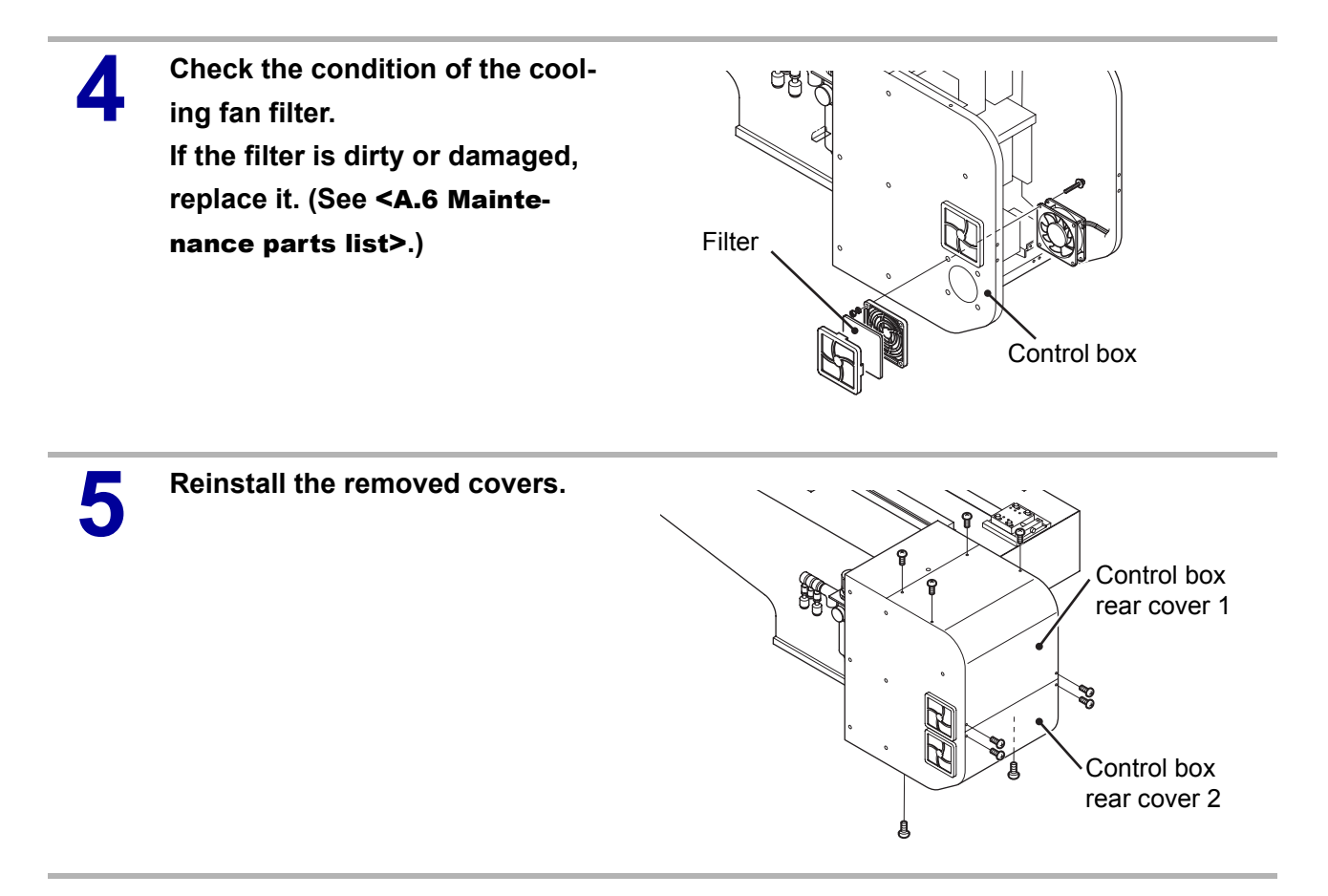

#### 5.4.2 Operator station

 Before beginning confirm operation, make sure no persons or obstacles exist in the robot motion area.

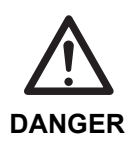

• During confirm operation, operation of the take-out robot can be started when the mold opens even if the injection molding machine safety gate is open. Work from outside the safety fence. When working within the safety fence is unavoidable, be sure to work with at least two persons and one person ready to press the emergency stop switch at any time. Never put your hand inside the mold.

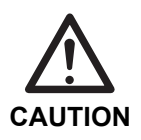

 Do not turn the control power ON and OFF in rapid succession. When the control power must be turned ON and OFF repeatedly, wait at least 60 seconds before turning it ON again after turning it OFF.
#### Turn ON the take-out robot control power.

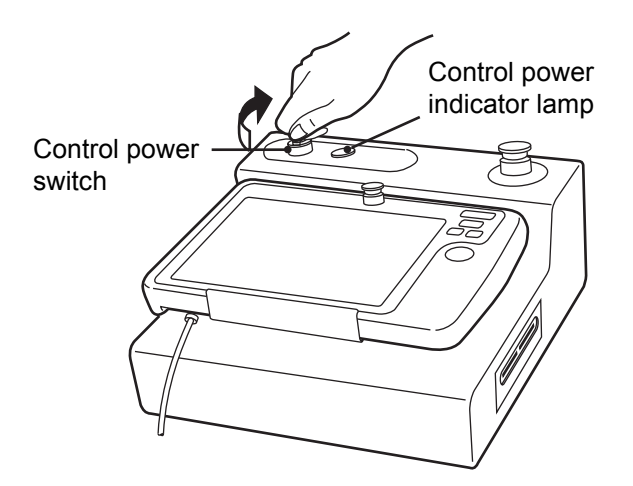

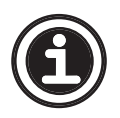

See <3.1 Confirm operation description> in the Operation Manual regarding how to perform confirm operation.

The operation screen appears.

2 Touch the [Confirm] button to perform confirm operation.

3 After the robot has moved to the waiting position, touch the [Start] button to start confirm operation.

Make sure that the take-out robot operates properly in response to the operation of the touch panel controller.

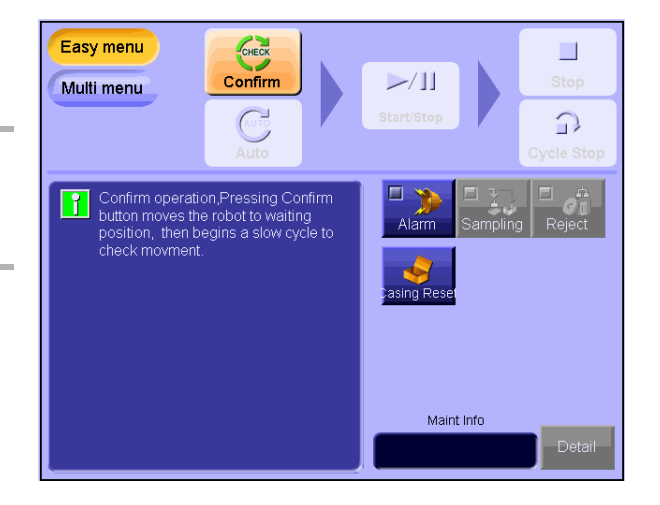

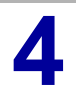

Turn OFF the control power.

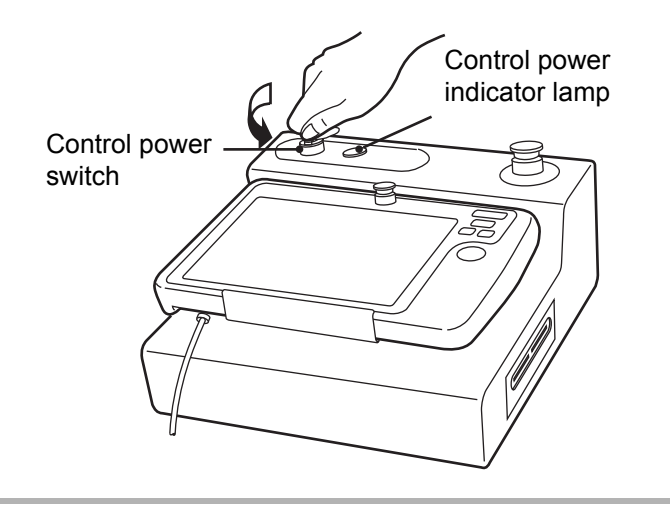

1

#### 5.4.3 Sensors and wiring

- Check the operation of each sensor and switch and make sure it is securely mounted.
  - Check the wiring for damage, wear, and burns.
  - Check the wiring bindings for cracks and damage.
  - Check each cable connection for cracks and damage.

# **6 OVERHAUL**

Each procedure described in this section is on the condition that the injection molding machine power and the take-out robot control power are both OFF, unless otherwise specified. Always make sure the power is OFF before conducting these procedures.

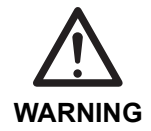

CAUTION

- Place placards on the injection molding machine operation panel and the operator station of the take-out robot indicating that work is in progress and the power should not be turned ON.
- When it is necessary to turn the take-out robot control power ON during these procedures, be sure to have at least two persons conduct the work and one person ready to press the emergency stop switch at any time.

#### **Parts replacement**

- Unless otherwise specified, apply locking agent before fitting the bolts.
- Be sure to use the specified parts. (See <A.6 Maintenance parts list>.)
- Never apply an anaerobic locking agent to plastic cover mounting bolts. Gases evolved when such a locking agent is cured may deteriorate plastic, resulting in looseness of the mounting bolts.
- It is recommended to use the following locking agent for plastic cover mounting bolts. ThreeBond 1401

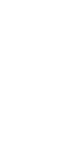

## 6.1 Traverse unit

#### 6.1.1 Traverse unit timing belt replacement

Make sure the injection molding machine power and the take-out robot control power are both OFF.
OFF.

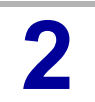

Remove the cover of the driving pulley.

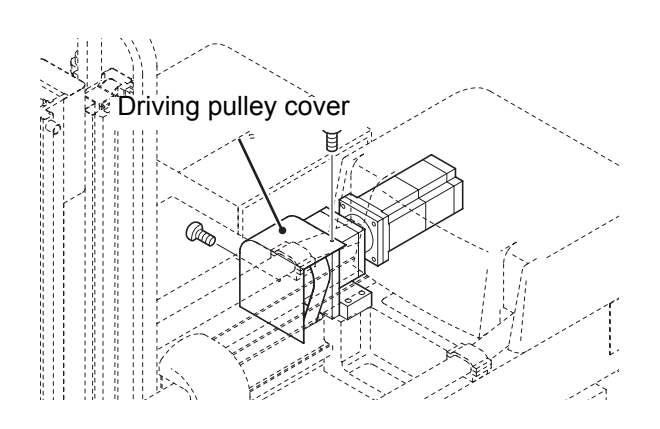

3

Loosen the lock nut and remove the M8 adjusting bolt from the clamp on the traverse return side.

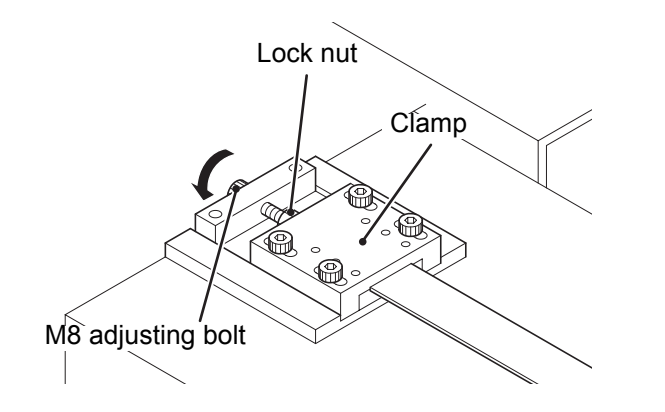

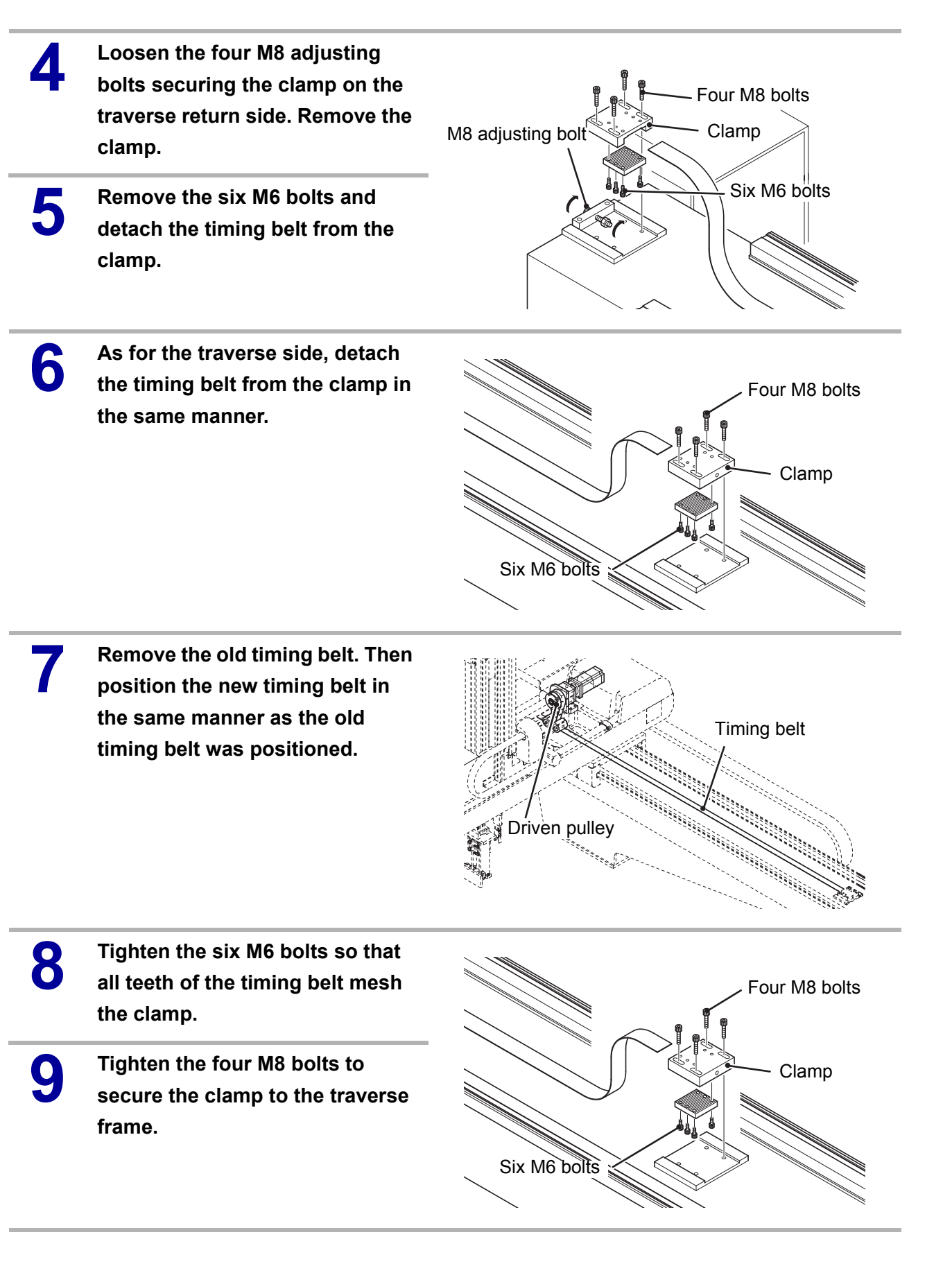

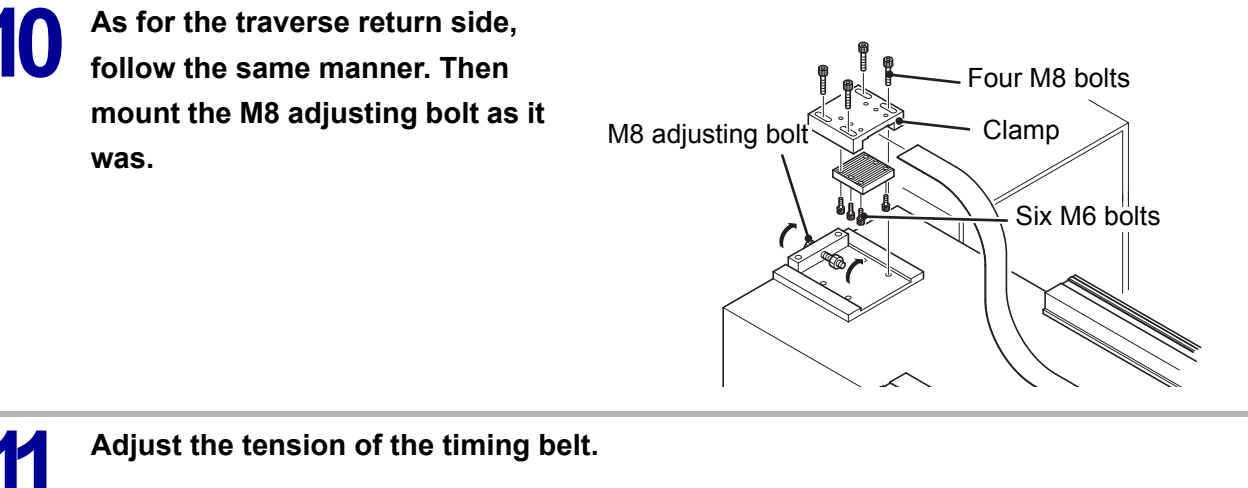

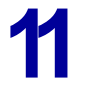

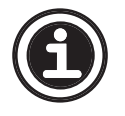

See <5.2.2 Traverse axis timing belt tension adjustment> regarding how to adjust the timing belt tension.

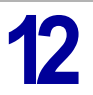

Adjust the home position.

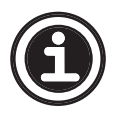

See **<6.4 Home position setting>** regarding how to adjust the home position.

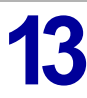

Install the removed cover.

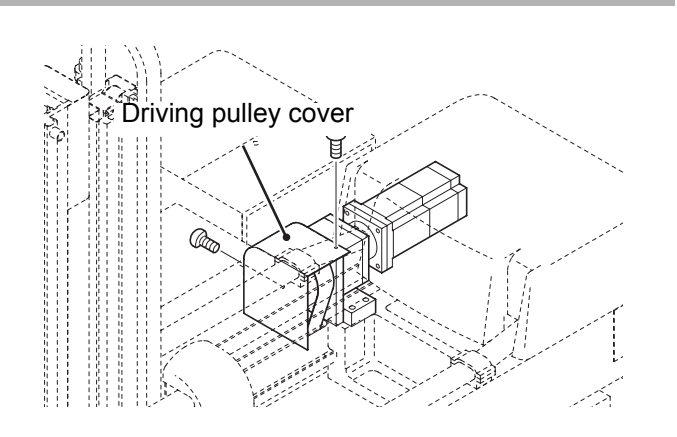

#### 6.1.2 Traverse axis home position adjustment

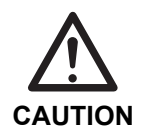

To perform home position adjustment, set the home position seeing <6.4 Home position setting>. Afterwards, perform home position adjustment following the steps described below.

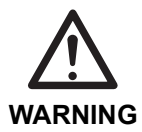

 Before turning ON the take-out robot control power, make sure no persons or obstacles exist in the robot motion area.

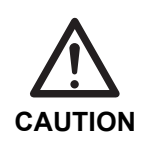

 Do not turn the control power ON and OFF in rapid succession. When the control power must be turned ON and OFF repeatedly, wait at least 60 seconds before turning it ON again after turning it OFF.

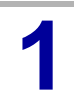

Turn ON the take-out robot control power.

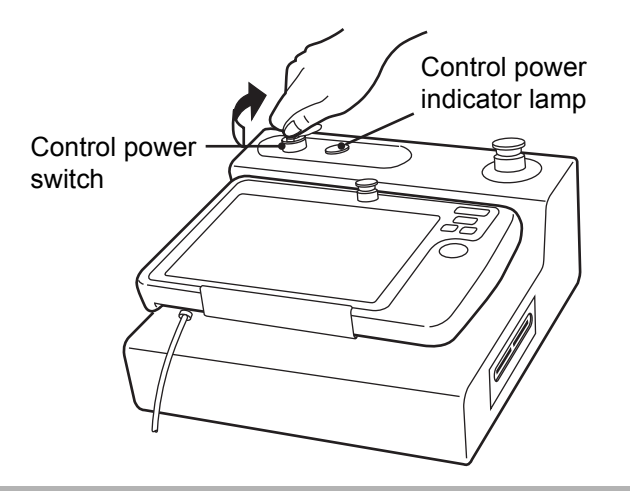

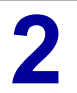

Remove the cover of the traverse axis driving pulley.

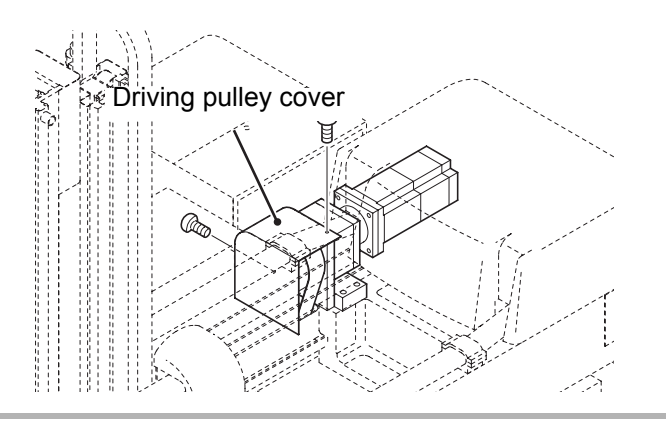

Loosen the bolts of the mechanical lock that secures the driving pulley to the traverse axis servo motor.

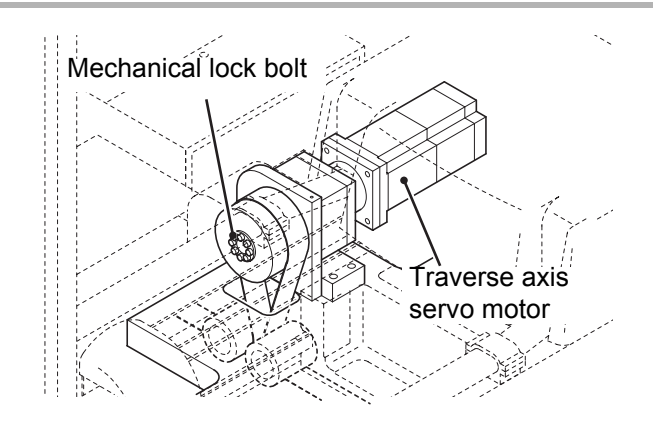

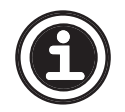

 See <A.12 Mechanical lock installation/removal> regarding how to loosen the mechanical lock.

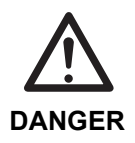

• The following steps require the operator to enter the motion area of the take-out robot. Be sure to have at least two persons conduct the work and one person ready to press the emergency stop switch at any time.

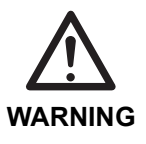

• Do not change the position of the magnet. Doing so will disturb the positioning of the axis.

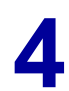

Pushing the kick unit by hand, adjust the position of the home position sensor so that the magnet and the traverse axis home position sensor are aligned as shown in the figure.

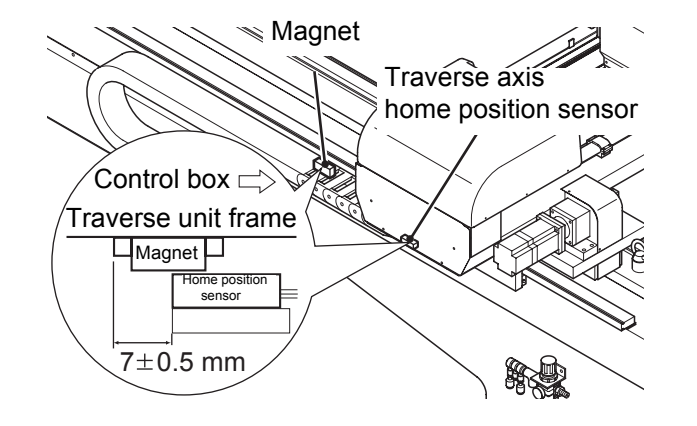

5 Tighten the bolts of the mechanical lock that secures the driving pulley to the traverse axis servo motor.

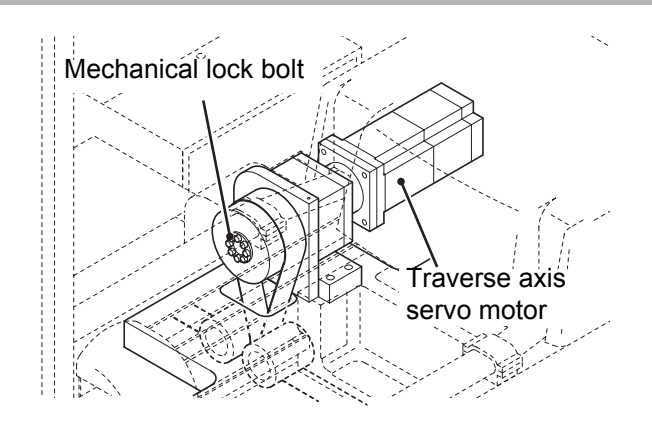

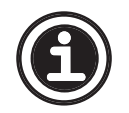

See <A.12 Mechanical lock installation/removal> regarding how to tighten the mechanical lock.

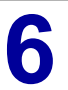

Install the removed cover.

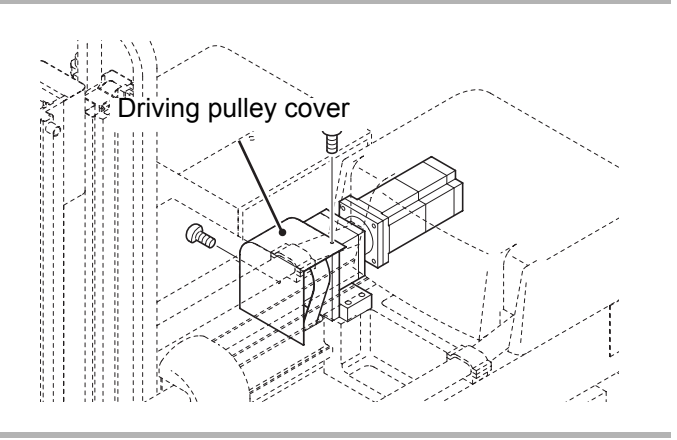

#### 6.1.3 Traverse axis servo motor replacement

After replacing the servo motor following the steps described below, home position setting needs to be performed using the touch panel. Be sure to set the home position seeing <6.4 Home position setting>. The servo motor is heavy. Handle it carefully. CAUTION Place a support under the servo motor before removing the mounting bolts. Otherwise, the motor may drop from its mounting. Make sure the injection molding Control power machine power and the take-out indicator lamp robot control power are both Control power OFF. switch Remove the driving pulley cover. Driving pulley cover T. **Disconnect motor/encoder cable** Motor connector. Connector

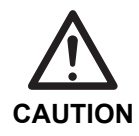

Δ

• Be careful not to drop connector mounting screws and packing.

Remove the rubber cap, jog the traverse axis until the socket set bolt securing the motor shaft is accessible, and loosen the bolt.

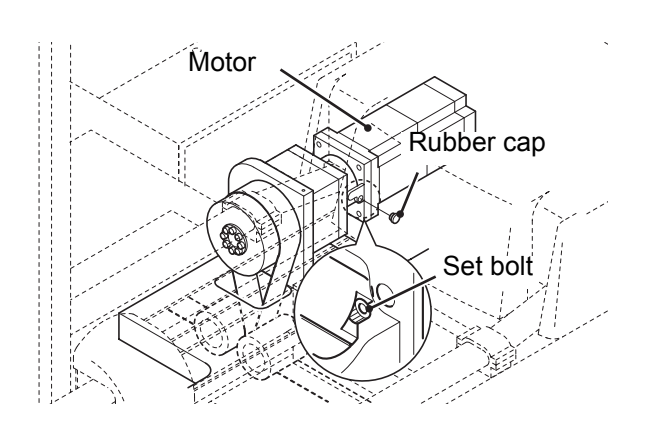

5

Support the motor from underneath and remove the four M6 bolts.

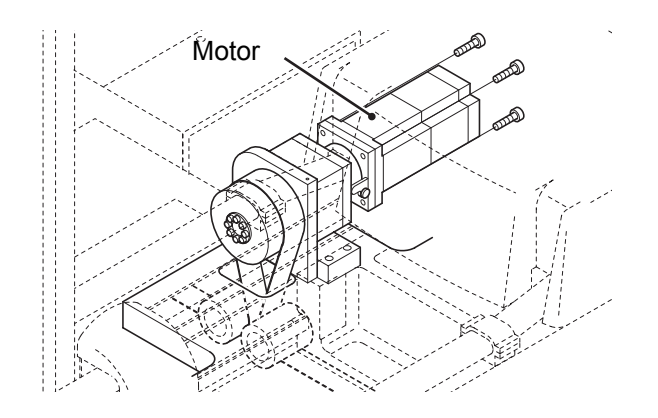

6

Remove the motor from the reduction gear.

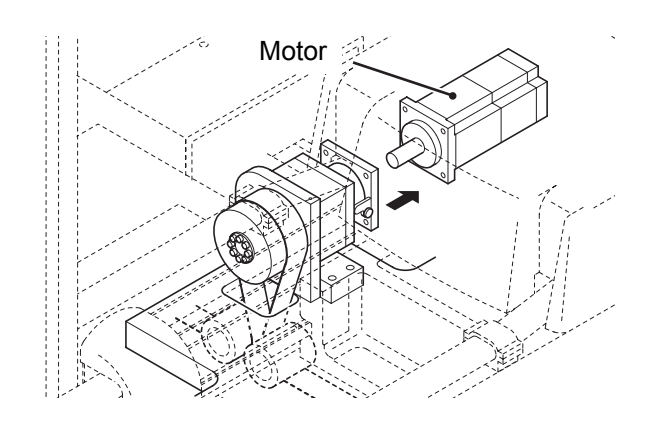

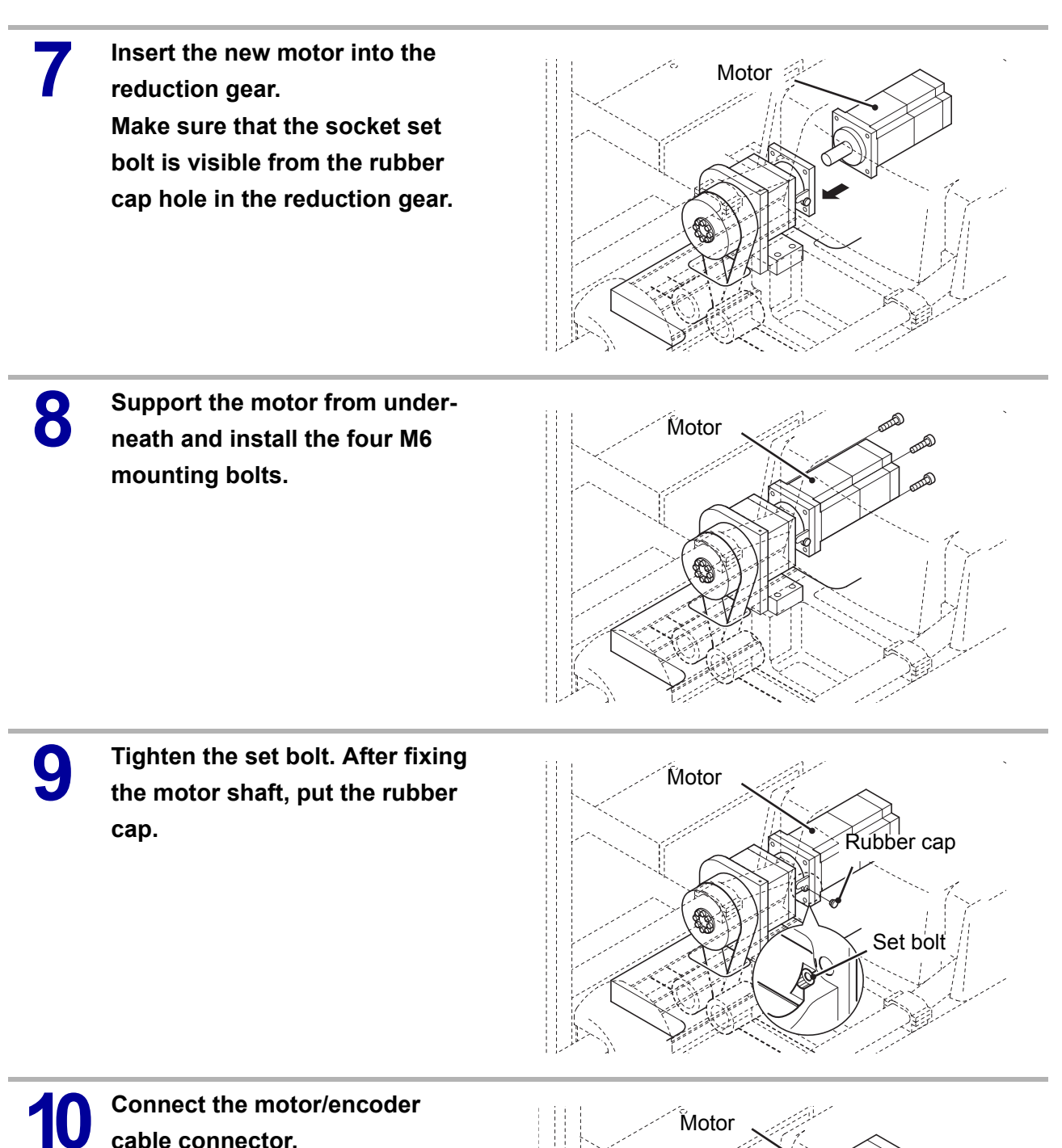

cable connector.

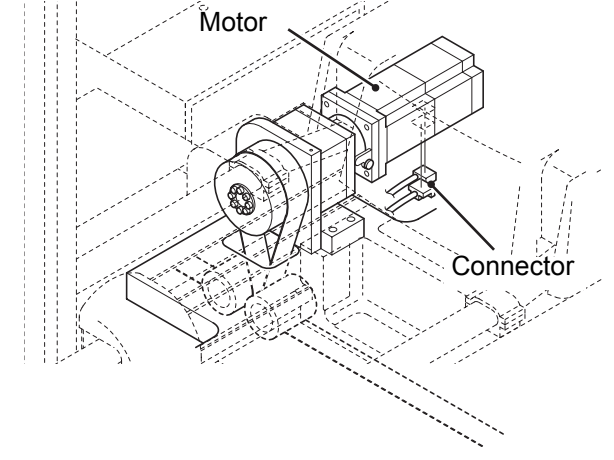

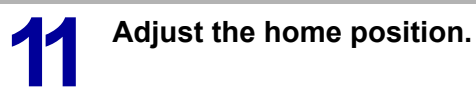

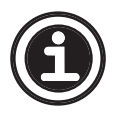

• See **<6.4 Home position setting>** regarding how to adjust the home position.

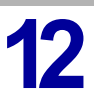

Install the removed cover.

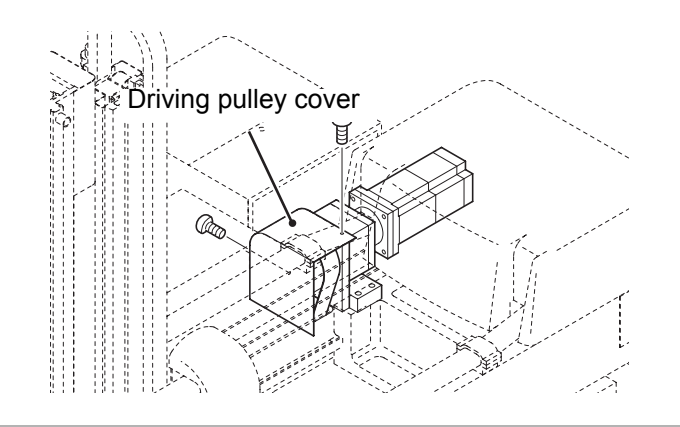

## 6.2 Kick unit

## 6.2.1 Kick axis timing belt replacement

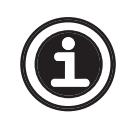

• This subsection describes how to change the timing belt of the main arm kick axis, but the procedure for the sub arm kick axis is basically the same. Follow the steps described below when changing the timing belt of the sub arm kick axis as well.

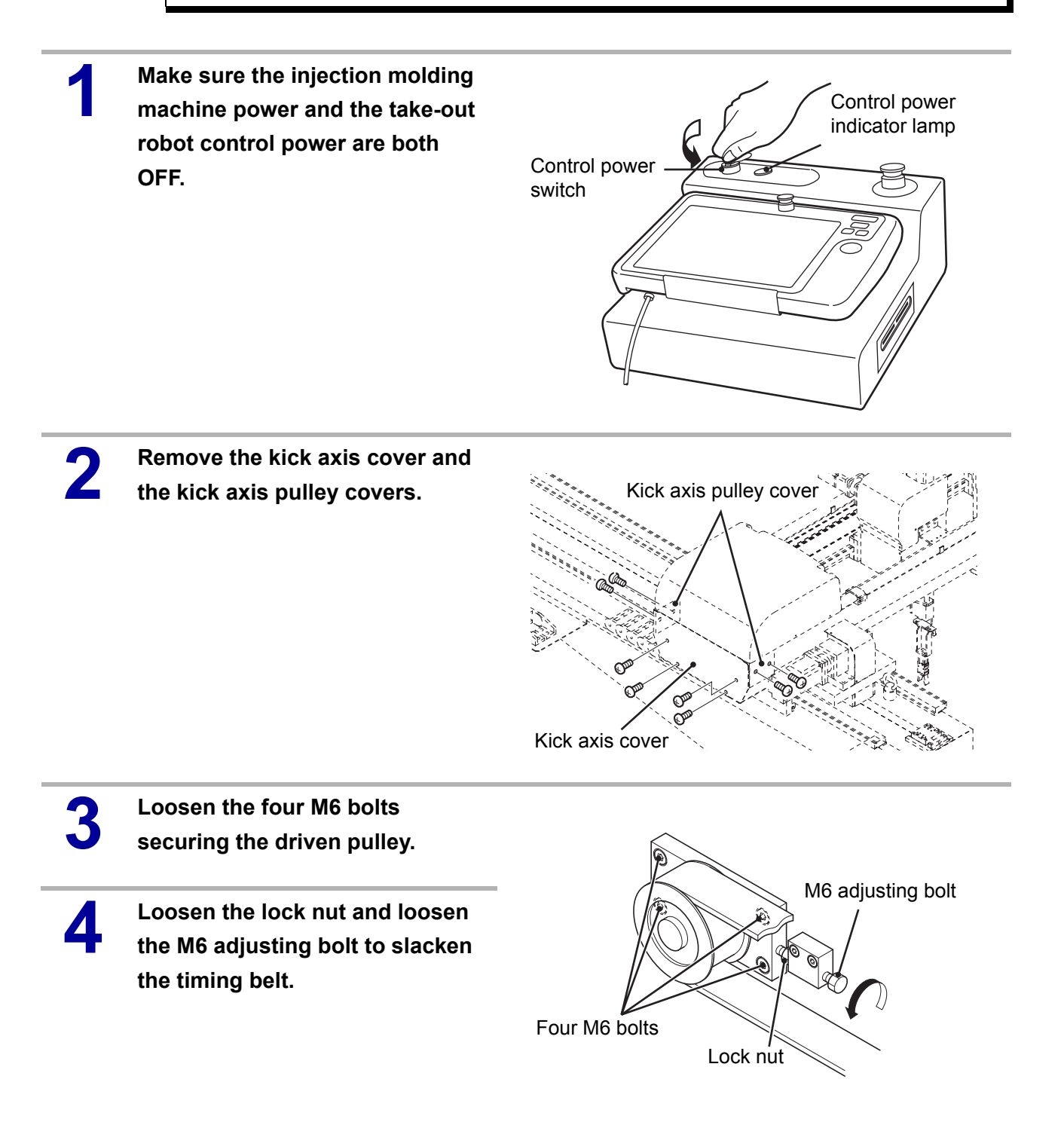

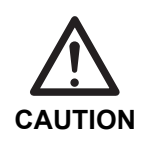

 The M6 adjusting bolt and block can be used for both main and sub arms. To adjust the sub arm, use the main arm block after removing it from the main arm.

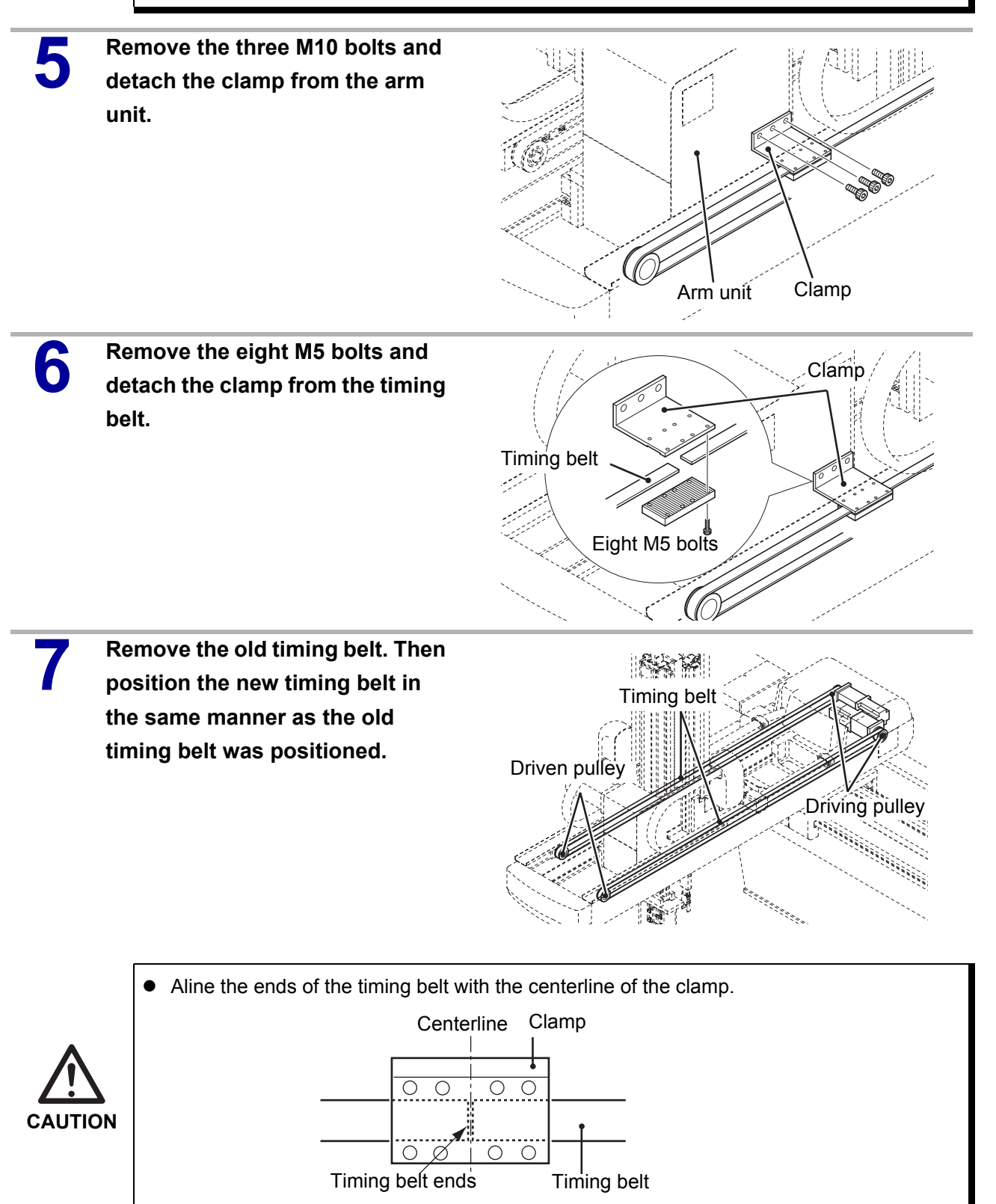

8 Hold the timing belt between the two pieces of the clamp. Tighten the eight M5 bolts so that the timing belt is held firmly in the clamp.

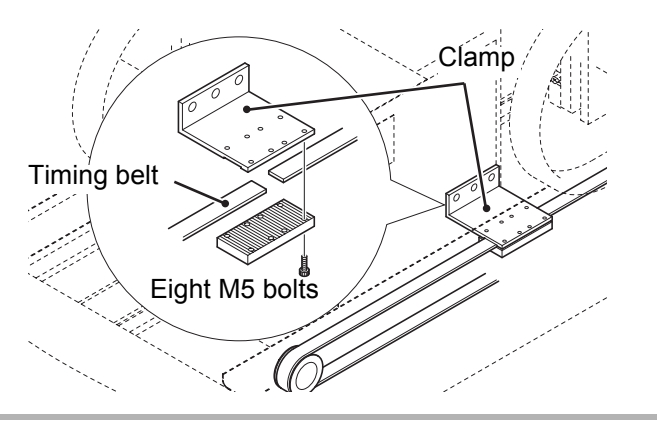

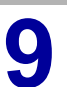

Tighten the three M10 bolts to secure the clamp to the arm unit.

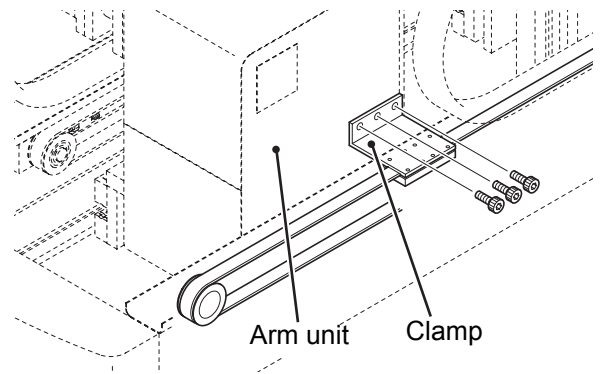

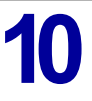

Adjust the tension of the timing belt.

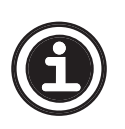

• See <5.2.5 Kick axis timing belt tension adjustment> regarding how to adjust the timing belt tension.

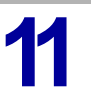

Adjust the home position.

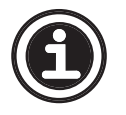

• See **<6.4 Home position setting>** regarding how to adjust the home position.

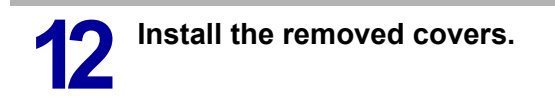

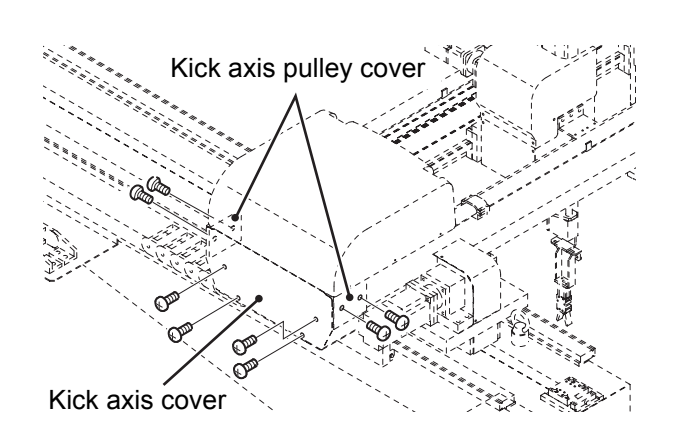

## 6.2.2 Kick axis home position adjustment

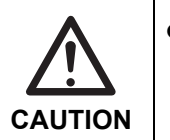

To perform home position adjustment, set the home position seeing <6.4 Home position setting>. Afterwards,

perform home position adjustment following the steps described below.

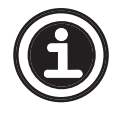

• This subsection describes how to adjust the home position of the main arm kick axis, but the procedure for the sub arm kick axis is basically the same. Follow the steps described below when adjusting the home position of the sub arm kick axis as well.

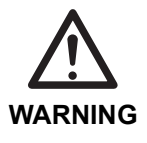

 Before turning ON the take-out robot control power, make sure no persons or obstacles exist in the robot motion area.

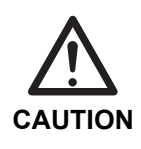

 Do not turn the control power ON and OFF in rapid succession. When the control power must be turned ON and OFF repeatedly, wait at least 60 seconds before turning it ON again after turning it OFF.

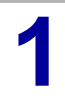

Turn the take-out robot control

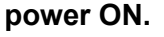

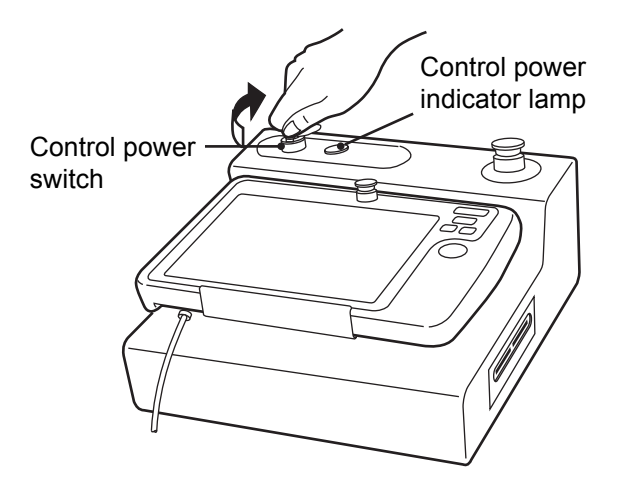

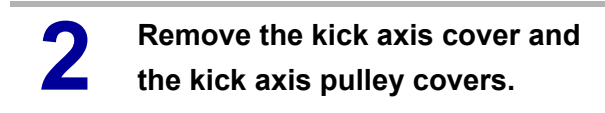

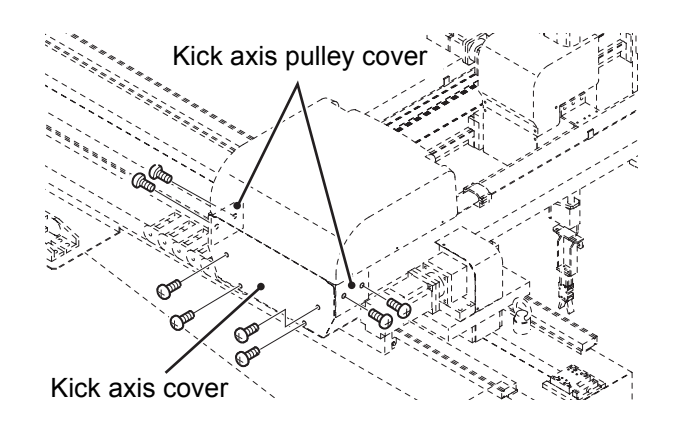

Loosen the bolts of the mechanical lock that secures the pulley to the kick axis servo motor.

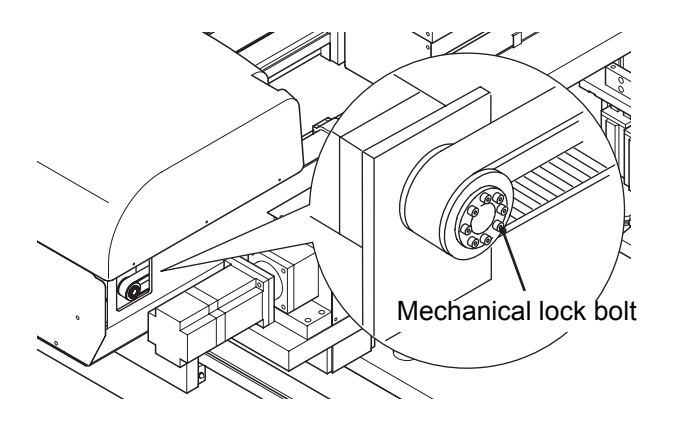

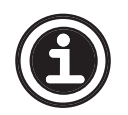

See <A.12 Mechanical lock installation/removal> regarding how to loosen the mechanical lock.

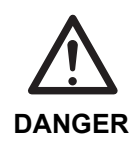

The following steps require the operator to enter the motion area of the take-out robot. Be sure to have at least two persons conduct the work and one person ready to press the emergency stop switch at any time.

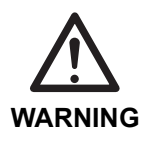

• Do not change the position of the magnet. Doing so will disturb the positioning of the axis.

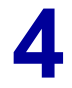

Move the arm unit and adjust the position of the home position sensor so that the magnet and the home position sensor are aligned as shown in the figure.

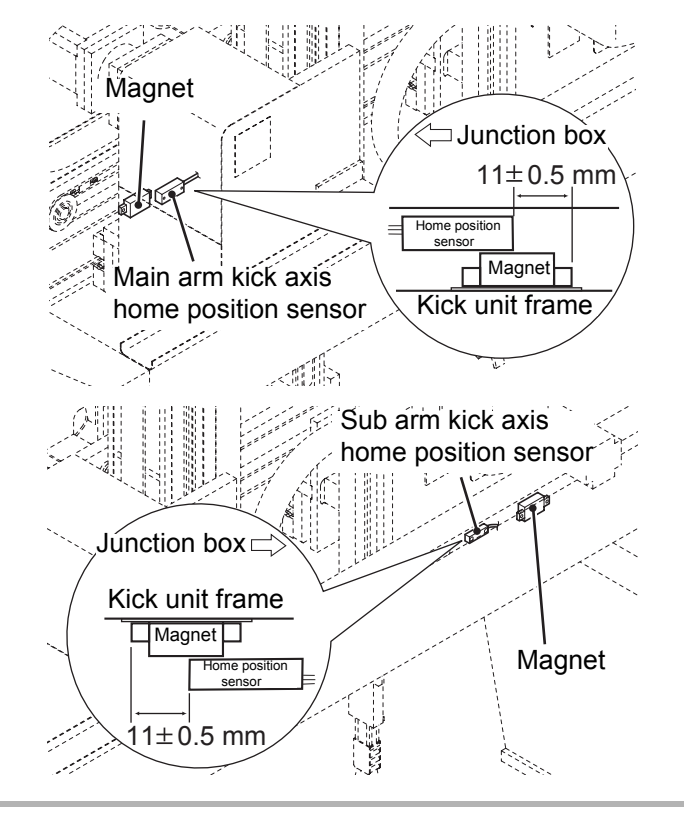

**5** Tighten the bolts of the mechanical lock that secures the pulley to the kick axis servo motor.

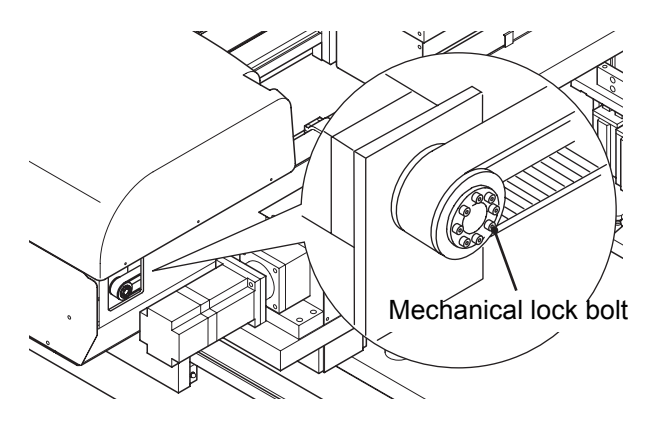

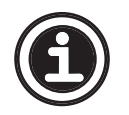

See <A.12 Mechanical lock installation/removal> regarding how to tighten the mechanical lock.

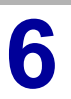

Install the removed covers.

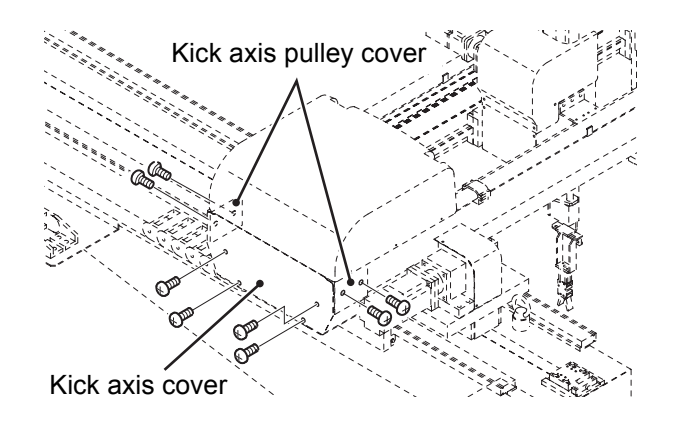

#### 6.2.3 Kick axis servo motor replacement

 After replacing the servo motor following the steps described below, home position setting needs to be performed using the touch panel. Be sure to set the home position seeing
 **6.4 Home position setting>**.

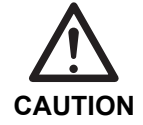

- The servo motor is heavy. Handle it carefully.
- Place a support under the servo motor before removing the mounting bolts. Otherwise, the motor may drop from its mounting.

Make sure the injection molding machine power and the take-out robot control power are both OFF.

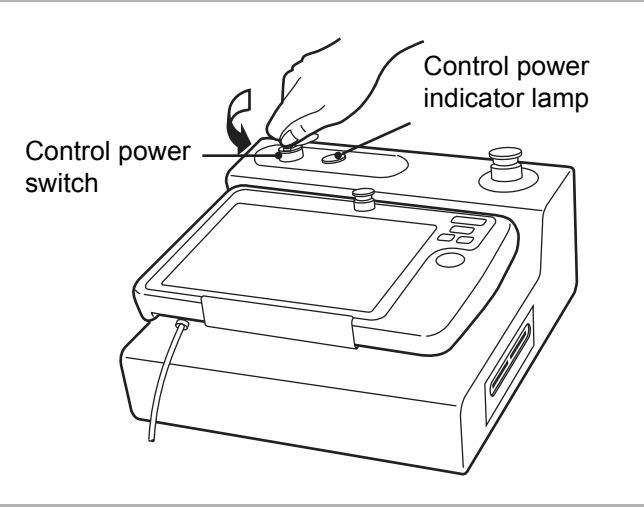

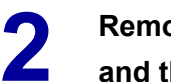

Remove the kick axis cover 1 and the kick axis cover 2.

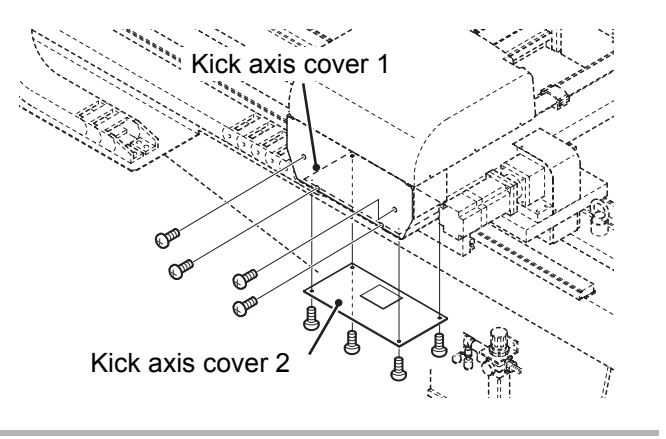

**3** Loosen the four M6 bolts securing the driven pulley.

Loosen the lock nut and loosen the M6 adjusting bolt to slacken the timing belt.

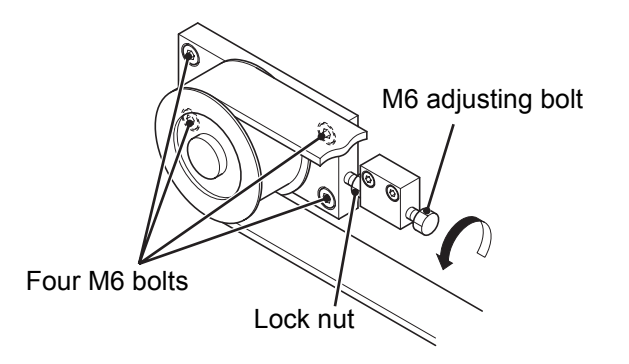

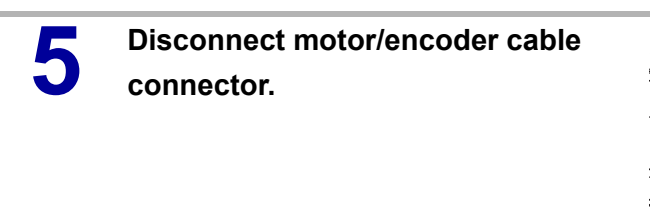

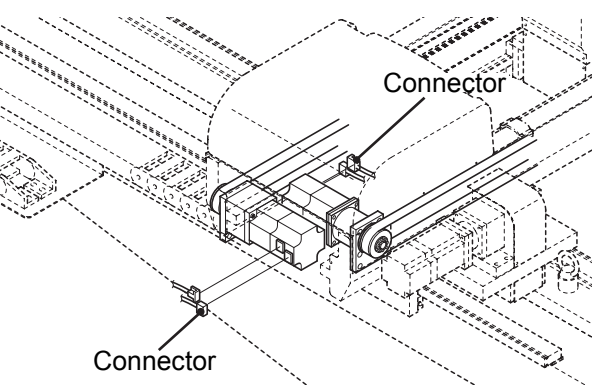

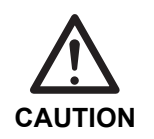

6

• Be careful not to drop connector mounting screws and packing.

Remove the plate to which the reduction gear and the motor are mounted, and pull out the reduction gear with the motor from the kick unit frame.

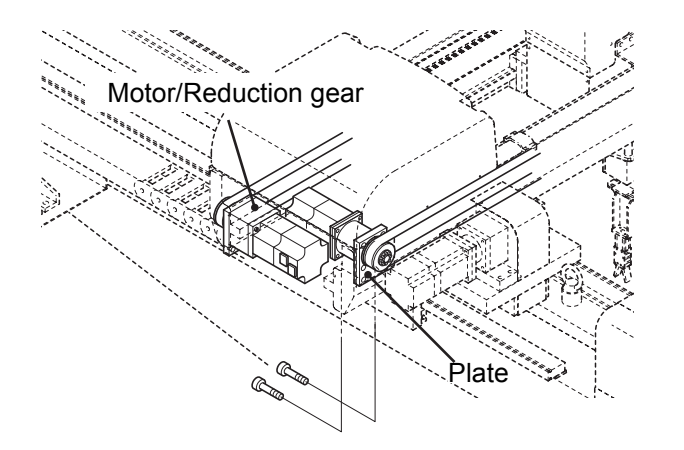

Remove the rubber cap. Use the driving pulley to turn the reduction gear so that the socket set bolt is visible from the rubber cap hole. Loosen the socket set bolt securing the motor shaft.

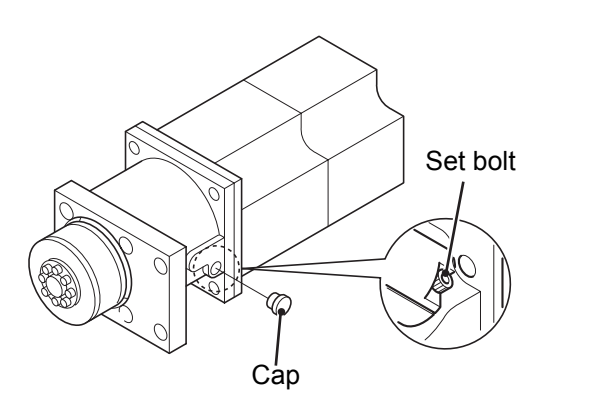

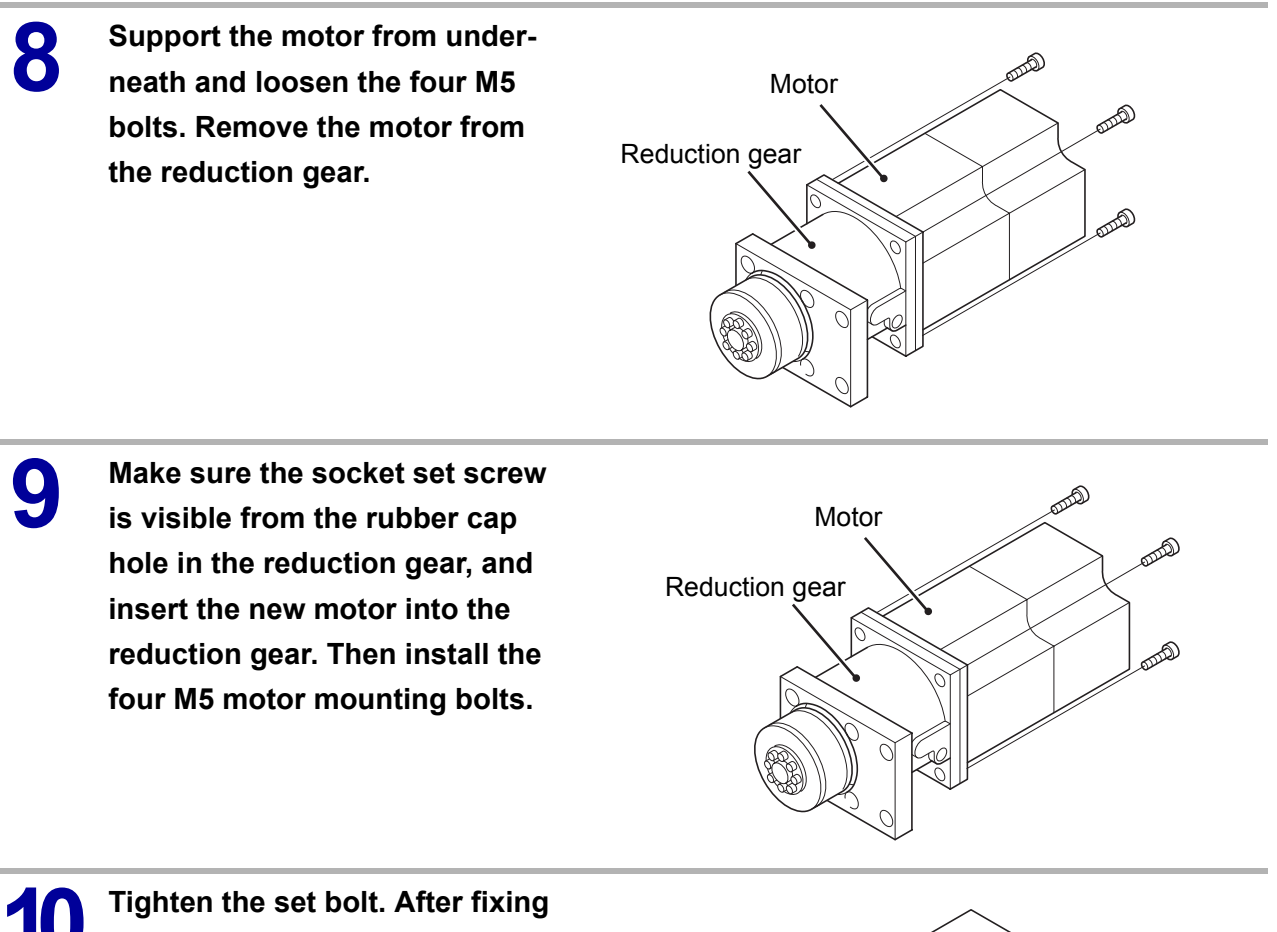

the motor shaft, put the rubber cap.

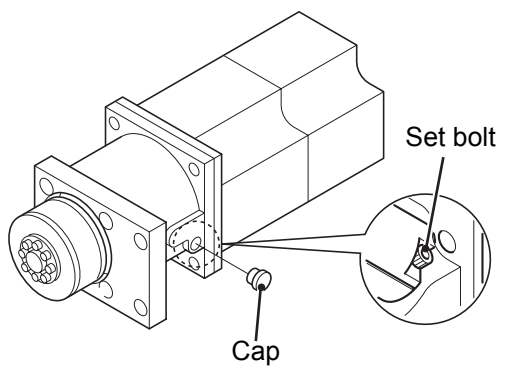

Secure the reduction gear and the motor to the kick unit frame while they are fixed to the plate.

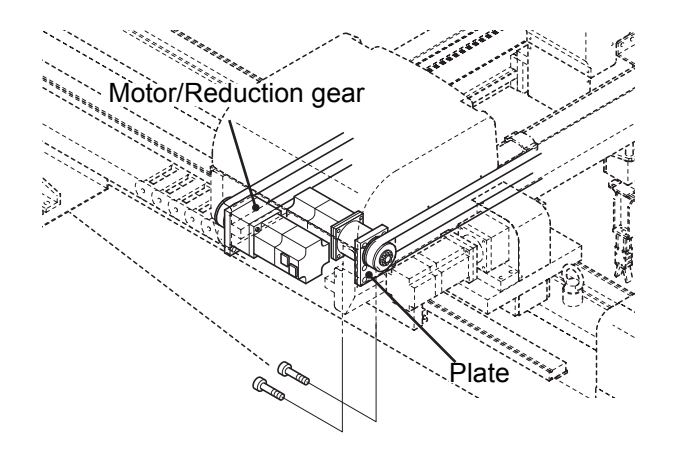

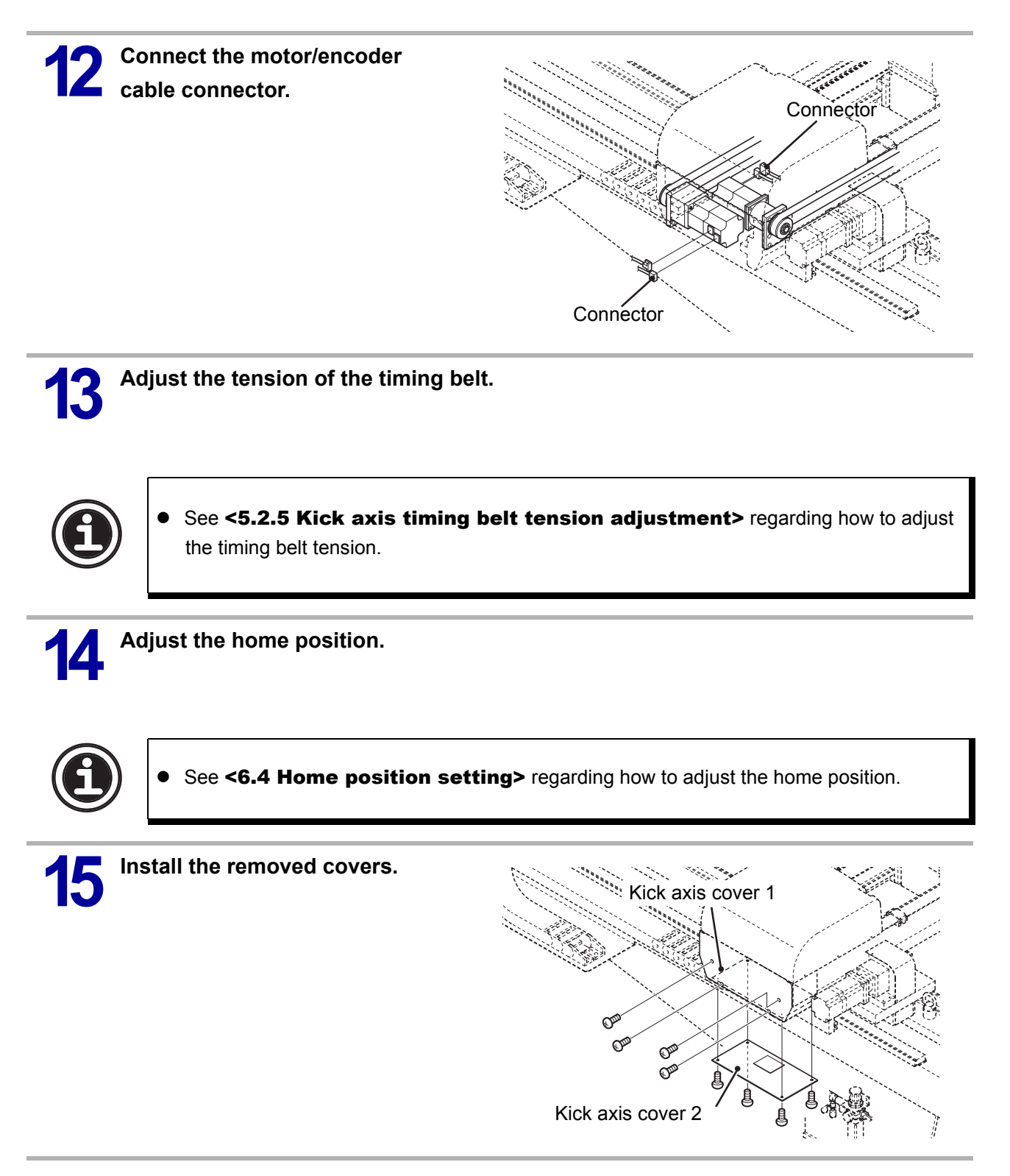

# 6.3 Arm unit

CAUTION

## 6.3.1 Descent axis timing belt replacement

• This subsection describes how to change the timing belt of the main arm descent axis, but the procedure for the sub arm descent axis is basically the same. Follow the steps described below when changing the timing belt of the sub arm descent axis as well.

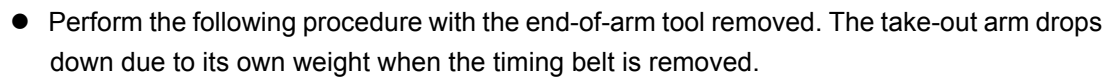

Place a support under the arm unit frame. Otherwise the arm unit frame drops down.

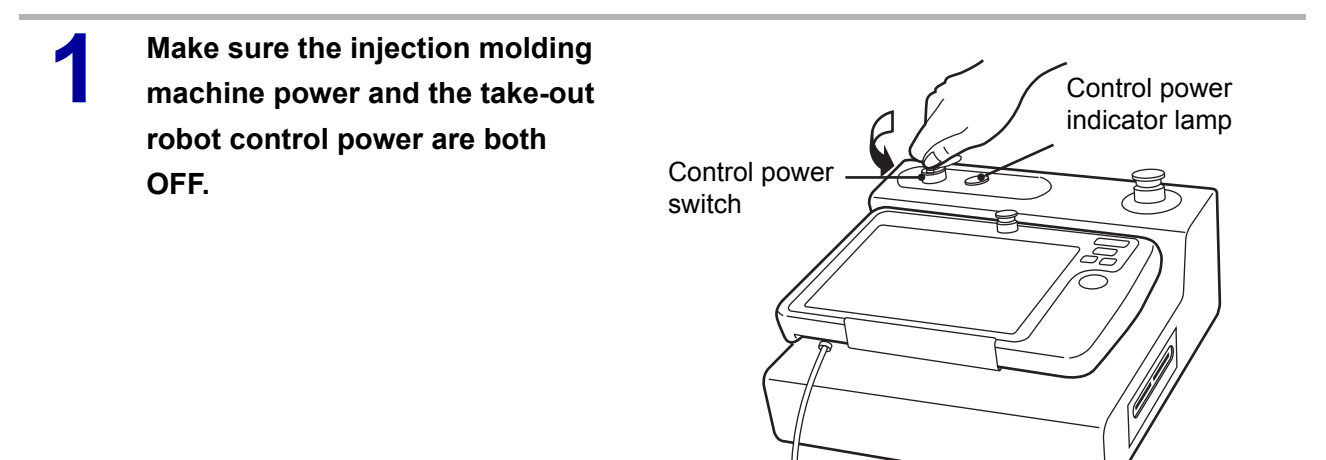

2 Place a support under the arm unit frame and release the pneumatic pressure of the main arm.

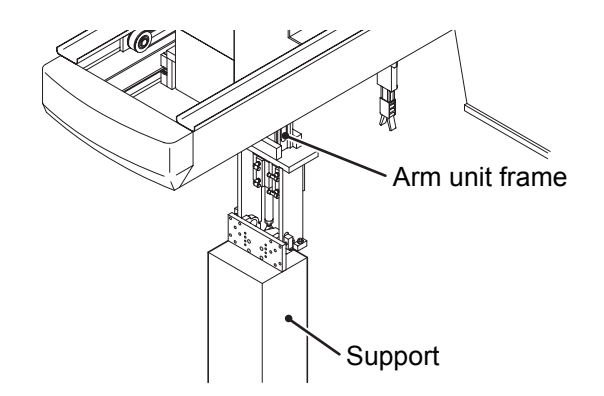

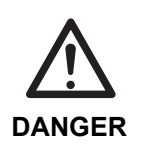

Be sure to release the pneumatic pressure of the main arm.

If you loosen the mechanical lock without releasing the pneumatic pressure, the arm unit frame may ascend due to the function of the balance cylinder.

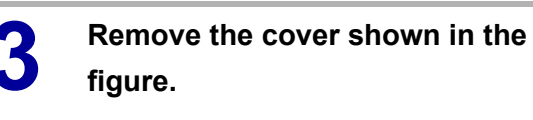

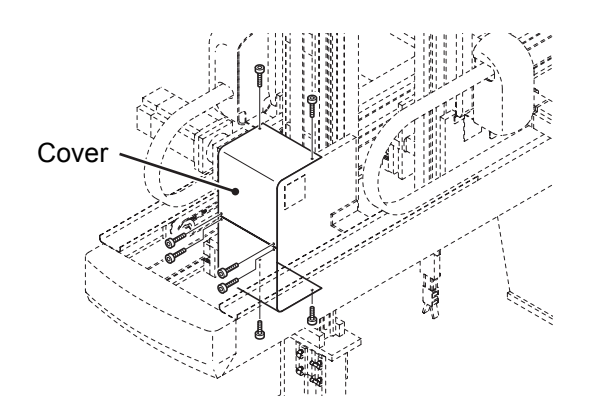

4 Loosen the mechanical lock securing the driving pulley and place the arm unit frame on the support.

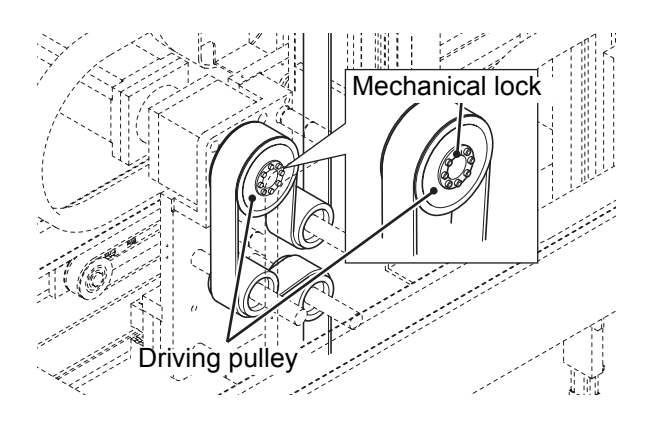

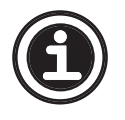

See <A.12 Mechanical lock installation/removal> regarding how to loosen the mechanical lock.

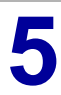

Remove the M6 adjusting bolt from the clamp.

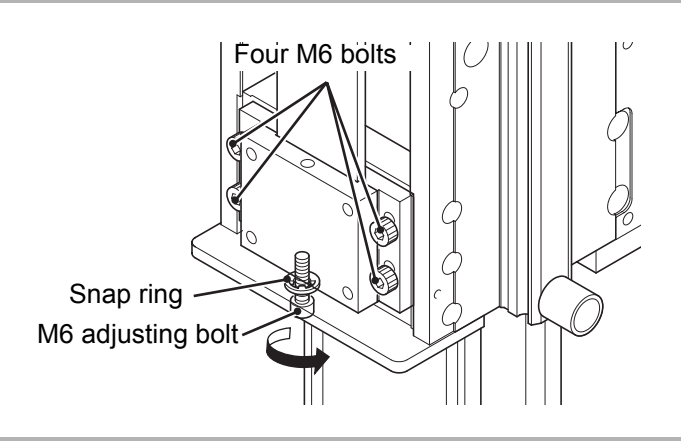

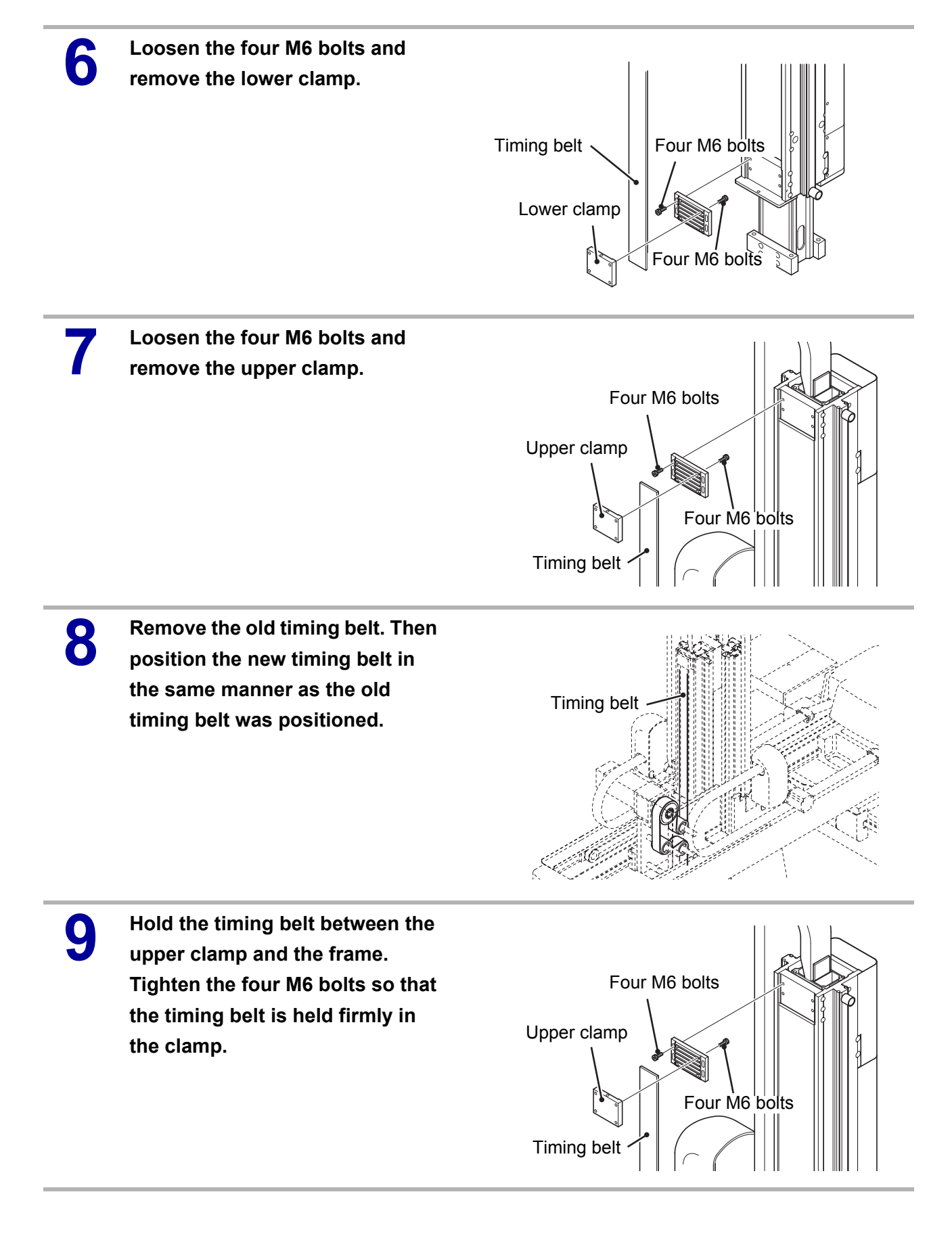

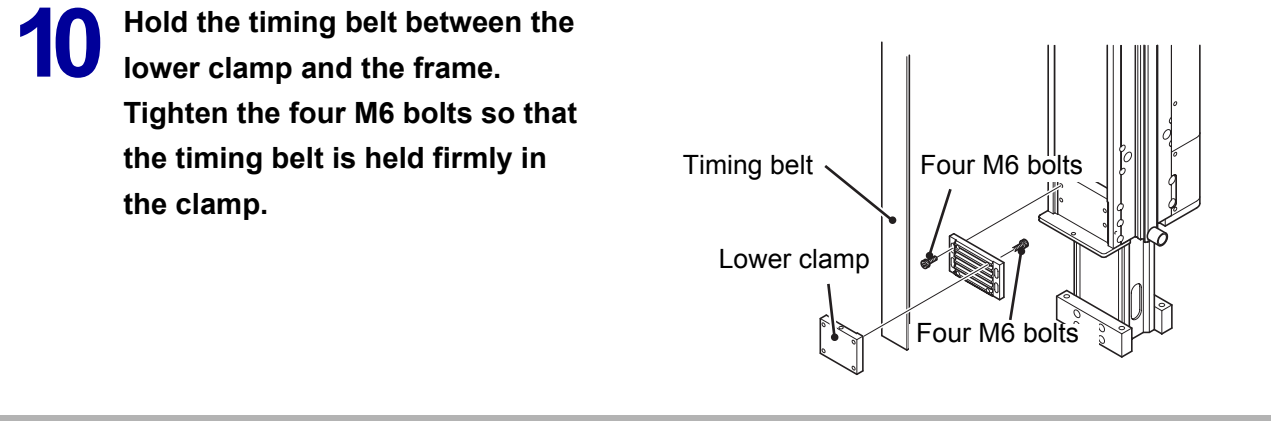

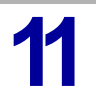

Adjust the tension of the timing belt.

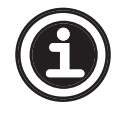

See <5.2.9 Descent axis timing belt tension adjustment> regarding how to adjust the timing belt tension.

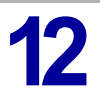

Adjust the home position.

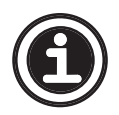

See **<6.4 Home position setting>** regarding how to adjust the home position.

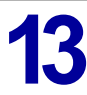

Install the removed cover.

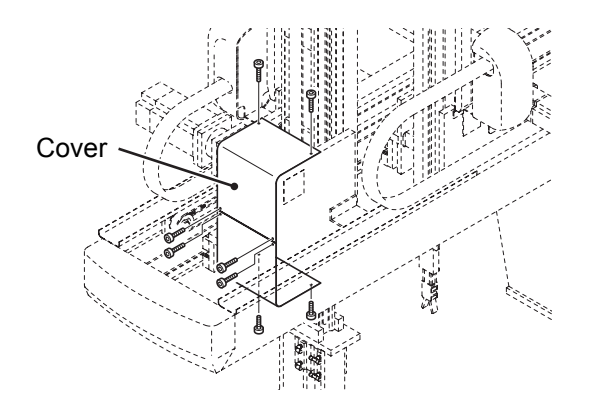

### 6.3.2 Descent axis home position adjustment

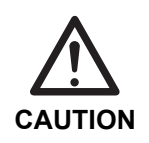

• To perform home position adjustment, set the home position seeing **<6.4 Home position setting>**. Afterwards,

perform home position adjustment following the steps described below.

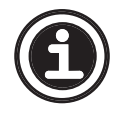

• This subsection describes how to adjust the home position of the main arm descent axis, but the procedure for the sub arm descent axis is basically the same. Follow the steps described below when adjusting the home position of the sub arm descent axis as well.

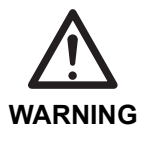

 Before turning ON the take-out robot control power, make sure no persons or obstacles exist in the robot motion area.

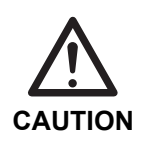

 Do not turn the control power ON and OFF in rapid succession. When the control power must be turned ON and OFF repeatedly, wait at least 60 seconds before turning it ON again after turning it OFF.

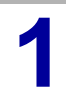

Turn the take-out robot control power ON.

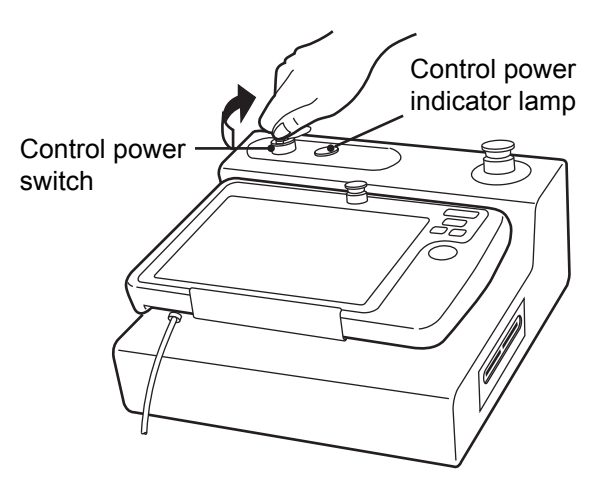

Place a support under the arm unit frame and release the pneumatic pressure of the main arm.

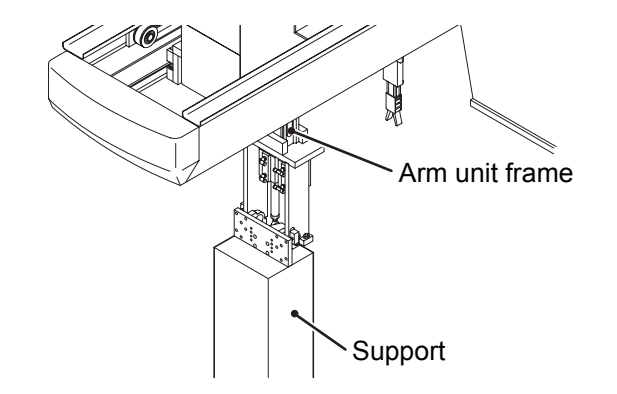

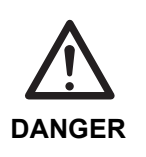

• Be sure to release the pneumatic pressure of the main arm.

If you loosen the mechanical lock without releasing the pneumatic pressure, the arm unit frame may ascend due to the function of the balance cylinder.

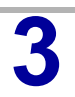

Remove the cover shown in the figure.

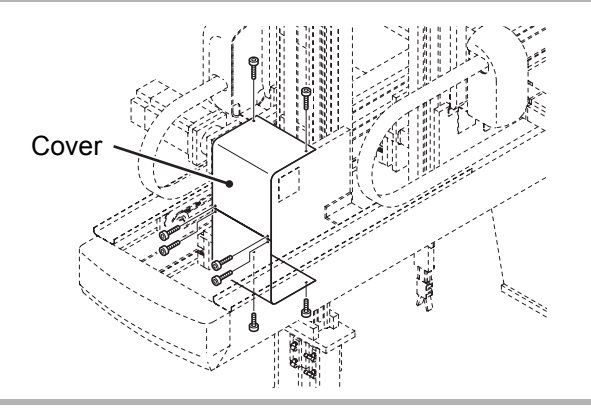

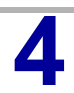

Loosen the bolts of the mechanical lock that secures the descent axis driving pulley.

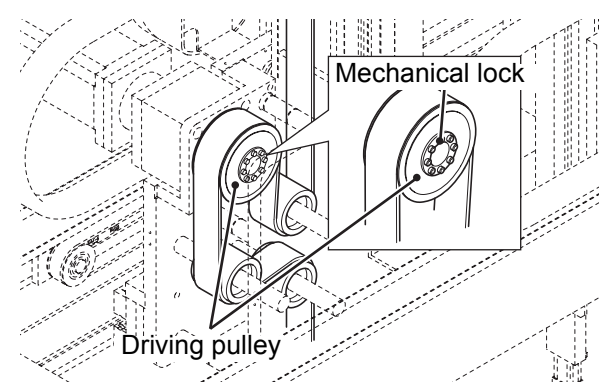

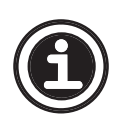

See <A.12 Mechanical lock installation/removal> regarding how to loosen the mechanical lock.

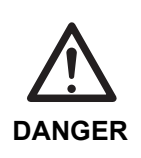

5

• The following steps require the operator to enter the motion area of the take-out robot. Be sure to have at least two persons conduct the work and one person ready to press the emergency stop switch at any time.

Move the arm unit and adjust the position of the main arm descent axis home position sensor so that the dog and the main arm descent axis home position sensor are aligned as shown in the figure.

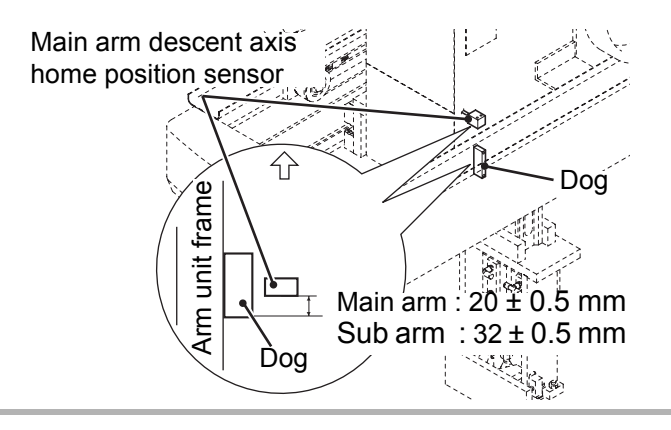

Tighten the bolts of the mechcanical lock that secures the descent axis driving pulley.

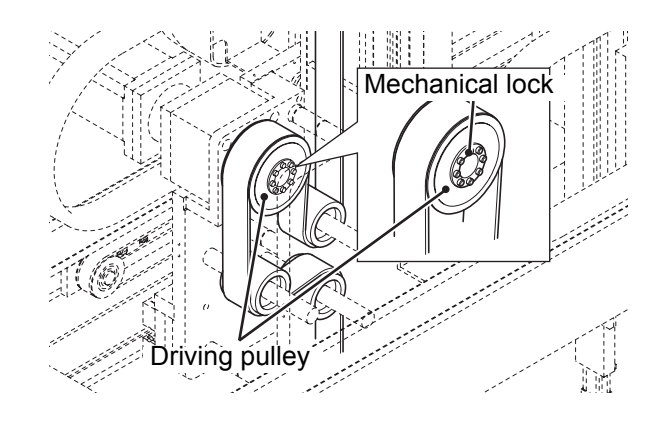

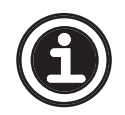

6

See <A.12 Mechanical lock installation/removal> regarding how to tighten the mechanical lock.

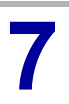

Install the removed cover.

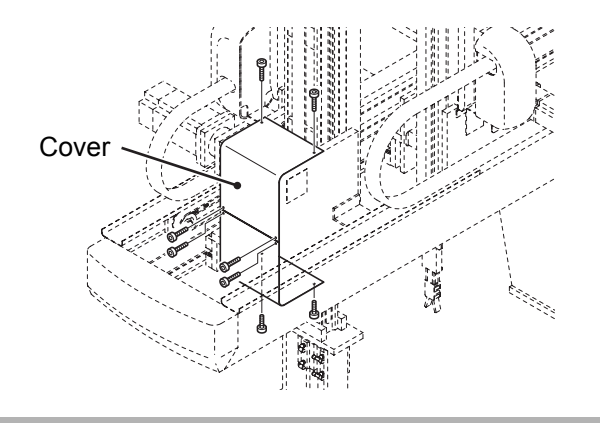

CAUTION

### 6.3.3 Descent axis servo motor replacement

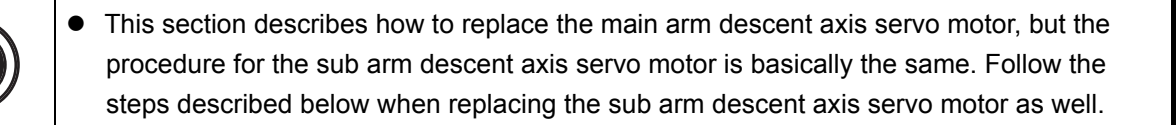

After replacing the servo motor following the steps described below, home position setting needs to be performed using the touch panel. Be sure to set the home position seeing
 **6.4 Home position setting>**.

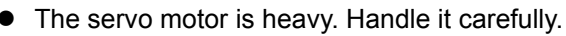

• Place a support under the servo motor before removing the mounting bolts. Otherwise, the motor may drop down.

Remove the rubber cap of the reduction gear and rotate the motor shaft until the set bolt appears in manual operation.

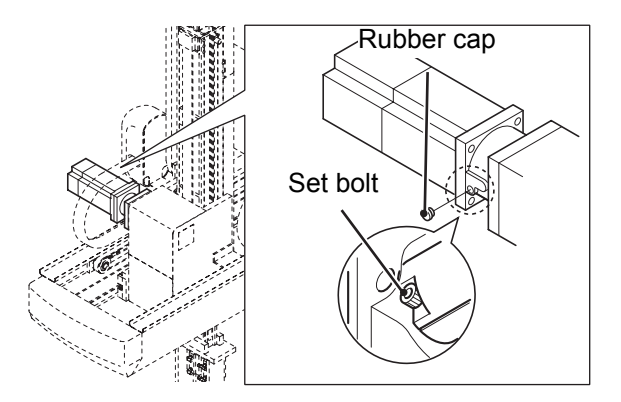

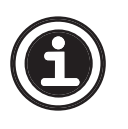

See <5.1 Manual operation description> in the Operation Manual regarding how to perform manual operation.

Turn OFF the injection molding
machine power and the take-out robot control power.

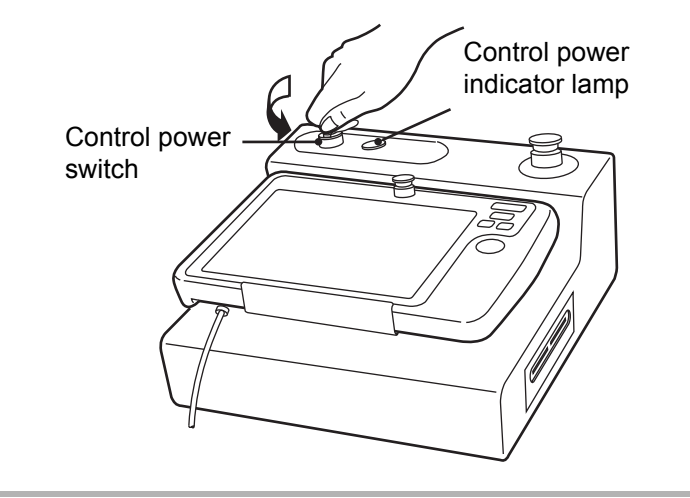

Place a support under the arm unit frame and release the pneumatic pressure of the main arm.

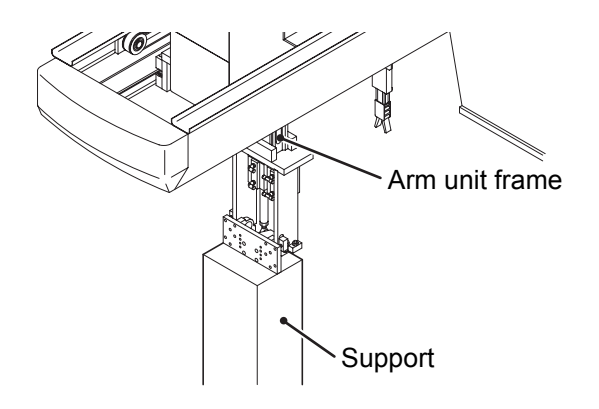

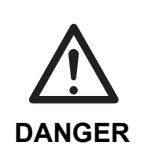

Be sure to release the pneumatic pressure of the main arm.

If you loosen the mechanical lock without releasing the pneumatic pressure, the arm unit frame may ascend due to the function of the balance cylinder.

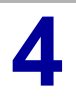

Disconnect motor/brake cable connector and the encoder cable connector.

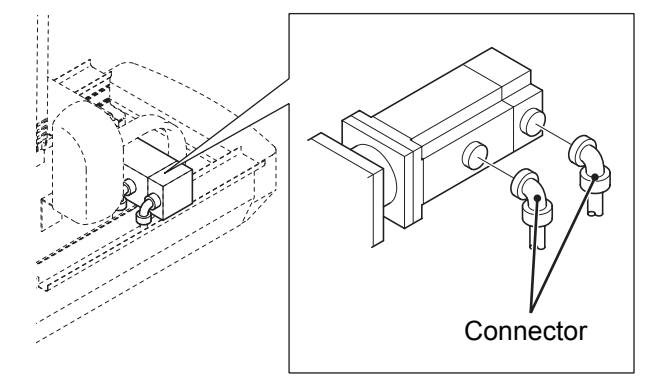

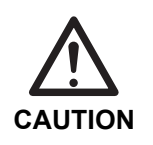

• Be careful not to drop the connector mounting screws and packing.

5 Remove the rubber cap and loosen the set bolt securing the motor shaft.

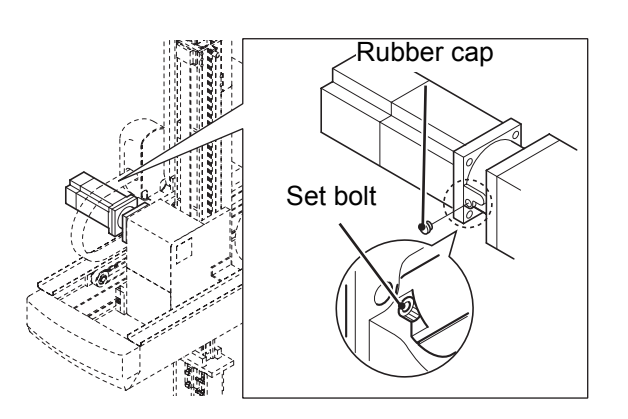

6 Support the motor from underneath and remove the four M6 bolts. Remove the motor from the reduction gear.

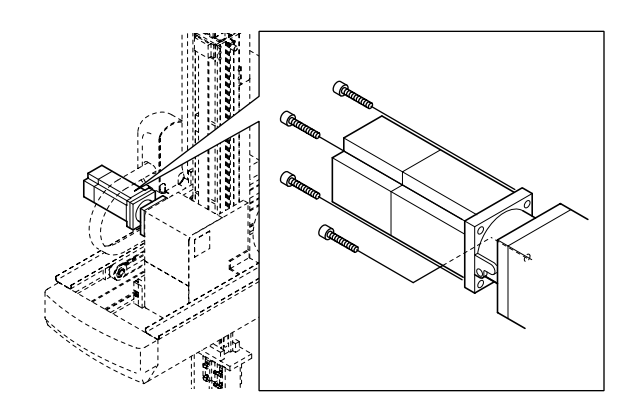

Insert the new motor into the reduction gear.
 Support the motor from underneath and install the four M6 bolts.

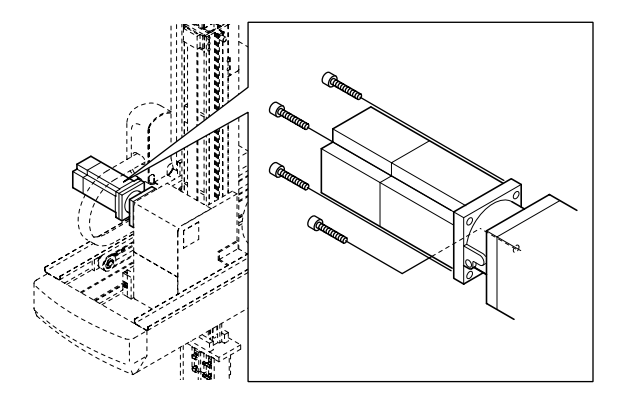

8 Tighten the set bolt. After fixing the motor shaft, put the rubber cap.

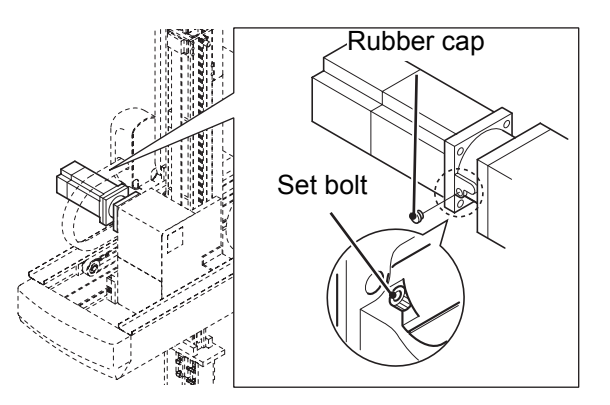

9 Connect the motor/brake cable connector and the encoder cable connector.

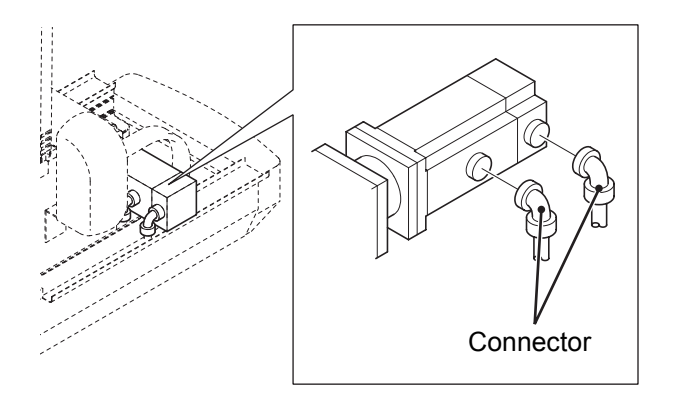

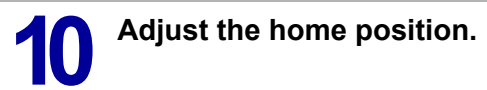

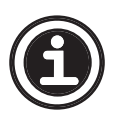

• See **<6.4 Home position setting>** regarding how to adjust the home position.

## 6.4 Home position setting

After replacing the timing belt of motor, positions are drifted. Be sure to perform set home positions.

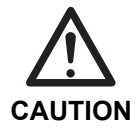

If the battery for the absolute encoder is replaced while the control power is OFF, be sure to recalibrate the home position.

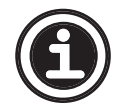

• After replacing the timing belts and motors of several axes, perform home position setting once to set home positions for those axes.

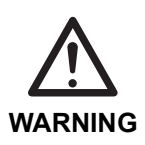

 Before turning ON the take-out robot control power, make sure no persons or obstacles exist in the robot motion area.

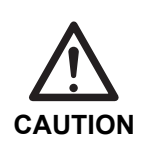

 Do not turn the control power ON and OFF in rapid succession. When the control power must be turned ON and OFF repeatedly, wait at least 60 seconds before turning it ON again after turning it OFF.

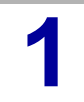

Turn ON the control power.

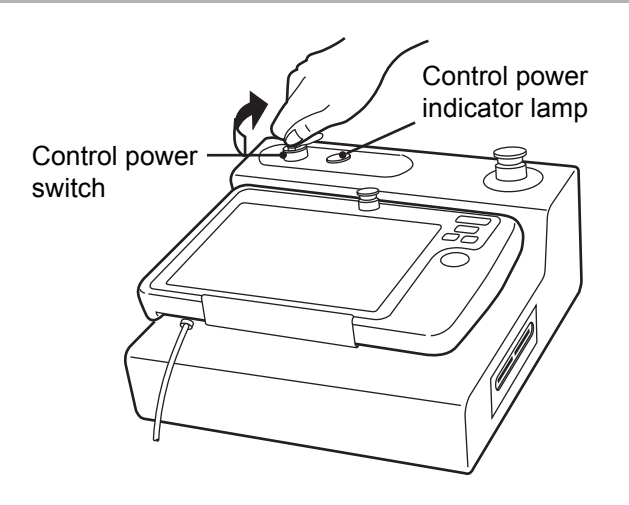

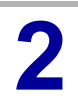

Access the home position setting screen.

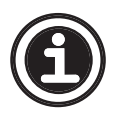

• See the **Data Maintenance Manual** regarding how to access the home position setting screen.
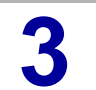

# Select the axis whose home position you wish to set.

The indicator of the button turns ON indicating that the axis is selected.

| Step 1<br>Initialize Step 2<br>Home return            | Step 3<br>Adjust home |
|-------------------------------------------------------|-----------------------|
| Press corresponding Axis button,<br>press Set button. | then 🥻 🏄              |
| M.Arm Axis S.Arm Axis                                 | Travers Axis          |
| Travers Axis                                          | M.Kick Axis           |
|                                                       | M.Arm Axis            |
| M.Kick Axis S.Kick Axis                               |                       |

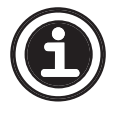

• After replacing motors (removing encoder cables) or replacing absolute batteries with the control power turned OFF, the screen shown in the **Step 3** appears.

After a few moment, the message "Initialization complete." appears.

Initialization complete.
 To update the system, turn off the power.
 Move to Origin during next the startup time.

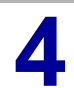

### Turn OFF the control power.

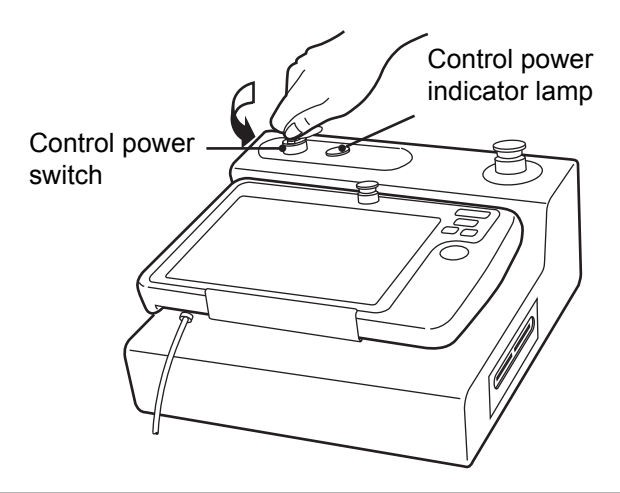

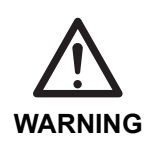

 Before turning ON the control power, make sure no persons or obstacles exist in the robot motion area.

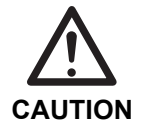

 Do not turn the control power ON and OFF in rapid succession. When the control power must be turned ON and OFF repeatedly, wait at least 60 seconds before turning it ON again after turning it OFF.

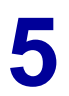

Turn ON the control power ON.

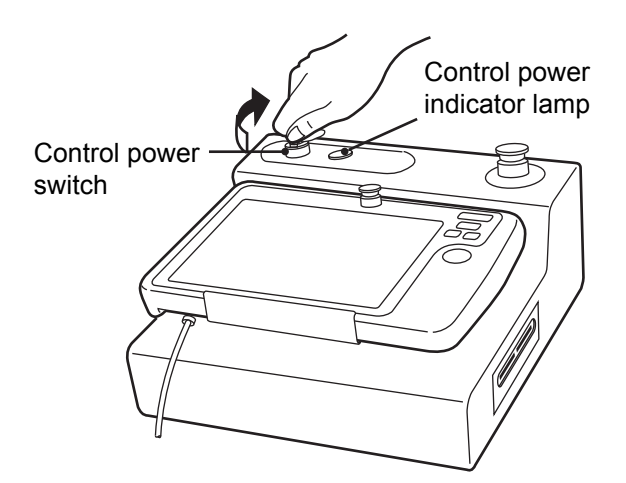

The home position setting confirmation screen appears.

# 6 <sup>R</sup>

# Read the message and touch the [Set] button.

If the robot could hit the mold, move it in manual operation after touching the [Manual] button. Then touch the [Set] button.

A message appears when home position return is complete.

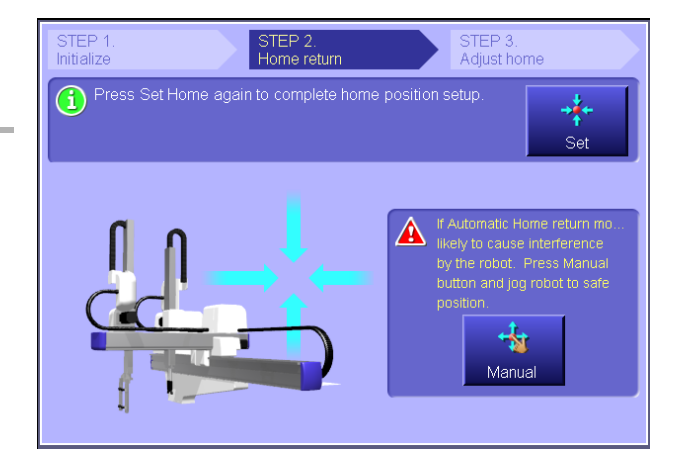

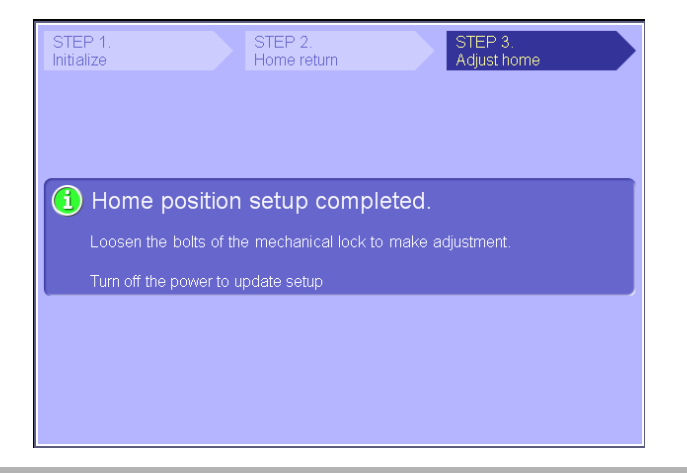

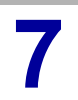

Tighten the bolts of the mechanical lock that secures the pulley to the motor of the replaced axis. Fine-adjust the home position.

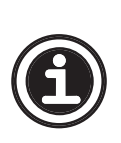

See the following sections regarding how to tighten the bolt of mechanical lock that secures the pulley to each motor.

< 6.1.2 Traverse axis home position adjustment>

- <6.2.2 Kick axis home position adjustment>
- < 6.3.2 Descent axis home position adjustment>

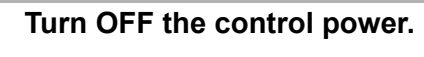

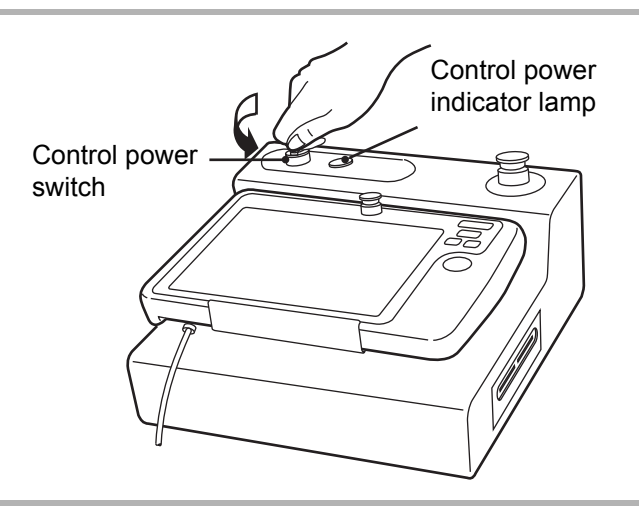

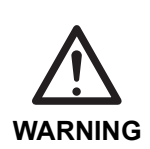

 Before turning ON the control power, make sure no persons or obstacles exist in the robot motion area.

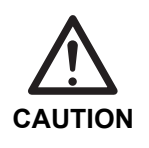

 Do not turn the control power ON and OFF in rapid succession. When the control power must be turned ON and OFF repeatedly, wait at least 60 seconds before turning it ON again after turning it OFF.

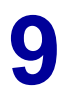

Turn ON the control power.

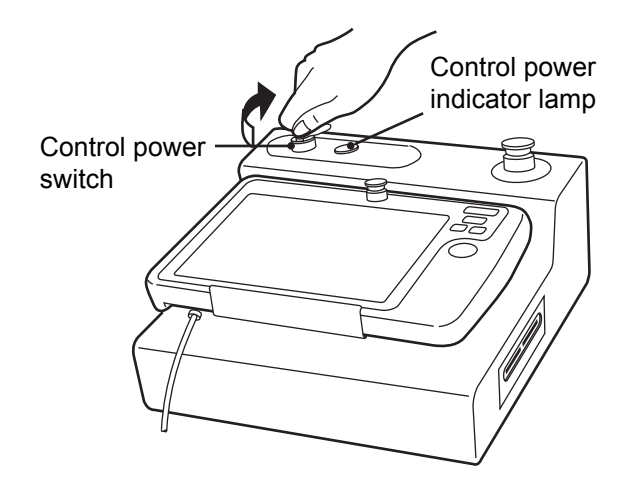

After a few moment, the operation screen appears.

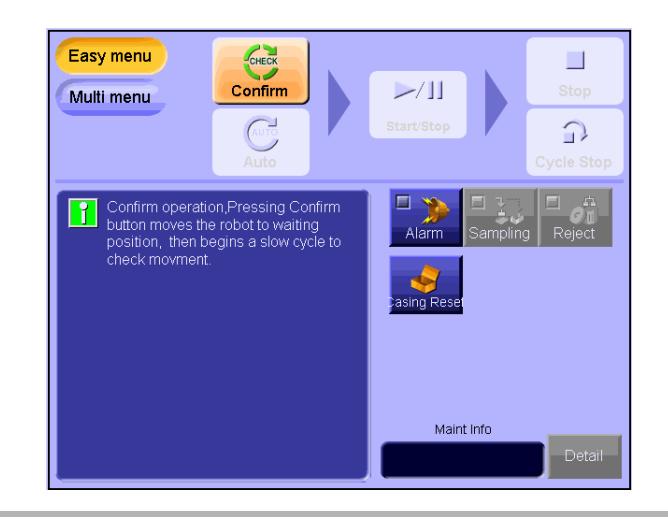

# **7 TROUBLESHOOTING**

## 7.1 Error messages

An error message window appears on the screen when an error occurs.

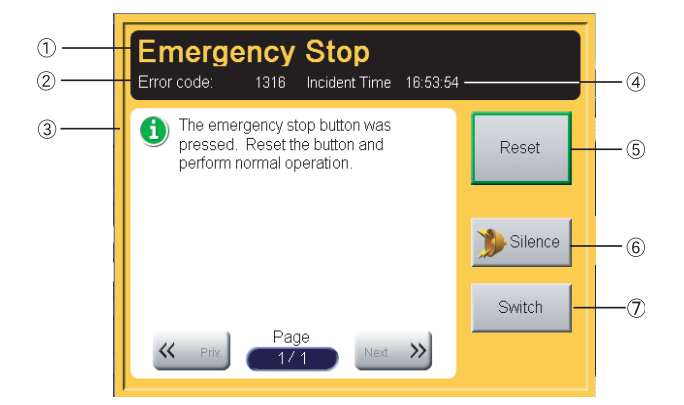

Take appropriate action according to the error number and error name displayed on the error message window. Contact us if the condition of the take-out robot does not improve or otherwise seems abnormal after the suggested action has been taken.

| No. | Item                      | Description                                                                                                    |
|-----|---------------------------|----------------------------------------------------------------------------------------------------|
| 1   | Error name                | This section displays an error name.                                                                                           |
| 2   | Error code                | This section displays an error code.                                                                                           |
| 3   | Corrective action message | This section displays actions to clear errors.                                                                                 |
| 4   | Error time                | This section displays the time at which the error occurred according to the internal clock of the operator station.            |
| 5   | [Reset] button            | Touch this button to reset and close the error display window.                                                                 |
| 6   | [Silence] button          | Touch this button turn OFF the buzzer sound.                                                                                   |
| 7   | [Switch] button           | When an error occurs during Auto operation, touch this button to check the number of blocks or steps where the error occurred. |

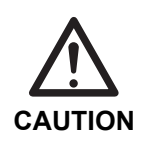

When the alarm buzzer setting is set to "OFF", the alarm buzzer does not sound. (See **<Buzzer/Date setting>** in the **Data Maintenance Manual**.)

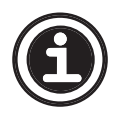

Help function

The take-out robot has a help function. See **<13.1 Help function>** in the **Data Maintenance Manual** for details.

## 7.1.1 Command errors

Command errors occur when there is a mistake in a command or when a command cannot be executed. Error codes 0001 to 0999 are allotted to command errors.

| Error No. | Error name                  | Cause/Operation                           | Corrective action                       |
|-----------|-----------------------------|-------------------------------------------|-----------------------------------------|
| 0001      | Command Number Error        | A nonexistent number was specified.       | Turn the take-out robot control power   |
|           |                             | The command is not executed.              | OFF and then turn it ON again.          |
|           |                             |                                           |                                         |
| 0002      | Command Parameter Error     | A mistake exists in the command           | Turn the take-out robot control power   |
|           |                             | parameters.                               | OFF and then turn it ON again.          |
|           |                             | The command is not executed.              | 5                                       |
| 0003      | JOG Operation Error         | The Jog command was received dur-         | Turn the take-out robot control power   |
|           |                             | ing the execution of another command.     | OFF and then turn it ON again.          |
|           |                             | The command is not executed.              | 5                                       |
| 0004      | Servo Command Error         | A command which cannot be executed        | Turn the take-out robot control power   |
|           |                             | unless the servo motor is ON was          | OFF and then turn it ON again.          |
|           |                             | received.                                 |                                         |
|           |                             | The command is not executed.              |                                         |
| 0005      | Home Return Incomplete      | A command which cannot be executed        | Turn the take-out robot control power   |
|           | Frror                       | unless the home position return motion    | OFF and then turn it ON again.          |
|           |                             | is complete was received.                 | and and an an a set against             |
|           |                             | The command is not executed.              |                                         |
| 1117      | Motion Prohibition Area Frr | The motion prohibition area 1 minimum     | Check the data of the motion prohibi-   |
|           |                             | position exceeds the motion prohibition   | tion area again                         |
|           |                             | area 1 maximum position                   |                                         |
| 1118      | Motion Prohibition Area Err | The motion prohibition area 2 minimum     | Check the data of the motion prohibi-   |
| 1110      | 2                           | position exceeds the motion prohibition   | tion area again                         |
|           | 2                           | area 2 maximum position                   |                                         |
| 1110      | Motion Prohibition Area Err | The motion prohibition area 3 minimum     | Check the data of the motion prohibi-   |
| 1115      | 3                           | position exceeds the motion prohibition   | tion area again                         |
|           | 5                           | area 3 maximum position                   |                                         |
| 1120      | Watch dog Timer Lin Err     | Blocks or steps do not change during      | Check the status referring to Elevible  |
| 1120      |                             | Auto operation                            | Monitor                                 |
|           |                             |                                           |                                         |
| 1121      | Command Not Allowed in      | Command cannot be sent while a            | Touch the reset button                  |
| 1121      | Warning                     | warning occurs in the serve amplifier     |                                         |
|           | Warning                     | warning occurs in the serve ampliner.     |                                         |
| 1311      | ID Collation Error          | ID data might have been lost              | Set the ID data again                   |
| 1511      |                             | ib data might have been lost.             | Set the D data again.                   |
|           |                             |                                           |                                         |
| 1313      | Serve Connection Error      | An apportability exists in the input sig- | Check the connection                    |
| 1010      |                             | nal from the serve driver                 | Sheek the connection.                   |
|           |                             |                                           |                                         |
| 1214      | Cannot Report Rep. Madula   |                                           |                                         |
| 1314      |                             |                                           |                                         |
|           | E11.                        |                                           |                                         |
| 1215      | Sonyo Drivor Error          | An abnormality exists in the conve        | Inspect the serve driver                |
| 1315      | Servo Driver Ellor          | An abhornality exists in the servo        | inspect the servo unver.                |
|           |                             |                                           |                                         |
| 1216      | Emorgonov Ston              | The emergency aton button was             | Popot the button and restart energies   |
| 1316      | Emergency Stop              | touched                                   | Reset the button and restart operation. |
|           |                             |                                           |                                         |
|           |                             |                                           |                                         |

| Error No. | Error name                      | Cause/Operation                                                                         | Corrective action                                                       |
|-----------|---------------------------------|-----------------------------------------------------------------------------------------|-------------------------------------------------------------------------|
| 1317      | Cannot Execute Position-<br>ing |                                                                                         | Turn the take-out robot control power<br>OFF and then turn it ON again. |
| 1318      | Vibration Stop Check Error      | There is a possibility that the vibration stop data has been lost.                      | Re-set the vibration stop data.                                         |
| 1319      | Body No. Collation Error        | Teaching data created for other robots cannot be used as is.                            | Revise the teaching data.                                               |
| 1320      | Data Version Error              | Attempted to use teaching data for a different version.                                 | Proceed from new mold registration.                                     |
| 1321      | Servo Power OFF<br>Detected     | Servo ON signal from the servo driver is cut off.                                       | Check the servo driver and cables.                                      |
| 1338      | Manual Operation error          |                                                                                         | To perform Auto operation, set the Auto/Manual change key to Auto.      |
| 1339      | Auto Operation error            |                                                                                         | To perform manual operation, set the Auto/Manual change key to Manual.  |
| 1340      | Emergency Stop reset<br>error   | The emergency stop button has not been reset.                                           | Reset the emergency stop button before pressing the servo ON switch.    |
| 1341      | Speed Setting Abnormal          | The speed setting value is abnormal.<br>Check the value on the speed setting<br>screen. | Re-set or load the data because the teaching data is abnormal.          |

## 7.1.2 Application errors

Application errors are errors, such as the take-out failure, whose case lies in the take-out robot.

Error codes 1001 to 1999 are allotted to application errors.

| Error No. | Error name                 | Cause/Operation                         | Corrective action                        |
|-----------|----------------------------|-----------------------------------------|------------------------------------------|
| 1003      | EOAT Change Position       | A mistake exists in the teaching        | Reset the end-of-arm tool change         |
|           | Error                      | position data.                          | position settings.                       |
|           |                            | The move to the end-of-arm tool         |                                          |
|           |                            | change position is not executed.        |                                          |
| 1006      | Mold Open Limit Signal     | The mold open limit signal was not ON   | Move the arm out of the mold area in     |
|           | OFF                        | when the move to the waiting position   | manual operation.                        |
|           |                            | was attempted from inside the mold      |                                          |
|           |                            | area.                                   |                                          |
|           |                            | The move to the waiting position is not |                                          |
|           |                            | executed.                               |                                          |
| 1007      | Flip Return Limit OFF      | The flip return limit sensor was not ON | Move the arm out of the mold area in     |
|           |                            | when the move to the waiting position   | manual operation. Make sure the input    |
|           |                            | was attempted from inside the mold      | signal monitor indicates the signal sta- |
|           |                            | area.                                   | tus properly. Contact us if the monitor  |
|           |                            | The move to the waiting position is not | displays incorrect sensor status.        |
|           |                            | executed.                               |                                          |
| 1008      | Safety Sensor OFF          | The descent axis safety sensor was      | Raise the take-out arm to the ascent     |
|           |                            | not ON when the move to the waiting     | limit in manual operation and contact    |
|           |                            | position was attempted from above the   | us.                                      |
|           |                            | descent prohibition area.               |                                          |
|           |                            | The move to the waiting position is not |                                          |
| 4000      | <b>- - - - - - - - - -</b> |                                         |                                          |
| 1009      | Traverse Axis Motion Area  | The traverse axis is outside the motion | Move the traverse axis back inside the   |
|           | Error                      | area.                                   | motion area in manual operation.         |
|           |                            | All operation is disabled.              |                                          |
|           |                            |                                         |                                          |
| 1010      | Main Arm Kick Avis Motion  | The main arm kick axis is outside the   | Move the main arm kick axis back         |
| 1010      | Area Error                 | motion area                             | inside the motion area in manual oper-   |
|           |                            | All operation is disabled               | ation                                    |
|           |                            |                                         |                                          |
|           |                            |                                         |                                          |
| 1011      | Main Arm Axis Motion Area  | The main arm descent axis is outside    | Move the main arm descent axis back      |
|           | Error                      | the motion area.                        | inside the motion area in manual         |
|           |                            | All operation is disabled.              | operation.                               |
|           |                            | •                                       |                                          |
| 1012      | Sub Arm Kick Axis Motion   | The sub arm kick axis is outside the    | Move the sub arm kick axis back inside   |
|           | Area Error                 | motion area.                            | the motion area in manual operation.     |
|           |                            | All operation is disabled.              |                                          |
|           |                            |                                         |                                          |
| 1013      | Sub Arm Axis Motion Area   | The sub arm descent axis is outside     | Move the sub arm descent axis back       |
|           | Error                      | the motion area.                        | inside the motion area in manual         |
|           |                            | All operation is disabled.              | operation.                               |
|           |                            |                                         |                                          |
| 1014      | F Axis Motion Area Error   | The F axis is outside the motion area.  | Move the F axis back inside the motion   |
|           |                            | All operation is disabled.              | area in manual operation.                |
|           |                            |                                         |                                          |

| Error No. | Error name                          | Cause/Operation                                                                                                    | Corrective action                                                                                                    |
|-----------|-------------------------------------|----------------------------------------------------------------------------------------------------|----------------------------------------------------------------------------------------------------|
| 1015      | G Axis Motion Area Error            | The G axis is outside the motion area.<br>All operation is disabled.                                                                                                    | Move the G axis back inside the motion area in manual operation.                                                                                                    |
|           |                                     |                                                                                                    |                                                                                                    |
| 1016      | H Axis Motion Area Error            | The H axis is outside the motion area.<br>All operation is disabled.                                                                                                    | Move the H axis back inside the motion area in manual operation.                                                                                                    |
| 1101      | Teaching Incomplete Error           | Auto operation was attempted without<br>performing teaching.<br>Auto operation is disabled.                                                                               | Perform teaching or read the mold data before performing Auto operation.                                                                                                    |
| 1102      | Teaching Position Error             | A mistake exists in the teaching position data.<br>Auto operation is disabled.                                                                                            | Recheck the teaching position data and correct any existing incorrect data.                                                                                                    |
| 1104      | Casing Data Error                   | A mistake exists in the casing data.<br>Auto operation is disabled.                                                                                                    | Reset the casing settings of the current teaching data.                                                                                                    |
| 1105      | Emergency Stop Error                | The emergency stop switch is not reset.<br>No motions are executed.                                                                                                    | After taking sufficient safety precau-<br>tions, reset the emergency stop switch.                                                                                                    |
| 1120      | Watch Dog timer Up                  | Blocks or steps are not changing during Auto operation.                                                                                                    | Check the current condition referring to the Flexible Teaching monitor.                                                                                                    |
| 1201      | Take-out Failure                    | The designated detection sensor did<br>not turn ON when the take-out motion<br>completes.<br>The operation cycle is stopped.                                              | Close the mold after making sure a<br>product is not remaining inside the<br>mold. Reset the error to resume Auto<br>operation. Take sufficient precautions<br>before resetting the error. |
| 1202      | Safety Gate Error                   | The safety gate of the injection mold-<br>ing machine was opened during take-<br>out motion in Auto operation. No<br>motions are executed.                                | Close the safety gate, reset the error,<br>and resume Auto operation. Take<br>proper safety prefautions before<br>closing the safety gate.                                                 |
| 1203      | Mold Open Limit Moment<br>OFF Error | The mold open limit signal turned OFF<br>while the end-of-arm tool was inside<br>the mold during Auto operation.<br>The take-out robot stops immediately.                 | Reset the error. The Auto operation waiting screen appears.                                                                                                    |
| 1204      | Arm Unit Error                      | The safety sensor (ascent limit) of the main or sub arm turned OFF when the traverse motion was performed during Auto operation.<br>The take-out robot stops immediately. | After resetting the error, raise both the main and sub arms in manual operation.                                                                                                    |
| 1205      | Flip Sensor Error                   | Both the flip sensor and flip return<br>sensor turned ON.<br>The take-out robot stops immediately.                                                                        | Make sure the input signal monitor<br>indicates the signal status properly.<br>Contact us if the monitor displays<br>incorrect sensor status.                                              |

| Error No. | Error name                                     | Cause/Operation                                                                                                    | Corrective action                                                                                                    |
|-----------|------------------------------------------------|----------------------------------------------------------------------------------------------------|----------------------------------------------------------------------------------------------------|
| 1206      | Flip Limit Input Error                         | The flip limit sensor turned OFF when<br>the traverse motion was performed<br>during Auto operation.<br>The take-out robot stops immediately.                                                              | Check the pneumatic pressure.<br>Make sure the input signal monitor<br>indicates the signal status properly.<br>Contact us if the monitor displays<br>incorrect sensor status. |
| 1207      | Flip Return Limit Input OFF                    | The flip return limit sensor turned OFF<br>when the take-out motion was per-<br>formed during Auto operation.<br>The take-out robot stops immediately.                                                     | Check the pneumatic pressure.<br>Make sure the input signal monitor<br>indicates the signal status properly.<br>Contact us if the monitor displays<br>incorrect sensor status. |
| 1208      | Main Arm Axis Home<br>Position Sensor Error    | The main arm descent axis home posi-<br>tion sensor does not turn OFF at the<br>take-out position.<br>The take-out robot stops immediately.                                                                | Make sure the input signal monitor<br>indicates the signal status properly.<br>Contact us if the monitor displays<br>incorrect sensor status.                                  |
| 1209      | Sub Arm Axis Home<br>Position Sensor Error     | The sub arm descent axis home<br>position sensor does not turn OFF at<br>the take-out position.<br>The take-out robot stops immediately.                                                                   | Make sure the input signal monitor<br>indicates the signal status properly.<br>Contact us if the monitor displays<br>incorrect sensor status.                                  |
| 1210      | Sub Arm Ascent Limit<br>Sensor Error           | The sub arm ascent t limit sensor does<br>not turn OFF at the take-out position.<br>The take-out robot stops immediately.                                                                                  | Make sure the input signal monitor<br>indicates the signal status properly.<br>Contact us if the monitor displays<br>incorrect sensor status.                                  |
| 1218      | Sub Arm Axis Sensor Error                      | Both the sub arm ascent limit and descent limit sensors turned ON. The take-out robot stops immediately.                                                                                                   | Make sure the input signal monitor<br>indicates the signal status properly.<br>Contact us if the monitor displays<br>incorrect sensor status.                                  |
| 1222      | Cycle Start Delay Timer<br>Set Error           | The setting value of the cycle start<br>delay timer is too large.<br>Auto operation is disabled.                                                                                                    | Check the setting value.                                                                                                    |
| 1223      | Dropped Product Error<br>(Optional)            | The product dropped.<br>The take-out robot stops immediately.<br>Touch the Reset button to clear the<br>error.                                                                                             | Check the end-of-arm tool for abnormalities.                                                                                                    |
| 1224      | Take-out Detection Error                       | The take-out detection signal is ON at<br>the waiting position.<br>The take-out robot stops immediately.<br>Touch the Reset button to clear the<br>error.                                                  | Check the end-of-arm tool for a remaining product.                                                                                                    |
| 1225      | Traverse Axis Home<br>Position Return Disabled | The traverse axis cannot perform<br>home position return when the descent<br>axis ascent limit sensor is not ON.<br>The take-out robot stops immediately.<br>Touch the Reset button to clear the<br>error. | Change the order of the home position return motion.                                                                                                    |

| Error No. | Error name                                   | Cause/Operation                                                                                                    | Corrective action                                                                                                    |
|-----------|----------------------------------------------|----------------------------------------------------------------------------------------------------|----------------------------------------------------------------------------------------------------|
| 1226      | Flip Motion Disabled                         | The main arm cannot perform flip<br>motion when the descent axis ascent<br>limit sensor is not ON.<br>The take-out robot stops immediately.<br>Touch the Reset button to clear the<br>error.                            | Change the order of the home position return motion.                                                                                                    |
| 1227      | Wrist Rotation Sensor Error<br>(Optional)    | Both the wrist rotation limit and the<br>wrist rotation return limit sensors<br>turned ON.<br>The take-out robot stops immediately.                                                                                     | Make sure the input signal monitor<br>indicates the signal status properly.<br>Contact us if the monitor displays<br>incorrect sensor status.                                                                                                    |
| 1228      | Wrist Rotation Return Limit<br>Input Error   | The wrist rotation return limit sensor<br>turned OFF while the end-of-arm tool<br>was inside the mold. The take-out<br>robot stops immediately.<br>Resetting the error results in the oper-<br>ation mode to be manual. | Move the take-out arm out of the mold<br>in manual operation and check the<br>pneumatic pressure.<br>Make sure the input signal monitor<br>indicates the signal status properly.<br>Contact us if the monitor displays<br>incorrect sensor status. |
| 1229      | Pneumatic Pressure Drop<br>Detect            | The pneumatic pressure dropped.<br>The take-out robot stops immediately.                                                                                                    | Check the plant air supply and pneu-<br>matic hose connection.                                                                                                    |
| 1230      | Descent Order Moment<br>OFF Error (Optional) | The descent order turned OFF during product release motion.                                                                                                    | Check the downstream equipment.                                                                                                    |
| 1232      | Descent Order Waiting<br>Time Up             | The descent order did not turn ON after the set timer elapsed. The take-<br>out robot cannot descend.                                                                                                    | Check the downstream equipment.                                                                                                    |
| 1270      | Valve Operation Error                        | Valves not used in the operation mode was controlled.                                                                                                    | Check the current operation mode and<br>change the operation mode if you use<br>the valve.                                                                                                    |
| 1289      | Program Create Error<br>(F030 flag)          | The motion that the main descent axis descends to the take-out position [P01, S00, C axis] does not exist or has been changed.                                                                                          | Modify the program.                                                                                                    |
| 1290      | Program Create Error<br>(F032 flag)          | The motion that the main kick axis<br>moves forward to the take-out position<br>[P01, S04, B axis] does not exist or<br>has been changed.                                                                               | Modify the program.                                                                                                    |
| 1291      | Program Create Error<br>(F034 flag)          | The motion that the sub descent axis descends to the take-out position [P01, S00, E axis] does not exist or has been changed.                                                                                           | Modify the program.                                                                                                    |
| 1292      | Program Create Error<br>(F035 flag)          | The motion that the sub kick axis<br>moves forward to the take-out position<br>[P01, S04, D axis] does not exist or<br>has been changed.                                                                                | Modify the program.                                                                                                    |
| 1293      | Program Create Error<br>(F036 flag)          | The motion that the sub kick axis<br>moves forward to the take-out position<br>[P01, S04, D axis] does not exist or<br>has been changed.                                                                                | Modify the program.                                                                                                    |

| Error No. | Error name                               | Cause/Operation                                                                                                    | Corrective action                                                                                                    |
|-----------|------------------------------------------|----------------------------------------------------------------------------------------------------|----------------------------------------------------------------------------------------------------|
| 1294      | Program Create Error<br>(F039 flag)      | The motion that the main kick axis<br>moves backward to the kick return<br>position [P03, S05, B axis] does not<br>exist or has been changed. | Modify the program.                                                                                                  |
| 1295      | Program Create Error<br>(F03A flag)      | The motion that the sub kick axis<br>moves backward to the kick return<br>position [P03, S05, D axis] does not<br>exist or has been changed.  | Modify the program.                                                                                                  |
| 1296      | Motion Mode Setting Error                | The operation not set in the motion mode was performed.                                                                                       | Check the current operation mode and<br>change the operation mode if<br>necessary.                                   |
| 1311      | ID Collation Error                       | ID data may have been lost.                                                                                                    | The ID data needs to be reset.<br>Contact us.                                                                        |
| 1312      | Parameter Collation Error                | Parameters may have been lost.                                                                                                    | The parameters need to be reset.<br>Contact us.                                                                      |
| 1313      | Servo Driver Error                       | An abnormality exits in the servo<br>driver.<br>The take-out robot stops immediately.                                                         | Check the connection.<br>Turn the take-out robot control power<br>OFF and then turn it ON again.                     |
| 1314      | Cannot Reset Positioning<br>Module Error | The positioning module error cannot be reset.                                                                                                 | Turn the take-out robot control power<br>OFF and then turn it ON again.                                              |
| 1315      | Servo Driver Error                       | An abnormality exists in the servo<br>driver.<br>The take-out robot stops immediately.                                                        | The servo driver needs to be inspected.<br>Contact us.                                                               |
| 1316      | Emergency Stop                           | The emergency stop switch was<br>pressed.<br>The take-out robot stops immediately.                                                            | Remove the cause of the emergency<br>stop and touch the Reset button to<br>reset the emergency stop condition.       |
| 1317      | Cannot Execute<br>Positioning            | The take-out robot stops immediately.                                                                                                    | Turn the take-out robot control power<br>OFF and then turn it ON again.                                              |
| 1319      | Body No. Collation Error                 | Attempted to use teaching data<br>created for another take-out robot, or<br>the data is damaged.<br>Auto operation is disabled.               | Read the correct mold data or perform<br>teaching from the new mold registra-<br>tion.<br>Or, correct the mold data. |
| 1320      | Data Version Error                       | Attempted to use teaching data of<br>different version.<br>Auto operation is disabled.                                                        | Perform teaching from the new mold registration.                                                                     |
| 1321      | Servo Power OFF<br>Detected              | The servo ON input signal from the servo driver turned OFF.<br>The take-out robot cannot function.                                            | The servo driver and cables need to be inspected.<br>Contact us.                                                     |

### 7.1.3 Servo errors

Servo errors are errors in the parameters which are used when the sequencer positioningmotion command is executed and errors regarding the operation of the servo motors. When a servo error occurs, the servo power to the related axes is cut off and the servo motors stop.

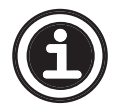

- of the servo error number. This additive digit is designated by " $\Box$ " in the for 1 Traverse axis
- 2 Main arm kick axis
- 3 Main arm descent axis
- 4 Sub arm kick axis
- 5 Sub arm descent axis

| Error No. | Error name                    | Cause/Operation | Corrective action                                                       |
|-----------|-------------------------------|-----------------|-------------------------------------------------------------------------|
|           | Driver Alarm Input            |                 | Turn the take-out robot control power                                   |
| 0012      | Detected                      |                 | OFF and then turn it ON again.                                          |
| □ 0013    | CW Limit Input Detected       |                 | Turn the take-out robot control power<br>OFF and then turn it ON again. |
| □ 0014    | CWW Limit Input Detected      |                 | Turn the take-out robot control power<br>OFF and then turn it ON again. |
| □ 0015    | Plus Limit Error (Encoder)    |                 | Turn the take-out robot control power<br>OFF and then turn it ON again. |
| 0016      | Minus Limit Error (Encoder)   |                 | Turn the take-out robot control power<br>OFF and then turn it ON again. |
| □ 0017    | Over Speed Detected           |                 | Turn the take-out robot control power<br>OFF and then turn it ON again. |
| □ 0018    | Over Acceleration<br>Detected |                 | Turn the take-out robot control power<br>OFF and then turn it ON again. |
| □ 0019    | Variation Error               |                 | Turn the take-out robot control power<br>OFF and then turn it ON again. |

| Error No. | Error name                        | Cause/Operation | Corrective action                                                       |
|-----------|-----------------------------------|-----------------|-------------------------------------------------------------------------|
| □ 0031    | Plus Limit Err. (Command<br>Pos.) |                 | Turn the take-out robot control power<br>OFF and then turn it ON again. |
| □ 0032    | Minus Limit Err. (Command Pos.)   |                 | Turn the take-out robot control power<br>OFF and then turn it ON again. |
| □ 0041    | Home Position Search<br>Error     |                 | Turn the take-out robot control power<br>OFF and then turn it ON again. |
| □ 0051    | Encoder Absolute Error            |                 | Turn the take-out robot control power<br>OFF and then turn it ON again. |
| □ 0052    | Position Data Overflow            |                 | Turn the take-out robot control power<br>OFF and then turn it ON again. |
| □ 0053    | Position Data Read Error          |                 | Turn the take-out robot control power<br>OFF and then turn it ON again. |
| □ 0061    | Positioning Completed<br>Time Out |                 | Turn the take-out robot control power<br>OFF and then turn it ON again. |
| □ 0099    | Servo OFF During Motor<br>Drive   |                 | Turn the take-out robot control power<br>OFF and then turn it ON again. |
| □ 0999    | Internal Calculation Error        |                 | Turn the take-out robot control power<br>OFF and then turn it ON again. |
| □ 9999    | Emergency Stop                    |                 | Turn the take-out robot control power<br>OFF and then turn it ON again. |
| □ 2001    | Plus Limit Error                  |                 | Turn the take-out robot control power<br>OFF and then turn it ON again. |
| □ 2003    | Minus Limit Error                 |                 | Turn the take-out robot control power<br>OFF and then turn it ON again. |
| □ 2005    | Speed Limit Error                 |                 | Turn the take-out robot control power<br>OFF and then turn it ON again. |

| Error No.     | Error name                 | Cause/Operation | Corrective action                       |
|---------------|----------------------------|-----------------|-----------------------------------------|
| □ 2007        | Over Speed Detected Error  |                 | Turn the take-out robot control power   |
|               |                            |                 | OFF and then turn it ON again.          |
|               |                            |                 |                                         |
| □ 2009        | Over Accel Detected Error  |                 | Turn the take-out robot control power   |
|               |                            |                 | OFF and then turn it ON again.          |
|               |                            |                 |                                         |
| □ 2011        | Variation Error Detected   |                 | Turn the take-out robot control power   |
|               |                            |                 | OFF and then turn it ON again.          |
|               |                            |                 |                                         |
|               |                            |                 |                                         |
| □ 2013        | Motor Rotation Direction   |                 | Turn the take-out robot control power   |
|               | Error                      |                 | OFF and then turn it ON again.          |
|               |                            |                 |                                         |
| 0040          | Desition Loop Dange Error  |                 | Turn the take out repet central newer   |
| LI 2016       | Position Loop Range Error  |                 | OFF and then turn it ON again           |
|               |                            |                 |                                         |
|               |                            |                 |                                         |
| □ 2017        | Speed Feed FWD             |                 | Turn the take-out robot control power   |
|               | Coefficient Err            |                 | OFF and then turn it ON again.          |
|               |                            |                 |                                         |
|               |                            |                 |                                         |
| □ 2018        | Encoder Type Selection     |                 | Turn the take-out robot control power   |
|               | Error                      |                 | OFF and then turn it ON again.          |
|               |                            |                 |                                         |
| □ 2010        | Encoder Multiplication     |                 | Turn the take-out robot control power   |
| LI 2013       | Error                      |                 | OFF and then turn it ON again.          |
|               |                            |                 |                                         |
|               |                            |                 |                                         |
| □ 2020        | Speed to Voltage Ratio     |                 | Turn the take-out robot control power   |
|               | Error                      |                 | OFF and then turn it ON again.          |
|               |                            |                 |                                         |
| <b>—</b> 0004 | Catting One ad Error       |                 | Turn the take out relief control neuron |
| □ 3031        | Setting Speed Error        |                 | OFE and then turn it ON again           |
|               |                            |                 |                                         |
|               |                            |                 |                                         |
| □ 3033        | Target Position Error      |                 | Turn the take-out robot control power   |
|               |                            |                 | OFF and then turn it ON again.          |
|               |                            |                 |                                         |
|               |                            |                 |                                         |
| □ 3035        | Target Position Mode Error |                 | Turn the take-out robot control power   |
|               |                            |                 | OFF and then turn it ON again.          |
|               |                            |                 |                                         |
| L 3036        | Acceleration Time Error    |                 | Turn the take-out robot control nowor   |
| ц 3030        |                            |                 | OFF and then turn it ON again           |
|               |                            |                 |                                         |
|               |                            |                 |                                         |

| Error No. | Error name                        | Cause/Operation | Corrective action                                                       |
|-----------|-----------------------------------|-----------------|-------------------------------------------------------------------------|
| □ 3037    | Acceleration Mode Select<br>Err.  |                 | Turn the take-out robot control power<br>OFF and then turn it ON again. |
| □ 3038    | Acceleration Parameter 1<br>Error |                 | Turn the take-out robot control power<br>OFF and then turn it ON again. |
| □ 3039    | Acceleration Parameter 2<br>Error |                 | Turn the take-out robot control power<br>OFF and then turn it ON again. |
| □ 3040    | Deceleration Time Error           |                 | Turn the take-out robot control power<br>OFF and then turn it ON again. |
| □ 3041    | Deceleration Mode Select<br>Error |                 | Turn the take-out robot control power<br>OFF and then turn it ON again. |
| □ 3042    | Deceleration Parameter 1<br>Error |                 | Turn the take-out robot control power<br>OFF and then turn it ON again. |
| □ 3043    | Deceleration Parameter 2<br>Error |                 | Turn the take-out robot control power<br>OFF and then turn it ON again. |
| □ 3044    | Positioning Time Out Error        |                 | Turn the take-out robot control power<br>OFF and then turn it ON again. |
| □ 3046    | Course-Auxil.Mode Select<br>Err.  |                 | Turn the take-out robot control power<br>OFF and then turn it ON again. |
| □ 3047    | Course-Auxil.Mode Select<br>Err.  |                 | Turn the take-out robot control power<br>OFF and then turn it ON again. |
| □ 3048    | Start-up MOde Selection<br>Error  |                 | Turn the take-out robot control power<br>OFF and then turn it ON again. |
| □ 3049    | Position Detected Mode<br>Error   |                 | Turn the take-out robot control power<br>OFF and then turn it ON again. |
| □ 3050    | Position Detected Set<br>Value    |                 | Turn the take-out robot control power<br>OFF and then turn it ON again. |

| Error No. | Error name                             | Cause/Operation                                                                                 | Corrective action                                                                                            |
|-----------|----------------------------------------|-------------------------------------------------------------------------------------------------|----------------------------------------------------------------------------------------------------|
| □ 5002    | Parameter Checksum Error               | An abnormality exists in EEPROM in the servo amplifier.                                         | Clear the error after checking the error<br>code. See the algorithm manual for<br>details (made by YASKAWA). |
| □ 5003    | Main Circuit Detector Error            | An abnormality exists in the detection data for the power circuit.                              | Clear the error after checking the error<br>code. See the algorithm manual for<br>details (made by YASKAWA). |
| □ 5004    | Parameter Setting Error                | A user constant exceeding the range has been set.                                               | Clear the error after checking the error<br>code. See the algorithm manual for<br>details (made by YASKAWA). |
| □ 5005    | Combination Error                      | The capacity of the servo motor does<br>not match the one of the servo<br>amplifier.            | Clear the error after checking the error<br>code. See the algorithm manual for<br>details (made by YASKAWA). |
| □ 5008    | Scale Pitch Setting Error              | An abnormality exists in the setting of the scale pitch.                                        | Clear the error after checking the error<br>code. See the algorithm manual for<br>details (made by YASKAWA). |
| □ 5016    | Overcurrent or Heat Sink<br>Overheated | Overcurrent ran the power transistor,<br>or the heat sink of the servo amplifier<br>overheated. | Clear the error after checking the error<br>code. See the algorithm manual for<br>details (made by YASKAWA). |
| □ 5048    | Regenerative Error                     | The regenerative resistor is discon-<br>nected, or the regenerative transistor is abnormal.     | Clear the error after checking the error<br>code. See the algorithm manual for<br>details (made by YASKAWA). |
| □ 5050    | Regenerative Overload                  | Regenerative power exceeds the allowable value.                                                 | Clear the error after checking the error<br>code. See the algorithm manual for<br>details (made by YASKAWA). |
| □ 5051    | Main Circuit Wiring Error              | The power supply to the main circuit does not match the parameter setting.                      | Clear the error after checking the error<br>code. See the algorithm manual for<br>details (made by YASKAWA). |

| Error No. | Error name                                  | Cause/Operation                                                                                                    | Corrective action                                                                                            |
|-----------|---------------------------------------------|----------------------------------------------------------------------------------------------------|----------------------------------------------------------------------------------------------------|
| □ 5064    | Overvoltage                                 | Main circuit DC voltage is excessively high.                                                                         | Clear the error after checking the error<br>code. See the algorithm manual for<br>details (made by YASKAWA). |
| □ 5065    | Undervoltage                                | Main circuit DC voltage is excessively low.                                                                          | Clear the error after checking the error<br>code. See the algorithm manual for<br>details (made by YASKAWA). |
| □ 5081    | Overspeed                                   | Rotational speed of the motor is excessively high.                                                                   | Clear the error after checking the error code. See the algorithm manual for details (made by YASKAWA).       |
| □ 5082    | Vibration Alarm                             | Abnormal vibration was detected during the motor rotation.                                                           | Clear the error after checking the error<br>code. See the algorithm manual for<br>details (made by YASKAWA). |
| □ 5113    | Overload : High Load                        | The motor was operating for several seconds to several tens of seconds under a torque largely exceeding ratings.     | Clear the error after checking the error<br>code. See the algorithm manual for<br>details (made by YASKAWA). |
| □ 5114    | Overload : Low Load                         | The motor was operating continuously<br>under a torque largely exceeding<br>ratings.                                 | Clear the error after checking the error<br>code. See the algorithm manual for<br>details (made by YASKAWA). |
| □ 5115    | Dynamic Brake Overload                      | When the dynamic brake was applied,<br>the rotational energy exceeded the<br>capacity of the dynamic brake registor. | Clear the error after checking the error<br>code. See the algorithm manual for<br>details (made by YASKAWA). |
| □ 5116    | Overload of Surge Current<br>Limit Resistor | The main circuit power was frequently turned ON and OFF.                                                             | Clear the error after checking the error<br>code. See the algorithm manual for<br>details (made by YASKAWA). |
| □ 5122    | Heat Sink Overheated                        | The heat sink of the servo amplifier overheated.                                                                     | Clear the error after checking the error<br>code. See the algorithm manual for<br>details (made by YASKAWA). |

| Error No. | Error name                          | Cause/Operation                                                                                  | Corrective action                                                                                            |
|-----------|-------------------------------------|--------------------------------------------------------------------------------------------------|----------------------------------------------------------------------------------------------------|
| □ 5129    | Encoder Backup Error                | All the power supplies for the absolute<br>encoder have failed and position data<br>was cleared. | Clear the error after checking the error<br>code. See the algorithm manual for<br>details (made by YASKAWA). |
| □ 5130    | Encoder Checksum Error              | An abnormality exists in the checksum result of encoder memory.                                  | Clear the error after checking the error<br>code. See the algorithm manual for<br>details (made by YASKAWA). |
| □ 5131    | Encoder Battery Error               | Battery voltage for the absolute encoder has dropped.                                            | Clear the error after checking the error<br>code. See the algorithm manual for<br>details (made by YASKAWA). |
| □ 5132    | Encoder Data Error                  | Data in the encoder is abnormal.                                                                 | Clear the error after checking the error<br>code. See the algorithm manual for<br>details (made by YASKAWA). |
| □ 5133    | Encoder Overspeed                   | The encoder was rotating at high speed when the power was turned ON.                             | Clear the error after checking the error<br>code. See the algorithm manual for<br>details (made by YASKAWA). |
| □ 5134    | Encoder Overheated                  | The internal temperature of the encoder is too high.                                             | Clear the error after checking the error<br>code. See the algorithm manual for<br>details (made by YASKAWA). |
| □ 5135    | FC Serial Encoder<br>Checksum Error |                                                                                                  | Clear the error after checking the error<br>code. See the algorithm manual for<br>details (made by YASKAWA). |
| □ 5136    | FC Serial Encoder Data<br>Error     |                                                                                                  | Clear the error after checking the error<br>code. See the algorithm manual for<br>details (made by YASKAWA). |
| □ 5138    | FC Serial Encoder Error             |                                                                                                  | Clear the error after checking the error<br>code. See the algorithm manual for<br>details (made by YASKAWA). |

| Error No. | Error name                               | Cause/Operation                                                          | Corrective action                                                                                            |
|-----------|------------------------------------------|--------------------------------------------------------------------------|----------------------------------------------------------------------------------------------------|
| □ 5177    | Reference Speed Input<br>Read Error      | The A/D converter for reference speed input is faulty.                   | Clear the error after checking the error<br>code. See the algorithm manual for<br>details (made by YASKAWA). |
| □ 5178    | Reference Torque Input<br>Read Error     | The A/D converter for reference torque input is faulty.                  | Clear the error after checking the error<br>code. See the algorithm manual for<br>details (made by YASKAWA). |
| □ 5179    | Current Detection Error                  | An abnormality exists in the ammeter.                                    | Clear the error after checking the error<br>code. See the algorithm manual for<br>details (made by YASKAWA). |
| □ 5191    | System Alarm                             | A program error occurred in the servo amplifier.                         | Clear the error after checking the error<br>code. See the algorithm manual for<br>details (made by YASKAWA). |
| □ 5193    | Servo Overrun Detected                   | The servo motor ran out of control.                                      | Clear the error after checking the error<br>code. See the algorithm manual for<br>details (made by YASKAWA). |
| □ 5194    | Phase Detection Error                    |                                                                          | Clear the error after checking the error<br>code. See the algorithm manual for<br>details (made by YASKAWA). |
| □ 5197    | Magnetic Pole Detection<br>Failure       |                                                                          | Clear the error after checking the error<br>code. See the algorithm manual for<br>details (made by YASKAWA). |
| □ 5200    | Encoder Clear/Multiturn<br>Setting Error | Absolute encoder multiturn has not been properly cleared or set.         | Clear the error after checking the error<br>code. See the algorithm manual for<br>details (made by YASKAWA). |
| □ 5201    | Encoder Communication<br>Error           | An error occurred in communications between encoder and servo amplifier. | Clear the error after checking the error<br>code. See the algorithm manual for<br>details (made by YASKAWA). |

| Error No. | Error name                                 | Cause/Operation                                                            | Corrective action                                                                                            |
|-----------|--------------------------------------------|----------------------------------------------------------------------------|----------------------------------------------------------------------------------------------------|
| □ 5202    | Encoder Parameter Error                    | Encoder parameters are faulty.                                             | Clear the error after checking the error<br>code. See the algorithm manual for<br>details (made by YASKAWA). |
| □ 5203    | Encoder Echoback Error                     | Contents of communications with encoder is incorrect.                      | Clear the error after checking the error<br>code. See the algorithm manual for<br>details (made by YASKAWA). |
| □ 5204    | Multi-turn Limit<br>Disagreement           | Diffent multiturn limits have been set in the encoder and servo amplifier. | Clear the error after checking the error<br>code. See the algorithm manual for<br>details (made by YASKAWA). |
| □ 5206    | FPG Multi-turn Error                       |                                                                            | Clear the error after checking the error<br>code. See the algorithm manual for<br>details (made by YASKAWA). |
| □ 5207    | FC Serial Encoder<br>Communication Error   |                                                                            | Clear the error after checking the error<br>code. See the algorithm manual for<br>details (made by YASKAWA). |
| □ 5208    | Position Error Pulse<br>Overflow           | An abnormality exists in the positional deviation pulse.                   | Clear the error after checking the error<br>code. See the algorithm manual for<br>details (made by YASKAWA). |
| □ 5209    | Motor Overload Excessive<br>Position Error |                                                                            | Clear the error after checking the error<br>code. See the algorithm manual for<br>details (made by YASKAWA). |
| □ 5211    | Position Data Over                         |                                                                            | Clear the error after checking the error<br>code. See the algorithm manual for<br>details (made by YASKAWA). |
| □ 5224    | Optional Board Setting<br>Invalid          |                                                                            | Clear the error after checking the error<br>code. See the algorithm manual for<br>details (made by YASKAWA). |

| Error No. | Error name                                            | Cause/Operation                                                                             | Corrective action                                                                                            |
|-----------|-------------------------------------------------------|---------------------------------------------------------------------------------------------|----------------------------------------------------------------------------------------------------|
| □ 5228    | MECHATROLINK<br>Transmission Cycle<br>Setting Error   | An abnormality exists in the transmission cycle setting of the MECHATROLINK.                | Clear the error after checking the error<br>code. See the algorithm manual for<br>details (made by YASKAWA). |
| □ 5229    | MECHATROLINK<br>Watchdog Timer<br>Synchronizing Error | The MECHATROLINK communication is not properly synchronized.                                | Clear the error after checking the error<br>code. See the algorithm manual for<br>details (made by YASKAWA). |
| □ 5230    | MECHATROLINK<br>Communication Error                   | An abnormality exists in the MECHATROLINK communication.                                    | Clear the error after checking the error<br>code. See the algorithm manual for<br>details (made by YASKAWA). |
| □ 5234    | Servopack Error                                       |                                                                                             | Clear the error after checking the error<br>code. See the algorithm manual for<br>details (made by YASKAWA). |
| □ 5237    | Command Incomplete<br>Error                           |                                                                                             | Clear the error after checking the error<br>code. See the algorithm manual for<br>details (made by YASKAWA). |
| □ 5241    | Power Line Open Phase                                 | One of three phases is not connected<br>in the main power supply.                           | Clear the error after checking the error<br>code. See the algorithm manual for<br>details (made by YASKAWA). |
| □ 5242    | Motor Disconnected, or<br>Current Detector Error      | The motor cable is disconnected or the current detector of the servo amplifier is abnormal. |                                                                                                    |

## 7.2 Troubleshooting flowcharts

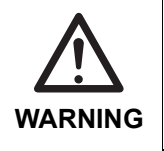

• To prevent electrical accidents, allow only those technicians who have received basic electrical training and been approved by the take-out robot safety supervisor to conduct this work.

## 7.2.1 Control power fails to turn ON

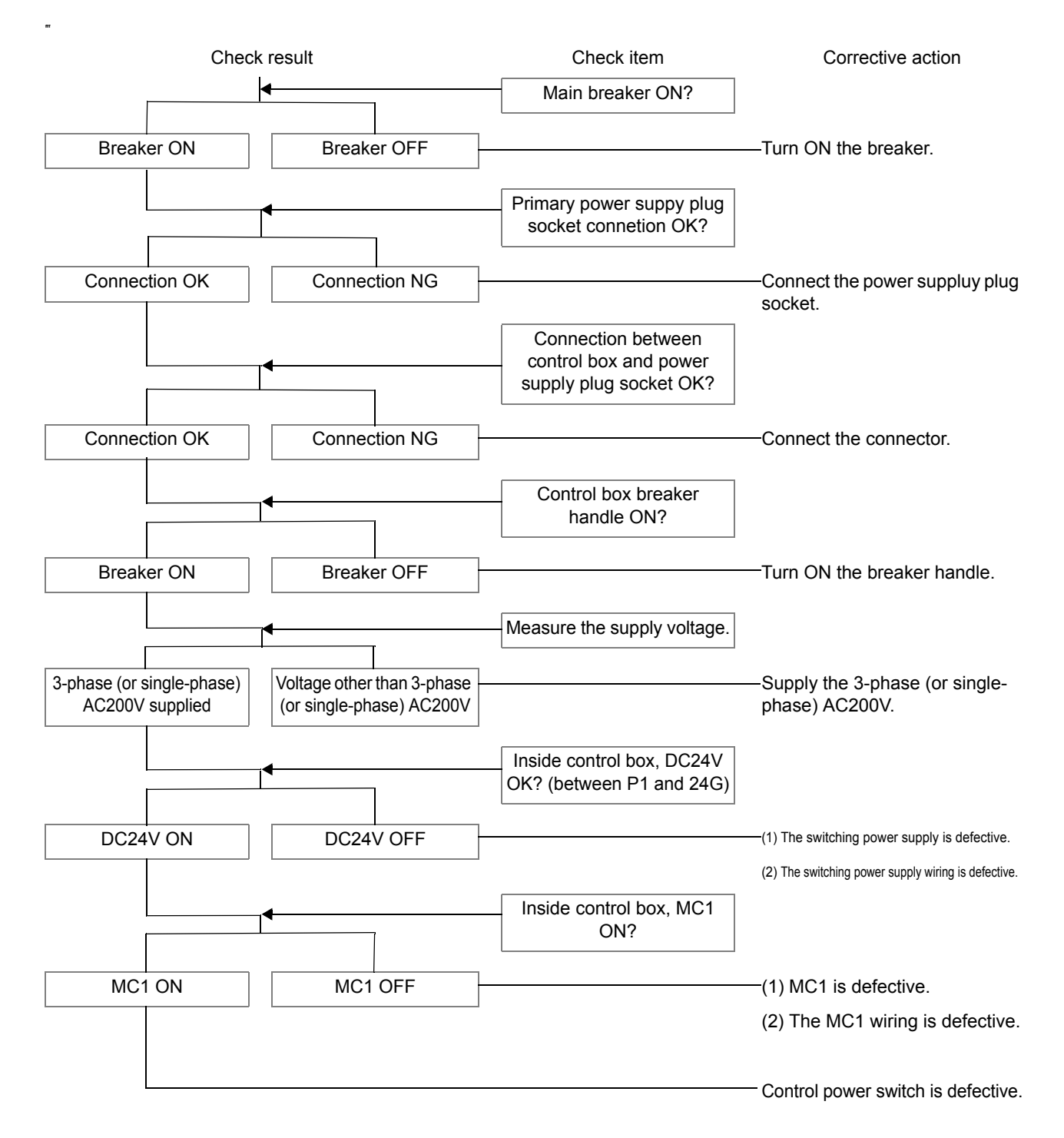

## 7.2.2 Servo power fails to turn ON

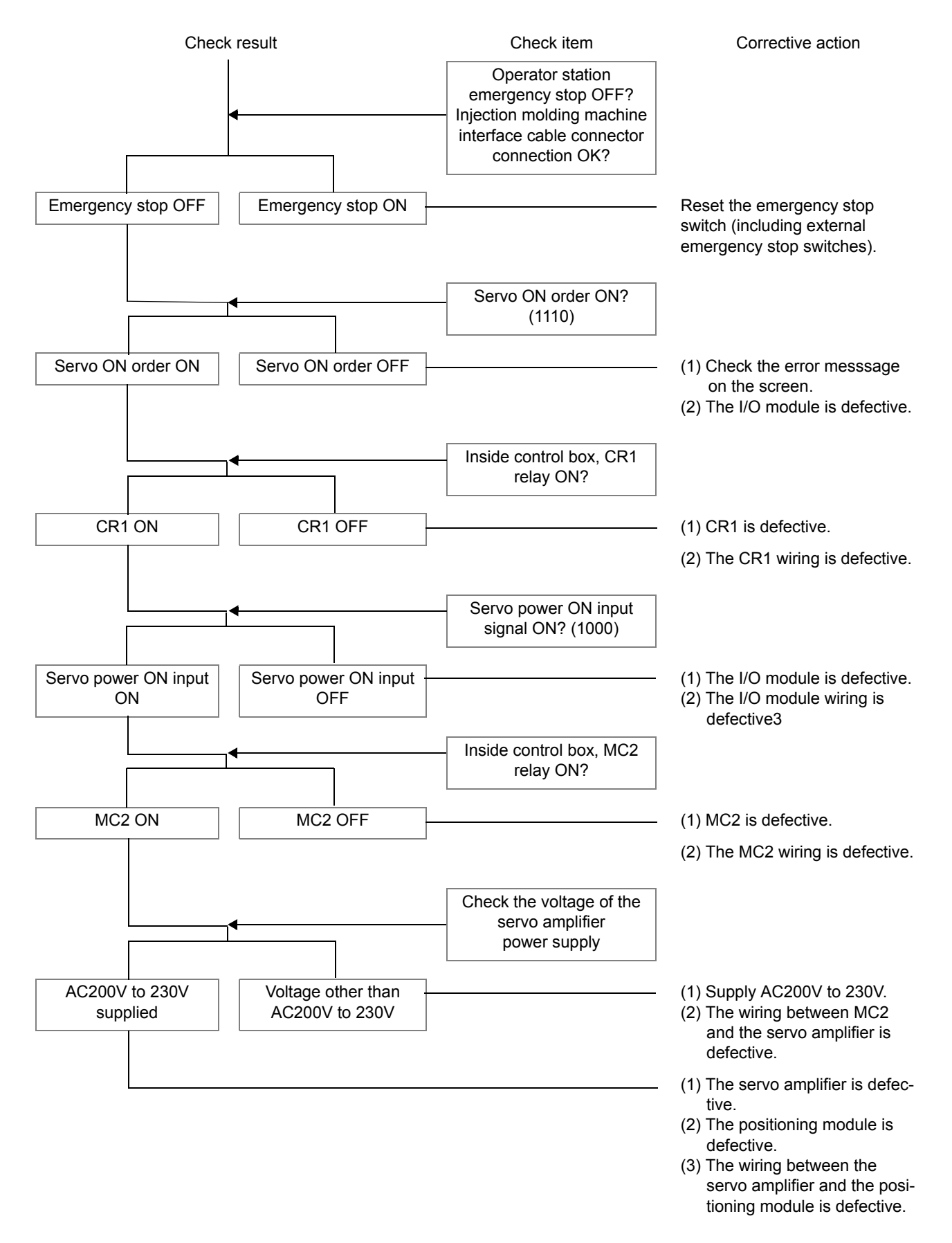

### 7.2.3 The solenoid valve fails to turn ON

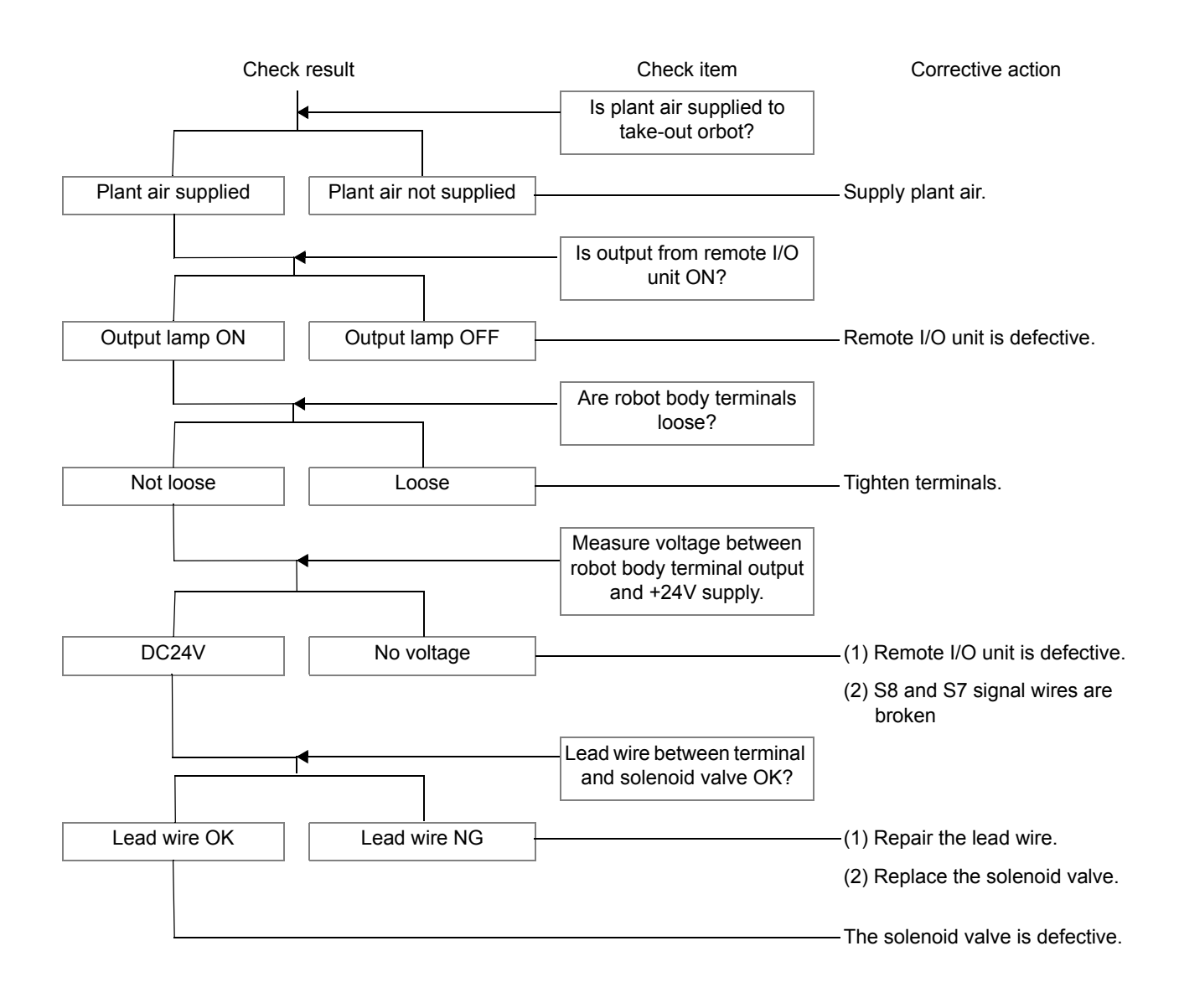

## 7.2.4 Position displacement

#### • Check items

- (1) How far (mm) and in what direction did the position drift?
- (2) What was the rate of the drifting? (mm/cycle)
- (3) What operation(s) were performed before the drifting occurred? What was the motion speed when the drifting occurred?
- (4) What were the conditions under which the drifting occurred? (manual operation, auto operation, power outage, heater ON or OFF, etc.)
- (5) In what manner did the position drift? (gradually or suddenly)

<Start>

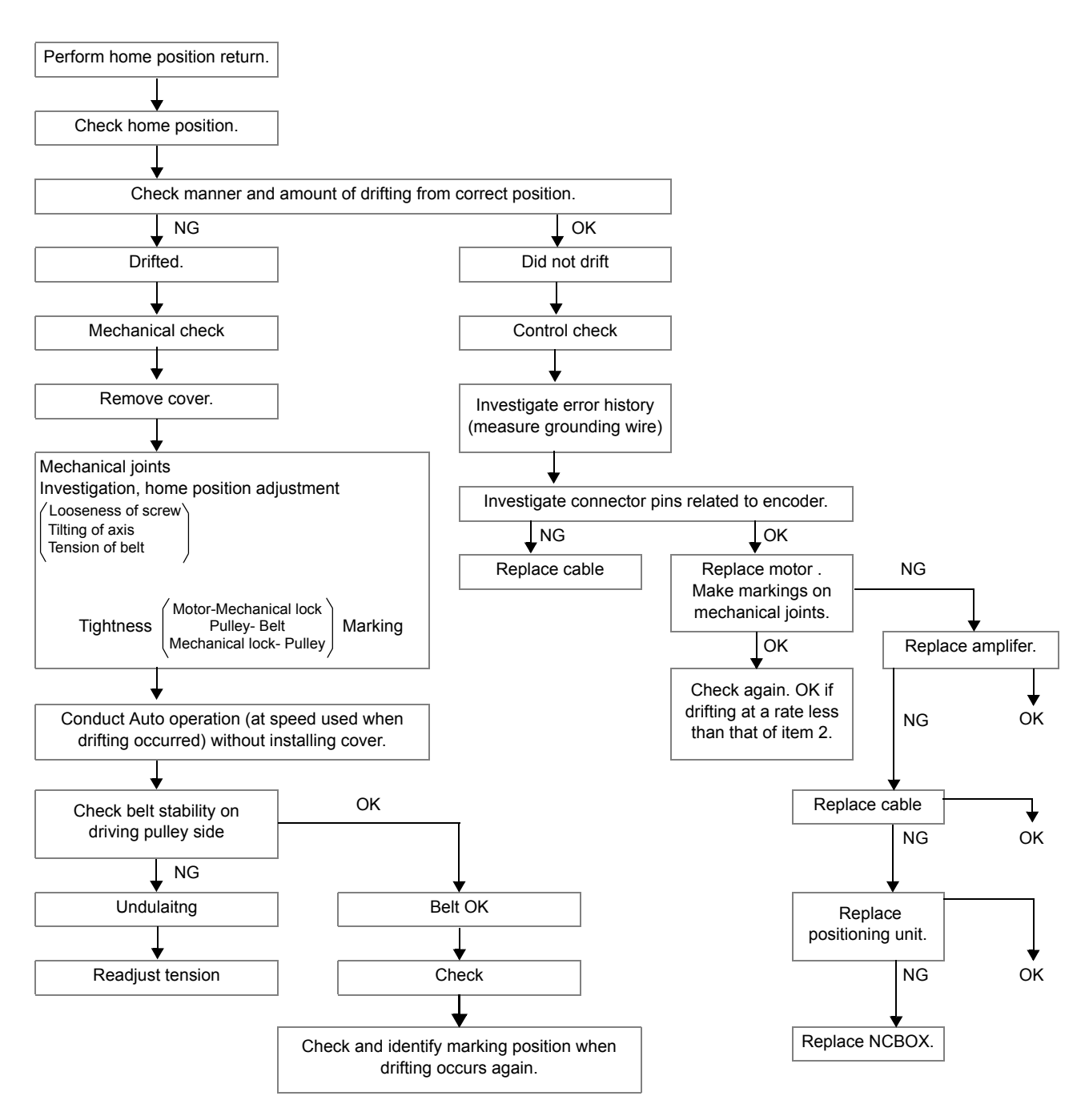

### 7.2.5 PLC communication error

#### • Check items

- (1) What were the conditions under which the error occurred? (Auto operation, manual operation, installation, start-up, teaching, etc.)
- (2) What is the frequency of occurrence?
- (3) What operation was being performed immediately before the error occurred?

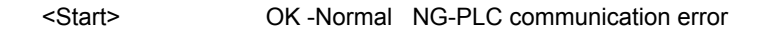

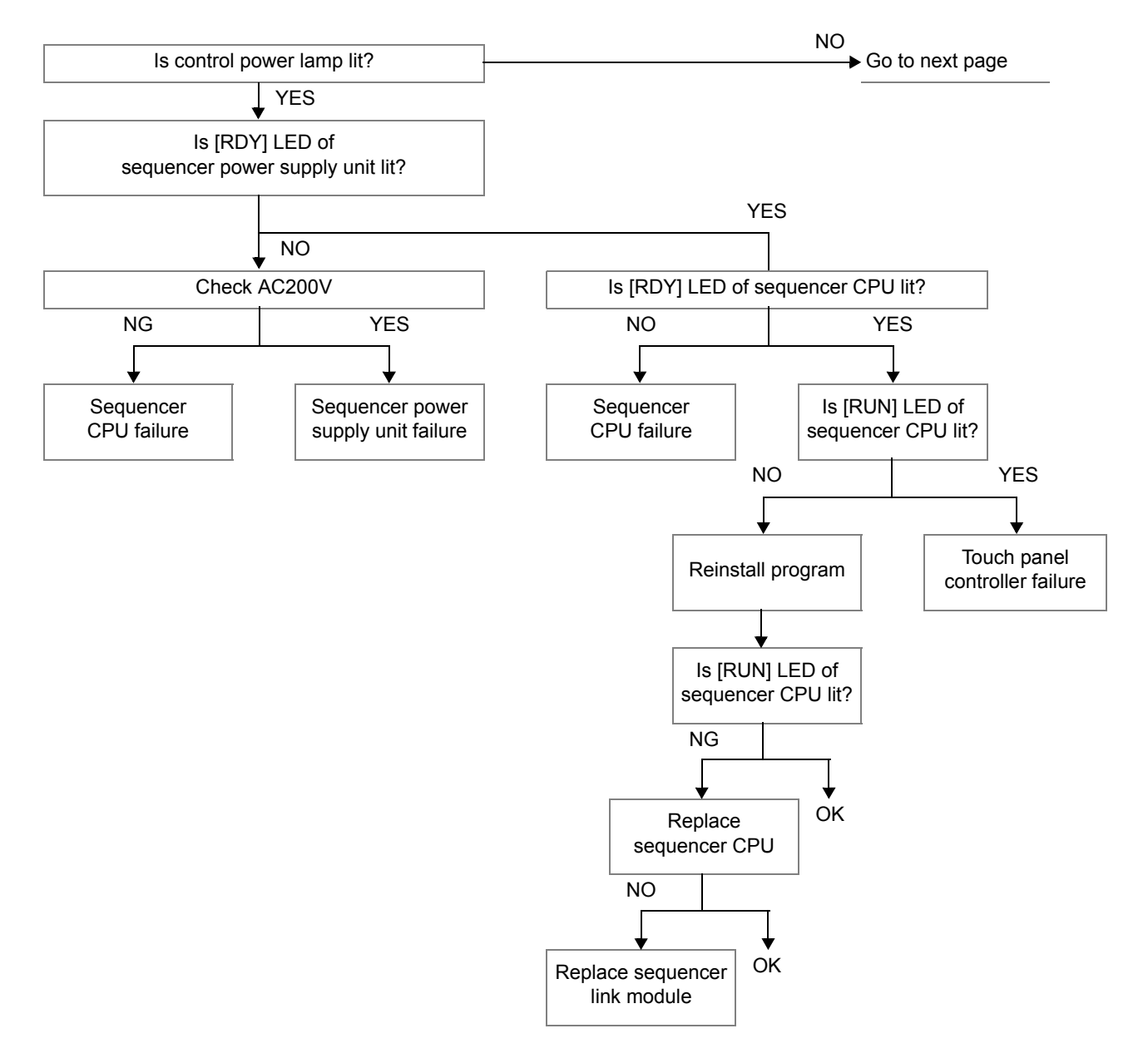

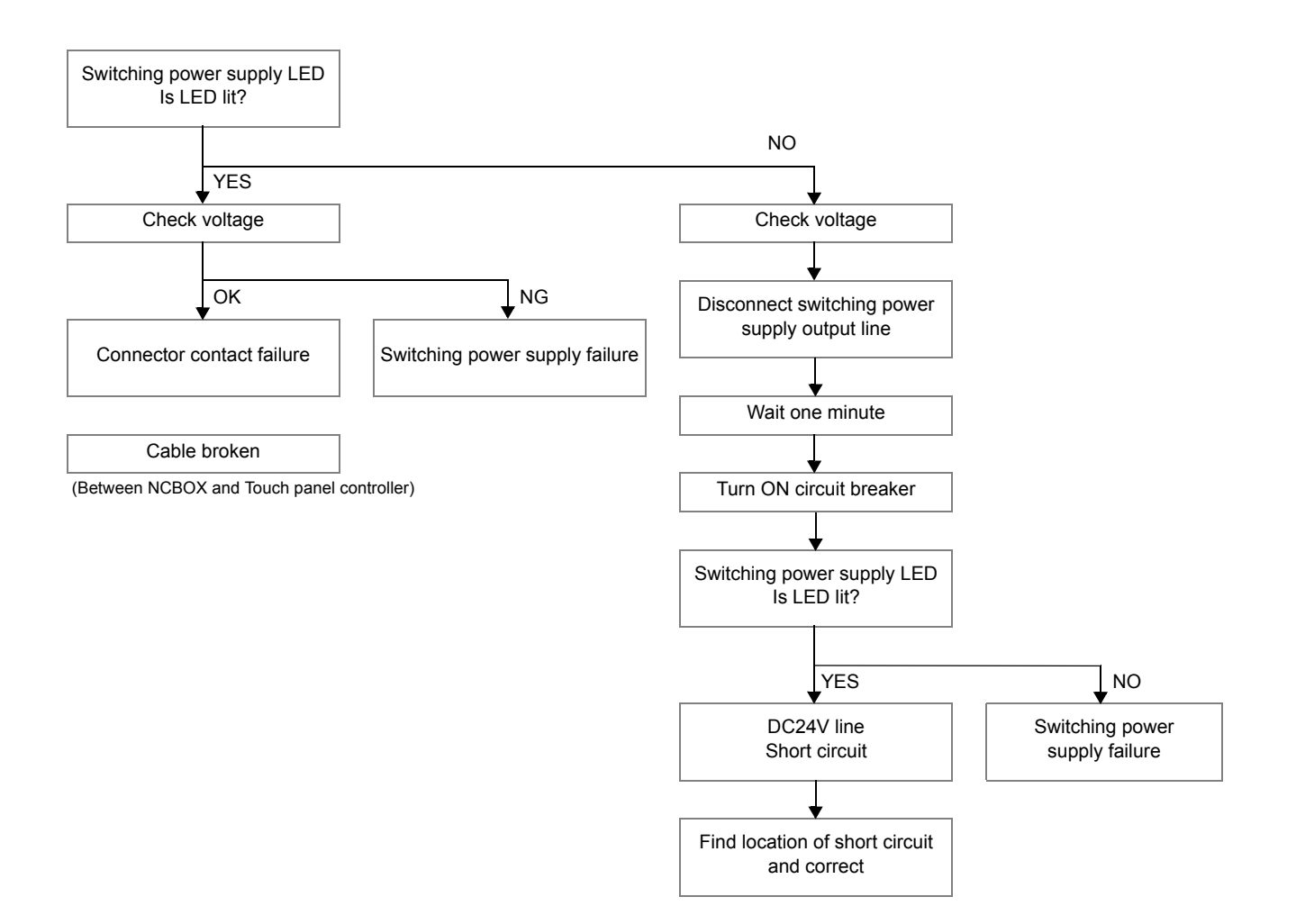

## 7.2.6 Servomotor power failure

#### • Check items

- (1) What were the conditions under which the error occurred? (Auto operation, manual operation, installation, start-up, teaching, etc.)
- (2) What is the frequency of occurrence?
- (3) What operation was being performed immediately before the error occurred?

<START>

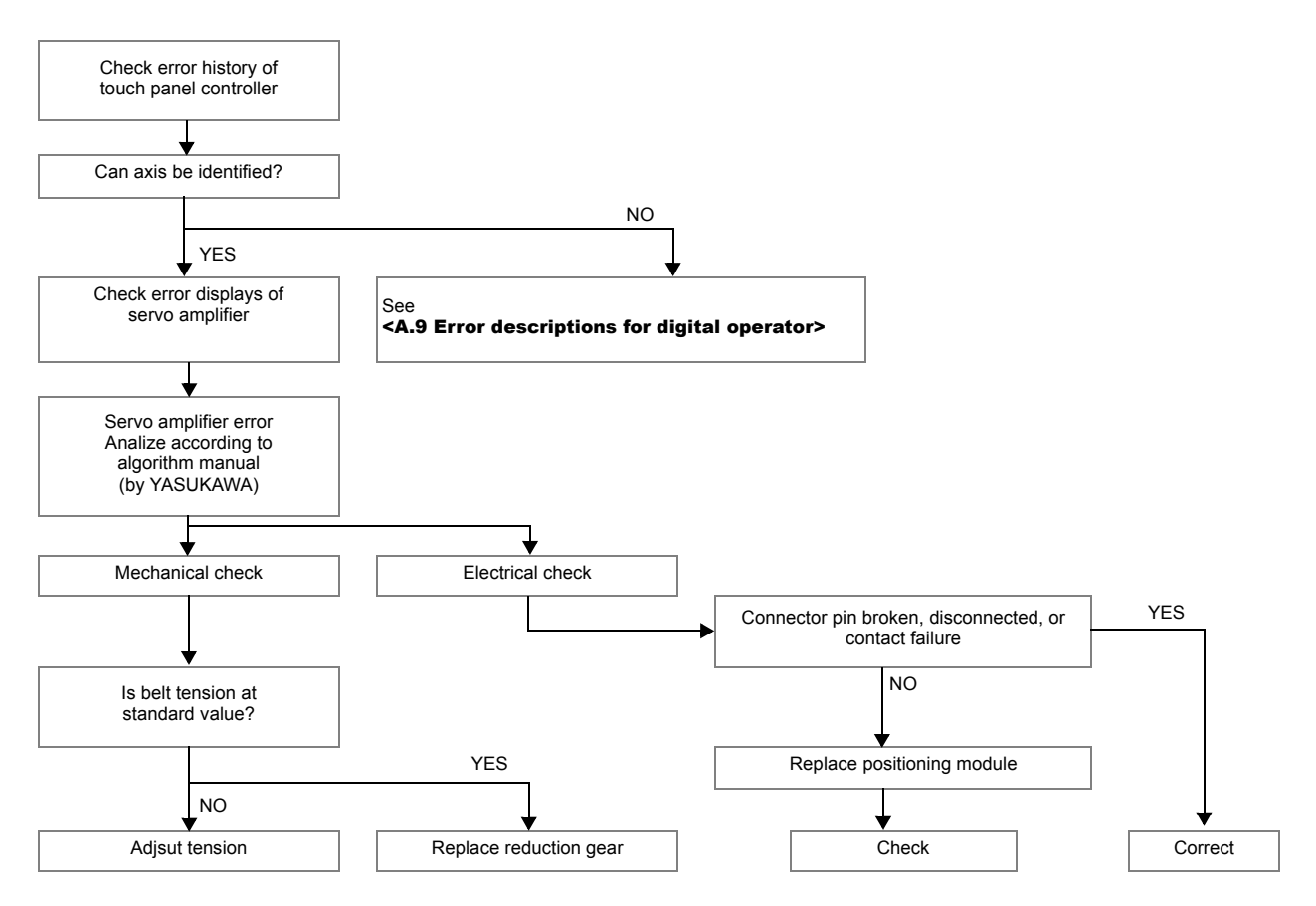

## 7.2.7 Motor out of control

#### • Check items

- (1) What were the conditions under which the error occurred? (Auto operation, manual operation, installation, start-up, teaching, etc.)
- (2) What is the frequency of occurrence?
- (3) What operation was being performed immediately before the error occurred?

#### • Possible cause

- · Bad positioning unit
- · Bad servo amplifier
- Bad encoder
- Bad servomotor
- Contact failure of encoder cable connector
- · Software bag
- Incorrect grounding line
- 173

## 7.2.8 Improper stopping during Auto operation

#### • Check items

- (1) What were the conditions under which the error occurred? (Auto operation, manual operation, installation, start-up, teaching, etc.)
- (2) What is the frequency of occurrence?
- (3) What operation was being performed immediately before the error occurred?

#### <START>

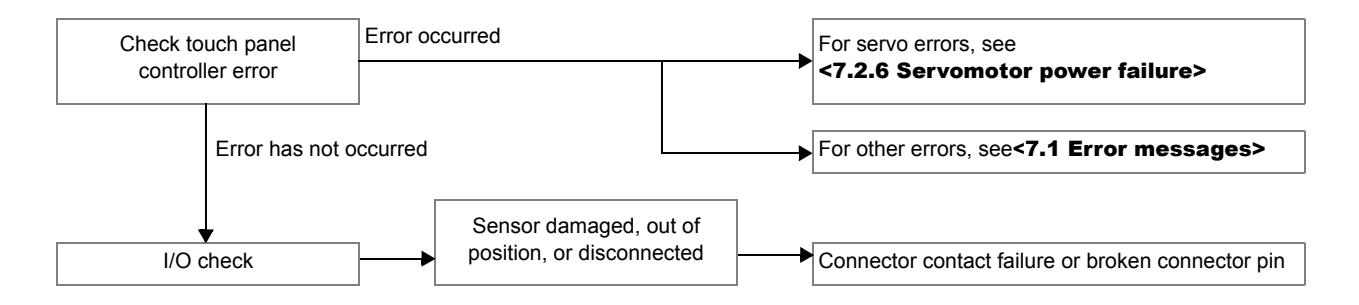

## 7.2.9 Cannot perform home return

#### • Check items

- (1) What were the conditions under which the error occurred? (Auto operation, manual operation, installation, start-up, teaching, etc.)
- (2) What is the frequency of occurrence?
- (3) What operation was being performed immediately before the error occurred?

<START>

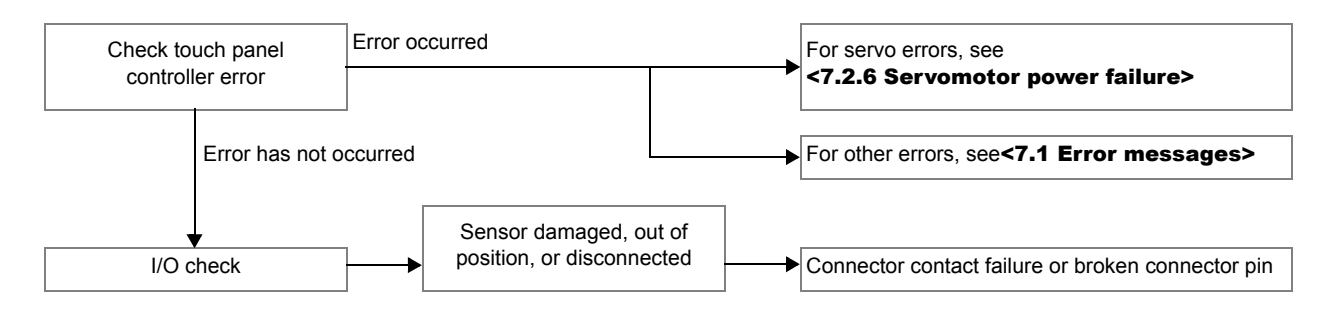

- If the take-out robot will only move in the minus direction or plus direction during the home return motion, the home position sensor may be bad (home position sensor remains ON or OFF constantly).
- If the speed is abnormal, the problem may be in the servo amplifier, motor, or MC unit.

## 7.2.10 Cannot execute Auto start

#### • Check items

- (1) What is the frequency of occurrence?
- (2) What operation was being performed immediately before the error occurred?

<START>

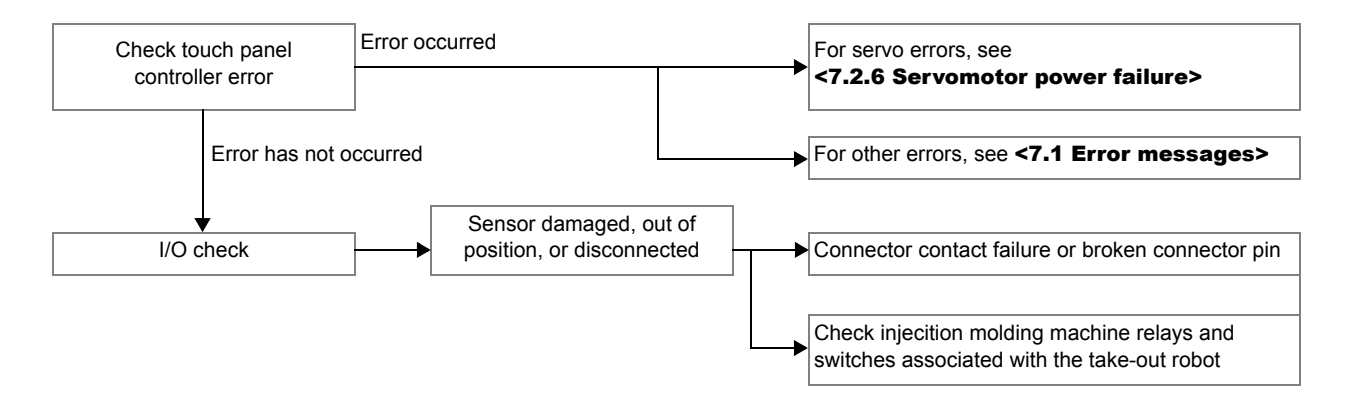

## 7.2.11 Unstable and abnormal motion

#### • Check items

- (1) What is the frequency of occurrence?
- (2) What operation was being performed immediately before the error occurred?

#### <START>

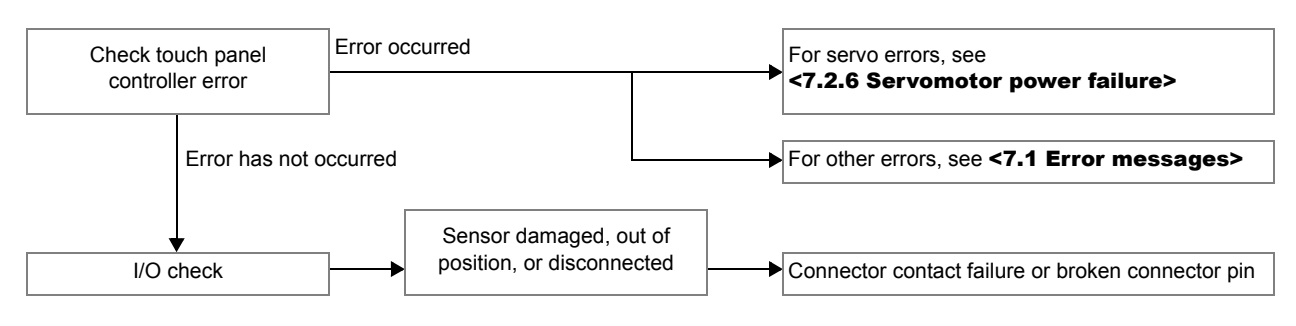

- Is the tension at the standard value?
- · Loosen mechanical locks to determine if the cause is mechanical or electrical.

Mechanical cause: • Check if sliding is smooth or conversely, is heavy, catches.

Check if reduction gear is damaged.

Electrical cause:

- Check if bearing is damaged.
- Check servo amplifier data. (Pn100, Pn101 and Pn102 are factory settings for ∑ Ⅲ series.)
- Run motor in manual operation using the digital operator. If NG, the cause is in the servomotor or servo amplifier (including cable).

If OK, the cause is in the positioning unit (including cable).

### 7.2.12 Trouble occurs when installed on old injection molding machine

This section provides troubleshooting information for use with injection molding machines whose control circuitry comprises only relays.

#### Check items

- (1) What were the conditions under which the error occurred? (Auto operation, manual operation, installation, start-up, teaching, etc.)
- (2) What is the frequency of occurrence?
- (3) What operation was being performed immediately before the error occurred?

#### Possible cause

- I/F circuit power supply is 200V
  Incorrect grounding line
- Power supply quality is poor
  Current leakage is occurring

## 7.2.13 Factory earth leakage breaker turns OFF

#### Check items

- (1) What were the conditions under which the error occurred? (Auto operation, manual operation, installation, start-up, teaching, etc.)
- (2) What is the frequency of occurrence?
- (3) What operation was being performed immediately before the error occurred?

#### • Possible cause

- · Leakage breaker is of an old type.
- · Leakage breaker is not designed for use with a motor.
- If earth leakage breaker rating is insufficient (leakage current or overcurrent), separate breakers.

When the earth leakage breaker turns OFF, you can check whether it turned OFF due to leakage current or overcurrent by checking the breakers.

#### 7.2.14 Emits abnormal noise but error does not occur

#### • Check items

- (1) What is the frequency of occurrence?
- (2) What operation was being performed immediately before the error occurred?
- (3) Where does the noise emit from?

<START>

| Electrical parts | Mechanical parts     |                                         |             |
|------------------|----------------------|-----------------------------------------|-------------|
| Electrical parts | Motor<br>If cause v  | OK<br>was in motor, check mechanical pa | Adjust gain |
| Mechanical parts | Reduction gear       | ſ                                       | Replace     |
|                  | Track rail and track | ack roller                              | Replace     |
|                  | Belt tension         | value                                   | Adjust      |

- When abnormal noise emits from between timing belt and pulley
  - · Is reduction gear mounting plate arched?
  - Is timing belt clamp position incorrect?

#### 7.2.15 Emergency stop error

• Check items

(1) What is the frequency of occurrence?

(2) What operation was being performed immediately before the error occurred?

#### <Start>

- When emergency stop error and servo drive error occur
  - 24V line is bad (check switching power supply, wiring, connector, end-of-arm tool, and flip unit terminals).
- Emergency stop error only
  - Check emergency stop line for broken wire, contact failure, broken amp connector pin, or disconnected pin.
  - Check emergency stop switch to see if it is bad or has a fallen contact block.

## 7.3 Absolute encoder battery replacement

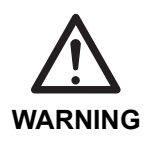

 Replace the battery while the control power is ON. Be sure to have at least two persons conduct the work and one person ready to press the emergency stop switch at any time.

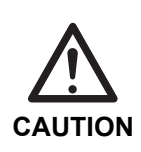

Be sure to keep the control power ON while replacing the battery. If the battery is replaced while the control power is OFF, an encoder backup alarm is generated and the home position needs to be recalibrated. For the procedure for recalibrate the home position, see <6.4 Home position setting>.

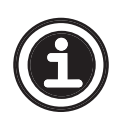

If the battery voltage decreases to 2.7V or less, the servo amplifier generates the A.830 alarm ("Absolute encoder battery alarm"). This alarm is generated in response to the alarm signal from the absolute encoder only when the supply power to the servo amplifier is ON. If the battery voltage LOW is detected during servo amplifier power ON operation, therefore, no alarm is generated.

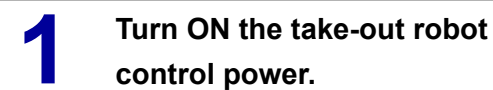

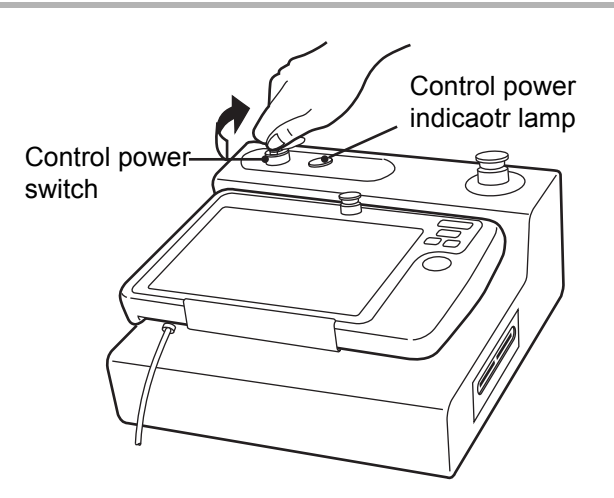

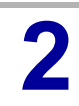

Remove the control box cover.

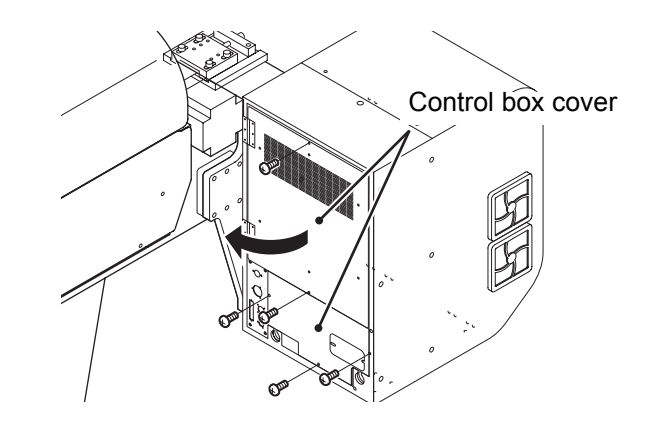

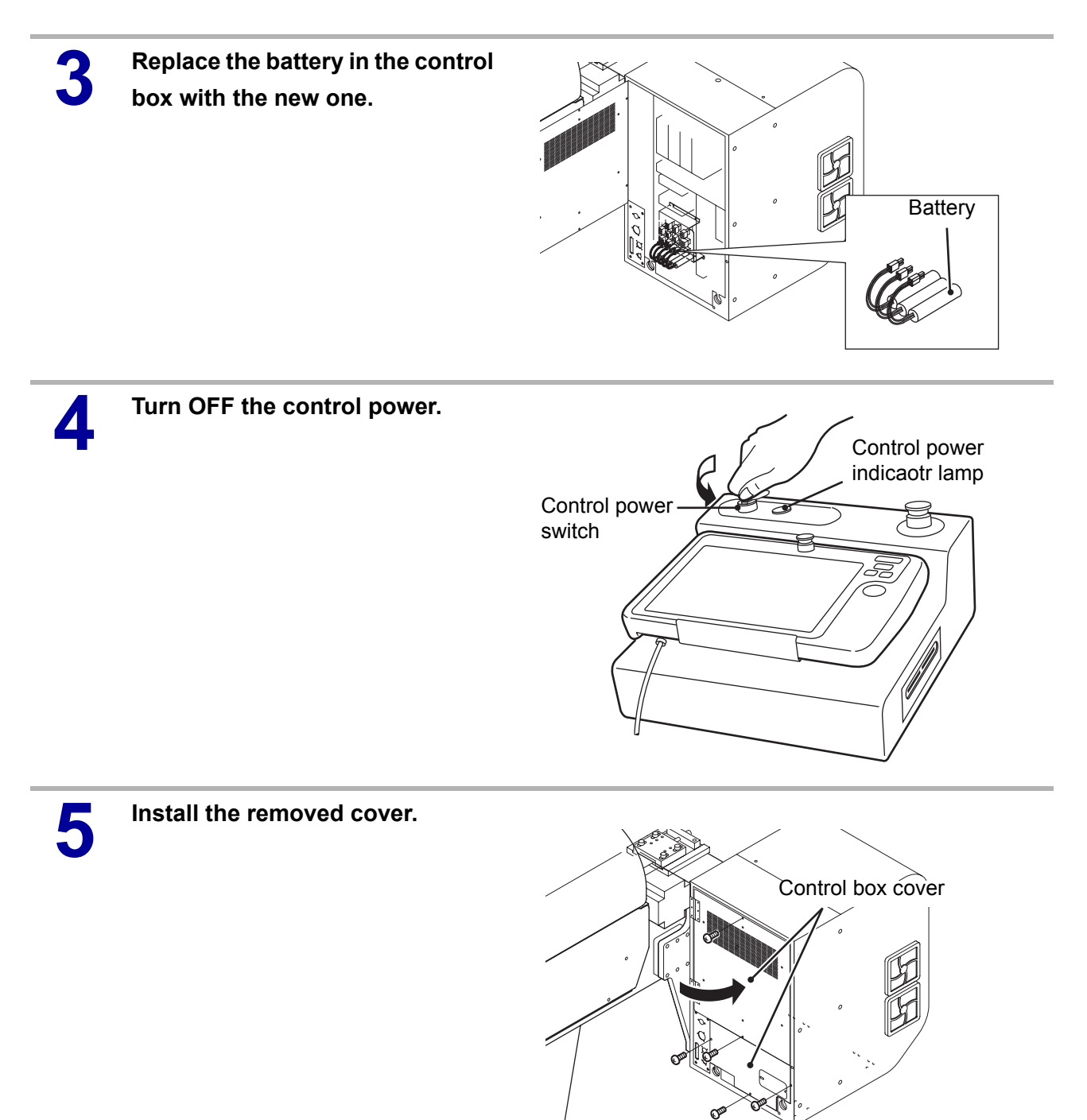

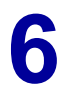

## Turn ON the take-out robot control power.

The battery is successfully replaced if no alarm is generated after the control power turns ON.

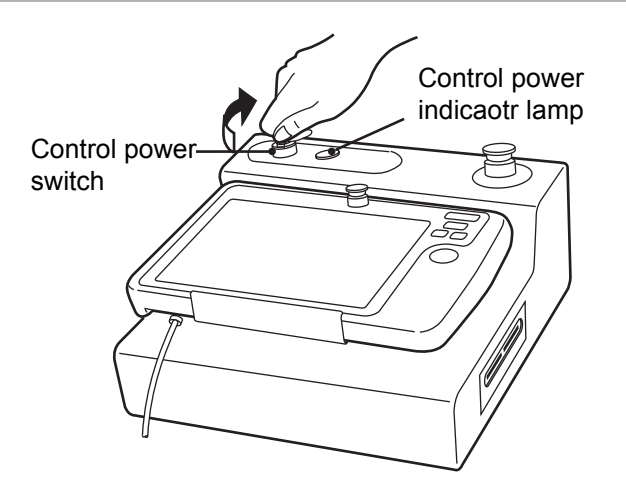

- If the A.810 encoder backup error is generated after the control power turns ON, the home position must be recalibrated. For the procedure for recalibrating the home position, see 
  <6.4 Home position setting>.
- If the A.810 encoder backup error is generated at Step 7 of <6.4 Home position setting> and the servo power fails to turn ON, use the digital operator to clear the error. For details, see <7.4 Using the digital operator>.

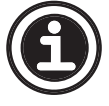
### 7.4 Using the digital operator

If the A.810 encoder backup error persists at the **Step 7** of **<6.4 Home position set-ting>**, use the digital operator to clear the alarm.

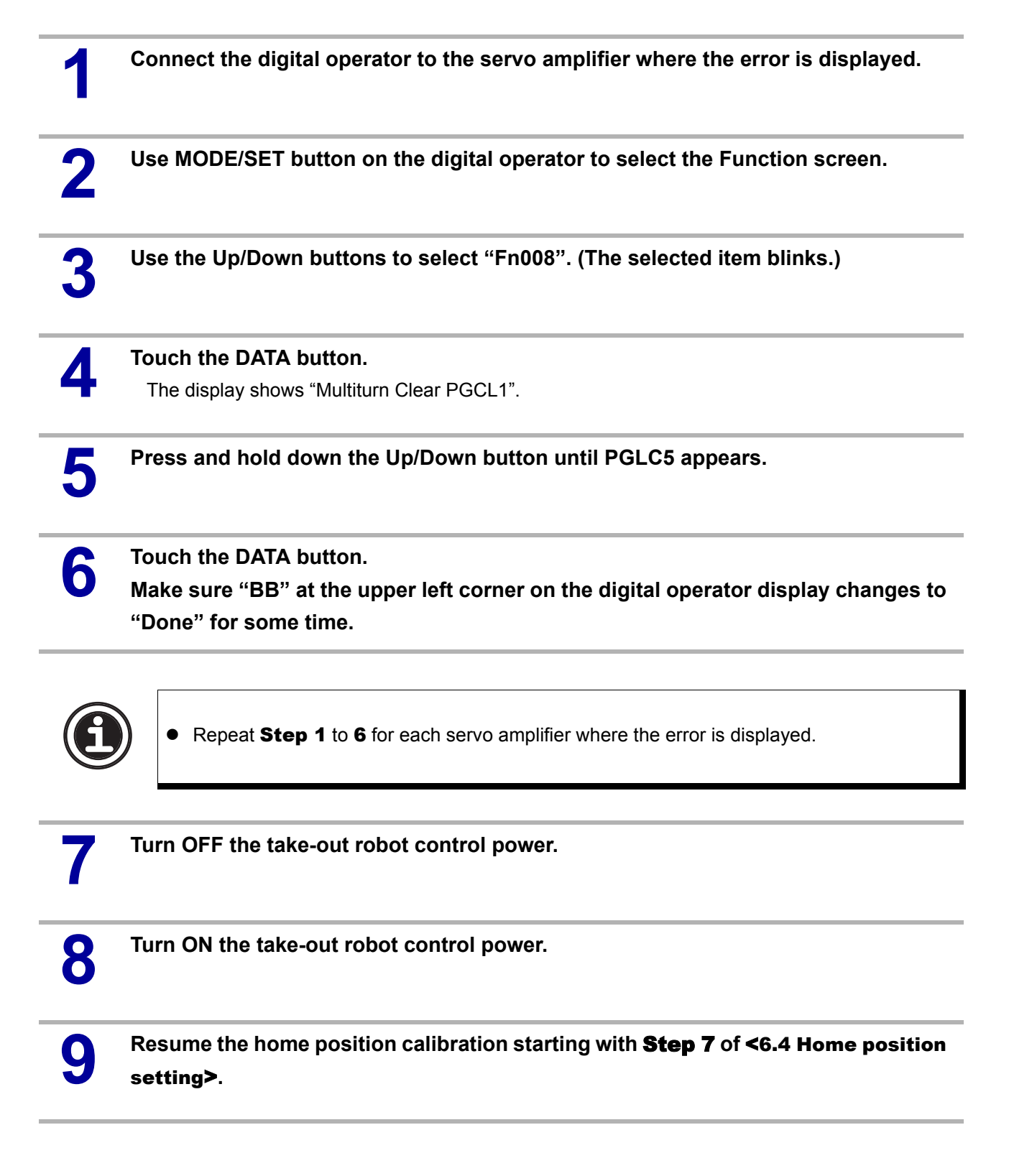

## APPENDIX

## **A.1 Specifications**

| Power voltage              | : AC200V (50/60 Hz)                   |                 |  |  |  |
|----------------------------|---------------------------------------|-----------------|--|--|--|
| Drive method               | : Digital servo motor Type S : 3      |                 |  |  |  |
|                            |                                       | Type D : 5 axes |  |  |  |
| Control method             | : Microcomputer control               |                 |  |  |  |
| Working pressure           | : 4.9 × 10 <sup>5</sup> Pa (gauge     | )               |  |  |  |
| Maximum allowable pressure | re : 7.9 × 10 <sup>5</sup> Pa (gauge) |                 |  |  |  |
| Flip angle                 | : 90 degrees                          |                 |  |  |  |

#### Specification breakdown based on model

| Maximum Traverse<br>Model power stroke<br>consumption (mm) |                                                 | Kick s<br>(m   | Kick stroke<br>(mm) |         | Descent stroke<br>(mm) |         | Descent stroke<br>(mm) Air<br>consumption<br>I(Normal)/<br>Cycle |               | Maximum<br>weight<br>capacity | Weight<br>(kg) |
|------------------------------------------------------------|-------------------------------------------------|----------------|---------------------|---------|------------------------|---------|------------------------------------------------------------------|---------------|-------------------------------|----------------|
|                                                            | concemption                                     |                | Main arm            | Sub arm | Main arm               | Sub arm |                                                                  | (K <u></u> g) |                               |                |
| RA II - α -1300S                                           | S type<br>Three-phase<br>AC200V × 9.1A<br>Max.  | 3000<br>(3500) | 1570                | -       | 1800                   | -       | 50.8                                                             | 35            | 1280                          |                |
| RA II - α -1300D                                           | D type<br>Three-phase<br>AC200V × 12.1A<br>Max. |                | 1380                | 1380    | 1800                   | 1800    | 56.6                                                             |               | 1380                          |                |

() Type L

#### Primary power source breakdown based on model

| Model            | Power consumption | Circuit breaker                 |
|------------------|-------------------|---------------------------------|
| RA II - α -1300S | 2.45 KVA          | Three-phase leakage breaker     |
| RA II - α -1300D | 3.05 KVA          | Residual operating current 30mA |

## **A.2 External dimensions**

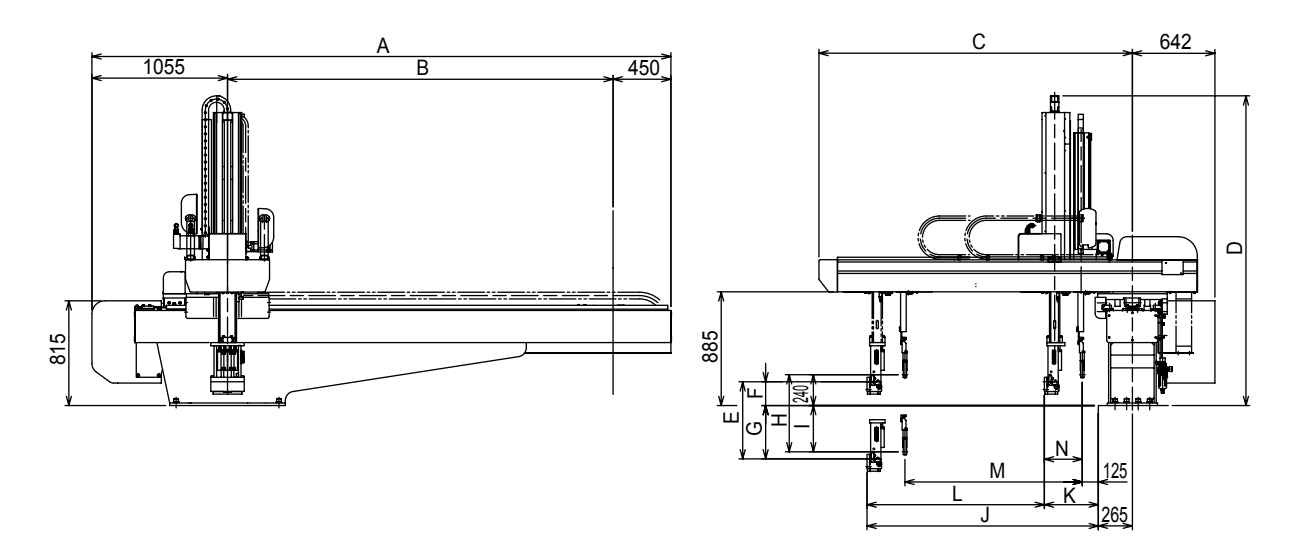

All dimensions in millimeters

| Model                         | А      | В             | С    | D    | E    | F    | G    | Н    | I    | J    | К    | L    | М    | Ν   |     |
|-------------------------------|--------|---------------|------|------|------|------|------|------|------|------|------|------|------|-----|-----|
| RA Ⅲ - α -1300S               | 4505   | α -1300S 4505 | 300  | 2439 | 2410 | 1800 | 185  | 1615 | 1800 | 1560 | 1800 | 230  | 1570 | -   | 295 |
| RA <u>π</u> - <i>α</i> -1300D | (5005) | (3500)        | 2400 | 2410 | 1000 | 100  | 1010 | 1000 | 1000 | 1000 | 420  | 1380 | 1380 | 200 |     |

( ) Type L

#### A.3 Motion area

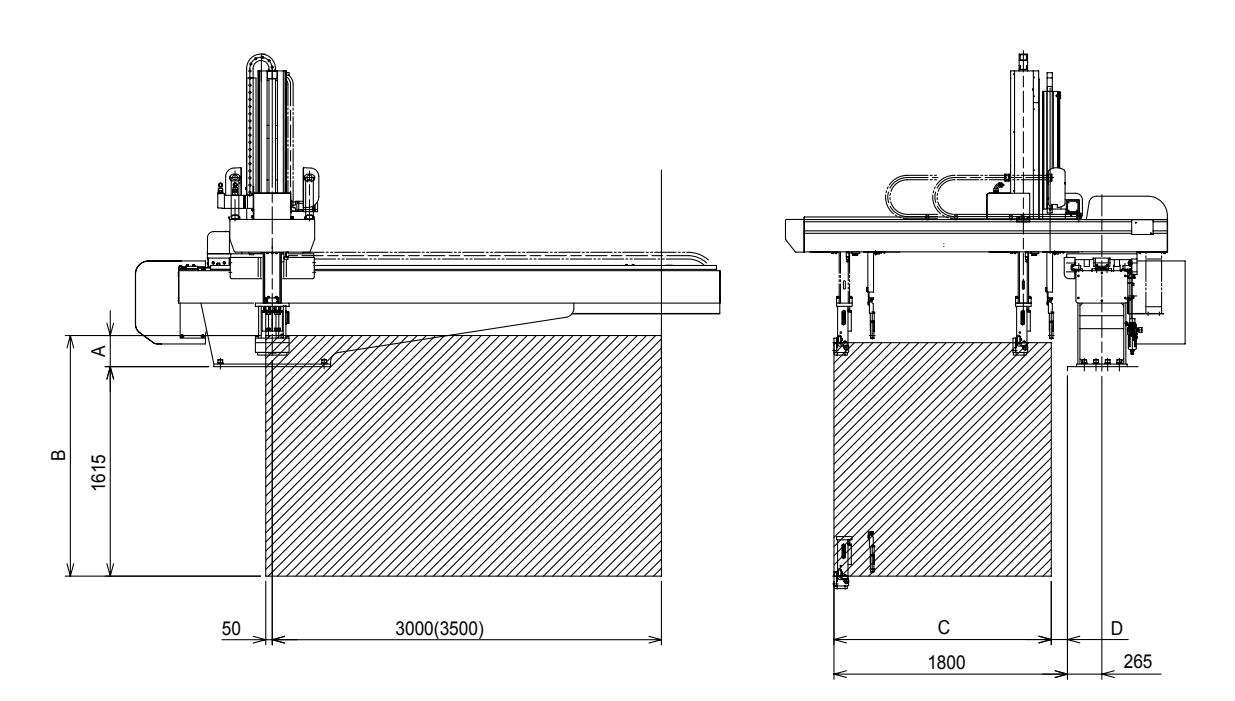

#### All dimensions in millimeters

| Model            | А   | В    | С    | D        |
|------------------|-----|------|------|----------|
| RA II - α -1300S | 185 | 1800 | 1570 | 230      |
| RA II - α -1300D | 240 | 1855 | 1675 | 125      |
|                  |     |      | (    | ) Type L |

) Type L

#### A.4 Control box layout drawings

Type S

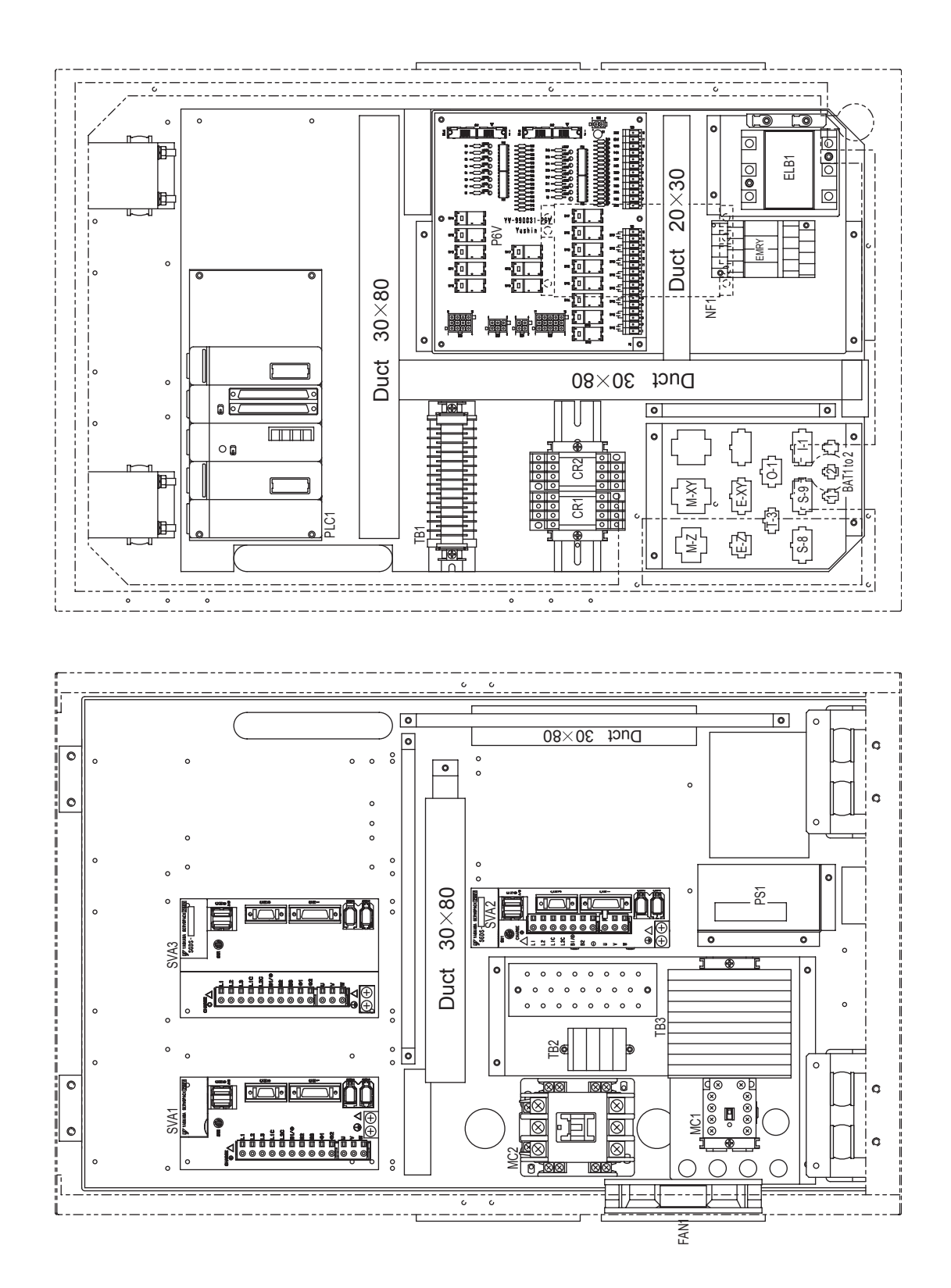

Type D

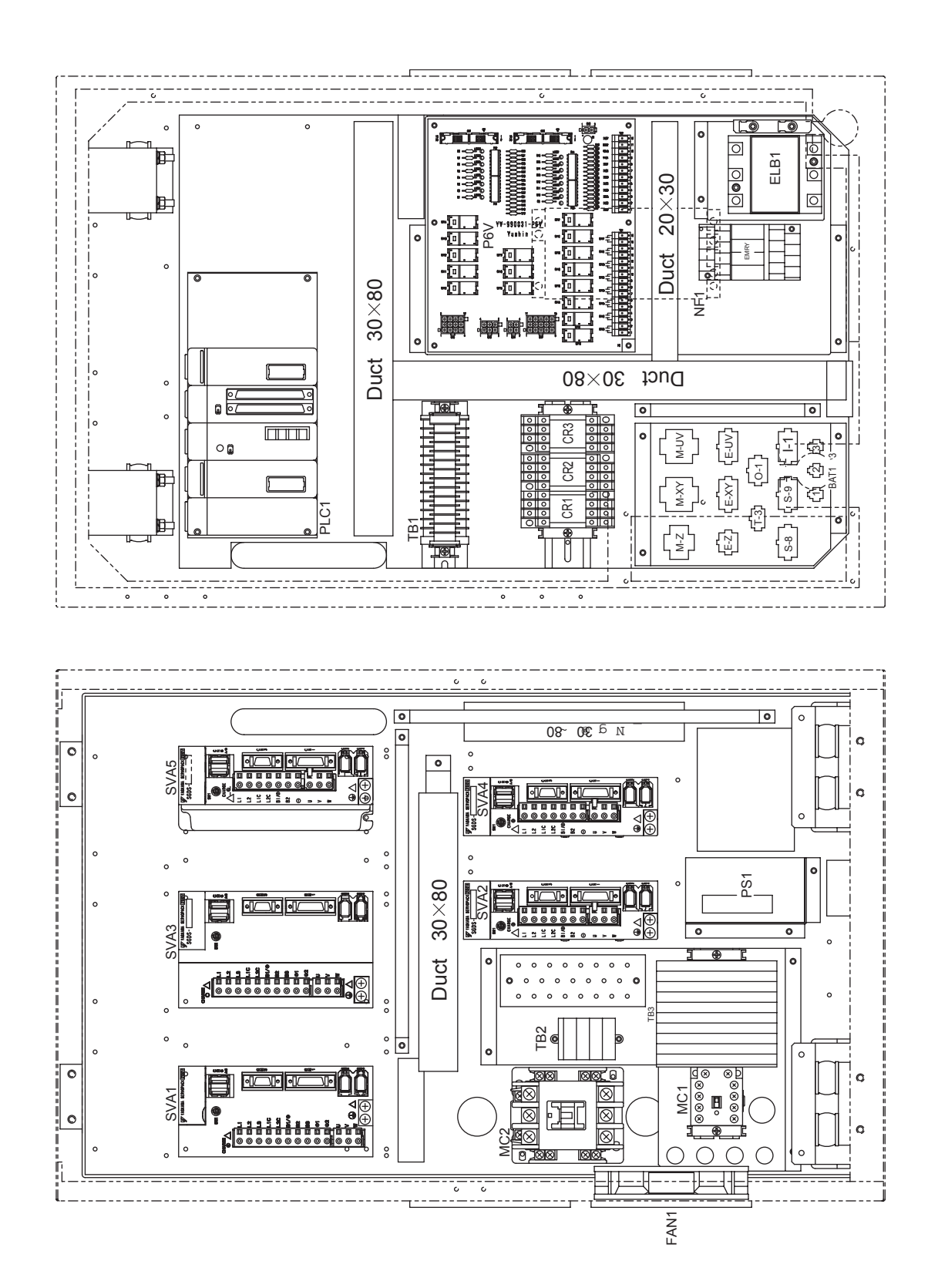

#### A.5 Circuit drawings

#### A.5.1 Pneumatic circuit

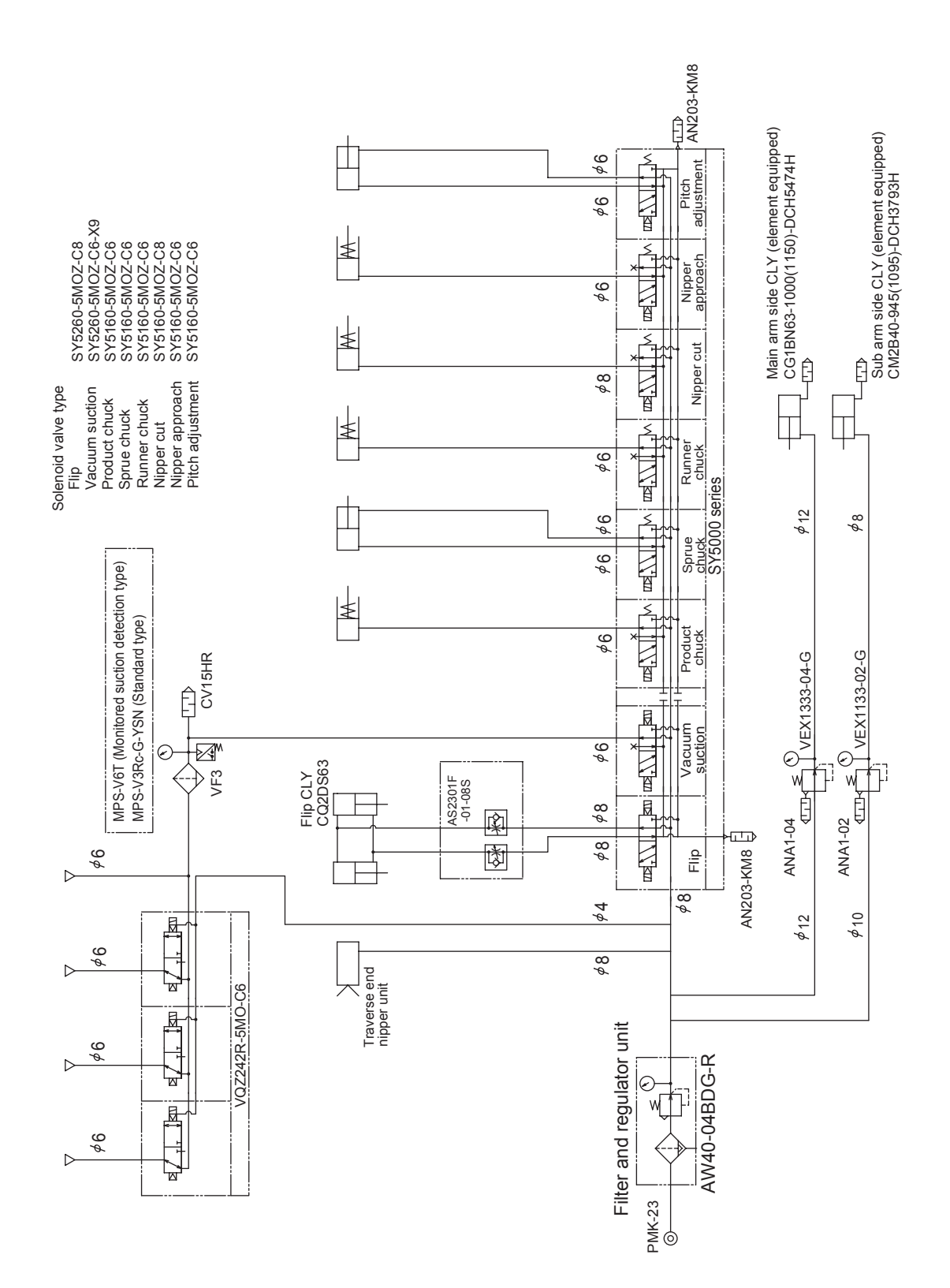

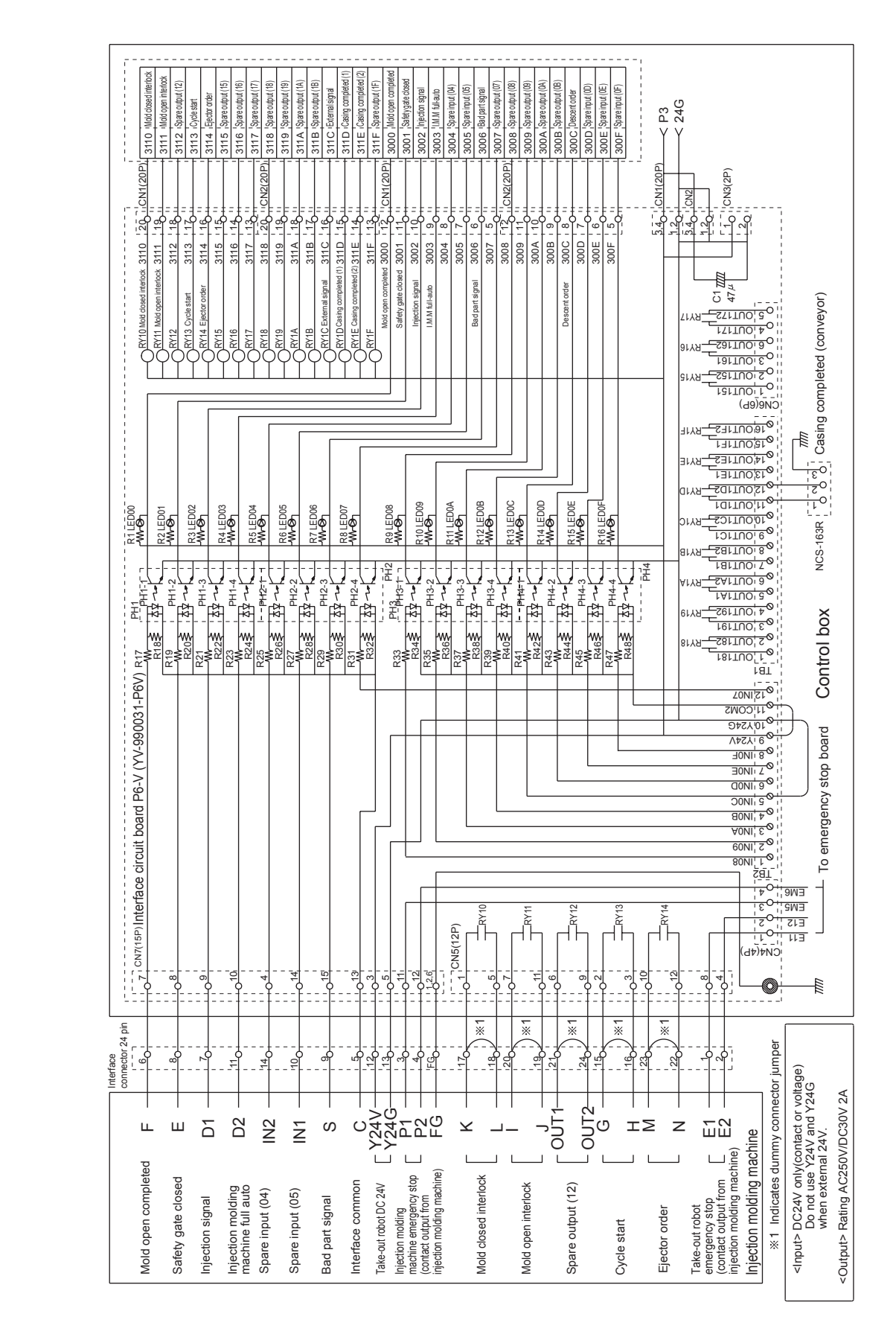

#### A.5.2 Injection molding machine interface

## A.6 Maintenance parts list

| Unit name        | Part name                  | Model number                  | Part number | Remarks                                                                             |
|------------------|----------------------------|-------------------------------|-------------|-------------------------------------------------------------------------------------|
| Traverse         | Timing belt                | 050-AT10-0396E-LY             | 2647000     | 3000 traverse                                                                       |
|                  |                            | 050-AT10-0446E-LY             | 1649170     | 3500 traverse                                                                       |
|                  | Element (filter)           | Element for AW30 (AF30P-060S) | 2381520     |                                                                                     |
|                  | Magnet                     | MG-C                          | 0106480     |                                                                                     |
|                  | Radial ball bearing        | 941001BM0840230               | 0840230     |                                                                                     |
| Main arm         | Timing belt                | 050-AT10-0207E-LY             | 2697170     | 1800 stroke                                                                         |
|                  |                            | 050-AT10-0222E-LY             | 2697250     | 2100 stroke                                                                         |
|                  |                            | 0500-S8M-2600                 | 2697150     | 1800 stroke                                                                         |
|                  |                            | 0500-S8M-2888                 | 2697240     | 2100 stroke                                                                         |
|                  | Pneumatuc cylinder         | CG1BN63-1000-DCH5474H         | 2697180     | 1800 stroke                                                                         |
|                  |                            | CG1BN63-1150-DCH5474H         | 2697260     | 2100 stroke                                                                         |
|                  | Radial ball bearing        | 10BG03S12-2NSCS               | 0607140     | For kick, first and sec-<br>ond stage arm                                           |
| Flip             | Speed controller           | AS2301F-01-08S                | 0907610     |                                                                                     |
|                  | Pneumatic cylinder         | CQ2D63C-W2313-100             | 1694320     |                                                                                     |
| Sub arm          | Timing belt                | 025-AT10-0168E-LY (Wax)       | 2648750     | 1800 stroke                                                                         |
|                  |                            | 025-AT10-0191E-LY (Wax)       | 2697480     | 2100 stroke                                                                         |
| F                |                            | 0300-S5M-2475                 | 2648760     | 1800 stroke                                                                         |
|                  |                            | 0300-S5M-2775                 | 2697510     | 2100 stroke                                                                         |
|                  | Radial ball bearing        | 10BG03S12-2NSCS               | 0607140     | For kick                                                                            |
|                  |                            | 10BG03S8-2NS                  | 0522750     | For first stage arm unit                                                            |
|                  |                            | 10BG03S15-2NSCS               | 2389310     | For second stage arm unit                                                           |
|                  | Pneumatic cylinder         | CM2B40-945-DCH3793H           | 2648770     | 1800 stroke                                                                         |
|                  |                            | CM2B40-1095-DCH3793H          | 2697550     | 2100 stroke                                                                         |
| Kick             | Timing belt                | 025-AT10-0512E-LY (Wax)       | 2698700     |                                                                                     |
|                  | Magnet                     | MG-C                          | 0106480     |                                                                                     |
| Junction box     | Solenoid valve             | SY5260-5MOZ-C8                | 1041490     | Flip                                                                                |
|                  |                            | SY5260-5MOZ-C6-X9             | 1132570     | Vacuum suction                                                                      |
|                  |                            | SY5260-5MOZ-C4                | 1041510     | Sprue chuck<br>Nipper approach<br>Pitch adjustment<br>Product chuck<br>Runner chuck |
|                  |                            | SY3160-5MOZ-C6                | 1639170     | Nipper cut                                                                          |
|                  | Pressure sensor            | MPS-V3RC-G-YSN                | 1346190     |                                                                                     |
|                  | Vacuum generator           | CV-15HR                       | 0804550     |                                                                                     |
|                  | Vacuum generator<br>filter | VF-3                          | 0113070     |                                                                                     |
|                  | Muffler                    | AN203-KM8                     | 0529780     | For flip unit and optional valve                                                    |
|                  | Pneumatic filter for       | ANA1-02                       | 2484200     | For sub arm                                                                         |
|                  |                            | ANA1-04                       | 2022330     | For main arm                                                                        |
| Electrical parts | Contact relay              | MY4N-D2 DC24V                 | 0209120     |                                                                                     |
|                  |                            | G6B-1177P-FD-ND-US DC24V      | 0160360     |                                                                                     |
|                  | Control box filter         | FLM12Y                        | 1921380     |                                                                                     |
| All axis         | Grease                     | 585M 400g                     | 2839530     | For lubrication by                                                                  |
|                  |                            |                               |             | grease gun or central-                                                              |
|                  |                            |                               |             | ized lubrication                                                                    |

## A.7 Tightening torque

#### N∙m

|     | Steel members | Aluminum members |
|-----|---------------|------------------|
| M3  | 1.5           | 1.1              |
| M4  | 3.4           | 2.4              |
| M5  | 6.9           | 4.5              |
| M6  | 12            | 8                |
| M8  | 29            | 20               |
| M10 | 57            | 39               |
| M12 | 98            | 71               |
| M14 | 157           | 108              |
| M16 | 255           | 159              |
| M20 | 490           | 321              |
| M24 | 843           | 490              |

## A.8 Digital operator parameter setting values

| gory  | User                 |                                                   |              | Setting range     |        | Fac    | ctory set | ing    |        |
|-------|----------------------|---------------------------------------------------|--------------|-------------------|--------|--------|-----------|--------|--------|
| Cateo | constant<br>No.(Pn-) | Description                                       | Unit         | Lower/Upper limit | A-axis | B-axis | C-axis    | D-axis | E-axis |
| c     | Pn000                | Function Selection Basic Switch 0                 | -            |                   | 0000H  | 0000H  | 0001H     | 0000H  | 0000H  |
| ction | Pn001                | Function Selection Application Switch 1           | -            |                   | 0000H  | 0000H  | 0000H     | 0000H  | 0000H  |
| sele  | Pn002                | Function Selection Application Switch 2           | -            |                   | 0000H  | 0000H  | 0000H     | 0000H  | 0000H  |
| ion   | Pn006                | Function Selection Application Switch 6           | -            |                   | 0002H  | 0002H  | 0002H     | 0002H  | 0002H  |
| o     | Pn007                | Function Selection Application Switch 7           | -            |                   | 0000H  | 0000Н  | 0000H     | 0000H  | 0000H  |
| Ē     | Pn008                | Function Selection Application Switch 8           | -            |                   | 0110H  | 0100H  | 0110H     | 0100H  | 0110H  |
|       | Pn100                | Speed Loop Gain                                   | 0.1Hz        | 10/20000          | 400    | 400    | 450       | 350    | 900    |
|       | Pn101                | Speed Loop Integral Time Constant                 | 0.01ms       | 15/51200          | 1600   | 3000   | 900       | 800    | 1000   |
|       | Pn102                | Position Loop Gain                                | 0.1/s        | 10/20000          | 300    | 130    | 250       | 130    | 250    |
|       | Pn103                | Moment of Inertia Ratio                           | %            | 0/20000           | 1000   | 1000   | 1000      | 1000   | 1000   |
|       | Pn104                | 2nd Speed Loop Gain                               | 0.1Hz        | 10/20000          | 400    | 400    | 400       | 400    | 400    |
|       | Pn105                | 2nd Speed Loop Integral Time Constant             | 0.01ms       | 15/51200          | 2000   | 2000   | 2000      | 2000   | 2000   |
|       | Pn106                | 2nd Position Loop Gain                            | 0.1/s        | 10/20000          | 400    | 400    | 400       | 400    | 400    |
|       | Pn107                | Bias                                              | min-1        | 0/450             | 0      | 0      | 0         | 0      | 0      |
|       | Pn108                | Bias Addition Width                               | command unit | 0/250             | 7      | 7      | 7         | 7      | 7      |
|       | Pn109                | Feed Forward Gain                                 | %            | 0/100             | 0      | 0      | 0         | 0      | 0      |
|       | Pn10A                | Feed Forward Filter Time Constant                 | 0.01ms       | 0/6400            | 0      | 0      | 0         | 0      | 0      |
|       | Pn10B                | Gain Related Application Switch                   | -            |                   | 0000H  | 0000H  | 0000H     | 0000H  | 0000H  |
|       | Pn10C                | Mode Switch (torque reference)                    | %            | 0/800             | 20     | 40     | 115       | 60     | 200    |
|       | Pn10D                | Mode Switch (speed reference)                     | min-1        | 0/10000           | 0      | 0      | 0         | 0      | 0      |
|       | Pn10E                | Mode Switch (acceleration)                        | min-1/s      | 0/30000           | 0      | 0      | 0         | 0      | 0      |
|       | Pn10F                | Mode Switch (error pulse)                         | command unit | 0/10000           | 0      | 0      | 0         | 0      | 0      |
| ts    | Pn110                | Normal Autotuning Switch                          | -            |                   | 7012H  | 7012H  | 7012H     | 7012H  | 7012H  |
| stan  | Pn111                | Speed Feedback Compensation Gain                  | %            | 1/500             | 100    | 100    | 100       | 100    | 100    |
| cons  | Pn119                | Reference Filter Gain                             | 0.1/s        | 10/20000          | 500    | 500    | 500       | 500    | 500    |
| ain   | Pn11A                | Reference Filter Gain Compensation                | 0.1%         | 500/2000          | 1000   | 1000   | 1000      | 1000   | 1000   |
| U U   | Pn11E                | Reference Filter Bias (Forward)                   | 0.1%         | 0/10000           | 1000   | 1000   | 1000      | 1000   | 1000   |
|       | Pn11F                | Position Integral Time Constant                   | 0.1ms        | 0/50000           | 0      | 0      | 0         | 0      | 0      |
|       | Pn12B                | 3rd Speed Loop Gain                               | 0.1Hz        | 10/20000          | 400    | 400    | 400       | 400    | 400    |
|       | Pn12C                | 3rd Speed Loop Integral Time Constant             | 0.01ms       | 15/51200          | 2000   | 2000   | 2000      | 2000   | 2000   |
|       | Pn12D                | 3rd Position Loop Gain                            | 0.1/s        | 10/20000          | 400    | 400    | 400       | 400    | 400    |
|       | Pn12E                | 4th Speed Loop Gain                               | 0.1Hz        | 10/20000          | 400    | 400    | 400       | 400    | 400    |
|       | Pn12F                | 4th Speed Loop Integral Time Constant             | 0.01ms       | 15/51200          | 2000   | 2000   | 2000      | 2000   | 2000   |
|       | Pn130                | 4th Position Loop Gain                            | 0.1/s        | 10/20000          | 400    | 400    | 400       | 400    | 400    |
|       | Pn131                | Gain Switching Time 1                             | ms           | 0/65535           | 0      | 0      | 0         | 0      | 0      |
|       | Pn132                | Gain Switching Time 2                             | ms           | 0/65535           | 0      | 0      | 0         | 0      | 0      |
|       | Pn135                | Gain Switching Waiting Time 1                     | ms           |                   | 0      | 0      | 0         | 0      | 0      |
|       | Pn136                | Gain Switching Waiting Time 2                     | ms           | 0/10000           | 0      | 0      | 0         | 0      | 0      |
|       | Pn139                | Automatic Gain Changeover Related Switch 1        | -            |                   | 0000H  | 0000Н  | 0000H     | 0000H  | 0000H  |
|       | Pn144                | Reference Filter Bias (Reverse)                   | 0.1%         | 0/300             | 1000   | 1000   | 1000      | 1000   | 1000   |
|       | Pn150                | Predictive Control Selection Switch               | -            | 0/300             | 0210H  | 0210H  | 0210H     | 0210H  | 0210H  |
|       | Pn151                | Predictive Control Acceleration Deceleration Gain | %            | 1/500             | 100    | 100    | 100       | 100    | 100    |
|       | Pn152                | Predictive Control Weighting Ratio                | %            | 1/500             | 100    | 100    | 100       | 100    | 100    |
|       | Pn1A0                | Servo Rigidity                                    | %            | 30/3200           | 60     | 60     | 60        | 60     | 60     |

| gory  | User     | Description                                       | Lipit             | Setting range     |        | Fac    | ctory set |        |        |
|-------|----------|---------------------------------------------------|-------------------|-------------------|--------|--------|-----------|--------|--------|
| Cate  | No.(Pn-) | Description                                       | Unit              | Lower/Upper limit | A-axis | B-axis | C-axis    | D-axis | E-axis |
|       | Pn1A1    | Servo rigidity #2                                 | %                 | 30/3200           | 60     | 60     | 60        | 60     | 60     |
|       | Pn1A2    | Speed Feedback Fiter Timer Constant               | 0.01ms            | 0/2500            | 72     | 72     | 72        | 72     | 72     |
|       | Pn1A3    | Sppe Feedback Filter TImer Constant #2            | 0.01ms            |                   | 72     | 72     | 72        | 72     | 72     |
| N.    | Pn1A4    | Torque Reference Filter Time Constant             | 0.01ms            | 0/500             | 36     | 36     | 36        | 36     | 36     |
| tant  | Pn1A7    | Utility Control Switch                            | -                 | 0/500             | 1121H  | 1121H  | 1121H     | 1121H  | 1121H  |
| suos  | Pn1A9    | Utility Integral Gain                             | Hz                | 0/500             | 37     | 37     | 37        | 37     | 37     |
| ain o | Pn1AA    | Position Proportional Gain                        | Hz                | 0/2000            | 60     | 60     | 60        | 60     | 60     |
| Ű     | Pn1AB    | Speed Integral Gain                               | Hz                |                   | 0      | 0      | 0         | 0      | 0      |
|       | Pn1AC    | Speed Proportional Gain                           | Hz                | 0/65535           | 120    | 120    | 120       | 120    | 120    |
|       | Pn200    | Position Control Reference Form Selection Switch  | -                 |                   | 0100H  | 0100H  | 0100H     | 0100H  | 0100H  |
|       | Pn205    | Multiturn Limit Setting                           | Rev               | 0/65535           | 65535  | 65535  | 65535     | 65535  | 65535  |
|       | Pn207    | Position Control Function Switch                  | -                 |                   | 0012H  | 0012H  | 0012H     | 0012H  | 0012H  |
|       | Pn209    | Position Reference Acceleration/Deceleration Bias | command unit/s    | 0/65535           | 0      | 0      | 0         | 0      | 0      |
|       | Pn20A    | Number of External Scale Pitch                    | pitch/Rev         | 100/1048576       | 32768  | 32768  | 32768     | 32768  | 32768  |
|       | Pn20E    | Electronic Gear Ratio (Numerator)                 | -                 | 1/1073741824      | 16     | 16     | 16        | 16     | 16     |
|       | Pn210    | Electronic Gear Ratio (Denominator)               | -                 | 1/1073741824      | 1      | 1      | 1         | 1      | 1      |
|       | Pn212    | PG Dividing Pulse (pulse unit)                    | P/Rev             | 16/1073741824     | 2048   | 2048   | 2048      | 2048   | 2048   |
|       | Pn214    | Backlash Compensation Amount                      | command unit      | -32767/32767      | 0      | 0      | 0         | 0      | 0      |
|       | Pn215    | Backlash Compensation Time Constant               | 0.01ms            | 0/65535           | 0      | 0      | 0         | 0      | 0      |
|       | Pn216    | Position Reference Acceleration/Deceleration      | 0.1ms             | 0/65535           | 0      | 250    | 250       | 300    | 50     |
|       |          | Time Constant                                     |                   |                   |        |        |           |        |        |
|       | Pn217    | Average Movement Time of Position Reference       | 0.1ms             | 0/10000           | 150    | 200    | 100       | 350    | 0      |
|       | Pn281    | Encoder Output Resolution                         | P/scale pitch     | 1/265             | 20     | 20     | 20        | 20     | 20     |
|       | Pn300    | Speed Reference Input Gain                        | 0.01V/rated speed | 150/3000          | 600    | 600    | 600       | 600    | 600    |
|       | Pn301    | Internal Set Speed 1                              | min-1             | 0/10000           | 100    | 100    | 100       | 100    | 100    |
|       | Pn302    | Internal Set Speed 2                              | min-1             | 0/10000           | 200    | 200    | 200       | 200    | 200    |
| lts   | Pn303    | Internal Set Speed 3                              | min-1             | 0/10000           | 300    | 300    | 300       | 300    | 300    |
| Istar | Pn304    | JOG Speed                                         | min-1             | 0/10000           | 500    | 500    | 500       | 500    | 500    |
| con   | Pn305    | Soft Start Acceleration Time                      | ms                | 0/10000           | 0      | 0      | 0         | 0      | 0      |
| ther  | Pn306    | Soft Start Deceleration Time                      | ms                | 0/10000           | 0      | 0      | 0         | 0      | 0      |
| 0     | Pn307    | Speed Reference Filter Time Constant              | 0.01ms            | 0/65535           | 40     | 40     | 40        | 40     | 40     |
|       | Pn308    | Speed Feedback Filter Time Constant               | 0.01ms            | 0/65535           | 0      | 0      | 0         | 0      | 0      |
|       | Pn310    | Vibration Detection Switch                        | -                 |                   | 0000H  | 0000H  | 0000H     | 0000H  | 0000H  |
|       | Pn311    | Vibration Detection Sensibility                   | %                 | 50/500            | 100    | 100    | 100       | 100    | 100    |
|       | Pn312    | Vibration Detection Level                         | min-1             | 0/5000            | 50     | 50     | 50        | 50     | 50     |
|       | Pn400    | Torque Reference Input Gain                       | 0.01/rated torque | 10/100            | 30     | 30     | 30        | 30     | 30     |
|       | Pn401    | Torque Reference Filter Time Constant             | 0.01ms            | 0/65535           | 100    | 100    | 150       | 50     | 100    |
|       | Pn402    | Forward Torque Limit                              | %                 | 0/800             | 800    | 800    | 800       | 800    | 800    |
|       | Pn403    | Reverse Torque Limit                              | %                 | 0/800             | 800    | 800    | 800       | 800    | 800    |
|       | Pn404    | Forward External Torque Limit                     | %                 | 0/800             | 100    | 100    | 100       | 100    | 100    |
|       | Pn405    | Reverse External Torque Limit                     | %                 | 0/800             | 100    | 100    | 100       | 100    | 100    |
|       | Pn406    | Emergency Stop Torque                             | %                 | 0/800             | 800    | 800    | 800       | 800    | 800    |
|       | Pn407    | Speed Limit during Torque Control                 | min-1             | 0/10000           | 10000  | 10000  | 10000     | 10000  | 10000  |
|       | Pn408    | Torque Related Function Switch                    | -                 |                   | 0000H  | 0000H  | 0000H     | 0000H  | 0000H  |
|       | Pn409    | 1st Step Notch Filter Frequency                   | Hz                | 50/2000           | 2000   | 2000   | 2000      | 2000   | 2000   |
|       | Pn40A    | 1st Step Notch Filter Q Value                     | 0.01              | 70/1000           | 70     | 70     | 70        | 70     | 70     |
|       | Pn40C    | 2nd Step Notch Filter Frequency                   | Hz                | 50/2000           | 2000   | 2000   | 2000      | 2000   | 2000   |
|       | Pn40D    | 2nd Step Notch Filter Q Value                     | 0.01              | 70/1000           | 70     | 70     | 70        | 70     | 70     |

| gory   | User     |                                      |              | Setting range     |            | F          | actory setti | ng         |        |
|--------|----------|--------------------------------------|--------------|-------------------|------------|------------|--------------|------------|--------|
| Cate   | No.(Pn-) | Description                          | Unit         | Lower/Upper limit | A-axis     | B-axis     | C-axis       | D-axis     | E-axis |
|        | Pn40F    | 2nd Step 2nd Torque Reference        | Hz           | 100/2000          | 2000       | 2000       | 2000         | 2000       | 2000   |
|        |          | Filter Frequency                     |              |                   |            |            |              |            |        |
|        | Pn410    | 2nd Step 2nd Torque Reference        | 0.01         | 70/1000           | 70         | 70         | 70           | 70         | 70     |
|        |          | Filter Q Value                       |              |                   |            |            |              |            |        |
|        | Pn411    | 3rd Step Torque Reference Filter     | μs           | 0/65535           | 0          | 0          | 0            | 0          | 0      |
|        |          | Time Constant                        |              |                   |            |            |              |            |        |
|        | Pn412    | 1st Step 2nd Torque Reference        | 0.01ms       | 0/65535           | 100        | 100        | 100          | 100        | 100    |
|        |          | Filter Time Constant                 |              |                   |            |            |              |            |        |
|        | Pn413    | 1st Step 3rd Torque Reference        | 0.01ms       | 0/65535           | 100        | 100        | 100          | 100        | 100    |
|        |          | Filter Time Constant                 |              |                   |            |            |              |            |        |
|        | Pn414    | 1st Step 4th Torque Reference        | 0.01ms       | 0/65535           | 100        | 100        | 100          | 100        | 100    |
|        |          | Filter Time Constant                 |              |                   |            |            |              |            |        |
|        | Pn420    | Damping for Vibration Suppression    | %            | 10/100            | 100        | 100        | 100          | 100        | 100    |
|        |          | on Stopping                          |              |                   |            |            |              |            |        |
|        | Pn421    | Vibration Suppression Starting Time  | ms           | 0/65535           | 1000       | 1000       | 1000         | 1000       | 1000   |
|        | Pn422    | Gravity Compensation Torque          | 0.01%        | -20000/20000      | 0          | 0          | 0            | 0          | 0      |
|        | Pn456    | Sweep Torque Reference Amplitude     | %            | 1/800             | 15         | 15         | 15           | 15         | 15     |
|        | Pn501    | Zero Clamp Level                     | min-1        | 0/10000           | 10         | 10         | 10           | 10         | 10     |
|        | Pn502    | Zero Speed Level                     | min-1        | 1/10000           | 20         | 20         | 20           | 20         | 20     |
|        | Pn503    | Speed Coincidence Signal Output      | min-1        | 0/100             | 10         | 10         | 10           | 10         | 10     |
|        |          | Width                                |              |                   |            |            |              |            |        |
|        | Pn506    | Brake Reference-Servo OFF Delay      | 10ms         | 0/50              | 0          | 0          | 10           | 0          | 10     |
| ts     |          | Time                                 |              |                   |            |            |              |            |        |
| ıstan  | Pn507    | Brake Reference Output Speed Level   | min-1        | 0/10000           | 100        | 100        | 100          | 100        | 100    |
| er col | Pn508    | Waiting Time for Brake Signal        | 10ms         | 10/100            | 50         | 50         | 50           | 50         | 50     |
| Othe   |          | When Motor Running                   |              |                   |            |            |              |            |        |
|        | Pn509    | Instantaneous Power Cut Hold Time    | ms           | 20/1000           | 20         | 20         | 20           | 20         | 20     |
|        | Pn50A    | Input Signal Selection 1             | -            |                   | 8881H      | 8881H      | 8881H        | 8881H      | 8881H  |
|        | Pn50B    | Input Signal Selection 2             | -            |                   | 8888H      | 8888H      | 8888H        | 8888H      | 8888H  |
|        | Pn50C    | Input Signal Selection 3             | -            |                   | 8888H      | 8888H      | 8888H        | 8888H      | 8888H  |
|        | Pn50D    | Input Signal Selection 4             | -            |                   | 8888H      | 8888H      | 8888H        | 8888H      | 8888H  |
|        | Pn50E    | Output Signal Selection 1            | -            |                   | 0000H      | 0000H      | 0000H        | 0000H      | 0000H  |
|        | Pn50F    | Output Signal Selection 2            | -            |                   | 0300H      | 0300H      | 0300H        | 0300H      | 0300H  |
|        | Pn510    | Output Signal Selection 3            | -            |                   | 0000H      | 0000H      | 0000H        | 0000H      | 0000H  |
|        | Pn512    | Output Signal Reversal Setting       | -            |                   | 0000H      | 0000H      | 0000H        | 0000H      | 0000H  |
|        | Pn515    | Input Signal Selection 5             | -            |                   | 8888H      | 8888H      | 8888H        | 8888H      | 8888H  |
|        | Pn51B    | Motor Overload Excessive Position    | command unit | 0/1073741824      | 1000       | 1000       | 1000         | 1000       | 1000   |
|        |          | Error Level                          |              |                   | 100        | 100        | 100          | 100        | 100    |
|        | Pn51E    | Excessive Position Error Warning     | %            | 10/100            | 100        | 100        | 100          | 100        | 100    |
|        | D= 500   | Level                                |              |                   | 000444     | 000444     | 262144       | 262144     | 262144 |
|        | Pn520    | Excessive Position Error Alarm Level | command unit | 1/10/3/41824      | 262144     | 262144     | 4000         | 5000       | 4000   |
|        | Pn522    |                                      | command unit | 0/10/3/41824      | 1072741924 | 1072741024 | 4000         | 10737/182/ | 4000   |
|        | Pn524    |                                      | command unit | 1/10/3/41824      | 1073741024 | 10/3/41024 | 262144       | 262144     | 262144 |
|        | 11520    | Excessive Position Error Alarm       | command unit | 1/10/3/41824      | 202144     | 202144     | 202174       | 202174     | 202177 |
|        | Docoo    |                                      | 01           | 10/100            | 100        | 100        | 100          | 100        | 100    |
|        | 11528    |                                      | %            | 10/100            | 100        | 100        | 100          | 100        | 100    |
|        | Docoo    | Level at Servo UN                    |              | 0/40000           | 10000      | 10000      | 10000        | 10000      | 10000  |
|        | Pn504    | Multiple Value per Full Class Last   | rnin-1       | 0/10000           | 10000      | 10000      | 20           | 20         | 20     |
|        | Pn52A    | IVIUICIPIE VAIUE PER FUIL Close Loop | %            | 1/100             | 20         | 20         | 20           | 20         | 20     |

| gory  | User<br>constant Description |                                            | 11-34        | Setting range     | Factory setting |        |        |        |        |
|-------|------------------------------|--------------------------------------------|--------------|-------------------|-----------------|--------|--------|--------|--------|
| Cate  | No.(Pn-)                     | Description                                | Unit         | Lower/Upper limit | A-axis          | B-axis | C-axis | D-axis | E-axis |
|       | Pn52F                        | Monitor Display at Power ON                | -            | 0000H/0FFFH       | 0FFFH           | 0FFFH  | 0FFFH  | 0FFFH  | 0FFFH  |
|       | Pn530                        | Program JOG Operation Related Switch       | -            |                   | 0000H           | 0000H  | 0000H  | 0000H  | 0000H  |
|       | Pn531                        | Program JOG Movement Distance              | command unit | 1/1073741824      | 32768           | 32768  | 32768  | 32768  | 32768  |
| ants  | Pn533                        | Program JOG Movement Speed                 | min-1        | 1/10000           | 500             | 500    | 500    | 500    | 500    |
| onst  | Pn534                        | Program JOG Acceleration/Deceleration Time | ms           | 2/10000           | 100             | 100    | 100    | 100    | 100    |
| er co | Pn535                        | Program JOG Waiting Time                   | ms           | 0/10000           | 100             | 100    | 100    | 100    | 100    |
| Othe  | Pn536                        | Number of Times of Program JOG Movement    | times        | 1/1000            | 1               | 1      | 1      | 1      | 1      |
|       | Pn540                        | Gain Limit                                 | 0.1Hz        | 10/2000           | 2000            | 2000   | 2000   | 2000   | 2000   |
|       | Pn550                        | Analog Monitor 1 Offset Voltage            | 0.1V         | -10000/10000      | 0               | 0      | 0      | 0      | 0      |
|       | Pn551                        | Analog Monitor 2 Offset Voltage            | 0.1V         | -10000/10000      | 0               | 0      | 0      | 0      | 0      |
|       | Pn600                        | Regenerative Resistor Capacity             | 10W          | 0/65535           | 3               | 0      | 3      | 0      | 0      |

## A.9 Error descriptions for digital operator

#### Alarms

| Alarm display | Alarm name                             | Meaning                                                                      |
|---------------|----------------------------------------|------------------------------------------------------------------------------|
| A.020         | Parameter Checksum Error               | The SERVOPACK EEPROM is faulty.                                              |
| A.02A         | Parameter Checksum Error               | Option side                                                                  |
| A.030         | Main Circuit Detector Error            |                                                                              |
| A.040         | Parameter Setting Error                | The parameter is outside the allowable setting range.                        |
| A.04A         | Parameter Setting Error                | Option side                                                                  |
| A.041         | Dividing Pulse Output Setting Error    |                                                                              |
| A.050         | Combination Error                      | Capacities of the SERVOPACK and the servomotor exceeded the allowable range. |
| A.080         | Scale Pitch Setting Error              |                                                                              |
| A.100         | Overcurrent or Heat Sink Overheated    | An overcurrent flowed through the power transistor (IGBT).                   |
| A.300         | Regeneration Error Detected            | Detected when the power to the main circuit is turned ON.                    |
| A.320         | Regenerative Overload                  | Detected when the power to the main circuit is turned ON.                    |
| A.330         | Main Circuit Power Supply Wiring Error | Detected when the power to the main circuit is turned ON.                    |
| A.400         | Overvoltage                            | Detected when the SERVOPACK's main circuit DC voltage is 410V or more.       |
|               |                                        | Detected when the power to the main circuit is turned ON.                    |
| A.410         | Undervoltage                           | Detected when the SERVOPACK's main circuit DC voltage is 170V or less.       |
|               |                                        | Detected when the power to the main circuit is turned ON.                    |
| A.510         | Overspeed                              | Detected when the feedback speed is the maximum motor speed 1.1 or less.     |

| Alarm display | Alarm name                                                          | Meaning                                                                                                    |  |  |
|---------------|---------------------------------------------------------------------|----------------------------------------------------------------------------------------------------|--|--|
| A.511         | Dividing Pulse Output Overspeed                                     |                                                                                                    |  |  |
| A.520         | Vibration Alarm                                                     |                                                                                                    |  |  |
| A.710         | Overload                                                            | High load                                                                                                    |  |  |
| A.720         | Overload                                                            | Low load                                                                                                    |  |  |
| A.730         | Dynamic Brake Overload                                              | For SERVOPACKs 500 W to 1.0 kW                                                                                                  |  |  |
| A.740         | Overload of Surge Current Limit Resistor                            | Detected when the number of times that the main circuit's power is turned ON or OFF more than 10 times/2 seconds.               |  |  |
| A.7A0         | Heat Sink Overheated                                                | Detected when the heat sink temperature exceeds $100 \times c$ .                                                                |  |  |
| A.810         | Encoder Backup Error                                                | Only when an absolute encoder is connected.                                                                                     |  |  |
|               |                                                                     | Detected on the encoder side.                                                                                                   |  |  |
| A.820         | Encoder Checksum Error                                              | Detected on the encoder side.                                                                                                   |  |  |
| A.830         | Absolute Encoder Battery Error                                      | Detected when the battery voltage is lower than the specified value 2 to 4 seconds after the control power supply is turned ON. |  |  |
| A.840         | Encoder Data Error                                                  | Detected on the encoder side                                                                                                    |  |  |
| A.850         | Encoder Overspeed                                                   | Detected when the encoder power supply was turned ON.                                                                           |  |  |
|               |                                                                     | Detected on the encoder side.                                                                                                   |  |  |
| A.860         | Encoder Overheated                                                  | Only when an absolute encoder is connected.                                                                                     |  |  |
|               |                                                                     | Detected on the encoder side.                                                                                                   |  |  |
| A.870         | FC Serial Encoder Checksum Error                                    |                                                                                                    |  |  |
| A.880         | FC Serial Encoder Data Error                                        |                                                                                                    |  |  |
| A.8A0         | FC Serial Encoder Scale Error                                       |                                                                                                    |  |  |
| A.8A1         | FC Serial Encoder Module Error                                      |                                                                                                    |  |  |
| A.8A2         | FC Serial Encoder Sensor Error                                      | Incremental                                                                                                    |  |  |
| A.8A3         | FC Serial Encoder Position Error                                    | Absolute                                                                                                    |  |  |
| A.b10         | Reference Speed Input Read Error                                    | Detected when the Servo is turned ON.                                                                                           |  |  |
| A.b20         | Reference Torque Input Read Error                                   | Detected when the Servo is turned ON.                                                                                           |  |  |
| A.b31         | Current Detection Error 1                                           |                                                                                                    |  |  |
| A.b32         | Current Detection Error 2                                           |                                                                                                    |  |  |
| A.b33         | Current Detection Error 3                                           |                                                                                                    |  |  |
| A.bF0         | System Alarm 0                                                      | Internal program processing error                                                                                               |  |  |
| A.bF1         | System Alarm 1                                                      | Internal program error                                                                                                    |  |  |
| A.bF2         | System Alarm 2                                                      | Current control processing program error                                                                                        |  |  |
| A.bF3         | System Alarm 3                                                      | Encoder interface processing error                                                                                              |  |  |
| A.bF4         | System Alarm 4                                                      | CPU watchdog timer error                                                                                                    |  |  |
| A.C10         | Servo Overrun Detected                                              | Detected when the Servo is turned ON.                                                                                           |  |  |
| A.C20         | Phase Detection Error                                               |                                                                                                    |  |  |
| A.C50         | Magnetic Pole Detection Failure                                     |                                                                                                    |  |  |
| A.C80         | Absolute Encoder Clear Error and Multi-<br>turn Limit Setting Error |                                                                                                    |  |  |

| Alarm display | Alarm name                                   | Meaning                                                                                                    |
|---------------|----------------------------------------------|----------------------------------------------------------------------------------------------------|
| A.C90         | Encoder Communications Error                 |                                                                                                    |
| A.C91         | Encoder Communications Position Data Error   |                                                                                                    |
| A.C92         | Encoder Communications Timer Error           |                                                                                                    |
| A.CA0         | Encoder Parameter Error                      |                                                                                                    |
| A.Cb0         | Encoder Echoback Error                       |                                                                                                    |
| A.CC0         | Multi-turn Limit Disagreement                |                                                                                                    |
| A.CE0         | FPG Multi-turn Error                         |                                                                                                    |
| A.CF1         | FC Serial Encoder Communication Error        | Communication failure                                                                                            |
| A.CF2         | FC Serial Encoder Communication Error        | Timer stop                                                                                                    |
| A.d00         | Position Error Pulse Overflow                | In servo ON status, the position error pulses exceed the                                                         |
|               |                                              | overflow level set in the parameter Pn520.                                                                       |
| A.d01         | Position Error Pulse Overflow Alarm at Servo |                                                                                                    |
|               | ON                                           |                                                                                                    |
| A.d02         | Position Error Pulse Overflow Alarm by Speed |                                                                                                    |
|               | Limit at Servo ON                            |                                                                                                    |
| A.d30         | Position Data Over                           |                                                                                                    |
| A.E00         | Optional Board Setting Invalid               |                                                                                                    |
| A.E01         | Optional Timer Up                            |                                                                                                    |
| A.E02         | Optional Watchdog Timer Error                |                                                                                                    |
| A.E07         | Optional Unit Detection Failure              |                                                                                                    |
| A.E40         | MECHATROLINK Transmission Cycle              |                                                                                                    |
|               | Setting Error                                |                                                                                                    |
| A.E50         | MECHATROLINK Watchdog Timer                  |                                                                                                    |
|               | Synchronizing Error                          |                                                                                                    |
| A.E60         | MECHATROLINK Communication Error             |                                                                                                    |
| A.E61         | MECHATROLINK Transmission Cycle              |                                                                                                    |
|               | Disagreement                                 |                                                                                                    |
| A.EA0         | Servopack Error                              |                                                                                                    |
| A.EA1         | Servopack Initial Access Error               |                                                                                                    |
| A.EA2         | Servopack Watchdog Timer Error               |                                                                                                    |
| A.ED0         | Command Imcomplete Error                     |                                                                                                    |
| A.F10         | Power Line Open Phase                        | In the main power supply ON status, the voltage stays low for 1 second or more at one of the phases R, S, and T. |
|               |                                              | Detected when the power to the main circuit is turned ON.                                                        |
| A.F20         | Motor Cable Disconnected or Current          |                                                                                                    |
|               | Detection Error                              |                                                                                                    |
| CPF00         | Digital Operator Transmission Error 1 *1     |                                                                                                    |
| CPF01         | Digital operator Transmission Error 2 *2     |                                                                                                    |

(Note) OFF: Output transistor is OFF (high). ON: Output transistor is ON (low).

\*1. This alarm display appears only within the range of 30 W to 1000 W.

\*2. These alarms are not reset for the alarm reset signal (/ALM-RST). Eliminate the cause of the alarm and then turn OFF the power supply to reset the alarms.

\*3. This alarm will occur for the new version (SGDM- DA) only.

#### Warnings

| Warning display | Warning name                                         | Meaning                                                                                                    |  |  |  |  |
|-----------------|------------------------------------------------------|----------------------------------------------------------------------------------------------------|--|--|--|--|
| A.900           | Position Error Pulse Overflow                        | Position error pulse exceeded the user constant                                                                                                    |  |  |  |  |
|                 |                                                      | (Pn520 × Pn51E/100).                                                                                                    |  |  |  |  |
| A.901           | Position Error Pulse Overflow at Servo               | Position error pulse exceeded the user constant                                                                                                    |  |  |  |  |
|                 | ON                                                   | (Pn526 $	imes$ Pn528/100) when the servo was turned ON.                                                                                                    |  |  |  |  |
| A.910           | Overload                                             | Warning for the alarms A.710 and A.720                                                                                                    |  |  |  |  |
|                 |                                                      | Continuing the operation could lead those alarms.                                                                                                    |  |  |  |  |
| A.911           | Vibration                                            | Detected abnormal vibration during motor rotation. It is in<br>the same detection level as A.520, and the Vibration<br>Detection Switch (Pn310) determines the vibration to be<br>warning or alarm. |  |  |  |  |
| A.920           | Regenerative Overload                                | Warning for the alarm A320                                                                                                    |  |  |  |  |
|                 |                                                      | Continuing the operation could lead the alarm.                                                                                                    |  |  |  |  |
| A.930           | Absolute Encoder Battery Warning                     | Warning of low battery voltage                                                                                                    |  |  |  |  |
|                 |                                                      | Continuing the operation could lead the alarm.                                                                                                    |  |  |  |  |
| A.931           | Full Closed Battery Warning                          |                                                                                                    |  |  |  |  |
| A.941           | Change of Parameters Requires the Setting Validation | Changed the user constant which requires the power to be turned ON again.                                                                                                    |  |  |  |  |
| A.94A           | Data Setting Alarm                                   | User constant number mistake                                                                                                    |  |  |  |  |
| A.94B           | Data Setting Alarm                                   | Out of data                                                                                                    |  |  |  |  |
| A.94C           | Data Setting Alarm                                   | Operation error                                                                                                    |  |  |  |  |
| A.94D           | Data Setting Alarm                                   | Data size disagreement                                                                                                    |  |  |  |  |
| A.95A           | Command Alarm                                        | Out of command conditions                                                                                                    |  |  |  |  |
| A.95B           | Command Alarm                                        | Unsupported command                                                                                                    |  |  |  |  |
| A.95C           | Command Alarm                                        | Out of user constant command conditions                                                                                                    |  |  |  |  |
| A.95D           | Command Alarm                                        | Command interference                                                                                                    |  |  |  |  |
| A.95E           | Command Alarm                                        | Sub command not allowed                                                                                                    |  |  |  |  |

(Note) OFF: Output transistor is OFF (high). ON: Output transistor is ON (low).

## A.10 Timing belt tension measurement

#### • Timing belt replacement

When installing a new timing belt, adjust the tension to the "new belt tension value" to account for initial stretching.

#### Regular maintenance

Check the belt tension and adjust to the "standard tension value" in the following circumstances:

• The tension value is less than the standard tension value.

• The tension value exceeds the new belt tension value.

Otherwise, do not adjust the belt tension.

#### • Temperature related tension variation

The tension value varies depending on the temperature of the belt. be sure to warm the belt up by running it for five to ten minutes before measuring the tension.

#### A.10.1 Traverse axis and kick axis

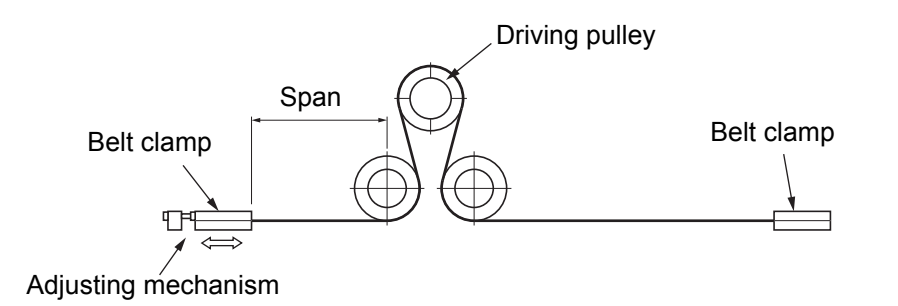

| 1        | Turn OFF the take-out robot control power.                                                                                                    |
|----------|----------------------------------------------------------------------------------------------------|
| <b>つ</b> | Under the specified measurement condition for the take-out robot, enter the                                                                                                    |
|          | specific weight, width, and span into the tension meter.                                                                                                    |
|          | The span value in the measurement conditions table is merely a recommended value.<br>A different value based on a measurement can also be used.                                                                                                    |
| 2        | Position the belt clamp so that the distance between the end of the belt clamp and                                                                                                    |
| J        | the pulley equals the span value that was entered in <b>Step 2</b> .                                                                                                    |
|          |                                                                                                    |
| 4        | Measure the tension with the tension meter.                                                                                                    |
| 4        | Measure the tension with the tension meter.<br>If the tension needs to be adjusted, do so using the adjusting mechanism. After                                                                                                    |
| 4<br>5   | Measure the tension with the tension meter.<br>If the tension needs to be adjusted, do so using the adjusting mechanism. After<br>the adjustment, measure the tension again and then heed the following:                                                                                                    |
| 4<br>5   | Measure the tension with the tension meter.<br>If the tension needs to be adjusted, do so using the adjusting mechanism. After<br>the adjustment, measure the tension again and then heed the following:<br>• Measure the tension again after tightening the bolts that secures the adjusting mechanism                                                                                                    |
| 4<br>5   | Measure the tension with the tension meter.<br>If the tension needs to be adjusted, do so using the adjusting mechanism. After<br>the adjustment, measure the tension again and then heed the following:<br>• Measure the tension again after tightening the bolts that secures the adjusting mechanism<br>• If the tension is correct after tightening the bolts, run the belt for five to ten minutes and |

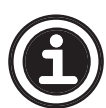

#### A.10.2 Kick axis

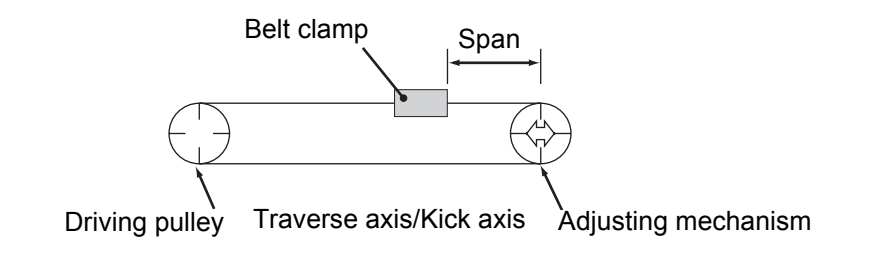

- Turn OFF the take-out robot control power.
- Under the specified measurement conditions for the take-out robot, enter the specific weight, width, and span into the tension meter.

The span value in the measurement conditions table is merely a recommended value. A different value based on a measurement can also be used.

- **3** Position the belt clamp so that the distance between the end of the belt clamp and the pulley equals the span value that was entered in **Step 2**.
  - Measure the tension with the tension meter.

Δ

5

If the tension needs to be adjusted, do so using the adjusting mechanism. After the adjustment, measure the tension again and then heed the following:

- Measure the tension again after tightening the bolts that secures the adjusting mechanism.
- If the tension is correct after tightening the bolts, run the belt for five to ten minutes and check the tension once again.

#### A.10.3 Descent axis

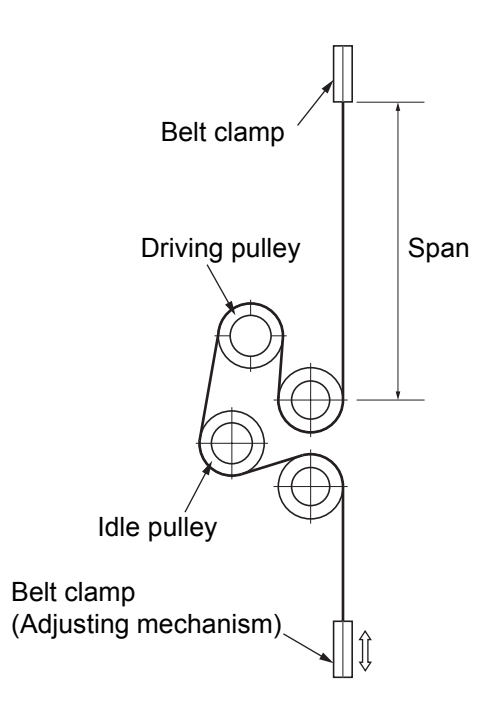

| 1 | Turn OFF the take-out robot control power.                                         |
|---|------------------------------------------------------------------------------------|
| 2 | Remove the end-of-arm tool.                                                        |
| 2 | Release the pneumatic pressure of the main arm.                                    |
| J | Loosen the mechanical lock securing the driving pulley while holding the descent   |
|   | arm frame (so that the descent arm unit does not move the belt).                   |
| Λ | Under the specified measurement conditions for the take-out robot, enter the       |
| 4 | specific weight, width, and span into the tension meter.                           |
|   | The span value in the measurement conditions table is merely a recommended value.  |
|   | A different value based on a measurement can also be used.                         |
| 5 | Position the belt clamp so that the distance between the end of the belt clamp and |
| 5 | the pulley equals the span value that was entered in <b>Step 4</b> .               |
| 6 | Measure the tension with the tension meter.                                        |

#### If the tension needs to be adjusted, do so using the adjusting mechanism. After the adjustment, measure the tension again and then heed the following:

- Measure the tension again after tightening the bolts that secures the adjusting mechanism.
- If the tension is correct after tightening the bolts, run the belt for five to ten minutes and check the tension once again.

8

7

After completing the tension measurement, reinstall the end-of-arm tool.

## A.11 Timing belt tension adjustment standards

| Avis namo             | Specific weight      | Width | Span | Standard tension |          | New belt tension |           |
|-----------------------|----------------------|-------|------|------------------|----------|------------------|-----------|
|                       | (g/cm <sup>2</sup> ) | (mm)  | (mm) | (kgf)            | (N)      | (kgf)            | (N)       |
| Traverse axis         | 0.60                 | 50    | 500  | 70 ± 3           | 686 ± 30 | 86 ± 3           | 843 ± 30  |
| Kick axis             | 0.60                 | 25    | 550  | 40 ± 3           | 392 ± 30 | 50 ± 3           | 490 ± 30  |
| Main arm descent axis | 0.60                 | 50    | 550  | 85 ± 3           | 833 ± 30 | 105 ± 3          | 1029 ± 30 |
| Sub arm descent axis  | 0.60                 | 25    | 450  | 35 ± 3           | 343 ± 30 | 45 ± 3           | 441 ± 30  |

## A.12 Mechanical lock installation/removal

# Inner ring Lock bolt Outer ring

#### A.12.1 MA, MB, MKA and MSA series

#### Installation

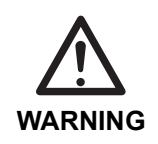

• Do not use grease or oils which contain molybdenum or extreme agents. If using them, torque reduction to well below the allowable limit and slipping may result.

Wipe off any rust, dust or dirt from the surface of the shaft and the inside of the hub. Apply a thin coat of oil or grease.

Apply a thin coat of oil or grease to the inner and outer diameter surfaces of the mechanical lock, the contact points of all tapers, and the lock bolts on the threaded portion of and the bearing surface of the head. (When the mechanical lock is taken apart in order to apply the oil or grease, put it back together loosely after applying the oil or grease.)

• If the inner ring collar and the end of the hub do not fit together precisely, the mechanical lock and the collar may become warped.

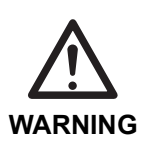

- If there is a shoulder behind the back surface of the hub, leave at least a 1 millimeter gap between the back surface of the hub and the shoulder. If no gap is maintained between the hub and the shoulder, an inappropriately large amount of force will be required to remove the mechanical lock. Such force may result in deformation of the inner ring, rendering it unfit for reuse. (See the figure of **Step 3**.)
- When tapping with a plastic hammer, do not use excessive force. If doing so, the parts may be damaged.

3

Attach the hub, which has been manufactured to the specified dimensions, to the shaft. Push on the mechanical lock. Then make sure the collar fits snugly with the end surface of the hub. (See figure below.)

If the outer ring will not fit, loosen the bolts and separate the tapered portions of the inner ring and the outer ring. Then insert the outer ring.

If the spigot will not fit, tap it lightly with a plastic hammer to insert it.

Torque wrench

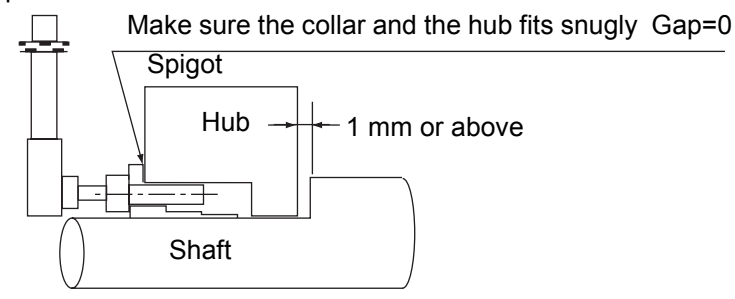

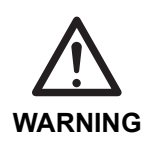

- Apply oil or grease to the mounting bolts.
  - Be sure to use all of the threaded removal holes and tighten each one a potion at a time. Otherwise, the inner ring may be deformed, rendering it unfit for reuse.

4

5

When all parts are in the proper position, tighten the lock bolts.

Use a torque wrench and tighten alternately between opposing bolts in order from 1 to 10 as shown below. First tighten lightly (about 1/4 of the specified torque) and then increase the torque slightly (to about 1/2 of the specified torque). Lastly, tighten to the specified torque.

Be sure to tighten the bolts in order until each bolt has been tightened to the specified torque.

Make sure that none of the bolts has been neglected.

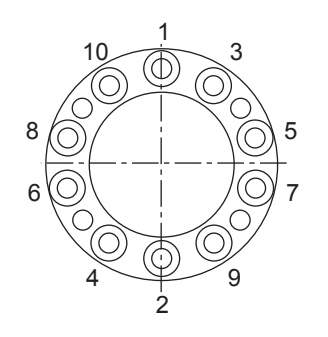

| 6         |                   |  |  |
|-----------|-------------------|--|--|
| Bolt size | Tightening torque |  |  |
| Doit 3120 | N∙m               |  |  |
| M3        | 1.9               |  |  |
| M4        | 3.9 (2.7)         |  |  |
| M5        | 8.8 (5.6)         |  |  |
| M6        | 15.7 (9.5)        |  |  |
|           | 37.3              |  |  |
| M8        | 39.2              |  |  |
|           | (MB series)       |  |  |
| M10       | 78.5              |  |  |
| M12       | 137.3             |  |  |

Strength classification

() indicates stainless specifications, MSA series.

#### Removal

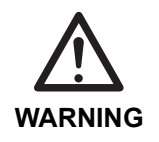

1

• Take the proper safety precautions before performing remove operations.

Turn OFF the control power. Make sure there is no torque or thrust applied to the mechanical lock. Also, make sure there is no danger of the any parts falling.

2 Loosen the lock bolts in order, a portion at a time. Insert the loosened lock bolts into the removal tapped holes and tighten alternately between opposing bolts under equal torque to remove the mechanical lock.

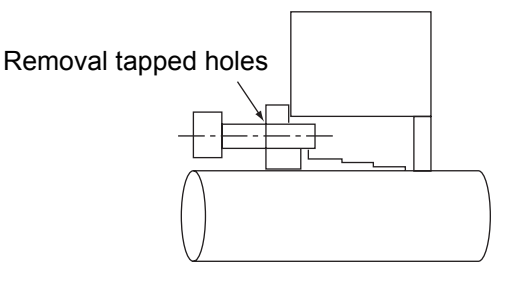

#### A.12.2 MN series

#### Configuration

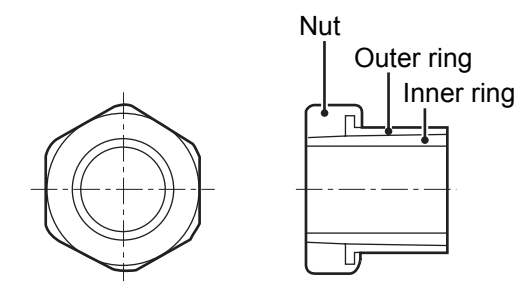

#### Installation

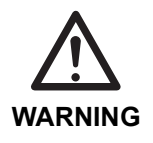

Do not use grease or oils which contain molybdenum or extreme agents. If using them, torque reduction to well below the allowable limit and slipping may result.

Wipe off any rust, dust or dirt from the surface of the shaft and the inside of the hub. Apply a thin coat of oil or grease.

Apply a thin coat of oil or grease to the inner and outer diameter surfaces of the mechanical lock, the contact points of all tapers, and the lock bolts on the threaded portion of and the bearing surface of the head. (When the mechanical lock is taken apart in order to apply the oil or grease, put it back together loosely after applying the oil or grease.)

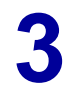

1

2

Fit the mechanical lock into the hub machined to the specified dimensions, attach the hub to the shaft, and then lightly tighten the nut by hand to ensure proper positioning.

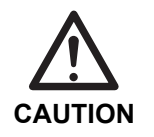

Δ

5

When the nut is tightened, the hub will move to the A direction shown in the figure of Step
5.

• If the mechanical lock is hard to fit into the hub, loosen the nut slightly.

When all parts are in the proper position, tighten the nut slightly, and then tighten the nut gradually to the specified torque with torque wrench while taking care not to turn other parts with the nut.

Retighten the nut to check if the nut has been tightened to the specified torque.

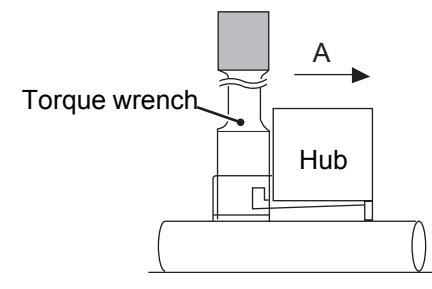

#### Nut types and tightening torque

| Bolt size | Tightening torque |  |  |
|-----------|-------------------|--|--|
| DOIL SIZE | N∙m               |  |  |
| MN 8      | 24.5              |  |  |
| MN 10     | 29.4              |  |  |
| MN 11     | 34.3              |  |  |
| MN 12     | 44.1              |  |  |
| MN 14     | 58.8              |  |  |
| MN 15     | 68.6              |  |  |
| MN 17     | 98.1              |  |  |
| MN 20     | 137.0             |  |  |
| MN 22     | 147.0             |  |  |
| MN 24     | 167.0             |  |  |
| MN 25     | 186.0             |  |  |
| MN 28     | 226.0             |  |  |
| MN 30     | 255.0             |  |  |
| MN 35     | 294.0             |  |  |

#### Removal

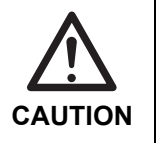

2

• Take the proper safety precautions before performing remove operations.

Turn the power source (control power ) OFF. Then make sure there is no torque or thrust applied to the mechanical lock. Also, make sure there is no danger of the any parts falling.

Apply oil to the threaded portion and gradually loosen the nut. The shaft and hub will be disengaged.

## Take-out robot Maintenance Manual

15th April, 2004 Version 1.0

#### Yushin Precision Equipment Co., Ltd.

TEL(075)933-9555 FAX(075)934-4033 YPE200405242960